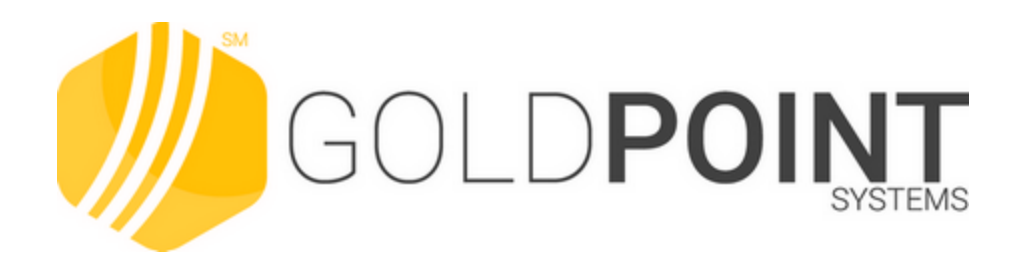

# GOLDEvent Letters User's Guide

Created November 2019 © 2019 GOLDPoint Systems. All rights reserved.

## **Table of Contents**

| GOLD EventLetters User's Guide                | 5  |
|-----------------------------------------------|----|
| Overview                                      | 7  |
| List of Loan System Events                    | 9  |
| List of Deposit System Events                 |    |
| Setting Up GOLDEventLetters Security          |    |
| Loan Event Processing                         |    |
| Event Description                             |    |
| Negative Amortizing Loans                     |    |
| Requesting Loan Event Letters                 |    |
| Event Letter Descriptions Screen              |    |
| Deposit Event Processing                      |    |
| Deposit Event Descriptions                    |    |
| Setting Up GOLD EventLetters (Deposits)       |    |
| GOLD EventLetters Setup Procedures            |    |
| Setting Up the GOLD EventLetters System       |    |
| Tying Data Source Files                       |    |
| 3-Up Notices                                  |    |
| Example of 3-Up Letter                        |    |
| Example of Finished Letter                    |    |
| Past Due Notices (Loan events 44, 45, and 46) |    |
| Working with GOLD EventLetters                |    |
| Downloading Event Records                     |    |
| Assigning Merge Letters to Events             |    |
| Sharing the Assign Event Letters List         |    |
| Printing and Saving Event Letters             | 71 |
| Copying events                                |    |
| Blocking certain events                       |    |
| Sorting separate events into offices          |    |
| Appendix A - Merge Field Descriptions (Loans) |    |
| Common Fields (All Events)                    |    |
| CIF Fields (All Events)                       |    |
| Basic Loan Fields                             |    |

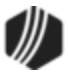

3

| ARM Fields                                                                | 97  |
|---------------------------------------------------------------------------|-----|
| Event 1, ARM Accrual Rate Up, Rate Caps                                   | 99  |
| Event 2, ARM Accrual Rate Down, Rate Caps                                 | 101 |
| Event 3, ARM Accrual Rate Up, Payment Change, Rate Caps                   | 104 |
| Event 4, ARM Accrual Rate Down, Payment Change, Rate Caps                 | 107 |
| Event 5, Daily Simple Interest Rate Change                                | 110 |
| Event 6, ARM Accrual Rate Down                                            | 111 |
| Event 7, ARM Accrual Rate Down, Payment Change                            | 113 |
| Event 10, ARM Accrual Rate Up                                             | 116 |
| Event 11, ARM Accrual Rate Up, Payment Change                             | 119 |
| Event 13, Reserve Tax Payment Letter                                      | 122 |
| Event 14, Loan Payoff Event                                               | 123 |
| Event 14 Sample Letter                                                    | 126 |
| Event 15, LIP Billing Event                                               | 127 |
| Event 15 Sample Letter                                                    | 129 |
| Event 16, LIP Reminder Event                                              | 129 |
| Event 16 Sample Letter                                                    | 131 |
| Event 17, ARM Accrual Rate Up, Payment Change, Rate Caps, Lifetime Caps   | 131 |
| Event 18, ARM Accrual Rate Down, Payment Change, Rate Caps, Lifetime Caps | 135 |
| Event 19, ARM Accrual Rate Up, Payment Change, Lifetime Caps              | 138 |
| Event 20, ARM Accrual Rate Down, Payment Change, Lifetime Caps            | 141 |
| Event 21, New Loan Event                                                  | 144 |
| Event 21 Sample Letters                                                   | 145 |
| Event 22, Closed Loan Event                                               | 147 |
| Event 22 Sample Letters                                                   | 148 |
| Event 23, Delinquency Event                                               | 150 |
| Event 23 Sample Letters                                                   | 153 |
| Event 24, Specialty Request Letter                                        | 163 |
| Event 24 Sample Letters                                                   | 167 |
| Event 25, Prenotification of Loan Maturity                                | 172 |
| Event 25 Sample Letters                                                   | 172 |
| Event 26, Loan Maturity Event Letter                                      | 176 |
| Event 27, Loan Balloon Payment Letter                                     | 176 |
| Event 28, Beneficiary Statement                                           | 177 |
| Event 29, Loan Sold                                                       | 179 |
| Event 29 Sample Letters                                                   | 180 |

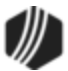

#### 4 GOLDEvent Letters

| Event 30, Buydown Payment Change                                                  | 182 |
|-----------------------------------------------------------------------------------|-----|
| Event 31, Buydown Expiration Letter                                               | 182 |
| Event 32, Insurance Letter (before expiration date)                               | 183 |
| Event 32 Sample Letters                                                           | 185 |
| Event 33, Over-Credit-Limit Notification for Line-of-Credit Loans                 | 187 |
| Event 34, ARM P/I Payment Changes Only Letter                                     | 187 |
| Event 35, FHA Loan Payoff Letter (Insured Prior to August 2, 1985)                | 189 |
| Event 36, FHA Loan Payoff Letter (Insured on or after August 2, 1985)             | 190 |
| Event 40, ARM Accrual Rate Up/Down, Payment Change, Rate Caps, Lifetime Rate Caps | 191 |
| Event 41, Payment Change when LIP                                                 | 196 |
| Event 42, LIP Rate Change Letter                                                  | 200 |
| Event 43, Charge Interest on Negative Reserves                                    | 200 |
| Event 44, First Late Notice Event                                                 | 201 |
| Event 45, Second Late Notice Event                                                | 203 |
| Event 46, Third Late Notice Event                                                 | 205 |
| Event 47, Consumer Insurance Event                                                | 207 |
| Event 48, Fee Assessment Letter                                                   | 209 |
| Event 49, Fee Reminder Letter                                                     | 209 |
| Event 50, PMI Letter                                                              | 210 |
| Event 51, Late Charge Assessment                                                  | 210 |
| Event 60, One-time Electronic Payment                                             | 211 |
| Event 60 Sample Letter                                                            | 214 |
| Event 61, Cancelled Event Letter                                                  | 215 |
| Event 61 Sample Letter                                                            | 216 |
| Support                                                                           | 218 |

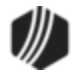

5

## GOLD EventLetters User's Guide

GOLD EventLetters<sup>™</sup> is a user-friendly software application that merges a data file of information with predefined letter templates. The letters are sent out to your clients when certain events take place, such as late notices, loan payoffs, renewing a deposit account, interest posting, and many more.

To use this program, you will need GOLD EventLetters<sup>™</sup> software. This is a 32-bit program that requires Windows<sup>®</sup> 7 or higher. You also need Microsoft<sup>®</sup> Word<sup>®</sup> 2010 or higher to compose the letters.

GOLD EventLetters allows you flexibility and control when processing event letters. It is tailored to meet both the deposit and loan sides of your financing needs. For more detailed information concerning the Deposit and Loan systems, see <u>Loan Event Processing Procedures</u>, and <u>Deposit Event Processing Procedures</u>, respectively.

#### GOLDPoint Systems Only—Loans

- 1. Institution option EVNT must be set for each event.
- 2. For institution option 7 MDYS, enter the number of days before the maturity date to create the letter (<u>Event 25</u>). Default is 120 days.
- 3. For institution option FHAD, enter the date the FHA Payoff letter is to be created (Events 35 and 36).
- 4. For institution option FHAF, enter the extra fee to be added to the FHA Payoff Letter (Events 35 and 36).
- 5. For institution option T EV29, enter a "Y" to stop <u>sold loan letters (Event 29)</u> from creating letters for disbursement types 10-19.
- 6. The <u>Event Letter Report (FPSRP175)</u> must be set to run daily. Refer to the GOLDPoint Systems Only section in the Event Letter Report for the sort field options.
- 7. For <u>Balloon Loans (Event 27</u>), the first two characters of the Miscellaneous Parameters on the report setup are used for the number of days (1-99) before the balloon date to automatically produce a balloon letter. If the first two digits of the Miscellaneous Parameters are left blank, the balloon letter will generate on the balloon date.
- 8. To print the first 20 characters of the name instead of the short name, check the Miscellaneous Options 1 box of the Event Letter Report (FPSRP175).
- For <u>Insurance Letter (before expiration date) (Event 32)</u>, the second two characters (positions 3 and 4) of the Miscellaneous Parameters on the report setup are used for the number of days (1-99) before the expiration date to automatically produce a letter. If the letter is automatically generated, institution options RDEX and RDE2 (below) must be used.
- 10. Institution options RDEX and RDE2 are used to control which reserve types will generate an expiration letter for Event 32. Only reserve types entered in the institution option will automatically generate a letter.
- 11. To create a follow-up date for Events 44, 45, and 46, enter the number of days to add to the run date (0 to 99) in positions 5–6 of the Miscellaneous Parameters used.

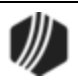

- 12. To display the servicing officer instead of the origination officer on the report, check the Miscellaneous Options 2 box on the Report Setup screen. (Must have "ML" in the Input Records to use this option.)
- 13. To stop a <u>Delinquency Event letter (23)</u> from generating on a bankrupt account, check the Miscellaneous Options 3 box on the Report Setup screen.
- 14. For <u>event 24, Special Request Letter</u>, if the institution includes the <<PAYOFF\_AMOUNT>> merge field in the letter, you must check Miscellaneous Options 4 on the Loan Reports setup screen for the <u>Event</u> <u>Letter Report (FPSRP175</u>). If this option is not checked and the <<PAYOFF\_AMOUT>> field is included on letters, nothing will print in that field when the letter is merged with actual data.
- 15. For event 23, Delinquency Event Letter, if the institution includes the <<PAYOFF\_AMOUNT>> merge field in the letter, you must check Miscellaneous Options 5 on the Loan Reports setup screen for the <u>Event Letter Report (FPSRP175</u>). If this option is not checked and the <<PAYOFF\_AMOUT>> field is included on letters, nothing will print in that field when the letter is merged with actual data.

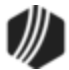

7

## Overview

This manual is designed to give you a well-rounded understanding of the GOLD EventLetters<sup>™</sup> program. It will guide you step-by-step through the event letter processing procedures, including downloading, printing, and saving the letters, as well as setting up the event letters, tying them to data source files, and finally assigning merge letters to specific events.

This chapter gives you a brief overview of the GOLD EventLetters program and how it works. It also provides you with a summarized description of the events available and a list of the event merge fields.

GOLD EventLetters first requires that you set up merge letter templates on your PC using the Microsoft Word<sup>®</sup> "Mail Merge" function and linking the letters to a data source file. This is described in detail in <u>GOLD</u> <u>EventLetters Setup Procedures</u>.

The data file is created in the afterhours process using the host computer. The data file is created as a result of either automatic "events" occurring on one or several accounts, or a result of user-requested events. Examples of events could be new accounts, late payments, interest rate changes, deposit account maturity, etc. You can also have different letters for each event, such as a letter for new accounts opened with more than \$25,000, or another letter for new accounts opened with less than \$1,000. Each event has a possibility of 255 letters that can be created. The event information is explained in further detail in Loan Event Processing and Deposit Event Processing.

After the letters have been merged, you can preview a sample letter before you print the batch. You can either print all of the letters at once, print selected letters, or save the merged letter. This is described in <u>Printing and</u> <u>Saving Event Letters</u>.

GOLD EventLetters saves the data for the letters to the "Have Been Printed" folder on your PC. The data will stay there until you either move them to the "Archived Events" folder, you back them up to a diskette, or you delete them.

Before anyone at your institution can use GOLD EventLetters, they must first be set up with the proper security clearance. See <u>Setting Up GOLD EventLetters Security</u> for more information.

Additionally, you may want to set up files and other options where you can easily find your letters and data source files. See <u>Setting Up the GOLD EventLetters System</u> for more information.

See Loan Event Description and Deposit Event Description for more information about the different types of event records.

Setup Tip: Your GOLDPoint Systems account manager must set up each event in institution option EVNT. Additionally, your institution's security administrator needs to flag each event letter your institution wants to use. To do this, they need to checkmark the Add box for each event letter on the Loans > System Setup Screens > Client Code Setup > CSLNEVNT - Loan Event Letter Codes screen, as shown below:

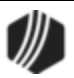

|                                                                                                    |                          | Setup Screen Client Code Setup -                                                                                                    |   |  |  |  |  |
|----------------------------------------------------------------------------------------------------|--------------------------|----------------------------------------------------------------------------------------------------|---|--|--|--|--|
| Hig<br>in C<br>but                                                                                                    | ghlight<br>CIM G<br>ton. | t the codes you wish to use<br>OLD and press the <save> Data to choose selections for<br/>CSLNEVNT - Loan Event Letter Codes</save> |   |  |  |  |  |
| Add                                                                                                    | Code                     | Description                                                                                                    |   |  |  |  |  |
|                                                                                                    |                          |                                                                                                    | ^ |  |  |  |  |
| <ul> <li>Image: A set of the set of the</li></ul> | 1                        | Accrual Rate Chage Up                                                                                                    |   |  |  |  |  |
|                                                                                                    | 2                        | Accrual Rate Change Down                                                                                                    |   |  |  |  |  |
|                                                                                                    | 3                        | AML Payment Change and Accrual Rate Change Up                                                                                       |   |  |  |  |  |
|                                                                                                    | 4                        | AML Payment Change and Accrual Rate Change Down                                                                                     |   |  |  |  |  |
|                                                                                                    | 5                        | Rate Sensitive                                                                                                    |   |  |  |  |  |
|                                                                                                    | 6                        | Accrual Rate Change Down                                                                                                    |   |  |  |  |  |
| <ul> <li>Image: A set of the set of the</li></ul> | 7                        | AML Payment Change and Accrual Rate Change Down                                                                                     |   |  |  |  |  |
| <ul> <li>Image: A set of the set of the</li></ul> | 10                       | Accrual Rate Change Up                                                                                                    |   |  |  |  |  |
|                                                                                                    | 11                       | Accrual Rate Change Up - No Rate Caps or Subsidy                                                                                    |   |  |  |  |  |
|                                                                                                    | 13                       | Reserve Tax Payment Letter                                                                                                    |   |  |  |  |  |
|                                                                                                    | 14                       | Loan Payoff Letter                                                                                                    |   |  |  |  |  |
|                                                                                                    | 15                       | LIP Billing Letter                                                                                                    |   |  |  |  |  |
|                                                                                                    | 16                       | LIP Reminder Letter                                                                                                    |   |  |  |  |  |
|                                                                                                    | 17                       | Subsidy Letter Accrual Rage Change Up                                                                                               |   |  |  |  |  |
|                                                                                                    | 10                       | Subaidy Latter Acoural Pate Down - Both P/Land Lifetime Pate                                                                        | ~ |  |  |  |  |
|                                                                                                    | Save                     | e Re-Mark Select All Unselect All Test                                                                                              |   |  |  |  |  |
|                                                                                                    |                          |                                                                                                    |   |  |  |  |  |

Loans > System Setup Screens > Client Code Setup > CSLNEVNT - Loan Event Letter Codes Screen

Once the event is checked, it is included in the Event list on the Action/Holds/Events tab, as shown below:

| Event Letters, Nur | bers & Dates                                     |      |   |     |  |  |  |  |
|--------------------|--------------------------------------------------|------|---|-----|--|--|--|--|
| Event              | Event                                            |      |   |     |  |  |  |  |
| Letter/Date        |                                                  |      | 7 |     |  |  |  |  |
| Event              | Description                                      | Code |   | [   |  |  |  |  |
| Letter/Date        |                                                  |      |   |     |  |  |  |  |
|                    | Accrual Rate Chage Up                            | 1    |   |     |  |  |  |  |
| Event              | Accrual Rate Change Down                         | 2    |   |     |  |  |  |  |
| Letter/Date        | Accrual Rate Change Down                         | 6    |   |     |  |  |  |  |
| Event              | Accrual Rate Change Up                           | 10   |   | [   |  |  |  |  |
| Latter/Date        | Accrual Rate Change Up - No Rate Caps or Subsidy | 11   |   | - C |  |  |  |  |
| Letter/Date        | AML Payment Change and Accrual Rate Change Down  | 7    |   |     |  |  |  |  |
| Event              | AML Payment Change and Accrual Rate Change Up    | 3    |   |     |  |  |  |  |
| Letter/Date        | Loan Payoff Letter                               | 14   |   |     |  |  |  |  |
|                    | New Loan Letter                                  | 21   |   | _   |  |  |  |  |
|                    | Rate Sensitive                                   | 5    |   | _   |  |  |  |  |
| pecial Comment:    | Reserve Tax Payment Letter                       | 13   | ~ |     |  |  |  |  |

Loans > Marketing and Collections Screen, Actions/Holds/Events Tab

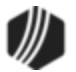

## List of Loan System Events

The following is a list of Loan system events. For more detailed information concerning the loan side of GOLD EventLetters, see Loan Event Processing. *Remember:* Institution option EVNT must contain the event numbers your institution wants generated. Your <u>GOLDPoint Systems account manager</u> can set that option up for you.

| Event      | Description                                              | How the Record is<br>Generated |
|------------|----------------------------------------------------------|--------------------------------|
| 1          | ARM (adjustable rate mortgage)                           | automatic                      |
| 2          | ARM (adjustable rate mortgage)                           | automatic                      |
| <u>3</u>   | ARM (adjustable rate mortgage)                           | automatic                      |
| <u>4</u>   | ARM (adjustable rate mortgage)                           | automatic                      |
| <u>5</u>   | Rate Sensitive                                           | automatic                      |
| <u>6</u>   | ARM (adjustable rate mortgage)                           | automatic                      |
| Z          | ARM (adjustable rate mortgage)                           | automatic                      |
| <u>10</u>  | ARM (adjustable rate mortgage)                           | automatic                      |
| <u>11</u>  | ARM (adjustable rate mortgage)                           | automatic                      |
| <u>13</u>  | Reserve Tax Payment Letter                               | automatic                      |
| <u>14</u>  | Payoff                                                   | requested                      |
| <u>15</u>  | LIP Billing                                              | automatic                      |
| <u>16</u>  | LIP Billing reminder                                     | requested                      |
| <u>17</u>  | ARM (adjustable rate mortgage)                           | automatic                      |
| <u>18</u>  | ARM (adjustable rate mortgage)                           | automatic                      |
| <u>19</u>  | ARM (adjustable rate mortgage)                           | automatic                      |
| <u>20</u>  | ARM (adjustable rate mortgage)                           | automatic                      |
| <u>21*</u> | New Loan                                                 | automatic/requested            |
| <u>22*</u> | Closed Loan                                              | automatic/requested            |
| <u>23*</u> | Delinquent Event                                         | requested                      |
| <u>24*</u> | Special Request                                          | requested                      |
| <u>25*</u> | Maturity (institution-defined days before maturity date) | automatic                      |
| <u>26</u>  | Maturity (at maturity)                                   | automatic/requested            |
| 27         | Balloon Payment                                          | automatic                      |
| <u>28</u>  | Beneficiary Statement                                    | requested                      |
| <u>29</u>  | Loan Sold                                                | requested                      |
| <u>30</u>  | Buydown Payment Change (subsidy)                         | automatic/requested            |
| <u>31</u>  | Buydown Expiration (subsidy)                             | automatic/requested            |
| <u>32*</u> | Insurance Letter (before expiration date)                | automatic/requested            |

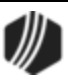

#### 10 **GOLDEvent Letters**

| Event      | Description                                         | How the Record is<br>Generated |
|------------|-----------------------------------------------------|--------------------------------|
| <u>33</u>  | Over-Credit-Limit Notification (LOC)                | automatic/requested            |
| <u>34</u>  | ARM (adjustable rate mortgage)                      | automatic                      |
| <u>35</u>  | FHA Payoff Letter (insured prior to August 2, 1985) | automatic/requested            |
| <u>36</u>  | FHA Payoff letter (on or after August 2, 1985)      | automatic/requested            |
| <u>40</u>  | ARM (adjustable rate mortgage)                      | automatic                      |
| <u>41</u>  | Payment Change when LIP                             | automatic                      |
| <u>42</u>  | LIP Rate Change                                     | automatic                      |
| <u>43</u>  | Charge Interest on Negative Reserves Billing        | requested                      |
| <u>44*</u> | First Late Notice                                   | automatic/requested            |
| <u>45*</u> | Second Late Notice                                  | automatic/requested            |
| <u>46*</u> | Third Late Notice                                   | automatic/requested            |
| <u>47*</u> | Consumer Insurance Event                            | automatic                      |
| <u>48</u>  | Loan Miscellaneous Fee Assessment Notice            | automatic                      |
| <u>49</u>  | Loan Miscellaneous Fee Reminder                     | requested                      |
| <u>50</u>  | PMI                                                 | requested                      |
| <u>51</u>  | Late Charge Assessment                              | automatic                      |
| <u>60</u>  | One-time Electronic Payment                         | automatic                      |
| <u>61</u>  | Cancelled Event Letter                              | automatic                      |

#### \* Most commonly used events.

O Note:

> Additional events can be identified and merged with user-created databases. See Copying events for more information.

#### O Note:

For more information concerning the setup of GOLD EventLetters, see the following sections:

- Loan Event Processing
- Deposit Event Processing
- GOLD EventLetters Setup Procedures
  Working with GOLD EventLetters

The system creates merge fields that pulls in information from different fields in CIM GOLD. The three main areas where fields are pulled are explained in the following links:

**CIF Fields (All Events)** •

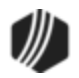

- <u>Common Loan Event Fields (All Loan Events)</u>
- Basic Loan Fields
- ARM Fields

## List of Deposit System Events

Currently, the following events have been defined and are available for deposits in the GOLD EventLetters program (see <u>Deposit Event Descriptions</u> for a full description of each event). Following this list is a list of applicable event fields you can use to create the event letter. For more detailed information concerning the Deposit side of GOLD EventLetters, see <u>Deposit Event Processing</u>.

*Remember:* Institution option EVNT must contain the event numbers your institution wants generated. Your <u>GOLDPoint Systems account manager</u> can set that option up for you.

| Event #   | Description                                     |
|-----------|-------------------------------------------------|
| 1010      | Interest Postings                               |
| 1020      | Dormant Accounts                                |
| 1030      | Inactive Accounts                               |
| 1040      | Account Renewals                                |
| 1050-1052 | Safe Deposit Box Billing (Daily)                |
| 1051      | Safe Deposit Box Billing (Monthly)              |
| 1060      | Safe Deposit Box Past Due                       |
| 1070      | Account Holds Expiration Dates (Daily, Monthly) |
| 1080      | MMDA Limit Exceeded                             |
| 1090      | W-8 Form Expiration                             |
| 2010      | W-4P Notification                               |
| 2020      | Required Minimum Distribution                   |
| 2030      | Club Account Payouts                            |
| 2040      | Address Change                                  |
| 2050      | Check Stop Payment                              |
| 2090      | 70 ½ During Current Year                        |
| 3010-3019 | Account Hold Effective Dates                    |
| 4010      | Account Maturities                              |
| 4020      | Account Escheatment                             |
| 4030      | Safe Deposit Box Escheatment                    |
| 5010-5019 | Negative Balance Accounts                       |
| 5030-5039 | New Accounts                                    |
| 5050-5059 | Closed Accounts                                 |
| 5070-5079 | Excessive Returns                               |

#### ONOTE:

Additional events can be identified and merged with user-created databases. See <u>Copying events</u> for more information.

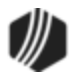

#### OPTION

An <u>option</u> is available that will split out the "No Mail" letters to their own event. The system will add 100 to the original event number, and all "No Mail" letters (mail codes: 20 = Do Not Mail, 30 = Bad Address, 40 = Institution Attention, 50 = Earnings Ck Top Sort) will appear for that event (for example, no mail 1040 events will become 1140). These new events will need to be attached to a letter before they can be printed. If your institution would like to use this feature, you will need to tie the appropriate event numbers to your event letters.

If this option is not used, the "No Mail" letters will be intermingled with the letters to be mailed, but will still indicate the "No Mail" status.

The following event fields are currently available for use:

Event Date Event Number Event Letter Account Office Account Number Amount Due **Box Branch Number** Box Number Check Diait Due Date Formatted Account IRS Owner Title **IRS Owner Name** IRS Owner Suffix IRS Owner SSN Mail Address Line 1 Mail Address Line 2 Mail Address Citv Mail Address ZIP Mail Address ZIP 4 Label Line 1 Label Line 2 Label Line 3 Label Line 4 Label Line 5 Label Line 6 Last Activity Date **IRS Owner First Name IRS Owner Middle Name IRS Owner Last Name** 1st Owner First Name 1st Owner Middle Name 1st Owner Last Name 2nd Owner First Name

Club Payout Freq Club Payout Holdback Current Balance Cycle High Balance Cycle Low Balance Cycle Start Date Date Acct Went Neg Date Closed Date Int Last Paid Date Last Return Date Last W4 Notif Date of Last ACH Date of Last ATM Date of Last Deposit Date of Last WD Date Opened Deposit Type Dormancy Date End of YR Balance Escheatment Date Federal WH Amount Fed WH Fixed Amount Fed WH Percentage **General Category** Grace End Date Hold Action Code Hold Action Eff Date Hold Action Exp Date Inactive Date Interest Rate Last Activity Date Last Cust Contact Date Last Mat Roll Date Last Overdraft Date

No WD Cycle No Xfer Cycle Nxt Cycle Start Date OD Fee Pcnt Of Xfer Officer Code Old Account Number Opening Balance OTC Checks in Cycle Overdraft Fee Code Overdraft Amt Code Overdraft Inc Amt Payout Date Plan Number Product Code Product Code Desc Rate Offset Reason Charge Waived Returned ACH Cyc Returned Chks Cycle Secured Account (This will print X's based on your institution's account number option. The last four digits of the account number will display, as will the check diait.) Source of Funds Srvc Chrg Eff Date State WH Amount State WH Fixed Amnt State WH Min Amount State WH Percentage Sub Category Term Term Type

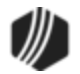

2nd Owner Middle Name 2nd Owner Last Name 3rd Owner First Name 3rd Owner Middle Name 3rd Owner Last Name Amt of Last Deposit Amt of Last Withdrawal APY Anticipated Balance Base Rate Bonus Expiration Date Bonus Rate Book Balance Closing Reason Club Last Srvc Chrg Date Last Tran Date Limit Checks in Cyc Ltd Returned ACH Ltd Returned Checks Ltd Returned Items Maturity Date Maximum Rate Minimum Balance Minimum Rate Monthend Balance Negative Bal Limit Next Maturity Date Next Product Code No Checks This Cyc Transaction Amount Transaction Date Transfers in Last Yr Transfers Out Lst Yr Uncollected Funds W8 Expiration Date YTD Interest YTD Int Prior Yr YTD Returned ACH YTD Returned Checks YTD Penalty YTD Service Chrgs YTD Transfers In YTD Transfers Out

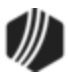

## Setting Up GOLDEventLetters Security

Setting up security for <u>GOLD EventLetters</u> is specific to the <u>Loans</u> and <u>Deposits</u> systems. However, general security for the GOLD EventLetters program is set up as follows:

- 1. In CIM GOLD, access the Security > Setup screen from the left tree navigation.
- 2. Select the employee you are setting up in the employee list view, and then access the System tab.
- 3. Expand the FPS PC Applications menu, and scroll to the GOLDEventLetters Access option.
- 4. Select the Maintain radio button if this person should have access to GOLD EventLetters (as shown below).
- 5. Click <Save Changes>.

| Employee  | es 🔘 Tellers        |          |                 | Em   | ployee | Teller    | CIM GOLD           | System | Field Level    |               |     |
|-----------|---------------------|----------|-----------------|------|--------|-----------|--------------------|--------|----------------|---------------|-----|
| CIM GOL   | D Profiles 🔘 System | Profiles |                 | Sear | rch:   |           |                    | Undo   | Redo Reset     |               |     |
| Dieplay F | Hactive Security    |          |                 |      | File   | Services  | View Statistics    | 0      | None O Inquire | e () Maintain | *   |
|           | freetive Security   |          | -               |      | File   | Transfer  | Utility Access     | 0      | None O Inquire | e O Maintain  |     |
| Search    |                     |          |                 |      | GOL    | DAcquir   | e Access           | 0      | None O Inquire | e O Maintain  |     |
| New       | Delete              | Copy     |                 |      | GOI    | DEvent    | e Upioad           |        | None O Inquire | e () Maintain |     |
|           |                     | (        |                 |      | GO     | DLink S   | kin / Delete I oar | 0      | None O Inquire | e O Maintain  |     |
| User Name | Full Name           | Emp #    | Enhanced Userna | ame  | GOI    | DWriter   | Access             |        | None O Inquire | Maintain      |     |
| BUDDY     | buddy@2             | 1111     | BUDDY           | ~    | Ima    | aing Aqui | ire From Scanne    | er a   | None O Inquire | Maintain      |     |
| CINDF     | Cindy Fisher        | 1907     | Cindy Fisher    |      | Ima    | ging Cha  | nge Group          | 0      | None O Inquire | e () Maintain |     |
| DKKAUO    | Employee #9920      | 9920     | dkkauo          | -    | Ima    | ging Cha  | nge Subgroup       | 0      | None O Inquire | e () Maintain |     |
| JASON     | Jason               | 1817     | JASON           | =    | Ima    | ging Crea | ate Database       |        | None O Inquire | e () Maintain | =   |
| JEAN      | Jean Carter         | 1540     | Jean Carter     |      | Ima    | ging Crea | ate Group          |        | None O Inquire | e () Maintain |     |
| IEEEBIIRR | Leff Burr           | 1649     | LeffBurr        |      | Ima    | ging Crea | ate Subgroup       | 0      | None O Inquire |               |     |
|           | Fereleuse #2240     | 2240     | inersch         |      | Ima    | ging Dele | ort Images         |        | None O Inquire | e O Maintain  |     |
| JENNTB    | Employee #2240      | 2240     | Jennyb          |      | Ima    | aing Imp  | ort Images         |        | None O Inquire |               |     |
| JJTEST    | 12Winter            | 1403     | jjtest          | -    | Ima    | aina Mod  | lify Image Info    |        | None O Inquire | e O Maintain  |     |
| 4         | Employee #7777      | 7777     | Lonnoum Tollor  |      | Ima    | ning One  | n Datahaea         | ~      | None O Inquire | Maintain      | *   |
|           |                     |          |                 |      |        |           |                    |        |                | Save Chang    | ges |

Security > Setup Screen, System Tab in CIM GOLD

#### • Deposits:

In order for employees to be able to request event letters on accounts, the employee must have screenlevel access to the <u>Deposits > Definitions > Event Setup screen</u> in CIM GOLD.

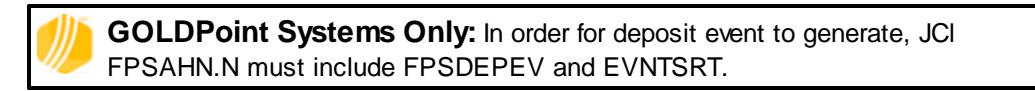

- 1. On the <u>Security > Setup screen</u> in CIM GOLD, access the CIM GOLD tab.
- 2. Expand the Deposits > Definitions menu, and scroll until you see Event Setup.
- 3. Select the Maintain button to the right of Event Setup (as shown below).

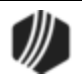

| Employee    | es 💿 Tellers        |                         | Employee Teller CIM GOLD System Field Level                                                      |          |
|-------------|---------------------|-------------------------|--------------------------------------------------------------------------------------------------|----------|
| CIM GOL     | D Profiles 🔘 System | Profiles                | Search: Undo Redo Reset                                                                          |          |
| 🔲 Display E | Iffective Security  |                         | Deposits     ONone Olnquire OMaintain     None Olnquire OMaintain                                | ^        |
| Search      |                     |                         | A Definitions     None O Inquire O Maintain                                                      |          |
| New         | Delete              | Сору                    | Account Representative  None O Inquire O Maintain Advertising Messages None O Inquire O Maintain | Ξ        |
| User Name   | Full Name           | Emp # Enhanced Username | ATM BIN Options Record None O Inquire O Maintain                                                 |          |
| BUDDY       | buddy@2             | 1111 BUDDY 🔺            | ATM ID Numbers O None O Inquire O Maintain                                                       |          |
| CINDF       | Cindy Fisher        | 1907 Cindy Fisher       | CDT Institution Payees O None O Inquire O Maintain                                               |          |
| DKKAUO      | Employee #9920      | 9920 dkkauo 😑           | Commercial Analysis Defaults Only one O Inquire O Maintain                                       |          |
| JASON       | Jason               | 1817 JASON              | Design Callbacks                                                                                 |          |
| JEAN        | Jean Carter         | 1540 Jean Carter        | Design Profiles None O Inquire O Maintain                                                        |          |
| JEEEBURR    | Jeff Burr           | 1649 JeffBurr           | Event Setup O None O Inquire Maintain                                                            |          |
| JENNYB      | Employee #2240      | 2240 jennyh             | Hold Code Definitions None O Inquire O Maintain                                                  |          |
| LITECT      | 12/s/inter          | 1402 iiteet             | Interest Incentives ONOR O Inquire O Maintain                                                    |          |
| JJIESI      | 12winter            | 1403 Jjtest             | Notepad Codes  None O Inquire O Maintain                                                         |          |
| *           | Employee #7777      | 77771 concum Tollor     | Print Available Accounts  None O Inquire O Maintain                                              | <b>T</b> |
|             |                     |                         | Save Chang                                                                                       | es       |

4. Click <Save Changes>. This employee now has access to the Deposit Event Setup screen.

CIM GOLD > Security > Setup, CIM GOLD Tab

#### • Loans:

In order for employees to be able to request event letters on loan accounts, the employee must not be restricted from field-level access to the event fields found on the Actions/Holds/Event Letters tab found on various screens in the CIM GOLD Loans system. (See Event Descriptions for more information.)

#### To see if field-level access is restricted:

- 1. Access the Security > Setup screen for the employee who you are setting up security, and then access the Field Level tab.
- 2. In the Record Type field in the All Fields field group, select "CFLN Loan Master."
- 3. Click on the Field Description column heading to sort the fields alphabetically.
- 4. Scroll to the Event Date 1 field (LNEVDT).
- 5. If those fields are checkmarked (as shown below), the employee is restricted from making changes to those fields on the Loans > Marketing and Collections screen > Actions/Holds/Event Letters tab. Uncheck the fields and that employee should then have access to make changes to those fields.
- 6. Click <Save Changes>.

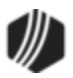

16

| Employee  | Teller    | CIM GOLD System   | Field Level  |            |                            |                                                             |     |
|-----------|-----------|-------------------|--------------|------------|----------------------------|-------------------------------------------------------------|-----|
| Restricte | ed Fields |                   |              | All Fields | ,                          |                                                             |     |
| Record    | Field     | Field Description |              | Record Ty  | /pe CFLN - Lo              | oan Master                                                  | •   |
| CFLN      | LNEVDT    | Event Date 1      |              | Restrict   | Field                      | Field Description                                           |     |
| CFLN      | LNEVD2    | Event Date 2      |              |            | LNAEDA                     | Feorette Variance                                           | - 1 |
| CFLN      | LNEVD3    | Event Date 3      |              |            | LN4FD4                     | Event Date 1                                                | 1   |
| CFLN      | LNEVD4    | Event Date 4      |              |            | LINEVD1                    | Event Date 1                                                |     |
| CFLN      | LNEVD5    | Event Date 5      |              |            | LNEVD2                     | Event Date 2                                                |     |
| CFLN      | LNELNO    | Event Letter 1    |              |            | LNEVD3                     | Event Date 3                                                |     |
| CFLN      | LNELN2    | Event Letter 2    |              |            | LNEVD4                     | Event Date 4                                                |     |
| CFLN      | LNELN3    | Event Letter 3    |              |            | LNEVD5                     | Event Date 5                                                |     |
| CFLN      | LNELN4    | Event Letter 4    |              |            | LNELNO                     | Event Letter 1                                              |     |
| CFLN      | LNELN5    | Event Letter 5    |              |            | LNELN2                     | Event Letter 2                                              |     |
| CFLN      | LNEVNT    | Event Number 1    |              | <b>V</b>   | LNELN3                     | Event Letter 3                                              |     |
| CFLN      | LNEVN2    | Event Number 2    |              | <b>V</b>   | LNELN4                     | Event Letter 4                                              |     |
| CFLN      | LNEVN3    | Event Number 3    |              | <b>v</b>   | LNELN5                     | Event Letter 5                                              |     |
| CFLN      | LNEVN4    | Event Number 4    |              | <b>V</b>   | LNEVNT                     | Event Number 1                                              |     |
| CFLN      | LNEVN5    | Event Number 5    |              | <b>V</b>   | LNEVN2                     | Event Number 2                                              |     |
|           |           |                   |              | <b>V</b>   | LNEVN3                     | Event Number 3                                              |     |
|           |           |                   |              | <b>V</b>   | LNEVN4                     | Event Number 4                                              |     |
|           |           |                   |              | <b>V</b>   | LNEVN5                     | Event Number 5                                              |     |
|           |           | Clear Selected    | Restrictions |            | LNEXPY                     | Exception to Underwriti                                     | -   |
|           |           | Clear Selected    | Restrictions |            | LNEVN4<br>LNEVN5<br>LNEXPY | Event Number 4<br>Event Number 5<br>Exception to Underwriti |     |

CIM GOLD > Security > Setup, Field Level Tab

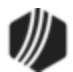

## Loan Event Processing

This chapter guides you step-by-step through the loan event processing procedures.

- The Event Description section explains what an event is and how loan event letters are generated.
- The <u>Requesting Loan Events Letters</u> topic describes how to request a letter using the <u>Actions/Holds/Events</u> tab found on various screens in the Loan system in CIM GOLD.
- The Event Letter Descriptions screen gives a detailed description of each loan event record available for your use.
- See <u>Appendix A</u> for which fields in the Loans system are used in creating specific event letters.

**Note:** Additional events can be identified and merged with user-created databases. See <u>Copying to Event File</u> for more information concerning this process.

**Note:** For more information concerning the setup of GOLD EventLetters, please refer to <u>GOLD EventLetters</u>. <u>Setup Procedures</u> and <u>Working with GOLD EventLetters</u>.

## **Event Description**

An *event* occurs when a pre-defined event affects a loan or when you manually request an event letter. Some examples are when a loan rolls a rate, when it is delinquent, or when a loan account is opened or closed (see <u>List of Loan System Events</u> for information on when an event record is automatically generated as opposed to when an event record is requested).

Each pre-defined event has an assigned event number. When an event occurs, the system automatically generates an event data file. The next day your institution will then <u>download</u> the events data file and <u>merge</u> this data file into letter templates stored on your PC. This is done through GOLD EventLetters. When an event letter is generated, it is written in history.

#### WARNING

Customers are wholly responsible for the format and wording of event letters. GOLDPoint Systems does not guarantee that sample letters comply with regulatory agencies. See <u>Setup</u> <u>Procedures</u> for detailed instructions on how to create the letter in Microsoft<sup>®</sup> Word and use the Mail Merge function to merge GOLD EventLetters-generated data with the letter.

The <u>Actions/Holds/Events tab</u> in CIM GOLD is used to <u>manually request</u> a letter or change the letter being created from the default (0) to a specific letter number. GOLDEvent Letters does *not* allow two of the same event (even with differing letter numbers) to be ordered on the same night. Only the first event will be created.

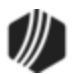

#### NOTE

Unless you have manually requested the letter on the Actions/Holds/Events tab, the letter number assigned by the system will *always* be 0 (default).

For example, if the system automatically generated a "closed loan letter," GOLD EventLetters would automatically assign it event 22, letter 0. However, perhaps you have different letters you want for different loan accounts when they are closed, such as a closed-loan letter for mortgage loans verses a closed-loan letter for precomputed loans. You would need to complete the following steps:

- 1. <u>Set up the letter</u> with the appropriate wording and the appropriate merge fields in Microsoft<sup>®</sup> Word. Make sure to name the document including the letter number. For example, if creating a closing event letter based on loan types, you could name letter number 1 "Closed Loan Loan Type 1."
- 2. Set up the letter numbers on the Event Letter Descriptions screen.
- 3. Assign the letter number and the Closed Loan Event (event 22) to the applicable accounts using the <u>Actions/Holds/Events tab</u>, as shown below:

| Event Letter   | s, Numbers & D    | ates                            |         |   |            |        |
|----------------|-------------------|---------------------------------|---------|---|------------|--------|
| Event          | 23 - Delinquency  |                                 |         |   |            |        |
| Letter/Date    |                   |                                 |         |   | 07/19/2016 | ~      |
| Event          | 32 - Insurance Le | etter                           |         |   |            |        |
| Letter/Date    |                   |                                 |         |   | 10/26/2017 | ~      |
| Event          | 22 - Closed Loan  | Letter                          |         |   |            |        |
| Letter/Date    |                   | Event Lett                      | er 🗾    |   | 10/26/2017 | ~      |
| Event          |                   |                                 |         |   |            |        |
| Letter/Date    |                   | Description                     | Letter  |   |            | $\sim$ |
| Event          |                   |                                 |         |   |            |        |
| Letter/Date    |                   | Closed Loan Letter for Loan Typ | e1 1    |   |            |        |
| Letter/Date    |                   | Closed Loan Letter for Loan Typ | e 2 📂 2 |   |            |        |
|                | Legal Stat        | Closed Loan Letter for Loan Typ | e3 3    |   |            |        |
| Special Commer | nt:               |                                 |         | 7 |            |        |

Actions, Holds, Event Letters Screen

If you want a letter to be created on a specific date, such as tonight, you would enter **1** the event number, **2** the letter number if other than letter 0 (default), and **3** the date you want the letter created, as shown below.

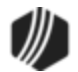

| - Event Letter | s, Numbers & Dates            | <b>—</b> |            |              |
|----------------|-------------------------------|----------|------------|--------------|
| Event          | 24 - Specialty Request Letter | ()≻≣     |            |              |
| Letter/Date    | 2 - Payoff Amount Due         | (2)-□    | 01/31/2014 | ×-(3)        |
| Event          |                               |          |            | $\checkmark$ |
| Letter/Date    |                               |          |            | ~            |
| Event          |                               |          |            |              |
| Letter/Date    |                               |          |            | ~            |
| Event          |                               |          |            |              |
| Letter/Date    |                               |          |            | ~            |
| Event          |                               |          |            |              |
| Letter/Date    |                               | <b></b>  |            | ¥            |

During the night of the letter date, the system will generate the letter and it will be ready for <u>download</u> in GOLD EventLetters. Once you download the letter, you can <u>assign the event</u> to a letter, then <u>print the letter</u> accordingly in GOLD EventLetters, as shown below:

| Print Event I                                                              | Letters  |                                                                                  |                                                                                                    |                             |                            |                               |                                                         |                                                                                                    |               | ×    |
|----------------------------------------------------------------------------|----------|----------------------------------------------------------------------------------|----------------------------------------------------------------------------------------------------|-----------------------------|----------------------------|-------------------------------|---------------------------------------------------------|----------------------------------------------------------------------------------------------------|---------------|------|
| Events To Be                                                               | Printed: |                                                                                  |                                                                                                    |                             |                            |                               |                                                         |                                                                                                    |               |      |
| Event                                                                      | Office   | Date                                                                             | Description                                                                                            |                             |                            | Pg                            | Merge                                                   | Letter                                                                                                  |               | ~    |
| 0045 0000<br>0021 0002<br>0045 0000<br>0045 0000<br>0051 0000<br>0045 0000 |          | 08/12/2019<br>08/11/2019<br>08/11/2019<br>08/10/2019<br>08/10/2019<br>08/09/2019 | Past Due Notic<br>Event 21 New<br>Past Due Notic<br>Past Due Notic<br>Late Charge A:<br>Past Due Notic | ce<br>Lo<br>ce<br>ce<br>sse | oan<br>essm                | 7<br>1<br>8<br>10<br>62<br>11 | Past D<br>Event<br>Past D<br>Past D<br>Late C<br>Past D | ue Notice.docx<br>21 New Loan.d<br>ue Notice.docx<br>ue Notice.docx<br>harge Assessmi<br>ue Notice.docx | ocx<br>ent Ev |      |
| 0051 0000                                                                  |          | 08/09/2019                                                                       | Late Charge A:                                                                                         | sse                         | essm                       | 33                            | Late C                                                  | harge Assessmi                                                                                          | ent E.v       | ×    |
| Events that Ha                                                             | ave Been | Printed:                                                                         |                                                                                                    | 1                           | Archived                   | Even                          | ts:                                                     |                                                                                                    |               |      |
| Event                                                                      | Office   | Date                                                                             | Description                                                                                            |                             | Event                      |                               | Office                                                  | Date                                                                                                    | Descrip       | tion |
| 0021 0002<br>0051 0000                                                     |          | 08/12/2019<br>08/12/2019                                                         | Event 21 N<br>Late Charg                                                                               |                             |                            |                               |                                                         |                                                                                                    |               |      |
| P <u>r</u> eview<br>Selected                                               | Se       | Print<br>elected                                                                 | Print <u>A</u> ll                                                                                      |                             | <u>S</u> av<br>Fini<br>Let | ve As<br>shed<br>ter(s)       |                                                         | <u>D</u> elete<br>Selected                                                                              |               | lose |

Print Event Letters screen in GOLD EventLetters

See the <u>Working with GOLD EventLetters</u> chapter for more information on the steps involved in printing the event letters.

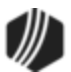

#### NOTE

An option is available that blocks specific event letters from generating when certain action codes are placed on an account. If you would like to block certain events based on action codes, complete the following steps:

- 1. Access the Loans > System Setup Screens.
- 2. Click the Setup Screen list icon 🔲 and select "Action Code Descriptions" from the pop-up menu.

See the following example:

| Action Code        | Description                   | Report | Block Event Letter                                       | Last Changed | Employee |
|--------------------|-------------------------------|--------|----------------------------------------------------------|--------------|----------|
| 220                | Contact Customer Prospect     | Yes    | Yes                                                      | 02/28/2013   | 1907     |
| 221                | Contact Customer FB           | No     | No                                                       | 02/28/2013   | 1907     |
| 222                | Taxes Due                     | No     | Yes                                                      | 02/28/2013   | 1907     |
| 224                | Collect by Branch             | No     | No                                                       | 02/28/2013   | 1907     |
| 225                | Magistrate Court Hearing      | No     | Yes                                                      | 02/28/2013   | 1907     |
| 226                | Promise to Pay                | Yes    | Yes                                                      | 02/28/2013   | 1907     |
| 227                | Statement of Claims           | No     | No                                                       | 02/28/2013   | 1907     |
| 228                | Garnishments                  | Yes    | Yes                                                      | 02/28/2013   | 1907     |
| 229                | Consent Payments              | No     | Yes                                                      | 02/28/2013   | 1907     |
| 230                | Employment Verified?          | Yes    | Yes                                                      | 02/28/2013   | 1907     |
| Action Code<br>226 | Description<br>Promise to Pay |        | <ul> <li>✓ Report</li> <li>✓ Block Event Lett</li> </ul> | er Requests  |          |

3. Select the action code for which you want to block event letters from the list view.

- 4. Check the Block Event Letter Requests box.
- 5. Click <Save Changes>.

Now when that action code is set up on accounts, an event letter will *not* be generated. Additionally, the Event Letters, Numbers & Dates field group will be grayed out.

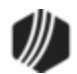

#### Why didn't the system generate the event letter for this account?

Certain activity on an account will prevent the account from generating an event letter record, even though you request an event letter. Under the following circumstances, the system will *not* create an event letter record for accounts:

- Loans with a <u>General Category</u> of 80 and above.
- Loans with an Origination Code of 3, 15, or 16 (loans purchased/serviced by others).
- Hold Codes 1, 2, 4, 5, 6, 27, 92, or 93.
- Hold Code 7 (legal) and 90 (judgment awarded) *will* create an event letter record. However, if a charge-off is also involved with the loan, the event letter record will *not* be created.

#### Where do I set up event letters in CIM GOLD?

Information entered on the <u>Actions/Holds/Events tab</u> from anywhere in the Loan system is saved, and the information appears on the tab wherever it exists in CIM GOLD. The Actions/Holds/Events tab can be found on the following screens:

Loans > <u>Marketing and Collections screen</u>

- Loans > <u>Misc Secured F/M Data screen</u>
- Loans > Transactions > <u>CP2 screen</u>
- Loans > Transactions > <u>Payment Reversal</u>

**Note:** If you want an event to generate that is not currently defined, please submit a work order to your <u>GOLDPoint Systems account manager</u> to have the event programmed. You can see the complete list of all possible event letters currently programmed on the Loans > System Setup Screen > Client Code Setup > Loan <u>Event Letter Codes</u>. See the <u>Overview</u> section for more information.

Also see <u>Appendix A</u> for a listing of fields pulled from the Loans system available for each event letter.

#### **Event Letter Types**

The following chart lists the event numbers currently defined when an ARM loan (payment method 7 or payment method 6 ARM) rolls a rate.

| Event<br>Number | Subsidy<br>Constant<br>Change | Next Accrual<br>Rate Change | Next P/I<br>Payment<br>Change | Periodic Rate<br>Cap Used | Lifetime Rate<br>Cap Used |
|-----------------|-------------------------------|-----------------------------|-------------------------------|---------------------------|---------------------------|
| 1               | no                            | up                          | no                            | yes                       | no                        |
| 2               | no                            | down                        | no                            | yes                       | no                        |
| <u>3</u>        | no                            | up                          | yes                           | yes                       | no                        |
| <u>4</u>        | no                            | down                        | yes                           | yes                       | no                        |
| <u>6</u>        | no                            | down                        | no                            | no                        | no                        |
| <u>Z</u>        | no                            | down                        | yes                           | no                        | no                        |
| <u>10</u>       | no                            | up                          | no                            | no                        | no                        |
| <u>11</u>       | no                            | up                          | yes                           | no                        | no                        |
| <u>17</u>       | no                            | up                          | yes                           | yes                       | yes                       |

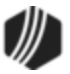

| Event<br>Number | Subsidy<br>Constant<br>Change | Next Accrual<br>Rate Change | Next P/I<br>Payment<br>Change | Periodic Rate<br>Cap Used | Lifetime Rate<br>Cap Used |
|-----------------|-------------------------------|-----------------------------|-------------------------------|---------------------------|---------------------------|
| <u>18</u>       | no                            | down                        | yes                           | yes                       | yes                       |
| <u>19</u>       | no                            | up                          | yes                           | no                        | yes                       |
| <u>20</u>       | no                            | down                        | yes                           | no                        | yes                       |
| <u>34</u>       | no                            | down                        | yes                           | no                        | no                        |
| 40              | no                            | up/down                     | yes                           | yes/no                    | yes/no                    |

Other events that do not pertain to ARM loan rate rolls are listed here with their event numbers.

| Event                                       | Event<br>Number | Description                                                                                                    |
|---------------------------------------------|-----------------|----------------------------------------------------------------------------------------------------|
| Rate Sensitive Event                        | 5               | This event automatically produces an event letter when the loan rate changes on a payment method 5 or a payment method 6 (non-ARM loan).                                                                                                    |
| <u>Reserve Tax Payment</u><br><u>Letter</u> | 13              | This event record is generated when the system encounters tran codes 440 (reserve 1 disbursement), 448 (reserve 1 disbursement correction), 640 (reserve 2 disbursement), and 648 (reserve 2 disbursement correction) for a single, family-owned (collateral code 1-4), owner-occupied loan (LNOWNR is checked) for reserve disbursement codes. |
| <u>Loan Payoff Event</u>                    | 14              | This event record is not generated automatically. It must be requested.<br>This letter can also be requested by using the <b>Letter Date</b> and <b>Letter</b><br><b>Number</b> fields on the Loans > Payoff screen. Only event letter number<br>14 can be requested from that screen.                                                          |
| LIP Billing Event                           | 15              | This event record is automatically generated when the <b>Prior Unpaid</b><br><b>Charges</b> field is changed.                                                                                                    |
| LIP Reminder Event                          | 16              | This event record is not generated automatically. It must be requested.                                                                                                    |
| <u>New Loan Event</u>                       | 21              | This event record is generated when the system encounters tran code 680 (new loan). The origination officer's name and number are available for this letter.                                                                                                    |
| Closed Loan Event                           | 22              | This event record is generated when the system encounters tran code 580 (close loan).                                                                                                    |
| <u>Delinquency Event</u>                    | 23              | This event record is not generated automatically. It must be requested.<br>The loan must be delinquent when this event is ordered or the letters<br>will not generate. (The due date must be in the past.) Date and time of<br>appointment can be set up in <b>Action Code</b> 210 and 211 on the<br>Actions/Holds/Events tab.                  |
| Specialty Request Letter                    | 24              | This is reserved for letters that are a special request of the institution.<br>This is the same as event 23, except the loan does not have to be<br>delinquent.                                                                                                    |
|                                             |                 | <b>Note:</b> If you want to use the < <payoff_amount>&gt; merge field on this event, the following needs to take place:</payoff_amount>                                                                                                    |

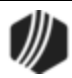

| Event                                        | Event<br>Number | Description                                                                                                    |
|----------------------------------------------|-----------------|----------------------------------------------------------------------------------------------------|
|                                              |                 | <ol> <li>You must contact GOLDPoint Systems and have your account manager set the fourth Miscellaneous Option for the Event Letter Report (FPSRP175). If this option is not set, nothing will print in the &lt;<payoff_amount>&gt; field when the letter is merged with real data.</payoff_amount></li> <li>The Include Payoff box must be checked on the Loans &gt;</li> </ol>                                                                                                    |
| Proportification of Loop                     | 25              | System Setup Screens > <u>Event Letter Descriptions screen</u> .                                                                                                    |
| Maturity Letter                              | 23              | date. You must inform GOLDPoint Systems of the number of days<br>prior to maturity the letters should be generated. The system defaults<br>to 120 days.                                                                                                    |
|                                              |                 | <b>GOLDPoint Systems Only:</b> Set OPT7-MDYS to the desired number of days.                                                                                                    |
| <u>Loan Maturity Event</u><br>Letter         | 26              | This letter will be generated on the maturity date.                                                                                                    |
| <u>Loan Balloon Payment</u><br><u>Letter</u> | 27              | This letter will print when there is and action code 1 (Balloon Payment Due) on the Ioan. Action code 1 stops all activity on the Ioan. This letter can be generated from 1 to 99 days before the balloon date. You must inform GOLDPoint Systems of the number of days (01–99) prior to the balloon date the letters should be generated.                                                                                                    |
|                                              |                 | <b>GOLDPoint Systems Only:</b> The first two positions of the <b>Miscellaneous Parameters</b> field should contain the number of days (01-30) prior to the balloon date that event 27 should be generated. If left blank, then the letter will generate on the balloon date. The parameters are set up on the GOLDPoint Systems > Report Setups > Loan Reports screen for the <u>GOLD EventLetters Report (FPSRP175)</u> .                                                                                                    |
| Beneficiary Statement                        | 28              | This letter is generated upon request from this screen; however, if no payoff record exists it will not be created. If you attempt to set up this letter, the system will first check to see if a payoff record exists. If it doesn't, you will receive the message "MUST CREATE PAYOFF RECORD FIRST." If it does, the letter will be created. You must lock in payoff, then unlock it (that creates the payoff record), then order event letter 28 on the Actions/Holds/Events tab. Use the same date you used in the <b>Letter Date</b> field on the Loans > Payoff screen, Balances tab.                                                         |
| Loan Sold Letter                             | 29              | This letter is generated when a loan is sold to allow you to inform all associated with the loan that it was sold. All information found on the Loans > Payee Information screen can be used to build this event letter. This event can be created with information regarding the company that reserve disbursements are sent to. This event creates multiple letters; e.g., if you have three insurance companies set up, you will receive three separate letters. Institution option T EV29 will stop letters from being created for <u>Reserve Disbursement Types</u> 10 through 19 (taxes). If you would like this option, submit a work order. |

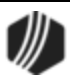

| Event                                                          | Event<br>Number | Description                                                                                                    |
|----------------------------------------------------------------|-----------------|----------------------------------------------------------------------------------------------------|
|                                                                |                 | This event must be requested through a work order and set up manually.                                                                                                    |
| Buydown Payment<br>Change Letter                               | 30              | This letter is generated one month prior to the new subsidy effective date pulled from the Loans > Account Information > Reserves > Account Reserves Detail screen. Tracking subsidies is not currently available in CIM GOLD. Contact your GOLDPoint Systems customer service representative for more information.                                                                                      |
| Buydown Expiration<br>Letter                                   | 31              | This letter is generated one month prior to the subsidy expiration date.                                                                                                    |
| Insurance Letter (before<br>expiration date)                   | 32              | This letter can be automatically generated or you can manually request it.<br>This event will generate a letter to inform the customer that a reserve                                                                                                    |
|                                                                |                 | disbursement item is about to expire. The letter will generate a specific number of days before the expiration date.                                                                                                    |
|                                                                |                 | Automatically generated:<br>If you would like the letters to be automatically generated, the<br>following options must be set up:                                                                                                    |
|                                                                |                 | <ol> <li>A report option is available which indicates how many days prior<br/>to the expiration date a letter will automatically be generated.</li> </ol>                                                                                                    |
|                                                                |                 | <ol> <li>Institution options RDEX and RDE2 store the reserve<br/>disbursement types for which the finance company would like<br/>letters to be automatically generated.</li> </ol>                                                                                                    |
|                                                                |                 | This event must be requested through a work order.                                                                                                    |
|                                                                |                 | Manually requested:<br>This letter can be manually requested for reserve types 20-28 and 30-<br>49 that will expire within 75 days. However, on closed accounts, only<br>letters ordered within 60 days of the date closed will be created.<br>(Example: This would be used to notify an insurance company to<br>delete the institution's name from the policy, etc.)                                    |
| Over Credit Limit<br>Notification for Line-of-<br>Credit Loans | 33              | This letter is generated when the credit limit for line-of-credit loans has<br>been exceeded. This is for line-of-credit loans (payment method 5)<br>only. Commercial line-of-credit loans (payment methods 9 and 10) will<br>not generate this event. The letter will automatically be created when<br>the date of the last transaction is today and the principal balance<br>exceeds the credit limit. |
|                                                                |                 | <b>Note:</b> A letter will be created each time the date of the last transaction changes; this may result in more than one letter being created within several days. (The date of the last transaction is for monetary activity only.) The letter can also be ordered manually.                                                                                                    |

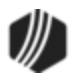

| Event                                                                         | Event<br>Number | Description                                                                                                    |
|-------------------------------------------------------------------------------|-----------------|----------------------------------------------------------------------------------------------------|
| P/I Payment Changes<br>Only Letter                                            | 34              | All P/I change fields are checked for a change, and any change is reported on the letter. No rate changes are included in this letter.                                                                                                    |
| <u>FHA Loan Payoff Letter</u><br>( <u>Insured Prior to August</u><br>2. 1985) | 35              | <ul> <li>This letter is sent once a year as required by the National Affordable Housing Act, section 329 and follows the format defined by HUD. In the afterhours on the date requested by the institution, the system automatically selects letter 35 or 36 using the Date Opened field on the Loans &gt; Account Information &gt; Account Detail screen. The letter prints the payoff amount, the fees pertaining to the payoff either as part of the total payoff amount or as a separate amount, and any requirements the borrower must fulfill to prevent accrual of interest on the mortgage loan after the pre-payment date.</li> <li>To request this letter, submit a work order to GOLDPoint Systems indicating the telephone number of your Loan Service Department for the borrower to call, the name and title of the employee who signs the letter, and how the payoff fees are disclosed.</li> <li>To manually generate this letter, set up the event on the Actions/Holds/Events tab. The payoff is calculated to the end of the mort be date that the quart letter is normal.</li> </ul> |
| FHA Loan Payoff Letter<br>(Insured On or After<br>August 2, 1985)             | 36              | <ul> <li>This letter is generated and calculated the same as event 35 with the following exceptions:</li> <li>1. This letter is for FHA loans insured on or after August 2, 1985.</li> <li>2. One of the following sentences can be printed on the letter specified by your institution:</li> <li>Option 1: Otherwise, your prepayment will be refused until the next installment due date and interest will be charged to that date.</li> <li>Option 2: Otherwise, you may be required to pay interest on the</li> </ul>                                                                                                    |
|                                                                               |                 | <ul> <li>specified by your institution:</li> <li>Option 1: Otherwise, your prepayment will be refused until the next installment due date and interest will be charged to that date.</li> <li>Option 2: Otherwise, you may be required to pay interest on the amount prepaid through the end of the month.</li> </ul>                                                                                                    |

| GOLDPoint Systems ONLY: |                                                                                                    |  |  |  |
|-------------------------|----------------------------------------------------------------------------------------------------|--|--|--|
| FHAD                    | Set this option (FHA Disclosure letter run date MMDD) to have the letters run every year on the same month and day. |  |  |  |
| FHAF                    | Set this option (FHA Disclosure extra fee) to disclose the fees pertaining to the payoff.                           |  |  |  |
| EVNT                    | Set this option (Event Letter Request) to include events 35 and 36.                                                 |  |  |  |

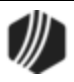

26

| Event                                                                                                | Event<br>Number | Description                                                                                                    |
|----------------------------------------------------------------------------------------------------|-----------------|----------------------------------------------------------------------------------------------------|
| <u>P/I Payment Change</u><br><u>Different than Rate</u><br><u>Changes Letter</u><br>( <u>CNE040)</u> | 40              | All P/I change fields are checked for a change, and any change is<br>reported on the letter. The letter includes a summary of interest rate<br>changes that have occurred since the last P/I change. This letter can<br>only be generated if the <u>Use Event Letter 40</u> field on the Loans ><br>Account Information > ARM Information screen, Rate Caps & Negative<br>Amortization tab displays a checkmark, the rate change frequency is<br>not the same as the P/I constant change frequency, and you have<br>requested the event letter by work order.<br>For example, if the next P/I change is on April 1, the last P/I change<br>was April 1, and the interest rate does not change on April 1, the event<br>letter will generate showing the next P/I change date and amount and<br>all the rate changes since April 1. |
| Payment Change when<br>LIP Letter                                                                    | 41              | Event 41 calculates the new P/I while the loan is still in the construction process. If the LIP method code is 1 or 101 and the loan fields on the Loans > Account Information > ARM Information screen call for a P/I change, the system will calculate the new loan accrual rate and P/I constant.                                                                                                    |
|                                                                                                    |                 | WARNING<br>While the loan is in the construction process and<br>payments are posted, the <b>Current Installment Number</b><br>on the Loans > Account Information > Account Detail<br>screen does not increase (it remains zero). Depending on<br>the number of remaining months to be used in the P/I<br>calculation, you may have to manually enter the installment<br>number either from the pattern or prior to the system<br>calculation.                                                                                                    |
|                                                                                                    |                 | Example: You have a construction/permanent loan with a term of 360 months. The first 9 months is the construction period. The mortgage payments on the permanent loan are to amortize over 351 months. In order for the new P/I to be calculated correctly, the <b>Current Installment Number</b> should be 9.                                                                                                    |
| LIP Rate Change                                                                                      | 42              | Event 42 will generate an LIP rate change letter if the LIP (construction) rate changes are either based on a rate change date or for rate sensitive loans. This letter will only create if the LIP method code is 1 or 101.                                                                                                    |
| Charge Interest on<br>Negative Reserves<br>Billing                                                   | 43              | Event 43 will generate a billing letter for charging interest on negative reserves.                                                                                                    |
| First Late Notice                                                                                    | 44              | Event 44 generates a letter for the first late notice. In order to generate late notices through the event letter system, the event number (44, 45, or 46) must be entered in the <b>Notice 1 Type</b> , <b>Notice 2 Type</b> , and <b>Notice 3 Type</b> fields on Loans > Account Information > Account                                                                                                    |

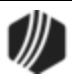

| Event                          | Event<br>Number | Description                                                                                                    |
|--------------------------------|-----------------|----------------------------------------------------------------------------------------------------|
|                                |                 | Detail screen, Late/NSF tab, as well as the desired number of days.<br>See the Past Due Notices topic for more information.                                                                                                    |
| Second Late Notice             | 45              | Event 45 generates a letter for the second late notice. See the <u>Past</u><br><u>Due Notices</u> topic for more information.                                                                                                    |
| Third Late Notice              | 46              | Event 46 generates a letter for the third late notice. See the <u>Past Due</u><br><u>Notices</u> topic for more information.                                                                                                    |
| Consumer Insurance<br>Event    | 47              | Event 47 will generate a letter anytime an insurance policy expires or a Force Place Insurance transaction (tran code 2870) is run. See the Force Place Screen topic in the Loans in CIM GOLD manual for more information.                                                                                                    |
| Fee Assessment Notice          | 48              | This event generates if a Miscellaneous Fee transaction or corresponding correction is processed on an account.                                                                                                    |
|                                |                 | Valid transaction codes are:                                                                                                    |
|                                |                 | Assess Misc. Fee—tran code 660/668<br>Waive Misc. Fee—tran code 670/678<br>Pay Misc. Fee—tran code 850/858                                                                                                    |
| Fee Reminder Notice            | 49              | This letter must be requested manually.                                                                                                    |
| PMI Notice                     | 50              | This letter must be requested manually.                                                                                                    |
| Late Charge<br>Assessment      | 51              | This event is created automatically any time an account is assessed a late charge (tran code 560). If you want to use this event letter, please submit a work order. We can set this event up to run for accounts from specific states.                                                                                                    |
| One-time Electronic<br>Payment | 60              | The One-Time Electronic Payment (event 60) record is automatically generated when your customers approve of one-time ACH loan payments. This event is created after employees click <submit payment=""> after creating a one-time payment on the Loans &gt; Transactions &gt; EZPay screen in CIM GOLD. Additionally, this letter is <i>not</i> included on the Event Letter Report (FPSRP175).</submit> |
| Cancelled Event Letter         | 61              | The Cancelled Event Letter (event 61) record is automatically generated when your customers cancel one-time ACH payments. This letter will not generate for same-day cancellation of ACH payments. Additionally, this letter is <i>not</i> included on the Event Letter Report (FPSRP175).                                                                                                    |

#### **Negative Amortizing Loans**

If the loan is a negative amortizing loan (see the Loans > Account Information > ARM Information screen, <u>Rate</u> <u>Caps & Negative Amortization tab</u>), the letter number is the event number plus 200. For example, if event 1 is selected for a negative amortizing loan, the letter number is 201.

A letter from the 200 series is generated whenever the system calculates the next interest rate, the **Next P/I Constant**, or both and, because of the caps, the new calculated P/I is lower than the required **Amortized P/I** and the **Interest P/I**. For example:

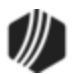

| New Calculated P/I     | = | \$490                                           |
|------------------------|---|-------------------------------------------------|
| Required Amortized P/I | = | \$520                                           |
| Interest P/I           | = | \$500                                           |
|                        |   | then a letter from the 200 series is generated. |

If the new calculated P/I is lower than the Amortized P/I, but greater than the Interest P/I, then the 300 series letter is generated. For example:

| New Calculated P/I     | = | \$490                                           |
|------------------------|---|-------------------------------------------------|
| Required Amortized P/I | = | \$500                                           |
| Interest P/I           | = | \$480                                           |
|                        |   | then a letter from the 300 series is generated. |

The system will calculate the **Amortized P/I** and the **Interest Only P/I**, and show these amounts on the Loans > Account Information > ARM Information screen, <u>Rate Caps & Negative Amortization tab</u> (for ARM loans, payment method 7). These amounts can also be printed on 200 and 300 series AML event letters using the correct merge fields. The borrower is not required to pay the **Amortized P/I**, but if the borrower does, the loan will continue to fully amortize over the remaining term of the loan. If the borrower chooses to pay the **Interest Only P/I**, then the **Interest Only** amount will be applied to the loan.

## **Requesting Loan Event Letters**

Event letters can either be <u>automatically</u> created when certain activity occurs on a loan, or you can manually request that event letters records generate in the afterhours of a specific date you assign using the <u>Actions/Holds/Events tab</u>. For a list of all loan events and whether they are automatic or requested, see the <u>List of Loan System Events</u> topic.

*Remember:* Institution option EVNT must contain the event numbers your institution wants generated, whether requested or automatic. Your <u>GOLDPoint Systems account manager</u> can set that option up for you.

#### **Requesting Event Letters**

To request an event letter, users must input an event number, letter number (if desired), and event date on <u>Actions/Holds/Events tab</u> on either the Loans > Marketing and Collections screen (or the standalone screen). Up to five event letters can be generated on a loan per night.

For example, if you want a letter to be created on a specific date, such as tonight, you would enter the event number, letter number (if other than the default letter "0"), and today's date, as shown below:

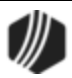

| - Event Letter | s, Numbers & Dates            | <b>~</b> |            |              |
|----------------|-------------------------------|----------|------------|--------------|
| Event          | 24 - Specialty Request Letter | (1)- 	□  |            |              |
| Letter/Date    | 2 - Payoff Amount Due         | (2)-Ⅲ    | 01/31/2014 | <b>√</b> (3) |
| Event          |                               |          |            | <i>~</i>     |
| Letter/Date    |                               |          |            | $\mathbf{v}$ |
| Event          |                               |          |            |              |
| Letter/Date    |                               |          |            | $\mathbf{v}$ |
| Event          |                               |          |            |              |
| Letter/Date    |                               |          |            | ~            |
| Event          |                               |          |            |              |
| Letter/Date    |                               | <b></b>  |            | ~            |

When you use the **Letter** field to request an event letter on a specific date, the system will only generate the event record and the event letter. It does not cause the actual event to occur. GOLDEvent Letters does *not* allow two of the same event (even with differing letter numbers) to be ordered on the same night. Only the first of the same event will be created.

Letter numbers are determined by your institution. Use the Loans > System Setup Screens > <u>Event Letter</u> <u>Descriptions screen</u> to designate the different letters used by your institution.

When the system detects a pre-defined event happening, it checks to see if the number in the **Event** field is the event number that is happening. If so, the system will generate the letter number in the **Letter** field instead of using the default letter (0) as the letter number.

**Note:** Events 44, 45, and 46 *must* have a **Letter** number as well if requested from the Actions/Holds/Event Letters screen. If you would rather automatically generate events 44, 45, and 46, use the <u>Notice Type</u> fields on the Late/NSF tab of the Account Detail screen instead, as described in the <u>Past Due Notices topic</u>.

**Note:** If you want an event to generate that is not <u>currently defined</u>, please submit a work order to your <u>GOLDPoint Systems account manager</u> to have the event programmed. You can see the complete list of all possible event letters currently programmed on the Loans > System Setup Screen > Client Code Setup > Loan Event Letter Codes. See the <u>Overview</u> section for more information.

#### **Automatic Event Letters**

The system generates automatic event records in the afterhours of when the event took place. For example, your institution wants an event record generated each time a late charge is assessed (event 51). In the afterhours of when late charges are assessed (Update Function 32), the system will also run an event record for all accounts that were assessed a late charge.

However, before the system can do this, your GOLDPoint Systems account manager must set up institution option EVNT with the event records you want automatically generated. For a list of which events are automatically generated verses events that are generated upon request, see the <u>List of Loan System Events</u>.

**Note:** Certain hold codes and account specifications may result in the account not generating an event record. See <u>Why didn't the system generate the event letter for this account?</u>

#### **Event Report**

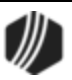

See <u>FPSRP175</u>, Event Letter Report, to view a list of accounts where an event record was generated.

### **Event Letter Descriptions Screen**

The Loans > System Setup Screens > Event Letter Descriptions screen is used to set up event letter options for use by your institution. All event letters are available for your institution. This screen allows you to set up specific options concerning the event letters, such as what letter number to assign to the event, a description of the event, an external letter number you want to use with this event, and whether or not you want the payoff amount included with the event.

Some event letters are processed automatically when certain events take place on a loan. Other events must be selected using the Loans > Account Information > <u>Actions</u>. <u>Holds</u>, and <u>Event Letters screen</u>. Any event letter

modifications you set up on this screen will be displayed in the Letter field (click the list icon ) on the Actions, Holds, and Event Letters screen, as shown below:

| Event Letters, Numbers & Dates |                               |  |  |  |  |
|--------------------------------|-------------------------------|--|--|--|--|
| Event                          | 24 - Specialty Request Letter |  |  |  |  |
| Letter/Date                    | Event Letter                  |  |  |  |  |
| Event                          |                               |  |  |  |  |
| Letter/Date                    | Description Letter            |  |  |  |  |
| Event                          | Specialty Request 1           |  |  |  |  |
| Letter/Date                    | Missing title 2               |  |  |  |  |
| Event                          | Pay off amount due 3          |  |  |  |  |
| Letter/Date                    | Force place insurance 4       |  |  |  |  |
| Event                          |                               |  |  |  |  |
| Letter/Date                    |                               |  |  |  |  |

Once an event takes place, you can print the designated letters to those account owners notifying them of action taken on their account. Use the GOLD EventLetters program to process those event letters, print them, and send them to your customers.

**Note:** Institution option EVNT must be set up with the events your institution wants to use. Notify your <u>GOLDPoint System account manager</u> if you want events added or removed.

The Event Letter Descriptions screen is found when you access the Loans > System Setup Screens, click the list icon , and select "Event Letter Descriptions" from the list that appears, as shown below.

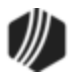

| Setup Screen Event Letter Descriptions -               |          |                                  |                        |              |              |                |                                                                                                    |
|--------------------------------------------------------|----------|----------------------------------|------------------------|--------------|--------------|----------------|----------------------------------------------------------------------------------------------------|
| Event                                                  | Letter   | Description                      |                        | External     | Changed By   | Date Changed   | Include Payoff                                                                                                    |
| 22 - Closed Loan Letter                                | 1        | Closed Loan Letter for Mortgages |                        | 1            | CINDY FISHER | 01/30/2014     | <ul> <li>Image: A start of the start of the start of</li></ul> |
| 22 - Closed Loan Letter                                | 2        | Closed Loar                      | Letter for Line-of-Cre | ed 2         | CINDY FISHER | 01/30/2014     |                                                                                                    |
| 22 - Closed Loan Letter                                | 3        | Closed Loar                      | Letter for Promotion   | al 3         | CINDY FISHER | 01/30/2014     |                                                                                                    |
| 24 - Specialty Request                                 | 1        | Missing title                    | s                      | 1            | CINDY FISHER | 01/30/2014     | <b>v</b>                                                                                                    |
| 24 - Specialty Request                                 | 2        | Payoff Amou                      | unt Due                | 2            | CINDY FISHER | 01/30/2014     | ✓                                                                                                    |
| 24 - Specialty Request                                 | 3        | Force place insurance            |                        | 3            | CINDY FISHER | 01/30/2014     | ✓                                                                                                    |
|                                                        |          |                                  |                        |              |              |                |                                                                                                    |
|                                                        |          |                                  |                        | _            |              |                |                                                                                                    |
|                                                        |          |                                  |                        | _            |              |                |                                                                                                    |
| Event 22 - Closed Los                                  | an Lette | r                                | 1 L                    | etter Number | r 1 🗸        | Include Payoff |                                                                                                    |
| Description                                            | Close    | d Loan Letter                    | for Mortgages          |              |              |                |                                                                                                    |
| External Letter Number 1 Modified By 1907 CINDY FISHER |          |                                  |                        |              |              |                |                                                                                                    |
|                                                        |          |                                  | Modifi                 | ed Date 01   | /30/2014     |                |                                                                                                    |
|                                                        |          |                                  |                        |              | Delete       | Create New     | Save Changes                                                                                                    |

Loans > System Setup Screens > Event Letter Descriptions Screen

#### To set up event options:

- 1. Click <Create New> at the bottom of the screen. The other fields on this screen become file maintainable.
- 2. Click the list icon iii in the **Event** field and select the event you want to set up.
- 3. In the **Letter Number** field, enter a number that you and everyone at your institution will use for this event letter.
- 4. In the **Description** field, enter an additional description (besides the **Event** description) for this event letter. For example, if this letter is for loans over \$5,000, you could enter "Loans Over \$5,000" in this field. Use a description that will be understandable by all employees creating event letters for customers.
- 5. Enter the **External Letter Number** connected to this event letter, if any. This field is for use by your institution however you need it. It can reference a letter that you include with the event letters, such as an advertisement flyer; it could be a company-wide policy change letter; or anything else you want included with this event letter.
- 6. If you want the payoff amount to be calculated on the night after the date this event is set up for this account (on the Loans > Account Information > Actions/Holds/Events tab, Date field), check the Include Payoff checkbox (BLINPO). This checkbox is only used for event 24 (Specialty Request Letter). The payoff amount will be available in the SQL database to use in reports.
- 7. Click <Save Changes>. This event letter will now be available for this event in the Letter field on the <u>Actions/Holds/Events tab</u>.

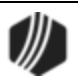

## **Deposit Event Processing**

Before your institution can use GOLD EventLetters for the Deposit system, several features must be set up on the Security System, as well as in the GOLDVision/WinTerm environment. These screens will not be moving over to CIM GOLD. This section will explain the process of setting up events so GOLD EventLetters will function properly for deposit events.

- First, you must set up <u>security</u> to be able to access the Deposit Event Setup screen (through GOLDVision > GOLD Services, function 35/36).
- 2. Second, use the Event Setup screen to set up which event letters you want generated for your institution.
- 3. Last, use the <u>features in GOLD EventLetters and Microsoft Word</u> to create your event letter and generate accounts where the event letter will be sent.

## **Deposit Event Descriptions**

This section describes the events available for set up on the Deposit Event Setup screen (through GOLDVision > GOLD Services, function 35/36). Deposit Event Letters can be used to notify your customers of a variety of events that can occur on deposit accounts, such as certificate maturities, new accounts, interest postings, retirement distributions, and address changes.

Features and options must be set up on this screen before any event letters can be processed through GOLD EventLetters<sup>™</sup>.

To make changes to the options on this screen, you must first give your employees the appropriate access and <u>security</u>.

You can print event letters using GOLD EventLetters and Microsoft® Word® and following these steps:

- 1. <u>Download the day's events from GOLD EventLetters</u>.
- Create your letter using Microsoft Word, and insert merge fields from the file created by GOLD EventLetters. (This step may only have to be done once or updated periodically.) Also see <u>Setting Up GOLD EventLetters</u> (<u>Deposits</u>) for a list of merge fields available.
- 3. Assign the letter you created in Microsoft Word to data files in GOLD EventLetters.
- 4. Print the letters using GOLD EventLetters.

The following is an example of the Deposit Event Setup screen in GOLDVision.

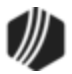

|                                                                                                    | Deposit Event Setup                                                                                                    | 015857026                                                                                                    | 6766 8343                                                                                                    |
|----------------------------------------------------------------------------------------------------|----------------------------------------------------------------------------------------------------|----------------------------------------------------------------------------------------------------|----------------------------------------------------------------------------------------------------|
| Next Function                                                                                                    |                                                                                                    | •                                                                                                    |                                                                                                    |
| Event Run Options                                                                                                    | -                                                                                                    | Event Run                                                                                                    | Options                                                                                                    |
| <ul> <li>Account Maturities Run Days 26</li> <li>Run Option 1 = Monthly</li> <li>Deposit Account Escheatment<br/>ESCH Months 99 ESCH Date 801</li> <li>Run Dates</li> <li>Cutoff Date</li> <li>Run Parameter</li> <li>Safe Deposit Box Escheatment<br/>ESCH Months</li> <li>ESCH Date</li> <li>Run Dates</li> <li>Cutoff Date</li> <li>Run Dates</li> <li>Cutoff Date</li> <li>Run Dates</li> <li>Run Dates</li> </ul> | ✓       Neg Balance Accounts         21       999       999       999         999       999       9       999         999       10       10       10         10       15       1       2       3         4       5       6       7       999         ✓       Closed Accounts       1       3       7         1       3       7       1       1         ✓       Excessive Returns       1       15       1         1       15       1       1       1         8un Parameter       M = Monthly       ▼ | <ul> <li>Interest Posting</li> <li>Dormant Accounts</li> <li>Inactive Accounts</li> <li>Account Renewal</li> <li>Deposit Box Billing</li> <li>Deposit Box Past Due</li> <li>Sort All Box Letters by Box</li> <li>Account Holds</li> <li>Account Holds</li> <li>Account Holds</li> <li>MMDA Limit Exceeded</li> <li>W-8 Form Expiration</li> <li>W-4P Notification</li> <li>Required Minimum Dist.</li> <li>Club Account Payouts</li> <li>70 1/2 During Current Year</li> </ul> | Daily<br>Monthly<br>Daily<br>Daily<br>Daily<br>Monthly<br>Monthly<br>Daily<br>Daily<br>Daily<br>Monthly<br>Annually<br>Monthly |
|                                                                                                    |                                                                                                    | Address Change                                                                                                    | Daily                                                                                                    |
| F-P                                                                                                    |                                                                                                    |                                                                                                    | <u>E</u> nter                                                                                                    |

Deposit Event Setup Screen in GOLDVision (GOLD Services, then function 36)

Each event is preceded by a checkbox enabling your institution to mark whether you want to use the event or not. Enter a checkmark in the box if you want it, or leave it blank if you don't. Only the events marked with a checkmark will create letters. For events marked with a checkmark, run options must also be entered. Run options tell the system when to run events. Depending on the events, they can be run daily, weekly, monthly, yearly, or whenever your institution specifies as permitted.

Each event also has a system-defined event number. If different options are available based on account criteria, a four-digit event letter number is also listed. When there are different event letter numbers available, you can create different event letters in your Microsoft Word file. The numbers and letters are listed under the event in the following event descriptions. The following event descriptions specify what run options to use for each event.

#### "No Mail" Option

An option is available that will separate the "No Mail" letters to their own event. The system will add 100 to the original event number, and all "No Mail" letters will be generated for that event (for example, no mail 1040 events will become 1140). These new events will need to be attached to a letter before they can be printed. If your institution would like to use this feature, you will need to tie the appropriate event numbers to your event letters, then submit a work order to have the option turned on

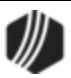

for the <u>Event Letter Generation Report (FPSDR500</u>). If this option is not used, the "No Mail" letters will be intermingled with the letters to be mailed, but will still indicate the "No Mail" status.

| Event                 | Event<br>Number                                        | Event Letter                                                                                                    | Description                                                                                                    |
|-----------------------|--------------------------------------------------------|----------------------------------------------------------------------------------------------------|----------------------------------------------------------------------------------------------------|
| Account<br>Maturities | A010<br>4110 (No<br>Mail - see<br>Option box<br>above) | Four-digit Product<br>Code<br>Or<br>If the Sort by<br>Office field under<br>the Account<br>Maturities field is<br>checked, then the<br>letter number will<br>be the account's<br>office number. | <ul> <li>This event will run based on three different run options, with up to two different monthly run days, as shown below.</li> <li> Event Run Options ✓ Account Maturities Run Days 2 17 Run Option 2 = Two Different Run Dates ✓ </li> </ul> An anticipated balance and next maturity date are calculated and available for use with this event. For Interest Destination 1 (pay interest by check) and 2 (transfer interest by Customer Directed Transfers), the anticipated balance will be the current balance. For Interest Destination 0 (pay interest to the account), the anticipated balance will be the interest for the coming term added to the current balance. (Interest Destination is found on the Deposits > Account Information > Interest Fields screen in CIM GOLD.) The options are as follows: <ul> <li>Run option 1 runs monthly. If you want all certificates with a maturity date in the next month to generate an event record, select "1=Monthly" from the Run Option field. The event will process each month on the day entered in the Run Days field. Run option 2 allows you to generate up to two different monthly run days. To use two run days, select "2=Two Different Run Days" from the Run Option field. For accounts maturing on days 1 through 15 of the <i>next</i> month, type any number between 1 and 15 in the first Run Days field. You must generate account maturity events for all accounts maturing from day 16 to the end of the current month. To do this, type a number between 16 and 31 in the second Run Days field. </li> </ul> |
|                       |                                                        |                                                                                                    | maturing between that day and the same day the                                                                                                    |

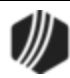

| Event                             | Event<br>Number                                               | Event Letter                                                                                                    | Description                                                                                                    |
|-----------------------------------|---------------------------------------------------------------|----------------------------------------------------------------------------------------------------|----------------------------------------------------------------------------------------------------|
|                                   |                                                               |                                                                                                    | following week. Type a number indicating the day of the<br>week in the <b>Run Days</b> field:<br>2 Monday<br>3 Tuesday<br>4 Wednesday<br>5 Thursday<br>6 Friday<br>7 Saturday<br>Note: Once you download the Account Maturities letters<br>from GOLD EventLetters, the merge fields applicable to<br>that letter can be inserted using Microsoft Word. The<br>TERM_TYPE merge field will be plural unless the TERM<br>merge field is equal to "1" (for example, 1 month, 1 year; 3<br>months, 3 years). We suggest that you make sure your<br>Maturity Event Letters are grammatically correct with this<br>in mind. For example, if you enter "your < <term>&gt;<br/>&lt;<term_type>&gt; certificate" and the certificate term is<br/>for three months, the letter would print "your 3 months<br/>certificate." Instead, you can write "your certificate<br/>matures in &lt;<term>&gt; &lt;<term_type>&gt;," and the letter<br/>will print "your certificate matures in 3 months" when the<br/>fields are merged with actual data.<br/>See Tying Data Source Files to Event Letters for detailed<br/>instructions on merge fields.</term_type></term></term_type></term> |
| Deposit<br>Account<br>Escheatment | 4020<br>4120 (No<br>Mail - see<br><u>Option box</u><br>above) | If account is<br>< \$25.00,<br>then first two digits<br>= 25.<br>Last two digits:<br>01 = Checking<br>02 = Savings<br>03 = Certificate<br>04 = Retirement | To process this event, the escheatment months (ESCH<br>Months field) and escheatment date (ESCH Date field)<br>must also be filled in. Enter the number of escheatment<br>months your institution is required to use in the ESCH<br>Months field, and enter the escheatment date your<br>institution is required to use in the ESCH Date field. The<br>data in these fields overrides the institution options used<br>for the notices generated during afterhours. Escheatment<br>months are defined as the number of months from the date<br>of last customer contact until an account becomes<br>escheatable. The escheatment date is the month and date<br>(MMDD) accounts escheat to the state each year. A<br>certificate is not escheatable in its first term. An account<br>with no dormancy term is not escheatable.<br>The event can be run one of two ways:<br>• The first option you can use is the run dates. When<br>using the run dates, up to four different run dates in<br>MMDD format can be used in the <b>Run Dates</b> field. All<br>accounts that become escheatable by those four                                                                  |

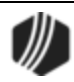

| Event                              | Event<br>Number                                               | Event Letter                                                                                                    | Description                                                                                                    |
|------------------------------------|---------------------------------------------------------------|----------------------------------------------------------------------------------------------------|----------------------------------------------------------------------------------------------------|
|                                    |                                                               |                                                                                                    | <ul> <li>dates will create an event record. Use the cutoff date with the run dates. The cutoff date pulls the same accounts on each run date. The Cutoff Date field is file maintainable. If used, all accounts that become escheatable by the cutoff date instead of the run date will create an event record.</li> <li>The second option that can be used instead of the run dates is the run parameter. Valid data for the Run Parameter field is "M = Monthly," "Q = Quarterly," and "S = Semi-monthly." If a parameter is used, this event will run the last processing day of each month, quarter, or six months, depending on the parameter used. All accounts that become escheatable in the next month, quarter, or six months will be selected.</li> <li>See example below with the Run Parameter option selected.</li> <li>Image: Cutoff Date 0701 Run Dates 1 Semi-Annually Image: Cutoff Date 0701 Run Dates 1 Semi-Annually Image: Cutoff Date 0701 Run Parameter 1 S = Semi-Annually Image: Cutoff Date 0701 Run Parameter 1 S = Semi-Annually Image: Cutoff Date 0701 Run Parameter 1 Semi-Annually Image: Cutoff Date 0701 Run Parameter 1 Semi-Annualy</li></ul> |
| Safe Deposit<br>Box<br>Escheatment | 4030<br>4130 (No<br>Mail - see<br><u>Option box</u><br>above) | None, unless the<br>Sort All Box<br>Letters by Box<br>Office field is<br>checked. In which<br>case, the safe<br>deposit box office<br>number will<br>appear. | This event works similarly to deposit account<br>escheatment. This event bases the escheatment on the<br>date of last activity. Enter the number of escheatment<br>months your institution is required by the state to use in<br>the <b>Esch Months</b> field, and enter the escheatment date<br>your institution is required to use in the <b>Esch Date</b> field,<br>as shown below.<br>Safe Deposit Box Escheatment<br>ESCH Months 1 ESCH Date 0731<br>Run Dates 0131 0228 0331 0430<br>Cutoff Date 0531<br>Run Parameter<br>Escheatment months are defined as the number of<br>months from the date of last customer access until a safe<br>deposit box becomes escheatable. The escheatment date<br>is the month and day (MMDD) accounts escheat to the                                                                                                    |

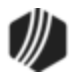
| Event                   | Event<br>Number                                                         | Event Letter                                                                 | Description                                                                                                    |
|-------------------------|-------------------------------------------------------------------------|------------------------------------------------------------------------------|----------------------------------------------------------------------------------------------------|
|                         |                                                                         |                                                                              | state each year. The only fields used to create the safe<br>deposit box escheatment event letter are as follows:<br>Box Branch Number<br>Box Number<br>Last Activity Date<br>Amount Due<br>Due Date<br>Date Box Opened<br>Escheatment Date<br>Account Number (if there is one tied to the safe deposit<br>box)                                                                                                    |
| Neg Balance<br>Accounts | 5010-5019<br>5110-5119<br>(No Mail -<br>see <u>Option</u><br>box above) | 0001 = Checking<br>0002 = Savings<br>0003 = Certificate<br>0004 = Retirement | This event runs daily in the afterhours. You need to choose the days negative you want letters generated on for negative accounts. Ten intervals can be entered in the provided fields, as shown below.           Image: Ten interval can be entered in the provided fields, as shown below.           Image: Ten interval can be entered in the provided fields, as shown below.           Image: Ten interval can be entered in the provided fields, as shown below.           Image: Ten interval can be entered in the provided fields, as shown below.           Image: Ten interval can be entered in the provided fields, as shown below.           Image: Ten interval can be entered in the provided fields, as shown below.           Image: Ten interval can be entered in the provided fields, as shown below.           Image: Ten interval can be entered in the provided fields.           Image: Ten interval can be entered in the shown.           Image: Ten interval can be entered in the shown.           Image: Ten interval can be entered in the shown.           Image: Ten interval can be entered in the shown.           Image: Ten interval can be entered in the shown.           Image: Ten interval can be entered in the shown.           Image: Ten interval can be entered in the shown.           Image: Ten interval can be entered in the shown.           Image: Ten interval can be entered in the shown.           Image: Ten interval can be entered in the shown.           Image: Ten interval can be entered in the shown.           Image: Ten inter |

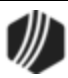

| Event              | Event<br>Number                                                                | Event Letter                                                                 | Description                                                                                                    |
|--------------------|--------------------------------------------------------------------------------|------------------------------------------------------------------------------|----------------------------------------------------------------------------------------------------|
|                    |                                                                                |                                                                              | for negative accounts. If a run date falls on a non-<br>processing day, the record will be generated the<br>processing day <i>before</i> the run date you specified in the<br>provided fields.                                                                                                    |
| New<br>Accounts    | 5030-5039<br>5130-5139<br>(No Mail -<br>see <u>Option</u><br>box above)        | 0001 = Checking<br>0002 = Savings<br>0003 = Certificate<br>0004 = Retirement | This event runs daily in the afterhours. You need to choose the days you want letters generated for new accounts. Any day of the month can be used; however, only 10 days can be entered in the provided fields, as shown below.           Image: The second second |
|                    |                                                                                |                                                                              | and every week after, then type "1," "8," "15," "22," "29,"<br>and "30" in the fields below <b>New Accounts</b> . If an account<br>is going to reach a specified date on a non-processing<br>day, it will be pulled in the processing day before it<br>reaches the date specified in the provided fields.                                                                                                    |
| Closed<br>Accounts | 5050-5059<br>5150-5159<br>(No Mail -<br>see <u>Option</u><br>box above)        | 0001 = Checking<br>0002 = Savings<br>0003 = Certificate<br>0004 = Retirement | This event runs daily in the afterhours. You need to choose the days you want letters generated for closed accounts. Any day of the month can be used; however, only 10 days can be entered in the provided fields, as shown below.   Closed Accounts  Closed Accounts  Each day has a separate event number. The first day's event number is 5050, the second is 5051, third is 5052, fourth is 5053, fifth is 5054, sixth is 5055, seventh is 5056, eighth is 5057, ninth is 5058, and tenth is 5059.  Any closed account will create an event record on the day                                                                                                    |
| Closed<br>Accounts | 5050-5059<br>5150-5159<br>(No Mail -<br>see <u>Option</u><br><u>box</u> above) | 0001 = Checking<br>0002 = Savings<br>0003 = Certificate<br>0004 = Retirement | This event runs daily in the afterhours. You need to choose the days you want letters generated for closed accounts. Any day of the month can be used; however only 10 days can be entered in the provided fields, as shown below.   Closed Accounts  Closed Accounts  Each day has a separate event number. The first day's event number is 5050, the second is 5051, third is 5055 fourth is 5053, fifth is 5054, sixth is 5055, seventh is 5 eighth is 5057, ninth is 5058, and tenth is 5059.  Any closed account will create an event record on the you specify. For example, if you want a letter to gener                                                                                                    |

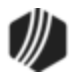

| Event                | Event<br>Number                                                         | Event Letter                                                                 | Description                                                                                                    |
|----------------------|-------------------------------------------------------------------------|------------------------------------------------------------------------------|----------------------------------------------------------------------------------------------------|
|                      |                                                                         |                                                                              | on the first day an account is closed and every week after,<br>then type a "1," "8," "15," "22," "29," and "30" in the fields<br>below <b>Closed Accounts</b> . If an account is going to reach a<br>specified date on a non-processing day, it will be pulled in<br>the processing day before it reaches the date specified in<br>the provided fields.                                                                                                    |
| Excessive<br>Returns | 5070-5079<br>5170-5179<br>(No Mail -<br>see <u>Option</u><br>box above) | 0001 = Checking<br>0002 = Savings<br>0003 = Certificate<br>0004 = Retirement | This event runs in the afterhours either monthly, quarterly,<br>or semi-annually. Select "M = Monthly," "Q = Quarterly,"<br>or "S = Semi-Annually" in the <b>Run Parameter</b> field, as<br>shown below.<br><b>Excessive Returns</b><br><b>5</b> 10 15 20 25<br><b>30</b> 35 40 45 50<br><b>Run Parameter</b> M = Monthly<br>Any account where the date of last return is in the prior<br>week/month will be considered. The weekly option will run<br>on Fridays, using Saturday as the start of the week. The<br>monthly option will run on the last processing day of the<br>month. If Friday is a non-processing day, then this event<br>will run before, on Thursday when using the weekly<br>option.<br>This event is based on the total life-to-date returns<br>calculated by adding life-to-date returned checks<br>(DMRALD) with life-to-date returned ACH items<br>(DMRCLD). These fields are found on the Deposits ><br>Account Information > Activity Information screen). If<br>numbers 5, 10, and 15 are entered in the fields under<br><b>Excessive Returns</b> , then accounts with five through nine<br>returns will be event number 5070; accounts with 10<br>through 14 returns will be event number 5071; accounts<br>with 15 or more returns will be event number 5072. This<br>continues through all 10 spaces in the provided fields (see<br>example above). |

| Event | Event<br>Number | Event Letter | Description                                                                                            |
|-------|-----------------|--------------|----------------------------------------------------------------------------------------------------|
|       |                 |              | These last events are easier to set up and only require you to check the box in front, as shown below: |

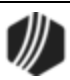

| Event                | Event<br>Number                                               | Event Letter                                                                                                    | Description                                                                                                    |
|----------------------|---------------------------------------------------------------|----------------------------------------------------------------------------------------------------|----------------------------------------------------------------------------------------------------|
|                      |                                                               |                                                                                                    | Fun Sun SpitonsInterest PostingDailyDormant AccountsMonthlyInactive AccountsMonthlyAccount RenewalDailyDeposit Box BillingDailyDeposit Box BillingDailyDeposit Box Past DueMonthlyDeposit Box Letters by Box UfficeAccount HoldsMonthlyAccount HoldsDailyMMDA Limit ExceededDailyMMDA Limit ExceededDailyV-4P NotificationImage: Club Account PayoutsMonthlyAnnuallyAddress ChangeDailyDailyDaily |
| Interest<br>Posting  | 1010<br>1110 (No<br>Mail - see<br><u>Option box</u><br>above) | Same as Interest<br>Destination found<br>on the Deposits ><br>Account<br>Information ><br>Interest Fields<br>screen. | This event runs daily in the afterhours. All accounts that<br>pay interest in the afterhours will create an event. You are<br>able to select events to print by letter or number. This<br>allows you to choose between printing and not printing<br>certain interest destinations.                                                                                                    |
| Dormant<br>Accounts  | 1020<br>1120 (No<br>Mail - see<br><u>Option box</u><br>above) | 0001 = Checking<br>0002 = Savings<br>0003 = Certificate<br>0004 = Retirement                                         | This event runs in the daily afterhours on the last<br>processing day of the month. It creates an event record for<br>all dormant accounts that became dormant during the past<br>month.                                                                                                    |
| Inactive<br>Accounts | 1030<br>1130 (No<br>Mail - see<br><u>Option box</u><br>above) | 0001 = Checking<br>0002 = Savings<br>0003 = Certificate<br>0004 = Retirement                                         | This event runs in the daily afterhours on the last<br>processing day of the month. It creates an event record for<br>all inactive accounts that became inactive during the past<br>month.                                                                                                    |
| Account<br>Renewal   | 1040<br>1140 (No<br>Mail - see<br><u>Option box</u><br>above) | Same as product code number                                                                                          | This event runs daily in the afterhours. An event record is<br>created for renewable certificates on the last day of the<br>grace period. The Average Percentage Yield (APY) is<br>computed, based on the number of days in the term and<br>the interest amount that is calculated. This is a projected                                                                                           |

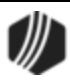

| Event                               | Event<br>Number                                                                  | Event Letter                                                   | Des                                                                                                    | cription                                                                                                    |                                         |                                              |                  |
|-------------------------------------|----------------------------------------------------------------------------------|----------------------------------------------------------------|----------------------------------------------------------------------------------------------------|----------------------------------------------------------------------------------------------------|-----------------------------------------|----------------------------------------------|------------------|
|                                     |                                                                                  |                                                                | AP۱<br>the                                                                                                    | APY based on the amount of interest the CD will earn in the next year.                                                                                                    |                                         |                                              | in               |
|                                     |                                                                                  |                                                                | Starting from the last maturity roll date (DMLMRD), the interest frequency, method, anniversary, options, and interest at maturity are all used in calculating the projected amount of interest for the next year. In leap years, institution options B366 and NOMT will also be used in the calculation. If the CD's term is for less than one year, a full year's interest will still be calculated as if the CD will be renewed to stay open for one year, and in order to analyze it for the APY. |                                                                                                    |                                         | )<br>if<br>in                                |                  |
| Deposit Box<br>Billing<br>(Daily)   | 1050<br>1150 (No<br>Mail - see                                                   | 0001 = if no<br>account to charge                              | This event runs daily. An event record is created on the night of the due date for each safe deposit box. The only fields used in creating this event letter are as follows:                                                                                                    |                                                                                                    |                                         | e<br>Iy                                      |                  |
|                                     | Option box<br>above)                                                             | 0002 = if account<br>is charged                                | Box Branch Number<br>Box Number<br>Last Activity Date<br>Amount Due<br>Due Date<br>Account Number (if there is one tied to deposit billin<br>You cannot select "Daily" and "Monthly" at the same of<br>Sort Letters by Box Office                                                                                                    |                                                                                                    |                                         | eposit billing<br>the same ti                | )<br>me.         |
|                                     |                                                                                  |                                                                | the following numbers are used:                                                                                                    |                                                                                                    |                                         |                                              |                  |
|                                     |                                                                                  |                                                                | Event Numbers:                                                                                                    |                                                                                                    |                                         |                                              |                  |
|                                     |                                                                                  |                                                                |                                                                                                    |                                                                                                    | Mail                                    | No Mail                                      |                  |
|                                     |                                                                                  |                                                                |                                                                                                    | No account to charge                                                                                                    | 1051                                    | 1151                                         |                  |
|                                     |                                                                                  |                                                                |                                                                                                    | Account is charged                                                                                                    | 1052                                    | 1152                                         |                  |
| Deposit Box<br>Billing<br>(Monthly) | 1051, 1052<br>1151, 1152<br>(No Mail -<br>see <u>Option</u><br><u>box</u> above) | The letter number<br>is the safe deposit<br>box office number. | This<br>next<br>this<br>Box<br>Box<br>Las<br>Amo<br>Due                                                                                                    | e event runs monthly. All boxe<br>t month will be pulled. The on<br>event letter are as follows:<br>a <b>Branch Number</b><br>a <b>Number</b><br>t Activity Date<br>ount Due<br>e Date<br>cannot select "Daily" and "Mo | s with a c<br>ly fields u<br>onthly" at | due date in t<br>sed in creat<br>the same ti | he<br>ing<br>me. |

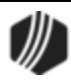

| Event                                    | Event<br>Number                                               | Event Letter                                                                                                    | Des                                                                                                    | scription                                                                                                    |                                                                                                    |                                                                                                    |                     |
|------------------------------------------|---------------------------------------------------------------|----------------------------------------------------------------------------------------------------|----------------------------------------------------------------------------------------------------|----------------------------------------------------------------------------------------------------|----------------------------------------------------------------------------------------------------|----------------------------------------------------------------------------------------------------|---------------------|
|                                          |                                                               |                                                                                                    | Sort Letters by Box Office<br>If the Sort Letters by Box Office field is checkmarked,<br>the following numbers are used:<br>Event Letter: The safe deposit box office number                                                                                                    |                                                                                                    |                                                                                                    | J,                                                                                                    |                     |
|                                          |                                                               |                                                                                                    |                                                                                                    | Mail No Mail                                                                                                    |                                                                                                    |                                                                                                    |                     |
|                                          |                                                               |                                                                                                    |                                                                                                    | No account to charge                                                                                                    | 1051                                                                                                    | 1151                                                                                                    |                     |
|                                          |                                                               |                                                                                                    |                                                                                                    | Account is charged                                                                                                    | 1052                                                                                                    | 1152                                                                                                    |                     |
| Deposit Box<br>Past Due                  | 1060<br>1160 (No<br>Mail - see<br><u>Option box</u><br>above) | None, unless the<br><b>Sort All Letters</b><br><b>By Box Office</b><br>field is checked. In<br>which case, the<br>safe deposit box<br>office number is<br>shown. | This event runs in the daily afterhours on the last<br>processing day of the month. It creates an event rec<br>all safe deposit boxes with billing at least one month<br>overdue. The total amount past due will be calculate<br>only fields used in creating this event letter are as for<br><b>Box Branch Number</b><br><b>Box Number</b><br><b>Last Activity Date</b><br><b>Amount Due</b><br><b>Due Date</b> |                                                                                                    | ne last<br>event record<br>one month<br>calculated.<br>are as follo<br>e deposit bo                                  | d for<br>The<br>ws:                                                                                                    |                     |
| Sort All Box<br>Letters by<br>Box Office | See<br>description                                            | The letter number<br>is the safe deposit<br>box office number.                                                                                                   | This option is used with the Safe Deposit Box events<br>above. If the <b>Sort All Letters by Box Office</b> field is<br>checkmarked, the following numbers are used:                                                                                                    |                                                                                                    |                                                                                                    |                                                                                                    |                     |
|                                          |                                                               |                                                                                                    | Eve                                                                                                    | ent Letter: The safe deposit b                                                                                                    | ox office r                                                                                                    | number                                                                                                    |                     |
|                                          |                                                               |                                                                                                    | Eve                                                                                                    | ent Numbers:                                                                                                    |                                                                                                    |                                                                                                    | ,                   |
|                                          |                                                               |                                                                                                    |                                                                                                    |                                                                                                    | Mail                                                                                                    | No Mail                                                                                                    |                     |
|                                          |                                                               |                                                                                                    |                                                                                                    | No account to charge                                                                                                    | 1051                                                                                                    | 1151                                                                                                    |                     |
|                                          |                                                               |                                                                                                    |                                                                                                    | Account is charged                                                                                                    | 1052                                                                                                    | 1152                                                                                                    |                     |
| Account<br>Holds<br>(Monthly)            | 1070<br>1170 (No<br>Mail - see<br><u>Option box</u><br>above) | Letter number<br>entered on the<br>Deposits ><br>Account<br>Information ><br>Restrictions and<br>Warnings screen.                                                | If th<br>afte<br>crea<br>mol<br>has<br>> A<br>screated<br>san                                                                                                    | is box is checkmarked, this e<br>rhours on the last processing<br>ates an event record for hold o<br>nth. An event record is only cr<br>a letter number in the <b>Docun</b><br>ccount Information > Restricti<br>een. The same account can h<br>ers created if there are several<br>ne month. | event runs<br>day of the<br>codes exp<br>reated if th<br><b>nent</b> field<br>fons and V<br>ave multip<br>I holds ex | in the daily<br>e month. It<br>iring in the r<br>he hold code<br>on the Depo<br>Varnings<br>ole hold ever<br>piring in the | next<br>osits<br>nt |

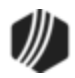

| Event                    | Event<br>Number                                               | Event Letter                                                                                                    | Description                                                                                                    |
|--------------------------|---------------------------------------------------------------|----------------------------------------------------------------------------------------------------|----------------------------------------------------------------------------------------------------|
| Account<br>Holds (Daily) | 1070<br>1170 (No<br>Mail - see<br><u>Option box</u><br>above) | Letter number<br>entered on the<br>Deposits ><br>Account<br>Information ><br>Restrictions and<br>Warnings screen. | If this box is checkmarked, this event will run in the daily<br>afterhours. It creates an event record for hold codes<br>expiring on the same date in the following month. An event<br>record is only created if the hold code has a letter number<br>in the <b>Document</b> field on the Deposits > Account<br>Information > Restrictions and Warnings screen. The<br>same account can have multiple hold event letters created<br>if there are several holds expiring in the same month.                                                                                                    |
| MMDA Limit<br>Exceeded   | 1080<br>1180 (No<br>Mail - see<br><u>Option box</u><br>above) | 0005 = Savings<br>account<br>0006 = Money<br>market account                                                       | This event runs daily in the afterhours. Any money market account, general category 5 or 6, will create an event record on the last day of its cycle if it has exceeded the transaction limits. The transaction limit is six withdrawals. Checks, withdrawals, POS, transfers (DMFXCY), and GOLDPhone transfers (DMGTPN) (all on the Deposits > Account Information > Activity Information screen, Deposit Activity tab) are added together to get total withdrawals.                                                                                                    |
| W-8 Form<br>Expiration   | 1090<br>1190 (No<br>Mail - see<br><u>Option box</u><br>above) | 0001 = Checking<br>0002 = Savings<br>0003 = Certificate<br>0004 = Retirement                                      | This event runs in the daily afterhours on the last<br>processing day of the month. It creates an event for all<br>accounts with a W-8 form on file that has an expiration<br>date in the <i>next</i> month.<br>You can use alternate addresses to mail the W-8<br>Expiration Form to addresses different from all other<br>mailings for your accounts. Alternate addresses are set up<br>in CIF.                                                                                                    |
| W-4P<br>Notification     | 2010<br>2110 (No<br>Mail - see<br><u>Option box</u><br>above) | None                                                                                                    | This event was designed to meet the regulations on<br>notifying IRA owners of their right to change the<br>withholding on their distributions. If the distributions are<br>quarterly or more frequently, your institution needs to<br>notify the customer annually. If the distributions are less<br>frequently than quarterly, the customer needs to be<br>notified with each distribution but not more than six<br>months before the distribution.<br>Customer-directed transfer records are read to find<br>retirement distribution frequencies and scheduled<br>distribution dates. This event has an annual run date<br>determined by your institution and entered in the <b>Run</b><br><b>Options</b> column next to the <b>W-4P Notification</b> field. On<br>the annual date, an event record is created for all<br>retirement accounts in distribution with a distribution of<br>quarterly or more frequently. This event also runs at each<br>quarter-end. At this time, an event record is created for<br>frequencies less often than quarterly, if the scheduled<br>distribution is from three to six months in the future. |
| Required<br>Minimum      | 2020<br>2120 (No                                              | None                                                                                                    | This event will run the same night the required minimum distribution (RMD) update takes place, which is the last                                                                                                    |

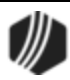

### 44 GOLDEvent Letters

| Event                       | Event<br>Number                                               | Event Letter | Description                                                                                                    |  |
|-----------------------------|---------------------------------------------------------------|--------------|----------------------------------------------------------------------------------------------------|--|
| Distribution                | Mail - see<br>Option box<br>above)                            |              | processing day of the year. If there are errors in<br>calculating the RMD, or the RMD is on another plan, no<br>event record will be created. You can refer to the <u>Require</u><br><u>Minimum Distribution Calc Reporting Report (FPSDR041</u><br>to determine what retirement plans had errors in<br>calculating the RMD. Events will also be generated on the<br>test run of the RMD update that is usually run in Novemb<br>of each year, as scheduled by your institution.                                                                                                    |  |
| Club Account<br>Payouts     | 2030<br>2130 (No<br>Mail - see<br><u>Option box</u><br>above) | None         | This event runs in the afterhours on the last processing<br>day of the month. Any club account with a payout date in<br>the next month will create an event record.                                                                                                    |  |
| 70 ½ During<br>Current Year | 2090<br>2190 (No<br>Mail - see<br><u>Option box</u><br>above) | None         | <ul> <li>This event has an annual run date determined by your institution. Any retirement account in which the owner will be 70½ years of age during the current calendar year will create an event record. This condition will occur only in the calendar year the owner will be 70½ years of age and not in subsequent years.</li> <li>Note: You must notify GOLDPoint Systems if you use this letter, because an Update Function 53 must coincide with this event.</li> </ul>                                                                                                    |  |
| Address<br>Change           | 2040<br>2140 (No<br>Mail - see<br><u>Option box</u><br>above) | None         | Check the Address Change box on the Deposit Event<br>Setup screen in GOLDVision (GOLD Services, function<br>36) to generate an event record any time any part of the<br>address mailing lines change for an open deposit or loan<br>account, as shown below.<br>Address Change Daily Note: Institution options OP15-ADEV and OP16-ALEV<br>must both be set to "Y" before you can process the<br>address change event for both deposits and loans.<br>Contact your GOLDPoint Systems account manager to<br>have those options turned on for your institution.<br>If multiple accounts are tied to the <i>same</i> address, an event<br>record will generate for the IRS owner tied to each account<br>with that mailing address. One letter per IRS owner will be<br>created.<br>Letters should be sent to the "old" address (remember this<br>when creating your mail merge document). The<br>mnemonics are as follows:<br>OLD_MAILING_LINE_1 |  |

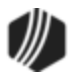

| Event | Event<br>Number | Event Letter | Description                                                                                                    |
|-------|-----------------|--------------|----------------------------------------------------------------------------------------------------|
|       |                 |              | OLD_MAILING_LINE_2<br>OLD_MAILING_LINE_3                                                                                                    |
|       |                 |              | The "new" address should be indicated in the body of the letter using the new mailing line mnemonics. The mnemonics are as follows:                                                                                                    |
|       |                 |              | NEW_MAILING_LINE_1<br>NEW_MAILING_LINE_2<br>NEW_MAILING_LINE_3                                                                                                    |
|       |                 |              | Only one account number for each IRS owner per address<br>change will be available for the event, and all mailing<br>address changes tied to deposit and loan accounts are<br>included.                                                                                                    |
|       |                 |              | For CIF clients, a letter will be created for the regular account address or the alternate address, whichever one is in effect at the time of the change.                                                                                                    |
|       |                 |              | <b>Note:</b> Events generated for loan accounts are still generated in the Deposit Events system. All 2040 address change events, regardless of whether they are a deposit or loan, will be generated in the Deposit Events system. If a loan event letter is ordered, it will show on the history for the loan.                                                                                                   |
|       |                 |              | If you are already using the address change event letter,<br>but want to add loan accounts, please send in a work<br>order and the minimum one-time fee will be assessed. If<br>you want to begin using the address event letter for the<br>first time, send in a work order and a \$450.00 one-time fee<br>will be assessed for the use of this event. Be sure to<br>indicate if you want loan accounts included. |

# Setting Up GOLD EventLetters (Deposits)

To use the GOLD EventLetters system, you need to set up merge-letter templates on your PC using the Microsoft Word<sup>®</sup> Mail Merge function, and link them to a data source file. The data file is created in the afterhours process using GOLDPoint Systems's host computer. The data file is a result of either automatic events occurring on one or several accounts, or a result of user-requested events.

An *event* occurs when a pre-defined event affects an account or when you manually request an event letter. Some examples are when a CD account matures, a change of address, or a new account opening. Up to 255 events can be created this way, with each event having a possibility of 255 letters. Currently, the following events have been defined and are available in the Deposit GOLD EventLetter Processing (see <u>Deposit Event</u> <u>Descriptions</u> for a full description of each event). See the <u>Tying Data Source Files to Event Letters</u> help for more information.

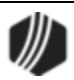

| Event #   | Description                                     |
|-----------|-------------------------------------------------|
| 1010      | Interest Postings                               |
| 1020      | Dormant Accounts                                |
| 1030      | Inactive Accounts                               |
| 1040      | Account Renewals                                |
| 1050-1052 | Safe Deposit Box Billing (Daily)                |
| 1051      | Safe Deposit Box Billing (Monthly)              |
| 1060      | Safe Deposit Box Past Due                       |
| 1070      | Account Holds Expiration Dates (Daily, Monthly) |
| 1080      | MMDA Limit Exceeded                             |
| 1090      | W-8 Form Expiration                             |
| 2010      | W-4P Notification                               |
| 2020      | Required Minimum Distribution                   |
| 2030      | Club Account Payouts                            |
| 2040      | Address Change                                  |
| 2050      | Check Stop Payment                              |
| 2090      | 70 ½ During Current Year                        |
| 3010-3019 | Account Hold Effective Dates                    |
| 4010      | Account Maturities                              |
| 4020      | Account Escheatment                             |
| 4030      | Safe Deposit Box Escheatment                    |
| 5010-5019 | Negative Balance Accounts                       |
| 5030-5039 | New Accounts                                    |
| 5050-5059 | Closed Accounts                                 |
| 5070-5079 | Excessive Returns                               |

**Note:** Additional events can be identified and merged with user-created databases. This process is described in the <u>Copying to Event Letter Files</u> help.

Once the event letter templates have been set up with merge fields that match their corresponding data file, all that is left to do is merge the data file and letter together. This is done using the GOLD EventLetters program. See <u>Assigning Merge Letters to Events</u> for more information.

The following event fields are currently available for use:

| Event Date          | Club Payout Freq     | No WD Cycle          |
|---------------------|----------------------|----------------------|
| Event Number        | Club Payout Holdback | No Xfer Cycle        |
| Event Letter        | Current Balance      | Nxt Cycle Start Date |
| Account Office      | Cycle High Balance   | OD Fee Pcnt Of Xfer  |
| Account Number      | Cycle Low Balance    | Officer Code         |
| Amount Due          | Cycle Start Date     | Old Account Number   |
| Box Branch Number   | Date Acct Went Neg   | Opening Balance      |
| Box Number          | Date Closed          | OTC Checks in Cycle  |
| Check Digit         | Date Int Last Paid   | Overdraft Fee Code   |
| Due Date            | Date Last Return     | Overdraft Amt Code   |
| Formatted Account   | Date Last W4 Notif   | Overdraft Inc Amt    |
| IRS Owner Title     | Date of Last ACH     | Payout Date          |
| IRS Owner Name      | Date of Last ATM     | Plan Number          |
| IRS Owner Suffix    | Date of Last Deposit | Product Code         |
| IRS Owner SSN       | Date of Last WD      | Product Code Desc    |
| Mail Address Line 1 | Date Opened          | Rate Offset          |
| Mail Address Line 2 | Deposit Type         | Reason Charge Waived |
|                     |                      |                      |

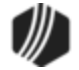

Mail Address City Mail Address ZIP Mail Address ZIP 4 Label Line 1 Label Line 2 Label Line 3 Label Line 4 Label Line 5 Label Line 6 Last Activity Date **IRS Owner First Name IRS Owner Middle Name** IRS Owner Last Name 1st Owner First Name 1st Owner Middle Name 1st Owner Last Name 2nd Owner First Name 2nd Owner Middle Name 2nd Owner Last Name 3rd Owner First Name 3rd Owner Middle Name 3rd Owner Last Name Amt of Last Deposit Amt of Last Withdrawal APY Anticipated Balance Base Rate Bonus Expiration Date Bonus Rate Book Balance Closing Reason Club

Dormancy Date End of YR Balance Escheatment Date Federal WH Amount Fed WH Fixed Amount Fed WH Percentage General Category Grace End Date Hold Action Code Hold Action Eff Date Hold Action Exp Date Inactive Date Interest Rate Last Activity Date Last Cust Contact Date Last Mat Roll Date Last Overdraft Date Last Srvc Chrg Date Last Tran Date Limit Checks in Cyc Ltd Returned ACH Ltd Returned Checks Ltd Returned Items Maturity Date Maximum Rate Minimum Balance Minimum Rate Monthend Balance Negative Bal Limit Next Maturity Date Next Product Code No Checks This Cyc

Returned ACH Cyc Returned Chks Cycle Secured Account (This will print X's based on your institution's account number option. The last four digits of the account number will display, as will the check digit.) Source of Funds Srvc Chrg Eff Date State WH Amount State WH Fixed Amnt State WH Min Amount State WH Percentage Sub Category Term Term Type Transaction Amount Transaction Date Transaction Desc Transfers in Last Yr Transfers Out Lst Yr Uncollected Funds W8 Expiration Date **YTD** Interest YTD Int Prior Yr YTD Returned ACH **YTD Returned Checks** YTD Penalty YTD Service Chrgs YTD Transfers In YTD Transfers Out

After the letters have been <u>merged</u>, GOLD EventLetters allows you to preview the event letters before you <u>print</u> them. You can choose to print all the letters at once or print selected letters.

GOLD EventLetters will save the event letters to the "HAVE BEEN PRINTED" folder on your PC hard drive. The letters will stay there until you move them into the "ARCHIVED EVENTS" folder or delete them. Both folders are installed on the PC at the same time the program is installed.

**Note:** For more information concerning the set up of deposit event letters, please refer to the <u>GOLD EventLetters</u> <u>Setup Procedures</u> help.

Secondly, the <u>Deposit GOLD EventLetter Report (FPSDR500</u>) needs to be set up to generate the event records. Job Control Language (JCL) also needs to be added to the afterhours. A work order must be sent to GOLDPoint Systems to have the report and JCL set up for your institution.

GOLD EventLetters will automatically delete event records more than seven days old and event records created the same day when a re-run occurs, and write an account file maintenance record for each event.

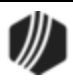

# **GOLD EventLetters Setup Procedures**

The following sections explain how to set up the GOLD EventLetters program on your PC:

- <u>Setup</u> guides you through some of the initial setup process.
- <u>Tying Data Source Files to Event Letters</u> explains what a data source file is and then how to tie data source files to your event letters, while <u>3-Up Notices</u> gives step-by-step instructions for setting up to three notices per page.
- <u>Assigning Merge Letters to Events</u> shows you how to tie your merged letter (data source file tied to event letter) to an event number. In addition, this section provides you with an example of a merged letter before and after the data is filled in.
- Past Due Notices are specific to sending out notices to customers whose payments are past due.

## Setting Up the GOLD EventLetters System

Setting up the GOLD EventLetters process takes a few steps, and once you have completed the setup, there are only a few occasions when you may have to repeat some of the steps. Those occasions are:

- If you need to create a new merge letter file.
- If you need to change or add a letter-to-data file assignment.

Please see <u>Tying Data Source Files to Event Letters</u> for information on how to create or change your letters or their assignments.

Before using GOLD EventLetters for the first time, some options need to be set up on your PC. Once these options are set up on a PC, you do not need to set them up again on that PC.

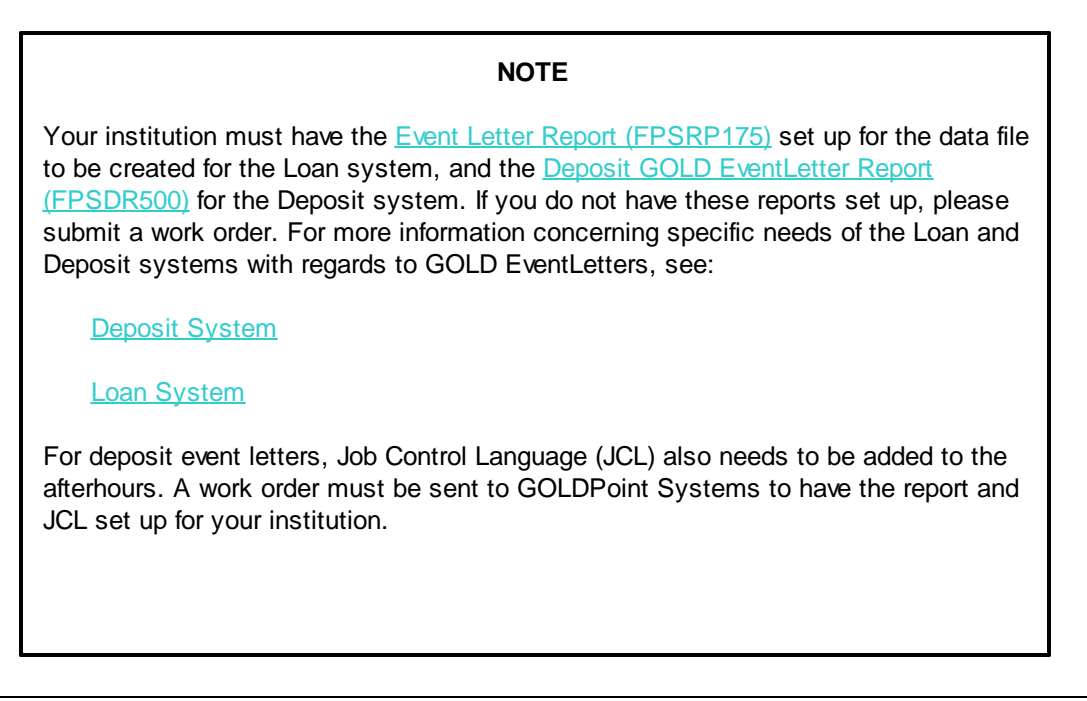

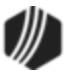

GOLD EventLetters will automatically delete event records more than seven days old and event records created the same day when a re-run occurs, and write an account file maintenance record for each event.

#### To set up these options on your computer, follow the steps below:

1. Select "Event Letter Options" from the Options menu. The options dialog will appear as shown below.

| Options                                        |
|------------------------------------------------|
| Event System<br>C Deposit ເ Loan C GOLDTrak PC |
| Days Back to View for Download Events 7        |
| Separate Event Files for Offices               |
| <u>OK</u> <u>C</u> ancel                       |

- Verify which system you want to pull event letters from by selecting either the "Deposit," "Loan," or "GOLDTrak PC" radio buttons. Depending on which system you select, only event letters from that system will be available to <u>download</u> in GOLD EventLetters.
- 3. The **Days Back to View for Download Events** field on the Options dialog allows you to select how far back in history you want to download events. You can select a number from "1" to "7." This option resides on your computer, so it will be different for each user.
- 4. If you want to separate event files into their respective offices, click the **Separate Event Files for Offices** checkbox on the Options dialog.
- 5. Select <OK> to update GOLD Event Letters.
- Now you are ready to set up where you want event letters to be downloaded. The following steps explain how to do this.
- 6. Select "Folders" from the Options menu and the Folders dialog will appear as shown below (see description of each of the folders following the screen example).
- 7. Names and paths for five folders will be displayed. These folders and paths were created during the installation process. These paths are the folders where your data source files will be sent, and where you will save your letters and log files. You may change the path, including changing the path name, to a folder found on your network. However, if you share event letter files amongst many computers at your institution, some additional setup is required. See <u>Sharing the Assign Event Letters List</u> for more information.
- 8. Verify that the paths for each folder are correct and click <OK>.

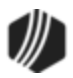

| Folders                                           |  |
|---------------------------------------------------|--|
| Folder for Events To Be Printed:                  |  |
| \GOLDEventLetters\EventLetterFolders\ToBePrinted\ |  |
| Folder for Events that Have Been Printed:         |  |
| C:\Program Files (x86)\FPSGOLD\GOLDE ventLetters' |  |
| Folder of Events that Have Been Archived:         |  |
| C:\Program Files (x86)\FPSG0LD\G0LDEventLetters'  |  |
| Folder of Event Merge Letters                     |  |
| C:\Program Files (x86)\FPSGOLD\GOLDEventLetters'  |  |
| Folder of Event Data Source Files:                |  |
| C:\Program Files (x86)\FPSGOLD\GOLDEventLetters'  |  |
| Folder of Event Assignments:                      |  |
|                                                   |  |
| <u>O</u> K <u>C</u> ancel                         |  |

See the following descriptions of the five folders:

| Folder                                       | Description                                                                                                    |
|----------------------------------------------|----------------------------------------------------------------------------------------------------|
| Folder for Events to Be<br>Printed:          | This is where you will save the Microsoft <sup>®</sup> Word letter that you created and merged with data source files <u>downloaded</u> from GOLD EventLetters. See <u>Printing and Saving Event Letters</u> for more information.                                                                                                    |
| Folder for Events that<br>Have Been Printed: | Once letters have been printed for events, this folder displays a log of all the events that were printed on a given day.                                                                                                    |
| Folder of Events that<br>Have Been Archived: | If you move events from the Events that Have Been Printed list to the Archived Events list on the Print Event Letters screen, this folder displays the log that was previously in the HaveBeenPrinted folder.                                                                                                    |
| Folder of Event Merge<br>Letters:            | This is the folder to where you will save event letters when you initially create them in Microsoft <sup>®</sup> Word. You need to create merge fields where the finished data will go, such as customers' names, account balances, etc. The merge fields are pulled from the data source files (see below). These letters will later be assigned to specific events in GOLD EventLetters. See <u>Tying Data Source</u> <u>Files</u> and <u>Assigning Merge Letters to Events</u> for more information. Any letter you create must be saved in this folder. Otherwise, the event letter process will not work. |
| Folder of Event Data<br>Source Files:        | This is the source directory of event letter data files that will be the default "data source" for your word processor merge letter files. This is where the data (fields) to be merged into the letters are stored. You must first download events                                                                                                    |

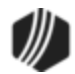

| Folder | Description                                                                                                    |
|--------|----------------------------------------------------------------------------------------------------|
|        | from GOLD EventLetters before they will be displayed in this folder. See <u>Downloading Event Records</u> for more information. |

## **Tying Data Source Files**

The following instructions describe how to use the Mail Merge function in Microsoft<sup>®</sup> Word 2010 to tie the data source files generated by GOLD EventLetters into letters you create in Word to be sent to your customers.

The data source file is where the loan fields are stored. The data source file is generated by GOLD EventLetters when you log on to that program and <u>download</u> the day's events. You must first download events in GOLD EventLetters before you can proceed with the steps outlined in this section.

There is one data file for each event. Each file (event) has specific fields available that can be used in the event letter. For example, loan event 1 is an ARM event. The data file has fields used specifically for ARM adjustments such as the next P/I, the amortized principal balance, date of next rate change, etc. Many fields are calculated in the "afterhours" process. <u>Appendix A</u> lists all common fields available for each loan event, as well as each field available for each of the loan events. The <u>Deposit Event Descriptions section</u> lists all fields for deposit events.

You can modify existing letters already on your PC or create new letters. As you create the letter and save it, or if you modify an existing letter already on your PC, save the letter to the "Merge Letters" folder in the following location: C:\Program Files (x86)\FPSGOLD\GOLDEventLetters\EventLetterFolders\MergeLetters. Then you can print the letters using GOLD EventLetters.

The following steps will explain how to tie a new or existing letter to its merge fields.

- 1. Open Microsoft Word from the Start menu or your desktop. Microsoft Word will open with a blank document.
- 2. Click the Mailings tab, then click Select Recipients, and then select "Use Existing List."

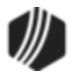

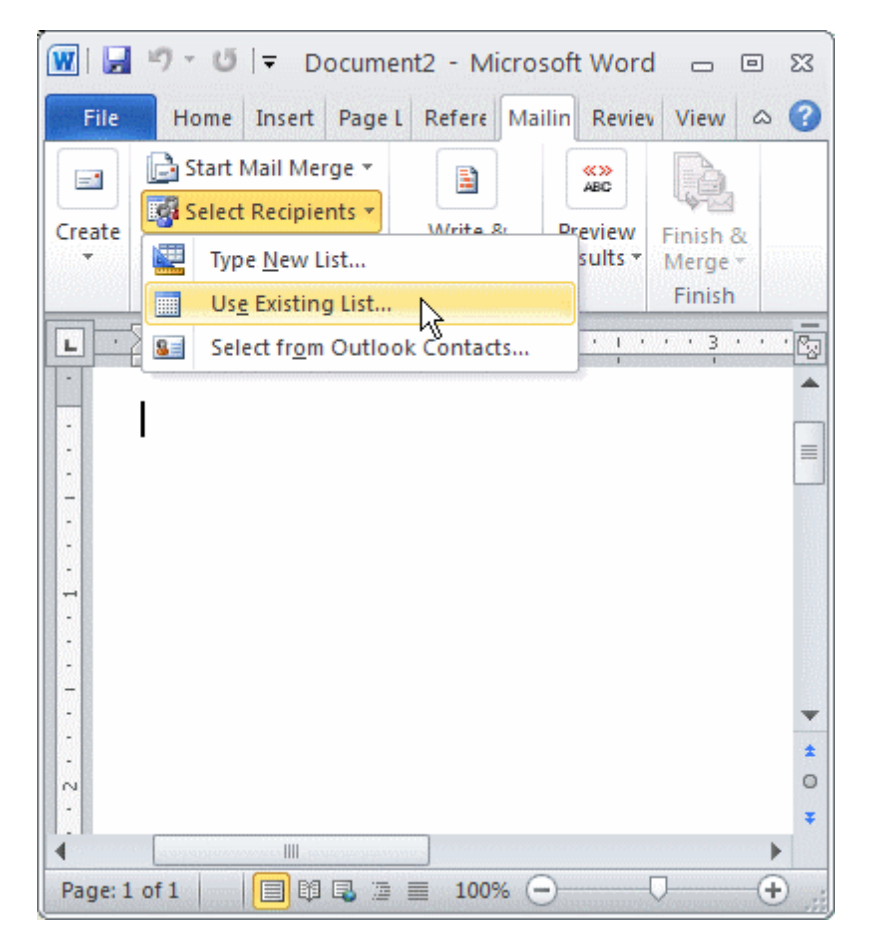

The Open Data Source screen will appear.

3. In the **Look in** field at the top of the Open Data Source screen, navigate to the following location (for Windows 7 or higher):

C:\Program Files (x86)\FPSGOLD\GOLDEventLetters\EventLetterFolders\DataSourceFiles

4. Click the down arrow in the **Files of Type** field at the bottom of the Open Data Source screen, and select "All Files." All the events generated by GOLD EventLetters will now appear (see following example).

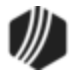

| W Select Data Source     Image: Select Data Source       Image: Select Data Source     Image: Select Data Source       Image: Select Data Source     Image: Select Data Source       Image: Select Data Source     Image: Select Data Source       Image: Select Data Source     Image: Select Data Source |                                                                                                    |                                                                                                    |                                                                                              |                                                                              |   |
|----------------------------------------------------------------------------------------------------|----------------------------------------------------------------------------------------------------|----------------------------------------------------------------------------------------------------|----------------------------------------------------------------------------------------------|------------------------------------------------------------------------------|---|
| Organize 🔻 New f                                                                                                    | older                                                                                                    |                                                                                                    | 8==                                                                                          | - 🗌 🔞                                                                        |   |
| 💯 Recent Places 🔺                                                                                                    | Name                                                                                                    | Date modified                                                                                                    | Туре                                                                                         | Size                                                                         | - |
| Ibbraries         Ibbraries         Documents         Music         Pictures         Videos         Image: Computer         Image: OS (C:)         Image: DVD Drive (D:)                                                                                                    | LMASTER0020.EVM LMASTER0044.EVM DMASTER1040.EVM DMASTER5011.EVM LMASTER0060.EVM LMASTER0037.EVM LMASTER0002.EVM LMASTER0002.EVM LMASTER0039.EVM                                                                                                    | 2/14/2013 7:41 AM<br>2/14/2013 7:41 AM<br>9/28/2012 12:25 PM<br>9/28/2012 12:25 PM<br>5/23/2012 7:55 AM<br>2/6/2003 11:21 AM<br>2/6/2003 11:20 AM<br>2/6/2003 11:20 AM<br>2/6/2003 11:20 AM | EVM File<br>EVM File<br>EVM File<br>EVM File<br>EVM File<br>EVM File<br>EVM File<br>EVM File | 8 KB<br>7 KB<br>6 KB<br>6 KB<br>6 KB<br>6 KB<br>6 KB<br>5 KB<br>6 KB<br>6 KB |   |
| Removable Di 🖵                                                                                                    | Imasterio in the second second sec | 2/6/2003 11:19 AM                                                                                                    | EVM File<br>Files (*.*)<br>Open                                                              | G KB                                                                         |   |

LMASTERXXX.EVM or DMASTERXXX.EVM

- "D" or "L" represents the event system from where you are working. "D" is for deposits, and "L" is for loans.
- Following the word "MASTER" in the file name, the next four characters represent the event number.
- The file extension, ".EVM", represents an event letter master source file.

**Q** *Tip:* If you want to use a data source file of your own making (from an Excel file, Report Writer, GOLDWriter data files, etc.), see <u>Copying Events</u>.

5. Double-click on the data source file (the event) you want to use. You will be returned to the blank Word document, and the **Insert Merge Fields** drop-down list will be file maintainable on the Mailings tab, as shown in the following example.

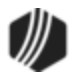

| W   🗖   | ≝) - ŭ  ∓                                                                                              | Do                        | ocument1 - Mi                                                                                   | crosoft Wo                                                                                      | rd                                                |                                        | - 0 %            |
|---------|----------------------------------------------------------------------------------------------------|---------------------------|-------------------------------------------------------------------------------------------------|-------------------------------------------------------------------------------------------------|---------------------------------------------------|----------------------------------------|------------------|
| File    | Home Insert                                                                                            | Page Layout               | References                                                                                      | Mailings                                                                                        | Review                                            | View                                   | ۵ 🕜              |
| Create  | <ul> <li>Gastart Mail Merge ▼</li> <li>Gastart Recipients ▼</li> <li>Castart Recipient List</li> </ul> | Highlight<br>Merge Fields | Address Block<br>Greeting Line<br>Insert Merge Fi                                               | ingr<br>eldr<br>eldr                                                                            | Preview<br>Results                                | ◀ 1 ► Find Recipient Auto Check for Er | Finish & Merge + |
| Ŀ       | Start Mail Merge                                                                                       | · 1 · ·                   | EVENT_DATE<br>EVENT_NUMI<br>EVENT LETTE                                                         | BER                                                                                             |                                                   | ts                                     | Finish           |
|         |                                                                                                    |                           | FORMATTED<br>EVENT_SPECT<br>CONFIRMATT<br>CREDITED_TC<br>ACH_PMT_EF<br>ACH_PMT_EF<br>ACH_PMT_EF | LOAN_NUMI<br>FIC_FIELDS<br>ON_NUMBER<br>D_ACCOUNT_<br>FECTIVE_DAT<br>FECTIVE_DAT<br>F_DT_PLUS_1 | BER<br>-<br>NUMBER_MASK<br>E<br>E_ALPHA<br>_ALPHA | ED                                     |                  |
| Page: 1 | of 1   Words: 0   🅉                                                                                    |                           | COMMON_F:<br>ACCRUED_IN<br>APPOINTMEN<br>APPOINTMEN<br>APPOINTMEN                               | IELDS<br>TEREST<br>IT_DATE<br>IT_DATE_ALPI<br>IT_TIME                                           | ΗA                                                |                                        | *<br>*<br>*      |

6. If you are beginning a new letter, you would begin the letter at this point. Once you are ready to insert a merge field, proceed to the next step.

If you are using an existing letter, place the cursor at the desired insertion point, and then proceed to the next step.

- 7. Click the **Insert Merge Field** drop-down list located on the Mailings tab. A list of fields available for that event will appear, as shown in the previous example.
- 8. At the desired insertion point in the letter, select the first field you want from the **Insert Merge Field** dropdown list. When you select the field, the system will automatically place the field in the letter for you. Continue inserting fields in your letter, wherever needed, until you are finished. For an example of a finished letter, see <u>Finished Letter</u>.

*Remember:* Merge fields displayed in this list view are tied to <u>specific events</u>. If a field you want to use is not listed, you will need to talk to your GOLDPoint Systems account manager and ask about programming more fields for particular events.

9. Save the finished letter that includes the merge fields in the Merge Letters folder by choosing "Save As" from the File menu.

For Windows 7 and above users, the Merge Letters folder is located at:

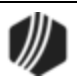

C:\Program Files (x86)\FPSGOLD\GOLDEventLetters\EventLetterFolders\MergeLetters

You may want to include the event record number in the drop-down **File name** field. For example, if you were finishing an event letter that welcomed new loan customers (event 21), you would enter "E21 L00 Welcome Letter" for the name of the letter.

10. Close Microsoft<sup>®</sup> Word by clicking the X in the upper-corner of the application.

Now you are ready to assign the merge letter to a specific event.

See also: Past Due Notices

### **3-Up Notices**

It is possible to create two or three event letters per page (commonly known as 3-up event notices) by completing the following steps.

1. Create section 1 by following steps 1-8 in <u>Tying Data Source Files</u>.

Note: You must have version 1.1.2 or higher of GOLD EventLetters to print 3-up letters.

2. On the line above where you want the second and third sections of the 3-up notice to appear, put the <Next Record> merge field in your document in Microsoft<sup>®</sup> Word. This indicates the end of section 1 and the beginning of section 2, and the end of section 2 and the beginning of section 3.

To insert a <Next Record> field into your letter, on the Mailings tab, click **Rules**, and then select "Next Record" (as shown below).

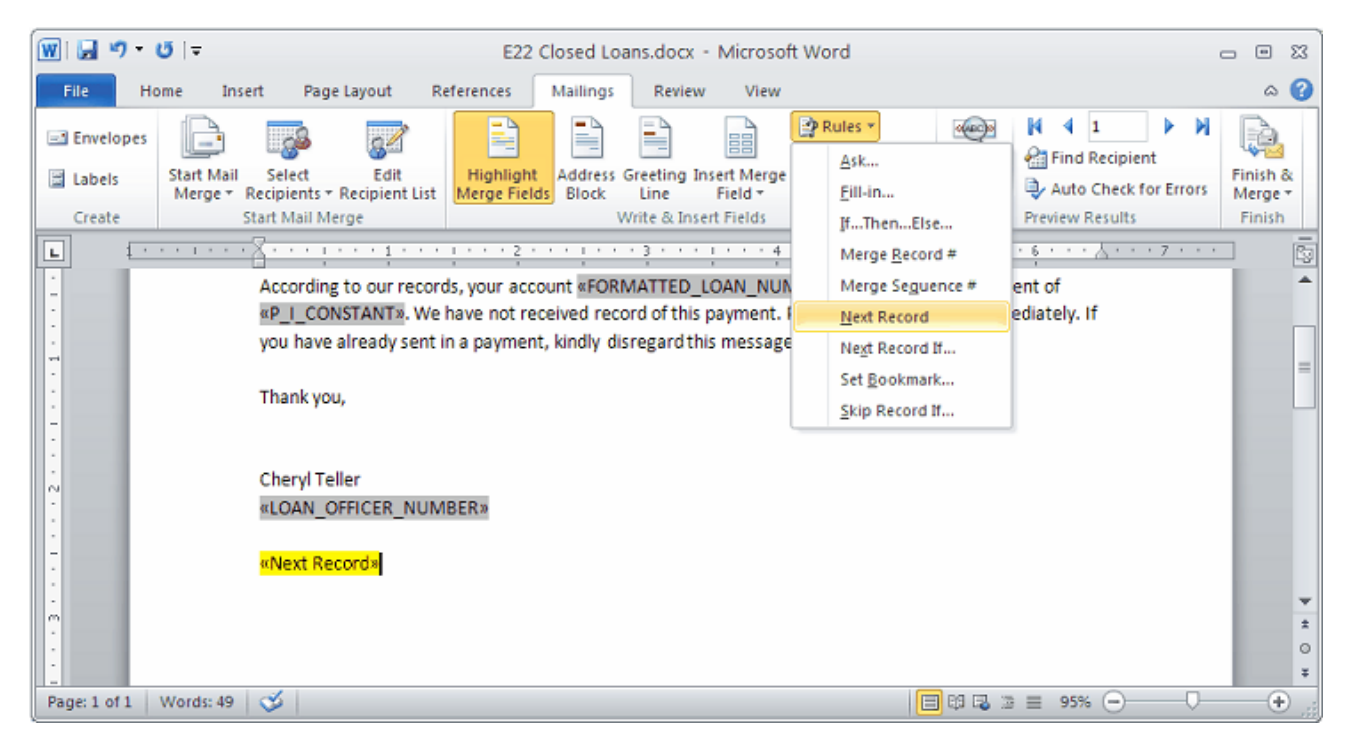

3. Copy and paste the information from section 1 into section 2.

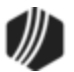

4. Insert another <Next Page> break from the **Rules** drop-down list, and then paste the information from section 1 into section 3.

TIP' I

*IP:* Use perforated paper to separate the notices easier.

For an example of a finished 3-up letter, see Example of 3-up Letter.

### **Example of 3-Up Letter**

The following are examples of a 3-Up letter. The first example displays the merge fields and the second letter displays the complete letter as it will appear after being printed with your customers' actual data.

#### Example of 3-Up Letter with Merge Fields:

Past Due Since «DUE\_DATE» Loan Number: «FORMATTED\_LOAN\_NUMBER»

> «IRS\_OWNER\_FIRST\_MIDDLE\_LAST\_NAME» «MAIL\_ADDRESS\_LINE1» «MAIL\_ADDRESS\_LINE2» «MAIL\_ADDRESS\_CITY\_STATE\_ZIP»

Your payment is now delinquent. A late fee has been assessed and is also due. Your immediate attention in this matter is necessary. You are hereby notified that a negative credit report reflecting on your credit record may be submitted to a credit reporting agency if you fail to fulfill the terms of your credit obligations.

Amount past Due: «TOTAL\_PAYMENTS\_DUE» Late Charges: «LATE\_CHARGES»

Total Amount Due : «TOTAL\_PMTS\_WITH\_LATE\_CHARGES»

«Next Record»

### **Past Due Notice**

Past Due Since «DUE\_DATE» Loan Number: <<FORMATTED\_LOAN\_NUMBER>>

> «IRS\_OWNER\_FIRST\_MIDDLE\_LAST\_NAME» «MAIL\_ADDRESS\_LINE1» «MAIL\_ADDRESS\_LINE2» «MAIL\_ADDRESS\_CITY\_STATE\_ZIP»

Your payment is now Delinquent. A late fee has been assessed and is also due. Your immediate attention in this matter is necessary. You are hereby notified that a negative credit report reflecting on your credit record may be submitted to a credit reporting agency if you fail to fulfill the terms of your credit obligations.

Amount past Due: «TOTAL\_PAYMENTS\_DUE» Late Charges: «LATE\_CHARGES»

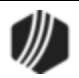

#### Total Amount Due : «TOTAL\_PMTS\_WITH\_LATE\_CHARGES»

#### «Next Record»

### Past Due Notice

Past Due Since «DUE\_DATE» Loan Number: «FORMATTED\_LOAN\_NUMBER»

> «IRS\_OWNER\_FIRST\_MIDDLE\_LAST\_NAME» «MAIL\_ADDRESS\_LINE1» «MAIL\_ADDRESS\_LINE2» «MAIL\_ADDRESS\_CITY\_STATE\_ZIP»

Your payment is now Delinquent. A late fee has been assessed and is also due. Your immediate attention in this matter is necessary. You are hereby notified that a negative credit report reflecting on your credit record may be submitted to a credit reporting agency if you fail to fulfill the terms of your credit obligations.

Amount past Due: «TOTAL\_PAYMENTS\_DUE» Late Charges: «LATE\_CHARGES»

Total Amount Due : «TOTAL\_PMTS\_WITH\_LATE\_CHARGES»

#### Example of Finished 3-Up Letter:

#### **Past Due Notice**

Past Due Since 12-01-2012 Loan Number: 0001-023455-01

> MINDY MILLIONS 123 CASH STREET PROVO UT 84608

Your payment is now Delinquent. A late fee has been assessed and is also due. Your immediate attention in this matter is necessary. You are hereby notified that a negative credit report reflecting on your credit record may be submitted to a credit reporting agency if you fail to fulfill the terms of your credit obligations.

Amount past Due: 331.33 Late Charges: 10.57

#### Total Amount Due : 341.90

#### **Past Due Notice**

Past Due Since 12-01-2012 Loan Number: 0001-123456-02

> GERALD GOOGLER 777 DICE WAY PROVO UT 84604

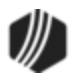

Your payment is now Delinquent. A late fee has been assessed and is also due. Your immediate attention in this matter is necessary. You are hereby notified that a negative credit report reflecting on your credit record may be submitted to a credit reporting agency if you fail to fulfill the terms of your credit obligations.

Amount past Due: 399.18 Late Charges: 18.51

Total Amount Due: 417.69

#### Past Due Notice

Past Due Since 12-01-2001 Loan Number: 0001-001122-03

> BARRY BILLIONAIRE 700 MANSION 2, SUITE 4 OREM UT 84058

Your payment is now Delinquent. A late fee has been assessed and is also due. Your immediate attention in this matter is necessary. You are hereby notified that a negative credit report reflecting on your credit record may be submitted to a credit reporting agency if you fail to fulfill the terms of your credit obligations.

Amount past Due: 191.46 Late Charges: 7.51

Total Amount Due: 198.97

## **Example of Finished Letter**

The following examples show a letter with the merged fields followed by an example of a letter with a customers' actual data filled in. For more information on how to print event letters, see <u>Printing and Saving</u> <u>Event Letters.</u>

For information on creating 3-Up letters, see <u>3-Up Notices</u>.

#### **Example of Letter with Merged Fields:**

<<EVENT\_DATE>>

<<IRS\_OWNER\_FIRST\_MIDDLE\_LAST\_NAME>> <<MAIL\_ADDRESS\_LINE1>> <<MAIL\_ADDRESS\_CITY\_STATE\_ZIP>>

Dear <<IRS\_OWNER\_FIRST\_NAME>>:

Welcome to GOLDPoint Systems Finance Company. We thank you for giving us the opportunity to serve your financial needs. If you have any questions about your account <<FORMATTED\_LOAN\_NUMBER>>, please feel free to call.

At this time, we would like to confirm that we have entered your information correctly. Our records show your beginning balance of <<ORIGINAL\_PRINCIPAL\_BALANCE>> and your Social

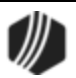

Security number as <<IRS\_OWNER\_SSN>>. If these are not correct, call one of our account representatives.

This loan opened on <<DATE\_OPENED>> for a term of <<TERM>> <<TERM\_TYPE>>, with an interest rate of <<INTEREST\_RATE>>. This loan will mature on <<MATURITY\_DATE>>.

Sincerely,

John Doe <<OFFICER TITLE>>

<<EVENT\_NUMBER>>/<<EVENT\_LETTER>>

#### Example of Finished Letter with Data Filled In:

03-10-2013

Polly W. Cracker 620 Pelican Drive Provo, UT 84604

Dear Polly:

Welcome to GOLDPoint Systems Finance Company. We thank you for giving us the opportunity to serve your financial needs. If you have any questions about your account 0001 1112223 04, please feel free to call.

At this time, we would like to confirm that we have entered your information correctly. Our records show your beginning balance of \$6,000.00 and your Social Security number as 123-45-6789. If these are not correct, call one of our account representatives.

This loan opened on 02-27-2013 for a term of 12 months, with an interest rate of 8.75000. This loan will mature on 02-27-2014.

Sincerely,

John Doe New Accounts Manager

E21/L00

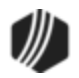

## Past Due Notices (Loan events 44, 45, and 46)

Past Due Notices can be generated and printed by GOLDPoint Systems, or you can choose to generate the letters yourself and print them at your institution. GOLD EventLetters allows you to generate, create, and print past due notices to your customers from your institution.

Creating your past due notices in GOLD EventLetters eliminates any delay getting notifications to your customers; notices can be printed and mailed the *same* day (after the nightly afterhours has run). It also allows you to control the verbiage and appearance of your notices by setting up the wording in Microsoft<sup>®</sup> Word, which eliminates any delay when a form change is needed from GOLDPoint Systems.

**Note:** Past Due Notices can either be automatically generated using the <u>Notice Type</u> fields on the Late/NSF tab of the Account Detail screen, or you can manually request late notices using the Event, Letter, and Date fields on the Actions/Holds/Event Letters screen. However, if you do set up late notices manually from the Actions/Holds/Event Letters screen, you *must* have a **Letter** number as well. See the <u>Events</u> field description on the Action/Holds/Event Letters screen for more information.

To automatically generate late notice records in GOLD EventLetters, you will need to do the following:

- 1. Create your notices in Microsoft<sup>®</sup> Word by following the steps in <u>Tying Data Source Files</u>.
- 2. Request that your loan account manager turn on events 44, 45, and/or 46 (institution option EVNT).
- 3. Input the applicable event code (event codes 44, 45, 46) in the Notice 1, 2, 3 Type fields located on the Late/NSF tab of the Loans > Account Information > Account Detail screen in CIM GOLD (as shown below). Also include the days after the due date when the notices will be generated by entering the days in the Notice 1, 2, 3 Days fields. For example, the notice type displayed in Notice 1 Type will be generated in GOLD EventLetters in the afterhours of the 10th day after the due date if "10" is displayed in Notice 1 Days. The notice type displayed in Notice 2 Type will be generated on the 15th day after the due date if "15" is displayed in Notice 2 Days. The notice type displayed in Notice 3 Type will be generated on the 25th day after the due date if "25" is displayed in Notice 3 Days.

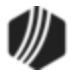

| Account   Statistics   Tax/Insura                                                                                             | ance/UCC   Names   Address | ses Late/NSF         |  |  |  |
|----------------------------------------------------------------------------------------------------|----------------------------|----------------------|--|--|--|
| Late Charges                                                                                                    | Late Charges               |                      |  |  |  |
| Late Charges Due                                                                                                    |                            | Grace Days-29 Days   |  |  |  |
| Late Code 15 - Charge a Flat Fe                                                                                               | e 🧮                        | 30-59 Days           |  |  |  |
| Late Charge Rate Fee                                                                                                    | 45.00                      | 60-89 Days           |  |  |  |
| Charge Minimum Fee of                                                                                                    |                            | 90 or Over           |  |  |  |
| Charge Maximum Fee of                                                                                                    |                            | Date of Last Lat     |  |  |  |
| Percent Not To Pay                                                                                                    |                            | Penalty Information  |  |  |  |
| Grace Days 🕴                                                                                                    | 15                         | Penalty Rate         |  |  |  |
| Notice 1 Type 44                                                                                                    | Notice 1 Days 10           | Use Penalty Rate     |  |  |  |
| Notice 2 Type 45                                                                                                    | Notice 2 Days 15           | Maturity Informati   |  |  |  |
| Notice 3 Type 46                                                                                                    | Notice 3 Days 25           | Months of Maturity E |  |  |  |
| Multiple Late Notices?     Payment Stops Notice     Maturity Rate     Use Maturity Rate                                       |                            |                      |  |  |  |
| Stop Late Charge if Past Original Maturity?                                                                                   |                            |                      |  |  |  |
| ✓ Stop Late Charge if Past Original Tem? Ignore Judgment<br>Loans > Account Information > Account Detail Screen, Late/NSF Tab |                            |                      |  |  |  |

Contact your <u>loan account manager</u> if programming help is needed to populate these fields. You will also need to modify any loan patterns containing this information as well as GOLDTrak PC, if applicable.

4. Determine if you would like a separate report reflecting late notices only and notify your loan account manager to set up <u>FPSRP018</u>. If a separate report is not needed, any notices generated to accounts will be included in the <u>Event Letter Report (FPSRP175</u>) with other event letters generated on the same day.

**Important:** You can use some or all of the events, but each event is only valid in the specified field, as follows:

Event 44 is ONLY valid in the **Notice 1 Type** field. Event 45 is ONLY valid in the **Notice 2 Type** field. Event 46 is ONLY valid in the **Notice 3 Type** field.

Note: Events 44, 45, and 46 will not generate for loans with the following hold codes:

| Hold Code | Description                                         |
|-----------|-----------------------------------------------------|
| 1         | Foreclosure completed                               |
| 2         | Charge-off                                          |
| 4         | Bankruptcy - Chapter 7, 11, or 12                   |
| 5         | Bankruptcy - Chapter 13                             |
| 6         | Deed in lieu of foreclosure                         |
| 7         | Legal hold, but only if accompanied with charge-off |
| 9         | Legal hold or in Foreclosure                        |

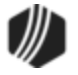

| Hold Code | Description                                       |
|-----------|---------------------------------------------------|
| 27        | Loan in Default                                   |
| 90        | Judgment, but only if accompanied with charge-off |
| 92        | Voluntary Surrender                               |
| 93        | Repossession by Grantor                           |

If you do not want event letters 44, 45, or 46 generated for an account, make sure the **Notice Type** fields on the Account Detail > Late/NSF tab are blank.

Loans with a general category of 80 and above *or* loans with an origination code of 3, 15, or 16 (loans purchased/serviced by others) will *not* create event letters.

### **Past Due Notice Report Options**

Past due notices generated through GOLD EventLetters will appear on the <u>Event Letter Report (FPSRP175)</u> with other event letters generated on the same day. Notify your GOLDPoint Systems loan account amanger if you would like this report set up for your institution.

A separate <u>past-due notice only report (FPSRP018)</u> can be run daily identifying the accounts that had notices generated in GOLD EventLetters. Refer to the Loan Reports Manual in DocsOnWeb for examples of both reports.

| GOLDPoint Systems Only:                                                                                                    |
|----------------------------------------------------------------------------------------------------|
| A separate <u>Past Due Notice report (FPSRP018)</u> can be generated for notices generated through GOLD EventLetters with the following modifications to the report setup:                            |
| Pull field 12 (Late Notice Code 1) must include notice code 44.<br>Pull field 13 (Late Notice Code 2) must include notice code 45.<br>Pull field 14 (Late Notice Code 3) must include notice code 46. |
| To create a follow-up date for events, enter a number from 0 to 99 in positions 5–6 of the <b>Miscellaneous Parameters</b> field for FPSRP175.                                                        |

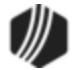

# Working with GOLD EventLetters

Use GOLD EventLetters to download the event record files needed to create the merge fields in <u>Microsoft®</u> <u>Word</u>, to print the letters, and more. See the following sections.

- <u>Downloading event records</u>.
- <u>Assigning Merge Letters to Events</u>
- Printing and saving event letters.
- Copying events.
- Blocking certain events.
- Sorting separate events into offices.

## **Downloading Event Records**

The following steps explain how to download your event letters from GOLD EventLetters.

**Note:** You will need to select which system you want to work with before completing these steps. If you want to download events from the Deposit system, Loan system, or GOLDTrak PC system, first select that system by accessing the Options > Event Letter Options menu. The options dialog will appear, as shown below, where you can select which system to download events.

| Options                                        | × |
|------------------------------------------------|---|
| Event System<br>O Deposit I Coan O GOLDTrak PC | : |
| Days Back to View for Download Events          | 7 |
| Separate Event Files for Offices               |   |
| <u>Q</u> K <u>C</u> ancel                      |   |

 From the Functions menu, select "Download Events." You can also click the Download Events icon on the toolbar .

The Download Event Files screen will appear displaying all the event records created the previous night by the overnight processing. It will also display those event records that were created on previous days. The following example shows event records created by the host.

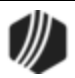

| 💷 Download      | Event Files         |                                |
|-----------------|---------------------|--------------------------------|
| Event Date      | Event Letter        | Loan Account Number            |
| 02-14-2013      | 0046 0000           | 0001-0000110586-00             |
| 02-14-2013      | 0046 0000           | 0001-0000111456-04             |
| 02-14-2013      | 0046 0000           | 0001-0000112027-08             |
| 02-14-2013      | 0046 0000           | 0001-0000113130-05             |
| 02-14-2013      | 0046 0000           | 0001-0000113156-07             |
| 02-14-2013      | 0046 0000           | 0001-0000113251-09             |
| 02-14-2013      | 0046 0000           | 0001-0000114034-00             |
| 02-14-2013      | 0046 0000           | 0001-0000114035-09             |
| 02-14-2013      | 0046 0000           | 0001-0000114235-04             |
| 02-14-2013      | 0046 0000           | 0005-0000110376-03             |
| 02-14-2013      | 0046 0000           | 0050-0000110364-09             |
| 02-14-2013      | 0046 0000           | 0050-0000510990-09             |
| 02-14-2013      | 0046 0000           | 0050-0000710975-00             |
| 02-11-2013      | 0044 0000           | 0001-0000114804-03             |
| Information M   | essage              | Block-Events-Feature Activated |
| All available ( | event records are s | shown.                         |
|                 |                     |                                |
| C Select spe    | ecific records from | the list above                 |
| O Select gro    | up of records from  | criteria below                 |
| Event           | Event               | Letter Office                  |
| Date            | Number              | Number Number                  |
| 2/14/2013       | ▼ AL                | L ALL 0001                     |
|                 | <u>D</u> ownload    | Close                          |

The Information Message field displays the progress of the download. It also displays when the download is completed and any errors that are found.

This field will also display the following message if the Block Events feature is set up on your computer: "Block-Events-Feature-Activated." See <u>Blocking Certain Events</u> for more information concerning blocked events.

The default sort order is by the most recent date first, with ascending event letter and ascending account number within each event.

The records will remain on the host for seven calendar days.

**Note:** The information downloaded to this screen will change according to whether you are downloading deposit, loan, or GOLDTrak PC events. See <u>Setting Up GOLD EventLetters</u> for more information.

2. Once all the event records are shown, select one of the two radio buttons labeled **Select specific records** from the list above or **Select group records from criteria below**.

When selecting **Select specific records from the list above**, a single or group of records can be selected.

When selecting **Select group of records from criteria below**, a group of event records for a certain date can be selected. The **Event Date** field will accept only dates. Enter the event number or the word "ALL" in

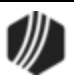

the **Event Number** field; enter the letter number or the word "ALL" in the **Letter Number** field; and enter the office number or the word "ALL" in the **Office Number** field.

3. Click <Download> to begin downloading the event letter data files from the host.

A message box will appear if you have previously downloaded the same event and letter for that date. Press

**Note:** The message box will appear *only* if you have previously downloaded the same event and letter for a given date on this PC.

Once the event records are downloaded, they are saved as a data source file in the following location on your computer:

C:\Program Files (x86)\FPSGOLD\GOLDEventLetters\EventLetterFolders\DataSourceFiles

Use these data source files to include as merge fields in Microsoft<sup>®</sup> Word, as explained in the <u>Tying Data</u> <u>Source Files</u> section.

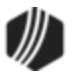

## **Assigning Merge Letters to Events**

Once you have created your letter in Microsoft Word (as explained in the <u>Tying Data Source Files to Event</u> <u>Letters</u> help), you can tie a specific letter to the event number and event letter number you want using GOLD EventLetters. The following steps explain how to do this.

**Note:** If sharing one directory for letters amongst many computers at your institution, see <u>Sharing the Assign</u> <u>Event Letters List</u> for setup procedures to ensure all computers see the same event letters.

1. From the Functions menu in the GOLD EventLetters system, select "Assign Event." You can also click the

Assign Events icon found on the toolbar 🖆. The Assign Event Letters screen will appear displaying the event and letter numbers that have already been assigned or "tied to" a specific merge letter. (If none have been assigned, the Merge Letter File column will be blank.)

| Ľ | Assign Even            | t Letter | s                                     |               |                                    |                              |  |  |
|---|------------------------|----------|---------------------------------------|---------------|------------------------------------|------------------------------|--|--|
|   | Assigned Events List:  |          |                                       |               |                                    |                              |  |  |
|   | Event                  | Office   | Description                           |               | Merge Letter File                  |                              |  |  |
|   | 0001 0000<br>0014 0000 |          | ARM Rate Change Letter<br>Loan Payoff |               | E01 L00 ARM Ra<br>E14 Loan Payoff. | ate Change Letter.d<br>.docx |  |  |
|   | 0021 0000              |          | New Loans                             |               | E21 New Loans.                     | docx                         |  |  |
|   | 0022 0000              |          | Closed Loans                          |               | E22 Closed Loan                    | is.docx                      |  |  |
|   |                        |          |                                       |               |                                    |                              |  |  |
|   |                        |          |                                       |               |                                    |                              |  |  |
|   |                        |          |                                       |               |                                    |                              |  |  |
|   |                        |          |                                       |               |                                    |                              |  |  |
|   |                        |          |                                       |               |                                    |                              |  |  |
|   |                        |          |                                       |               |                                    |                              |  |  |
|   |                        |          |                                       |               |                                    |                              |  |  |
|   |                        |          |                                       |               |                                    |                              |  |  |
|   |                        |          |                                       |               |                                    |                              |  |  |
|   |                        |          |                                       |               |                                    |                              |  |  |
|   |                        |          |                                       |               |                                    |                              |  |  |
|   |                        |          |                                       |               |                                    |                              |  |  |
|   |                        |          |                                       |               |                                    |                              |  |  |
|   | Add New Ever           | nt       | C <u>h</u> ange Events                | <u>D</u> elet | e Events                           | Close                        |  |  |
|   |                        |          |                                       |               |                                    |                              |  |  |

2. Click <Add New Event> or <Change Events>. The Assign Event Letter Number to Merge Letter File screen will appear (as shown below).

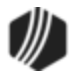

| Assign Event Letter Number to Merge Letter File                                                                                                    |
|----------------------------------------------------------------------------------------------------|
| Event:       Letter:       Office:       Event Letter Description:         22       0       0       Closed Loans         Select the merge letter file to be used to print this event from the list below: |
| OK Cancel                                                                                                    |

3. Type the needed data in the Event, Letter, Office, Event Letter Description fields at the top of the screen.

**Note:** The **Office** field will only be file maintainable if you have the Office option set on the Options dialog (select "Event Letter Options" from the Options menu). See the <u>Setting Up the GOLD EventLetters System</u> help section for more information on the Options dialog.

4. From the **Select the merge letter file to be used to print this event from the list below** field, highlight a merge letter file by left-clicking on one from the list.

**Note:** You should have already created a letter before these steps, using Microsoft Word®, as explained in the <u>Tying Data Source Files to Event Letters</u> help.

5. Click <OK>. This returns you to the Assign Event Letters screen.

You can continue to add new events or change event assignments from the Assign Event Letters screen by clicking <Add New Event> or <Change Events>.

6. The next step is to print the available letters found on the Print Event Letters screen. This process is explained in the <u>Printing Event and Saving Event Letters</u> help.

See the examples of a letter with the merged fields and a letter with data filled in.

See also instructions and examples of a 3-Up letter.

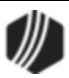

## Sharing the Assign Event Letters List

When the GOLDEvent Letters software application is going to be run by an institution on more than one PC, very often it is desired that the <u>Assign Event Letters List</u> be the same on each PC. The following steps can be taken to standardize each machine.

- 1. On one of the institution's PC's, assign the **Events**, **Offices** (if desired), and **Descriptions** to the appropriate Merge Letter File. (This is explained in the <u>Assigning Merge Letters to Events</u> topic.)
- 2. Close the GOLD EventLetters program.
- 3. Open Windows<sup>®</sup> Explorer and go to the following GOLDEventLetters folder:

C:\Program Files\FPSGOLD\GOLDEventLetters

- 4. Copy the evntopts.ism file and the EventLetterFolders folder to a shared network folder.
- 5. Once you have pasted the *evntopts.ism* file and EventLetterFolders folder into this shared network folder, highlight the network address, right-click your mouse, and select "Copy" (see below).

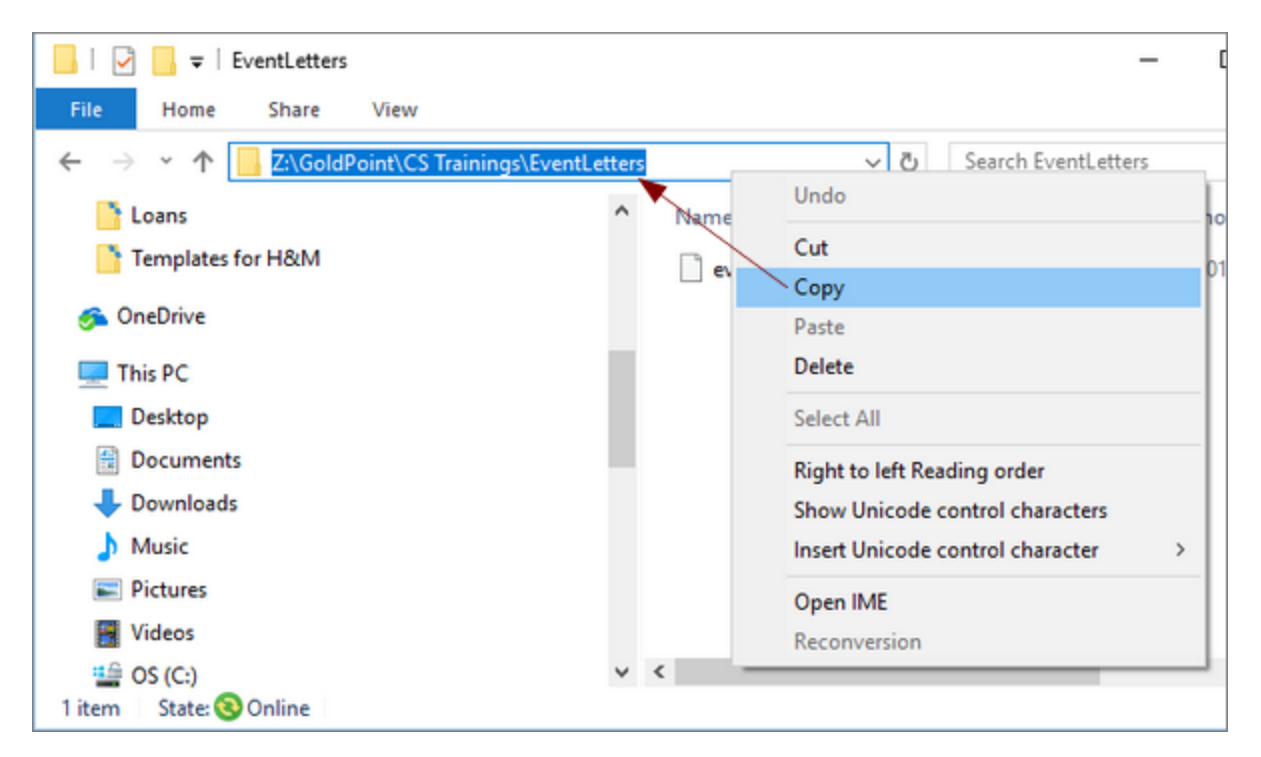

 Find your GOLD EventLetters program icon used to open GOLD EventLetters (either through the Windows Start, icon on your desktop, or icon in your System Tray) and right-click to select "Properties" (see below).

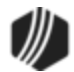

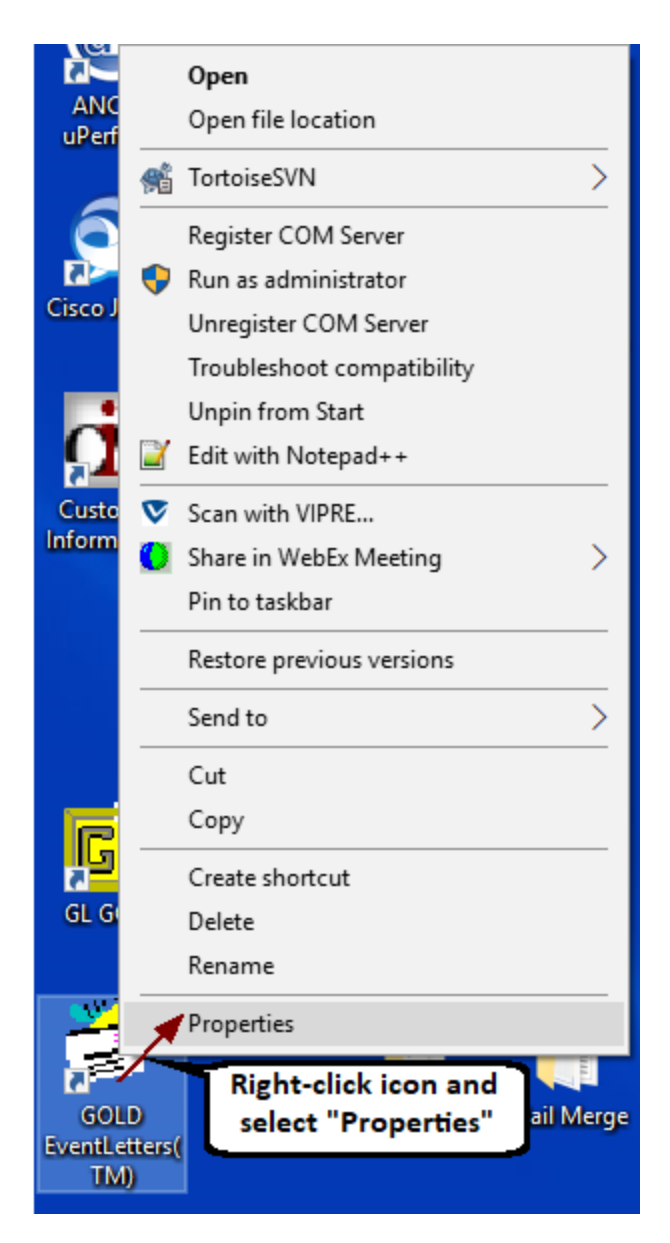

The GOLD EventLetters Property dialog will be displayed.

On the Shortcut tab, paste the network address you copied above into the Start in field, then click <OK>. (Important: Keep the quotes around the location and make sure to end with a backslash, as shown below.)

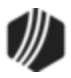

| 🕈 GOLD Eventl                           | Letters(TM) Properties      | ×                       |  |  |  |
|-----------------------------------------|-----------------------------|-------------------------|--|--|--|
| Security                                | Details                     | Previous Versions       |  |  |  |
| GOLD EventLetters(TM)                   |                             |                         |  |  |  |
| Target type:                            | Application                 |                         |  |  |  |
| Target location:                        | GOLDEventLetters            |                         |  |  |  |
| <u>T</u> arget:                         | DLD\GC Keep quo<br>and fina | tes<br>ventLetters.exe" |  |  |  |
| <u>S</u> tart in:                       |                             | sh<br>gs\eventLetter\"  |  |  |  |
| Shortcut <u>k</u> ey:                   | None                        |                         |  |  |  |
| <u>R</u> un:                            | Normal window               | ~                       |  |  |  |
| Comment:                                |                             |                         |  |  |  |
| Open File Location Change Icon Advanced |                             |                         |  |  |  |
|                                         | ОК                          | Cancel <u>A</u> pply    |  |  |  |

8. The next time you start GOLDEvent Letters, your application will use the evntopts.ism file found in the shared network folder. All of your machines will have the same "assigned events" and will read and be updated by this file, as changes are made.

### Part II: Synchronizing the Options Folders

If your institution elects to use its network server as the machine to save the GOLDEvent Letter folders to, please follow these steps. Each machine that is running the GOLDEvent Letters program needs to standardize its GOLDEvent Letter Options Folders to read the network server.

- 1. On one of your institution's PC's, open the GOLD EventLetters, then open the Folders dialog box by selecting "Options > Folders" from the top menu bar.
- 2. Click the browse icon and find the place on the network where you saved your files and folders on the network drive (this was done in steps 4-5 above. Do that for each of the folders listed, making sure to select the appropriate folder for the applicable task, as shown below:

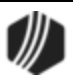

| Folders                                                                                                    | × |  |  |
|----------------------------------------------------------------------------------------------------|---|--|--|
| Folder for Events To Be Printed:<br> ainings\EventLetters\EventLetterFolders\ToBePrinted                                                                                                    |   |  |  |
| Folder for Events that Have Been Printed:<br>]s\EventLetters\EventLetterFolders\HaveBeenPrinted                                                                                                    |   |  |  |
| Folder of Events that Have Been Archived:<br>3 Trainings\EventLetters\EventLetterFolders\Archived                                                                                                    |   |  |  |
| Folder of Event Merge Letters:<br>ainings\EventLetters\EventLetterFolders\MergeLetters                                                                                                    |   |  |  |
| Folder of Event Data Source Files:<br>hgs\EventLetters\EventLetterFolders\DataSourceFiles                                                                                                    |   |  |  |
| Ider for E vents that Have Been Printed:<br>\E ventLetters\E ventLetterFolders\HaveBeenPrinted<br>Ider of Events that Have Been Archived:<br>Trainings\E ventLetters\E ventLetterFolders\Archived<br>Ider of Event Merge Letters:<br>hings\E ventLetters\E ventLetterFolders\MergeLetters<br>Nder of Event Data Source Files:<br>gs\E ventLetters\E ventLetterFolders\DataSourceFiles<br>older of E vent Assignments:<br>\E ventLetters\E ventLetterFolders\E ventAssignments |   |  |  |
| <u>D</u> K <u>C</u> ancel                                                                                                    |   |  |  |

3. Click <OK> then close GOLD EventLetters.

## **Printing and Saving Event Letters**

The following steps explain how to print and save your finished event letters from GOLD EventLetters.

1. Select "Print Event Letters" from the Functions menu. You can also click the Print Event Letters icon found on the toolbar.

The Print Event Letters screen will appear displaying three windows of letters (see following example):

- Events To Be Printed
- Events that Have Been Printed
- Archived Events

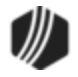

| Print Event Letters |                                     |        |                                        |                                             |                                          |              |                    |             |
|---------------------|-------------------------------------|--------|----------------------------------------|---------------------------------------------|------------------------------------------|--------------|--------------------|-------------|
|                     | Events To Be Printed:               |        |                                        |                                             |                                          |              |                    |             |
|                     | Event                               | Office | Date                                   | Description                                 |                                          | Pg           | Merge Letter       |             |
|                     | 0046 0000<br>0020 0000<br>0044 0000 |        | 02/14/2013<br>02/13/2013<br>02/11/2013 | Third Late Noti<br>Undefined!<br>Undefined! | ce                                       | 13<br>5<br>1 | Event46.docx       |             |
|                     | 0060 0000                           |        | 05/18/2012                             | EZ Pay                                      |                                          | 8            | Event61.docx       |             |
|                     | Events that Have Been Printed:      |        |                                        | Archived Events:                            |                                          |              |                    |             |
|                     | Event                               | Office | Date                                   | Description                                 | Event                                    | Office       | Date               | Description |
|                     |                                     |        |                                        |                                             |                                          |              |                    |             |
|                     | P <u>r</u> eview<br>Selected        | S      | <u>P</u> rint<br>elected               | Print <u>A</u> ll                           | <u>S</u> ave As<br>Finished<br>Letter(s) |              | Delete<br>Selected | Close       |

**Note:** In the example above, see how the **Description** for two letters is "Undefined!" That means those events have not be assigned to a merge letter. See <u>Assigning Merge Letters to Events</u> to complete these steps and eliminate the **Undefined!** error.

2. To preview event letters, highlight the line item from the Events To Be Printed window, then click the <Preview Selected> button.

A preview of the letter in Microsoft<sup>®</sup> Word of what is to be printed will appear. (Letters can only be previewed from the Events To Be Printed list.)

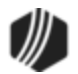
| Ω | <i>Tip:</i> If you ge                                                         | et the following message in Word after clicking <preview selected="">,</preview>                                                                                                    |  |  |  |  |  |  |
|---|-------------------------------------------------------------------------------|----------------------------------------------------------------------------------------------------|--|--|--|--|--|--|
| = |                                                                               | Header Record Delimiters ? ×                                                                                                    |  |  |  |  |  |  |
|   |                                                                               | Data fields must be separated from each other by a character called a field delimiter. Similarly, data records must be separated by a record delimiter. Use the lists below to select the appropriate delimiter. |  |  |  |  |  |  |
|   |                                                                               | Field delimiter: <u>R</u> ecord delimiter:                                                                                                    |  |  |  |  |  |  |
|   |                                                                               | (none) (enter) V                                                                                                    |  |  |  |  |  |  |
|   |                                                                               | Preview:                                                                                                    |  |  |  |  |  |  |
|   |                                                                               | EVENT · DATE - EVENT · NUMBER - EVENT · ^                                                                                                    |  |  |  |  |  |  |
|   |                                                                               | LETTER → FORMATTED · LOAN · NUMBER → · · ·                                                                                                    |  |  |  |  |  |  |
|   |                                                                               | EVENT · SPECIFIC · FIELDS · · · → DATE · LATE ·                                                                                                    |  |  |  |  |  |  |
|   |                                                                               | CUADCE TACE ACCECED . DATE TATE CUADCE .                                                                                                    |  |  |  |  |  |  |
|   |                                                                               | OK Cancel                                                                                                    |  |  |  |  |  |  |
|   | Do the follow                                                                 | <i>i</i> ing:                                                                                                    |  |  |  |  |  |  |
|   | <ol> <li>From the</li> <li>From the</li> <li>Click <o< li=""> </o<></li></ol> | the <b>Field</b> delimiter field, select "Tab."<br>the <b>Record</b> delimiter field, select "(enter)."<br><ok>.</ok>                                                                                            |  |  |  |  |  |  |
|   | This error is fields.                                                         | a Word error that usually no longer appears after designated the above                                                                                                    |  |  |  |  |  |  |

**WARNING:** To close this window, you *must* click on the <Go Back> button located in the upper-right corner of your Preview screen, as shown below.

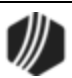

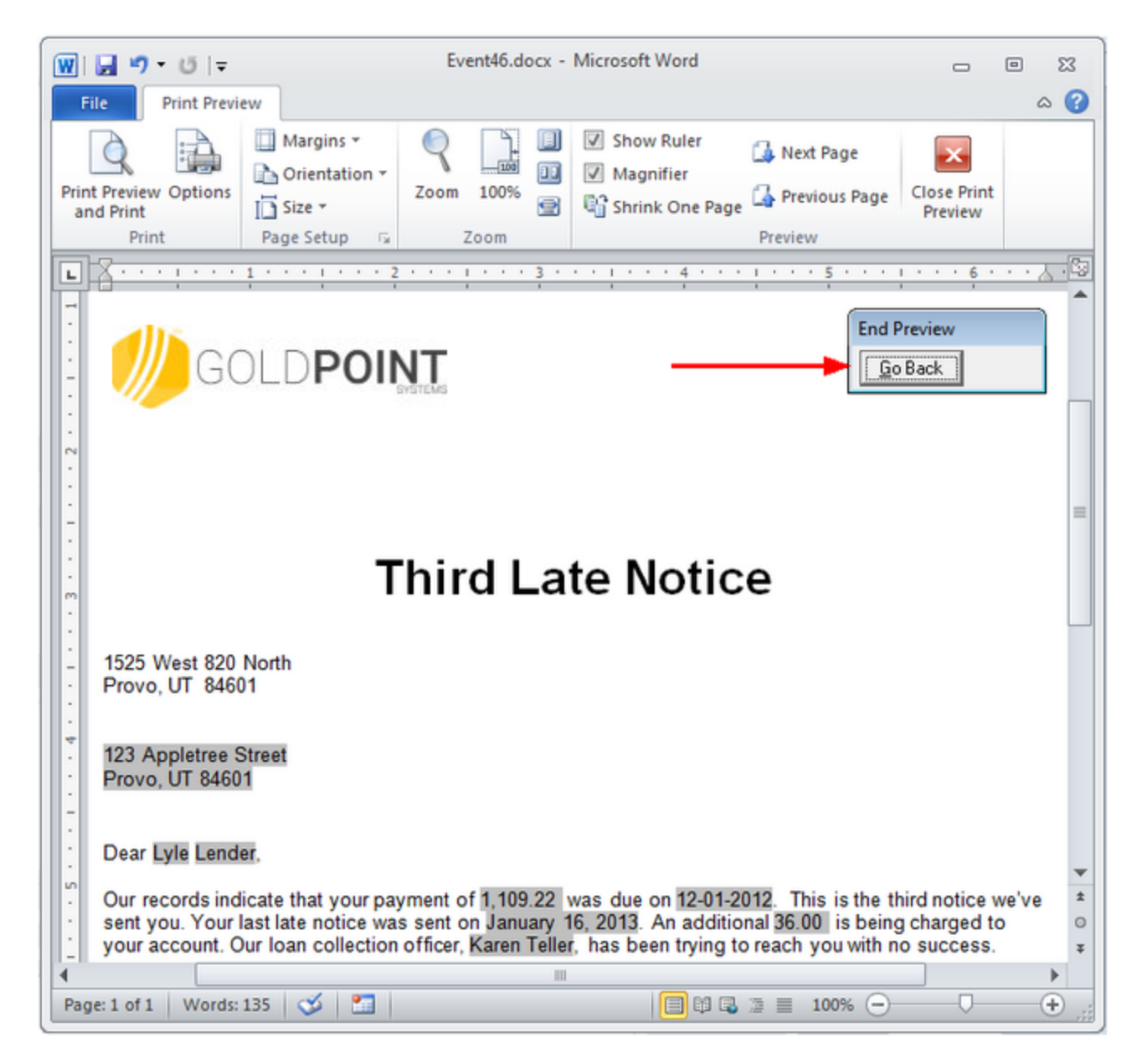

3. Click <Go Back> and click <Save As Finished Letter(s)> on the Print Event Letters screen. Microsoft<sup>®</sup> Word will automatically open again displaying the final merged letter.

Microsoft<sup>®</sup> Word automatically merges the data from GOLD EventLetters with a letter you previously set up in Word. Refer to <u>Tying Data Source Files</u> for more information.

4. Save the finished *merged letters* in the <u>ToBePrinted folder</u> by choosing "Save As" from the File menu in Microsoft<sup>®</sup> Word. The ToBePrinted folder is located at:

C:\Program Files (x86)\FPSGOLD\GOLDEventLetters\EventLetterFolders\HaveBeenPrinted

Be sure to enter the name of the letter or group of letters in the drop-down **File name** field, as shown below. For example, you should enter "02-15-13 3rd Late" which represents the third late notice letters from February 15, 2013. We recommend that you put the date first and then the description so that the saved letters will sort in order by date within folders. See the following example:

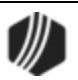

| W Save As                             |          |                                        |                    |                  |  |  |  |  |
|---------------------------------------|----------|----------------------------------------|--------------------|------------------|--|--|--|--|
| ○ ○ ○ ○ ○ ○ ○ ○ ○ ○ ○ ○ ○ ○ ○ ○ ○ ○ ○ |          |                                        |                    |                  |  |  |  |  |
| Organize 🔻 New folder                 |          |                                        |                    | := • 🕡           |  |  |  |  |
| Documents                             | *        | Name                                   | Date modified      | Туре             |  |  |  |  |
| Music     Distance                    |          | 🗐 0001.docx                            | 10/1/2012 7:53 AM  | Microsoft Word D |  |  |  |  |
| Videos                                |          | 👜 02-15-13 E1 ARM Accrual Letter.docx  | 2/15/2013 10:30 AM | Microsoft Word D |  |  |  |  |
| Videos                                | =        | 👜 02-15-13 E14 Loan Payoff Letter.docx | 2/15/2013 10:30 AM | Microsoft Word D |  |  |  |  |
| Computer                              |          | 🐏 02-15-13 E21 Welcome Letter.docx     | 2/15/2013 10:30 AM | Microsoft Word D |  |  |  |  |
|                                       |          | 🕑 02-15-13 E46 3rd Late.docx           | 2/15/2013 10:29 AM | Microsoft Word D |  |  |  |  |
| DVD Drive (D:) Audio CD               |          |                                        |                    |                  |  |  |  |  |
| ♀ cindyf (\\dhifs1\homedirs\$) (H     | l:) -    | (                                      |                    | •                |  |  |  |  |
| File <u>n</u> ame: 02-15-13 E46 3r    | d Late.d | ocx                                    |                    | •                |  |  |  |  |
| Save as type: Word Documen            | t (*.doc | x)                                     |                    | •                |  |  |  |  |
| Authors: Cindy Fisher                 |          | Tags: Add a tag                        |                    |                  |  |  |  |  |
| Save Thumbnail                        |          |                                        |                    |                  |  |  |  |  |
| Hide Folders                          |          | Too <u>l</u>                           | s 🔻 <u>S</u> ave   | Cancel           |  |  |  |  |

- 5. Click <Save> to save your entry.
- 6. Click <Go Back> to return to the GOLD EventLetters program.
- 7. Select the event(s) you want to print letters for in the Events To Be Printed list, then click <Print Selected> to print all the letters to your customers.

Once printed, the event will be displayed in the Events that Have Been Printed list, as shown below:

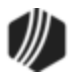

| 💷 Print Event                | Letters    |                         |                   |                                          |        | E                          | - • •       |
|------------------------------|------------|-------------------------|-------------------|------------------------------------------|--------|----------------------------|-------------|
| Events To Be                 | Printed:   |                         |                   |                                          |        |                            |             |
| Event                        | Office     | Date                    | Description       |                                          | Pg     | Merge Letter               |             |
| 0020 0000                    |            | 02/13/2013              | Undefined!        |                                          | 5      |                            |             |
| 0044 0000                    |            | 02/11/2013              | Undefined!        |                                          | 1      |                            |             |
|                              |            |                         |                   |                                          |        |                            |             |
| Events that H                | ave Been F | <sup>p</sup> rinted:    |                   | Archived Ever                            | nts:   |                            |             |
| Event                        | Office     | Date                    | Description       | Event                                    | Office | Date                       | Description |
| 0046 0000                    |            | 02/14/2013              | Third Late        | 0060 0000                                |        | 05/18/2012                 | EZ Pay      |
|                              |            |                         |                   |                                          |        |                            |             |
| P <u>r</u> eview<br>Selected | Se         | <u>P</u> rint<br>lected | Print <u>A</u> ll | <u>S</u> ave As<br>Finished<br>Letter(s) |        | <u>D</u> elete<br>Selected |             |

Any item in any of the three lists shown on the Print Event Letters screen can be moved from one list to another simply by clicking on the event and dragging it into a new list.

The system will place a log file of the printed event in the <u>HaveBeenPrinted folder</u> on your C: drive. If you move items to the Archived Events list, the system will move the log file to the Archived Events folder on your C: drive.

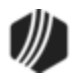

## **Copying events**

GOLD EventLetters allows you to copy an existing data source file to a GOLD EventLetters file. This function will convert an ASCII-delimited file to an event letter data source file. For example, when you want to do a mailing and have a Report Writer file, GOLDMiner file, or GOLDWriter file already set up, you would use this function.

1. From the Functions menu, select "Copy to Event File." You can also click the "Copy to Event File" icon on the toolbar

The Copy to event file screen will appear (as shown below).

|   | 💶 Copy To Event File                         |
|---|----------------------------------------------|
|   | File to copy into a new event file           |
|   | Browse                                       |
|   | Information Message                          |
|   |                                              |
|   | Event Date Event Number Letter Number Office |
|   | 2/15/2013 🗸                                  |
|   | C <u>o</u> py <u>C</u> ancel                 |
| J |                                              |

2. In the **File to copy into a new event file** field, type the path and file name of the data source file you want to become an event letter data file. This file could have been created with Report Writer, Report Manager, GOLDWriter, or GOLDMiner. The file could also be an existing data source file that you are already using.

**WARNING:** The data source file must be in ASCII-delimited format for the "Copy to event file" process to work. Using a tab delimiter will work the best.

- 3. Type the event date in the **Event Date** field, the event number in the **Event #** field, the letter number in the **Letter Number** field, and if using the <u>office number option</u>, enter the office number in the **Office** field.
- 4. Click <Copy>. The program will make a copy of the file specified in the File to copy into a new event file field, and save it in the To-Be-Printed Event folder. This file copy will be named based on the event date, event number, letter number, and office number (if used) entered in the fields provided. An event master source file is created in the Master Source Files directory.
- 5. Now either create or modify the letter, and tie it to its data source file (as explained in the <u>Tying Data</u> <u>Source Files to Event Letters</u> help section).
- 6. Print the letter using the GOLD EventLetters application.

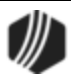

#### **Blocking certain events**

GOLD EventLetters allows you to block certain events from being downloaded into the program. These blocks that you set up reside on the host computer (GOLDPoint Systems's computer), so they will affect your entire institution. As events that are available for download are being read for display, the blocks you set up are searched. If the event letter fits the criteria set by a block, it will not display as an event available to be downloaded in the <u>Download Event Files</u> window.

The following steps explain how to block events from being downloaded:

1. Select "Block Events" from the Options menu, or click the Block Events icon on the toolbar 2. The Block Events screen will display (as shown below).

| 🔲 Bloc | Block Events |      |     |         |      |   |        |      |      |
|--------|--------------|------|-----|---------|------|---|--------|------|------|
|        |              |      |     |         |      |   |        |      |      |
| Syste  | m E          | vent | Seq | Letters |      |   |        |      |      |
| 🗹 De   | posit 1      | 1040 | 1   | 1040    |      |   |        |      |      |
| 🗹 De   | posit ·      | 4010 | 1   | 0123    |      |   |        |      |      |
|        |              |      |     |         |      |   |        |      |      |
|        |              |      |     |         |      |   |        |      |      |
|        |              |      |     |         |      |   |        |      |      |
|        |              |      |     |         |      |   |        |      |      |
|        |              |      |     |         |      |   |        |      |      |
|        |              |      |     |         |      |   |        |      |      |
|        |              |      |     |         |      |   |        |      |      |
|        |              |      |     |         |      |   |        |      |      |
|        |              |      |     |         |      |   |        |      |      |
|        |              |      | -   |         |      |   |        |      |      |
|        | Add          |      |     |         | Edit |   | Delete | C    | lose |
|        |              |      | -   |         |      | - |        | <br> |      |

 Click <Add> to add an event to be blocked. If you just want to change a block that has already been entered, select the block by clicking on it in the list, then click <Edit>. The Event Filter Detail dialog will appear whether you click <Add> or <Edit> (see the following example).

| Event Filter D | Event Filter Detail |  |  |  |  |  |  |
|----------------|---------------------|--|--|--|--|--|--|
| Event Number   |                     |  |  |  |  |  |  |
| Letters        | All Letters         |  |  |  |  |  |  |
| Enabled        |                     |  |  |  |  |  |  |
|                | OK Cancel           |  |  |  |  |  |  |

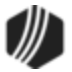

3. Enter the applicable information in the fields provided on the Event Filter Detail dialog. You can enter numbers, hyphens, or commas to specify letters and/or range of letters to be blocked. If you need to block all letters for a certain event, click the All Letters checkbox to display a checkmark.

You can also disable the blocked events (i.e., allow the events to be able to be downloaded again) by clicking the Enabled checkbox on the Event Filter Detail dialog, or by placing a checkmark next to the blocked event on the Block Events screen (see previous example).

4. Click <OK> to process your changes or additions. You will be returned to the Block Events screen, and your blocked events should appear in the list. From this screen you can add, edit, or delete events to be blocked, or click <Close> to exit out of the screen.

Now those events will be blocked from being downloaded. When you access the <u>Download Event Files</u> screen, the message "Block-Events-Feature Activated" will appear in the **Information Message** field.

**Note:** If you are discontinuing the use of an event, do not use the block events feature. Contact your GOLDPoint Systems account manager to have the event permanently disabled from being printed from GOLD EventLetters.

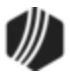

### Sorting separate events into offices

GOLD EventLetters allows you to set up multiple letters for the same event. For example, you may want a separate letter for each office. Some setup is required before you can download specified events for individual offices.

To set up this feature:

1. Check the Separate Event Files for Offices checkbox field on the Options dialog (as shown below).

| Options 🔀                                      |  |  |  |  |  |  |
|------------------------------------------------|--|--|--|--|--|--|
| Event System<br>C Deposit C Loan C GOLDTrak PC |  |  |  |  |  |  |
| Days Back to View for Download Events 7        |  |  |  |  |  |  |
| Separate Event Files for Offices               |  |  |  |  |  |  |
| OK Cancel                                      |  |  |  |  |  |  |

- If this box does not contain a checkmark, the Office field will be read-only on the <u>Assign Event Letter</u> <u>Number</u> to Merge Letter File window.
- If no office is assigned, the Office column on the Assign Event Letters window will be blank, and this merge letter assignment will be the default if no document is assigned for a particular event-letter-office combination.
- 2. Click <OK>.

Contact your <u>GOLDPoint Systems account manager</u> if you would like to use this feature and for any additional assistance.

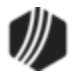

# **Appendix A - Merge Field Descriptions (Loans)**

The data source files generated by GOLD EventLetters are merged into letters using Microsoft<sup>®</sup> Word's Mail Merge function. The data source file from GOLD EventLetters is used to create a list of fields that can be inserted into letters. See <u>Tying Data Source Files</u> for more information on how to use Microsoft<sup>®</sup> Word's Mail Merge function to create letters.

Each letter has specific merge fields just for that letter. For example, the Loan Maturity Event Letter (event 26), contains the merge field called <<TOTAL\_DUE\_AT\_MATURITY>>.

This appendix lists all the available loan event letters and the merge fields available for each letter. After you perform the steps outlined in <u>Tying Data Source Files</u>, the GOLD EventLetters merge fields will appear in Microsoft Word on the Mailings tab, then click **Insert Merge Fields**, and the available fields for that event will appear in the drop-down list (see the following example).

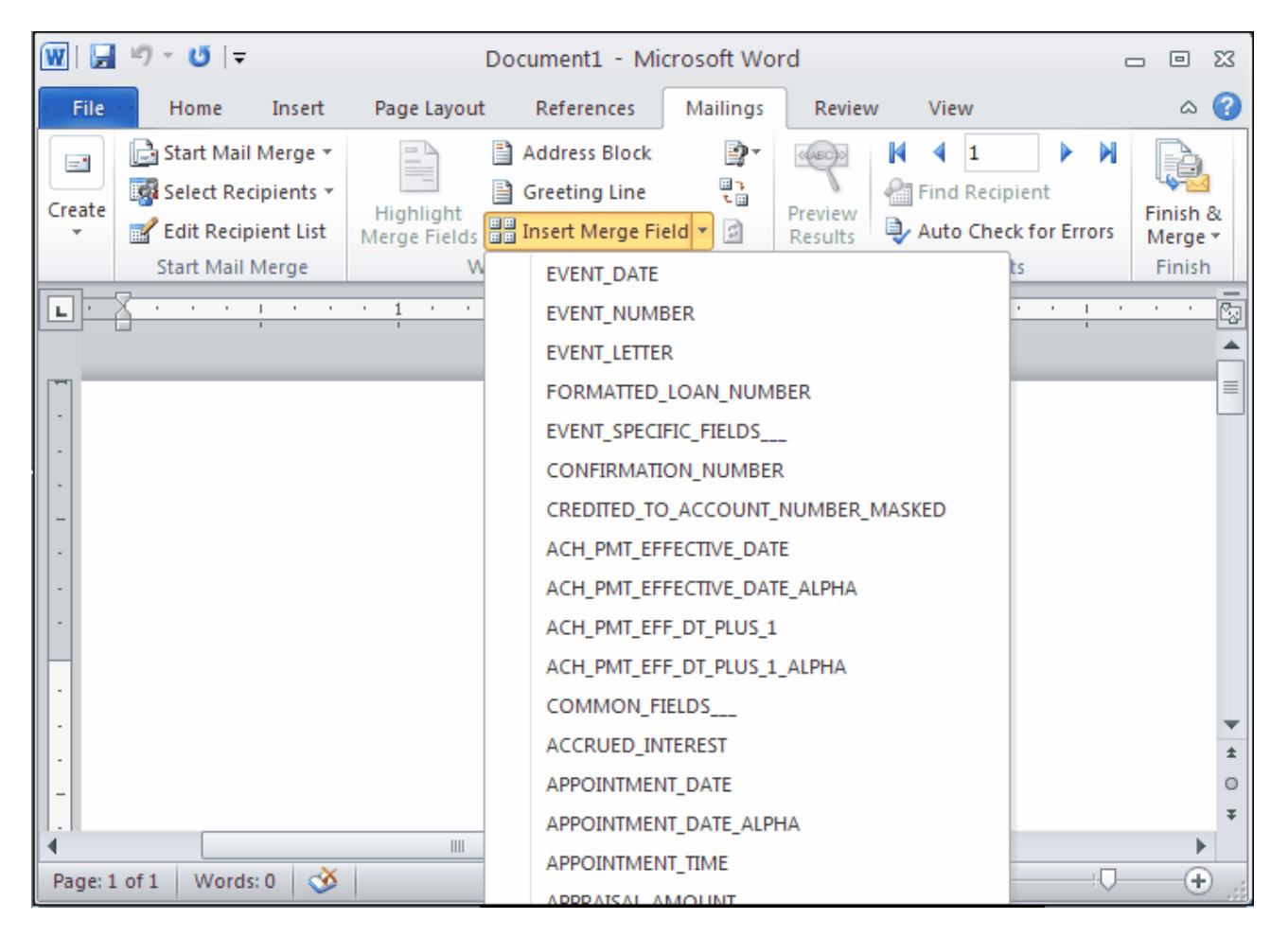

Every event also has <u>Common Fields</u>, <u>CIF fields</u>, and <u>Basic Loan Fields</u> available to be placed into letters.

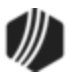

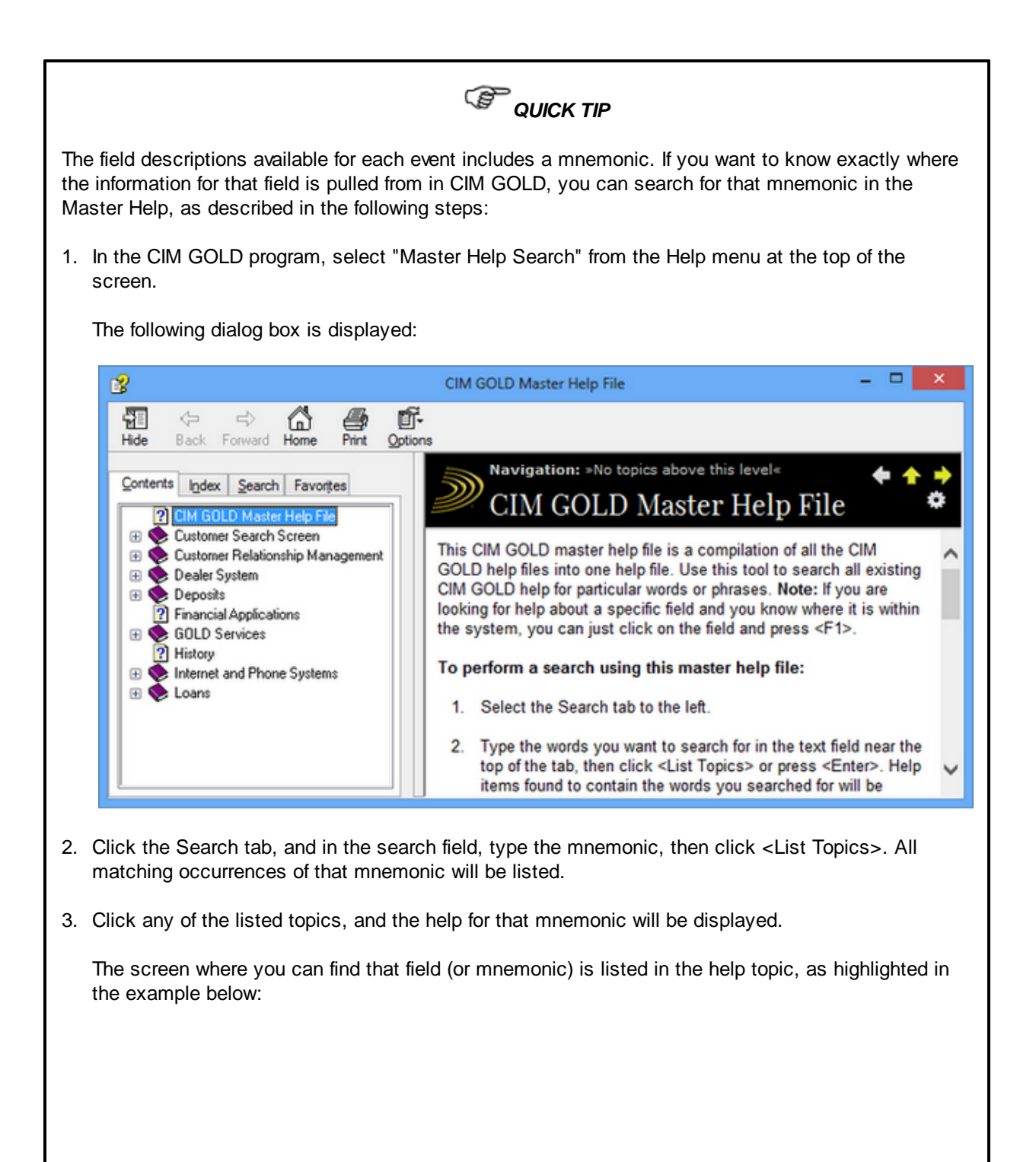

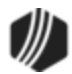

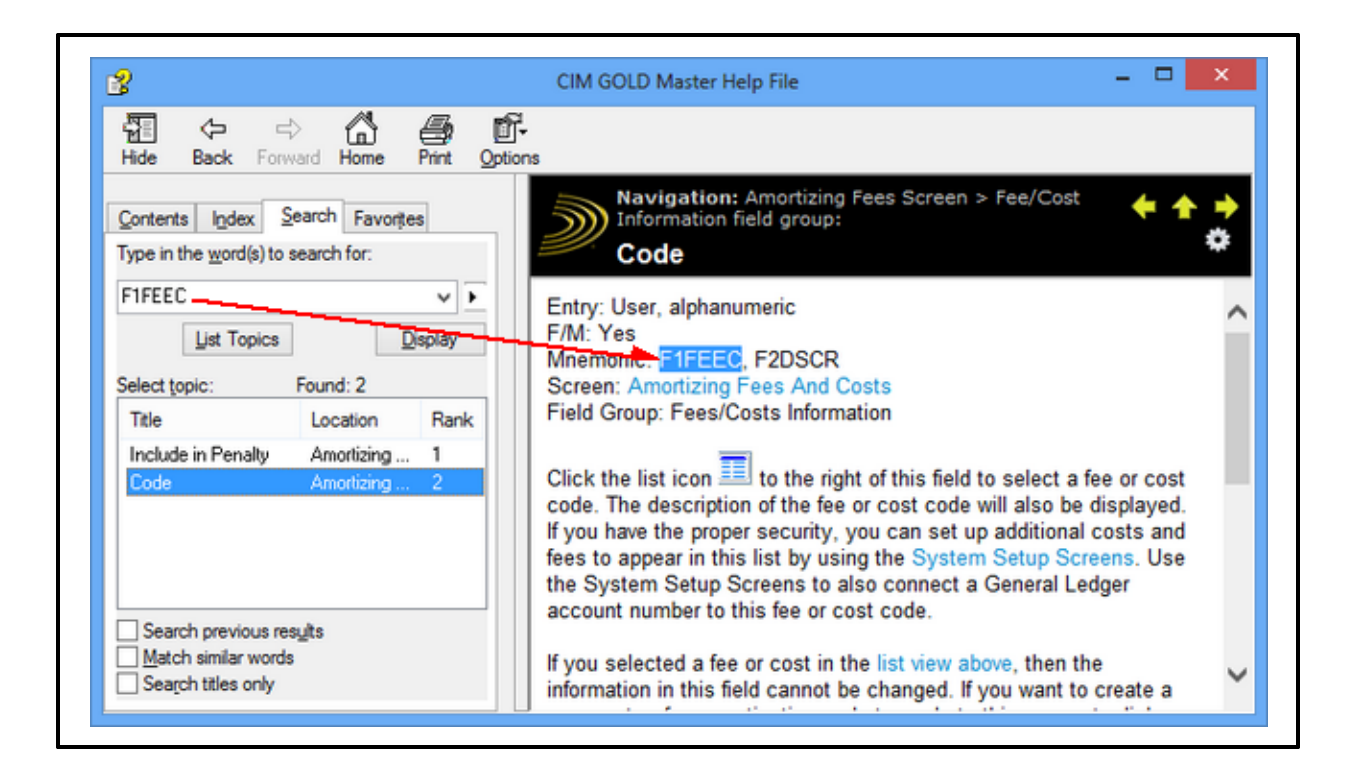

The following is a summarized list of the loan event numbers and their descriptions. For information about deposit events, see <u>Deposit Event Processing</u>.

| Event # | Event Letter Description                                         | How Created                              |
|---------|------------------------------------------------------------------|------------------------------------------|
| 1       | ARM Accrual Rate Up, Rate Caps                                   | automatic                                |
| 2       | ARM Accrual Rate Down, Rate Caps                                 | automatic                                |
| 3       | ARM Accrual Rate Up, Payment Change, Rate<br>Caps                | automatic                                |
| 4       | ARM Accrual Rate Down, Payment Change, Rate<br>Caps              | automatic                                |
| 5       | Daily Simple Interest Rate Change                                | automatic                                |
| 6       | ARM Accrual Rate Down                                            | automatic                                |
| 7       | ARM Accrual Rate Down, Payment Change                            | automatic                                |
| 10      | ARM Accrual Rate Up                                              | automatic                                |
| 11      | ARM Accrual Rate Up, Payment Change                              | automatic                                |
| 13      | Reserve Tax Payment Letter                                       | automatic                                |
| 14      | Payoff                                                           | requested from the Loans > Payoff screen |
| 15      | LIP Billing                                                      | automatic                                |
| 16      | LIP Billing Reminder                                             | requested                                |
| 17      | ARM Accrual Rate Up, Payment Change, Rate<br>Caps, Lifetime Caps | automatic                                |

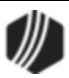

| 18 | ARM Accrual Rate Down, Payment Change, Rate<br>Caps, Lifetime Caps                         | automatic           |
|----|--------------------------------------------------------------------------------------------|---------------------|
| 19 | ARM Accrual Rate Up, Payment Change, Lifetime<br>Caps                                      | automatic           |
| 20 | ARM Accrual Rate Down, Payment Change,<br>Lifetime Caps                                    | automatic           |
| 21 | New Loan                                                                                   | automatic/requested |
| 22 | Closed Loan                                                                                | automatic/requested |
| 23 | Delinquency Event                                                                          | requested           |
| 24 | Specialty Request Letter                                                                   | requested           |
| 25 | Prenotification of Loan Maturity (institution defined days before automatic maturity date) | automatic/requested |
| 26 | Loan Maturity (at maturity)                                                                | automatic/requested |
| 27 | Balloon Payment                                                                            | automatic           |
| 28 | Beneficiary Statement                                                                      | requested           |
| 29 | Loan Sold                                                                                  | requested           |
| 30 | Buydown Payment Change (subsidy)                                                           | automatic/requested |
| 31 | Buydown Expiration (subsidy)                                                               | automatic/requested |
| 32 | Insurance Letter (before expiration date)                                                  | automatic/requested |
| 33 | Over-Credit-Limit Notification (LOC)                                                       | automatic/requested |
| 34 | ARM (adjustable rate mortgage)                                                             | automatic           |
| 35 | FHA Payoff letter (insured prior to August 2, 1985)                                        | automatic/requested |
| 36 | FHA Payoff letter (on or after August 2, 1985)                                             | automatic/requested |
| 40 | ARM (adjustable rate mortgage)                                                             | automatic           |
| 41 | Payment Check when LIP Letter                                                              | automatic           |
| 42 | LIP Rate Change                                                                            | automatic           |
| 43 | Charge Interest on Negative Reserves Billing                                               | requested           |
| 44 | First Late Notice                                                                          | automatic           |
| 45 | Second Late Notice                                                                         | automatic           |
| 46 | Third Late Notice                                                                          | automatic           |
| 47 | Consumer Insurance Event                                                                   | automatic           |
| 48 | Loan Miscellaneous Fee Assessment Notice                                                   | automatic           |
| 49 | Loan Miscellaneous Fee Reminder                                                            | requested           |
| 50 | PMI                                                                                        | requested           |
| 51 | Late Charge Assessment                                                                     | automatic           |
| 60 | One-time Electronic Payment                                                                | automatic           |
| 61 | Cancelled Event Letter                                                                     | automatic           |

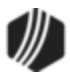

## **Common Fields (All Events)**

The following event fields are currently available for use in generating GOLD EventLetters for the Loan system. These fields are common to all loan events.

#### **Branch Fields:**

| Merge Field              | Field<br>Mnemonic/<br>Calculation    | From Screen                                                                                     | Description                                                                                                    |
|--------------------------|--------------------------------------|-------------------------------------------------------------------------------------------------|----------------------------------------------------------------------------------------------------|
| BRANCH ADDRESS<br>LINE 1 | OBADD1                               | GOLD Services > Office<br>Information                                                           | Address line 1 where the office is located                                                                                                    |
| BRANCH ADDRESS<br>LINE 2 | OBADD2                               | GOLD Services > Office<br>Information                                                           | Address line 2 where the office is located                                                                                                    |
| BRANCH CITY STATE<br>ZIP | OBCITY,<br>OBSTAB,<br>OBZIPC, OBZIP4 | GOLD Services > Office<br>Information                                                           | City, state, ZIP, and ZIP+4 where the office is located                                                                                                    |
| BRANCH MANAGER<br>NAME   | ONNAMF                               | GOLD Services > Office<br>Information                                                           | Adds the name of the branch<br>(office) manager to the event letter.<br>A <b>Manager/Employee Number</b><br>must be entered on the GOLD<br>Services > Office Information<br>screen in order for it to be pulled<br>for the event letter. |
| BRANCH NAME              | OBFNAM                               | GOLD Services > Office<br>Information                                                           | Name or description of office                                                                                                    |
| BRANCH PHONE<br>NUMBER   | OBPHAC,<br>PBPHPF,<br>OBPHON         | GOLD Services > Office<br>Information                                                           | Phone number for the office formatted (xxx) xxx-xxxx                                                                                                    |
| ORIGINATION OFFICER      | LNOFCR                               | Loans > Account<br>Information > Additional<br>Loan Fields screen,<br>Origination/Maturity tab. | Adds the name of the originating officer to the event letter                                                                                                    |
| SERVICING OFFICER        | MLLSOR                               | Loans ><br>Actions/Holds/Event<br>Letters screen                                                | The loan servicing officer who last<br>changed, added, or deleted an<br>action code, hold code, or event<br>letter code on the account.                                                                                                  |

#### **Common Fields:**

| Merge Field | Field<br>Mnemonic/<br>Calculation | From Screen                 | Description                                |
|-------------|-----------------------------------|-----------------------------|--------------------------------------------|
| EVENT DATE  | LNEVDT,                           | Loans > Account             | This is the date the event was generated.  |
|             | LNEVD2-5                          | Information > Actions/Holds | See <u>Requesting Loan Event Letters</u> . |

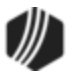

| Merge Field              | Field<br>Mnemonic/<br>Calculation | From Screen                                                     | Description                                                                                                    |
|--------------------------|-----------------------------------|-----------------------------------------------------------------|----------------------------------------------------------------------------------------------------|
|                          |                                   | Event Letters                                                   |                                                                                                    |
| EVENT NUMBER             | LNEVNT,<br>LNEVN2-5               | Loans > Account<br>Information > Actions/Holds<br>Event Letters | This is the event number that was generated. See <u>Requesting Loan Event</u><br><u>Letters</u> .               |
| EVENT LETTER             | LNELNO,<br>LNELN2-5               | Loans > Account<br>Information > Actions/Holds<br>Event Letters | This is the letter number of the event that was generated. See <u>Requesting Loan</u><br><u>Event Letters</u> . |
| FORMATTED<br>LOAN NUMBER |                                   | Loans > Account<br>Information > Actions/Holds<br>Event Letters | This is the loan number as formatted by your institution (e.g., 11 123456 01).                                  |

### **CIF Fields (All Events)**

The fields pulled from the CIF (Customer Relationship Management in CIM GOLD) are used in all loan events generated by GOLD EventLetters. The following is a list of available CIF fields.

**Note:** If a name has a mailing exception of "Do Not Mail" in CIF, the name information will not be sent to the GOLD EventLetter system.

| Merge Field                         | Field Mnemonic/<br>Calculation | From Screen                                                                             | Description                                    |
|-------------------------------------|--------------------------------|-----------------------------------------------------------------------------------------|------------------------------------------------|
| ACCOUNT FIRST<br>MIDDLE LAST NAME 1 |                                | Customer Relationship<br>Management > Customer<br>Profile Entity<br>Maintenance to Name | First middle last name of name 1<br>on account |
| ACCOUNT FIRST<br>NAME 1             | PNFNAM                         | Customer Profile or<br>Households                                                       | First name of name 1 on acct                   |
| ACCOUNT LAST NAME<br>1              | PNLNAM                         | Customer Profile or<br>Households                                                       | Last name of name 1 on acct                    |
| ACCOUNT SUFFIX 1                    | PNSFFX                         | Customer Profile or<br>Households                                                       | Suffix of name 1 on acct                       |
| ACCOUNT FIRST<br>MIDDLE LAST NAME 2 |                                | Customer Profile or<br>Households                                                       | First middle last name of name 2 on account    |
| ACCOUNT FIRST<br>NAME 2             | PNFNAM                         | Customer Profile or<br>Households                                                       | First name of name 2 on account                |
| ACCOUNT LAST NAME<br>2              | PNLNAM                         | Customer Profile or<br>Households                                                       | Last name of name 2 on account                 |
| ACCOUNT SUFFIX 2                    | PNSFFX                         | Customer Profile or<br>Households                                                       | Suffix of name 2 on account                    |

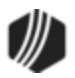

| Merge Field                         | Field Mnemonic/<br>Calculation | From Screen                       | Description                                 |
|-------------------------------------|--------------------------------|-----------------------------------|---------------------------------------------|
| ACCOUNT FIRST<br>MIDDLE LAST NAME 3 |                                | Customer Profile or<br>Households | First middle last name of name 3 on account |
| ACCOUNT FIRST<br>NAME 3             | PNFNAM                         | Customer Profile or<br>Households | First name of name 3 on account             |
| ACCOUNT LAST NAME<br>3              | PNLNAM                         | Customer Profile or<br>Households | Last name of name 3 on account              |
| ACCOUNT SUFFIX 3                    | MNSFFX                         | Customer Profile or<br>Households | Suffix of name 3 on account                 |
| ACCOUNT FIRST<br>MIDDLE LAST NAME 4 |                                | Customer Profile or<br>Households | First middle last name of name 4 on account |
| ACCOUNT FIRST<br>NAME 4             | PNFNAM                         | Customer Profile or<br>Households | First name of name 4 on account             |
| ACCOUNT LAST NAME<br>4              | PNLNAM                         | Customer Profile or<br>Households | Last name of name 4 on account              |
| ACCOUNT SUFFIX 4                    | PNSFFX                         | Customer Profile or<br>Households | Suffix of name 4 on account                 |
| IRS OWNER FIRST<br>MIDDLE LAST NAME |                                | Customer Profile or<br>Households | IRS owner's first middle last name          |
| IRS OWNER FIRST<br>NAME             | PNFNAM                         | Customer Profile or<br>Households | IRS owner's first name                      |
| IRS OWNER LAST<br>NAME              | MNLNAM                         | Customer Profile or<br>Households | IRS owner's last name                       |
| IRS OWNER MIDDLE<br>NAME            | MNMNAM                         | Customer Profile or<br>Households | IRS owner's middle name                     |
| IRS OWNER SSN                       | MNCSSN                         | Customer Profile or<br>Households | IRS owner's social security number          |
| IRS OWNER SUFFIX                    | MNSFFX                         | Customer Profile or<br>Households | IRS owner's suffix                          |
| IRS OWNER TITLE                     | MNTITL                         | Customer Profile or<br>Households | IRS owner's title                           |
| MAIL ADDRESS CITY                   | MNCITY                         | Customer Profile or<br>Households | Mailing address city                        |
| MAIL ADDRESS CITY<br>STATE ZIP      |                                | Customer Profile or<br>Households | Mailing address city, state and ZIP         |
| MAIL ADDRESS LINE1                  | MNADD1                         | Customer Profile or<br>Households | Mailing address line 1                      |

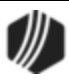

88

| Merge Field                        | Field Mnemonic/<br>Calculation | From Screen                       | Description                                                                                                    |
|------------------------------------|--------------------------------|-----------------------------------|----------------------------------------------------------------------------------------------------|
| MAIL ADDRESS LINE2                 | MNADD2                         | Customer Profile or<br>Households | Mailing address line 2                                                                                                    |
| MAIL ADDRESS STATE                 | MNSTAB                         | Customer Profile or<br>Households | Mailing address state                                                                                                    |
| MAIL ADDRESS ZIP                   | MNZIPC                         | Customer Profile or<br>Households | Mailing address ZIP code                                                                                                    |
| MAIL ADDRESS ZIP4                  | MNZIP4                         | Customer Profile or<br>Households | Mailing address ZIP plus 4                                                                                                    |
| NUMBER DWELLING<br>UNITS           | LODWEL                         |                                   | Number of dwelling units on the property securing the loan                                                                                                    |
| LABEL LINE 1                       |                                |                                   | Use Label Lines 1-6 instead of<br>name and address lines to<br>eliminate blank lines from<br>appearing between the borrower<br>names and address lines.<br>WARNING: If Label Lines are<br>used, then all six must be set up<br>in the letter. Basically, the<br>number of street address lines on<br>the account determines how<br>many name lines will be printed,<br>and up to four names will be<br>printed depending on how many<br>address lines are used. |
| LABEL LINE 2                       |                                |                                   |                                                                                                    |
| LABEL LINE 3                       |                                |                                   |                                                                                                    |
| LABEL LINE 4                       |                                |                                   |                                                                                                    |
| LABEL LINE 5                       |                                |                                   |                                                                                                    |
| LABEL LINE 6                       |                                |                                   |                                                                                                    |
| LEGAL DESCRIPTION                  |                                |                                   | Ten repetitions of this field.<br>Displays the first nine lines of the<br>legal description or 540<br>characters, whichever comes<br>first.                                                                                                    |
| PROPERTY ADDRESS<br>CITY           | MNCITY                         | Customer Profile or<br>Households | City where the property is located                                                                                                    |
| PROPERTY ADDRESS<br>CITY STATE ZIP |                                | Customer Profile or<br>Households | Property address city, state and ZIP                                                                                                    |

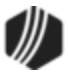

| Merge Field               | Field Mnemonic/<br>Calculation | From Screen                       | Description                                  |
|---------------------------|--------------------------------|-----------------------------------|----------------------------------------------|
| PROPERTY ADDRESS<br>LINE1 | MNADD1                         | Customer Profile or<br>Households | Address line 1 where the property is located |
| PROPERTY ADDRESS<br>LINE2 | MNADD2                         | Customer Profile or<br>Households | Address line 2 where the property is located |
| PROPERTY ADDRESS<br>STATE | MNSTAB                         | Customer Profile or<br>Households | State where the property is located          |
| PROPERTY ADDRESS<br>ZIP   | MNZIPC                         | Customer Profile or<br>Households | ZIP where the property is located            |
| PROPERTY ADDRESS<br>ZIP4  | MNZIP4                         | Customer Profile or<br>Households | ZIP plus 4 where the property is located     |

#### **Branch Fields:**

| Merge Field              | Field<br>Mnemonic/<br>Calculation       | From Screen                                                                                  | Description                                                                                                    |
|--------------------------|-----------------------------------------|----------------------------------------------------------------------------------------------|----------------------------------------------------------------------------------------------------|
| BRANCH ADDRESS<br>LINE 1 | OBADD1                                  | GOLD Services > Office<br>Information                                                        | Address line 1 where the office is located                                                                                                    |
| BRANCH ADDRESS<br>LINE 2 | OBADD2                                  | GOLD Services > Office<br>Information                                                        | Address line 2 where the office is located                                                                                                    |
| BRANCH CITY STATE<br>ZIP | OBCITY,<br>OBSTAB,<br>OBZIPC,<br>OBZIP4 | GOLD Services > Office<br>Information                                                        | City, state, ZIP, and ZIP+4<br>where the office is located                                                                                                    |
| BRANCH MANAGER<br>NAME   | ONNAMF                                  | GOLD Services > Office<br>Information                                                        | Adds the name of the branch<br>(office) manager to the event<br>letter. A<br><b>Manager/Employee</b><br><b>Number</b> must be entered on<br>the GOLD Services > Office<br>Information screen in order<br>for it to be pulled for the<br>event letter. |
| BRANCH NAME              | OBFNAM                                  | GOLD Services > Office<br>Information                                                        | Name or description of office                                                                                                    |
| BRANCH PHONE<br>NUMBER   | OBPHAC,<br>PBPHPF,<br>OBPHON            | GOLD Services > Office<br>Information                                                        | Phone number for the office formatted (xxx) xxx-xxxx                                                                                                    |
| ORIGINATION OFFICER      | LNOFCR                                  | Loans > Account Information ><br>Additional Loan Fields screen,<br>Origination/Maturity tab. | Adds the name of the originating officer to the event letter                                                                                                    |

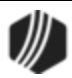

| Merge Field       | Field<br>Mnemonic/<br>Calculation | From Screen                                   | Description                                                                                                    |
|-------------------|-----------------------------------|-----------------------------------------------|----------------------------------------------------------------------------------------------------|
| SERVICING OFFICER | MLLSOR                            | Loans > Actions/Holds/Event<br>Letters screen | The loan servicing officer<br>who last changed, added, or<br>deleted an action code, hold<br>code, or event letter code on<br>the account. |

## **Basic Loan Fields**

| Merge Field                       | Field Mnemonic/<br>Calculation | Description                                                                          |
|-----------------------------------|--------------------------------|--------------------------------------------------------------------------------------|
| ACCRUED INTEREST                  | LNACIN                         | Accrued interest on loan                                                             |
| APPOINTMENT DATE                  | EVACDT                         | Date used with action code 210; only for event $\underline{23}$ and $\underline{24}$ |
| APPOINTMENT TIME                  | EVTIME                         | Time used with action code 211; only for event $\underline{23}$ and $\underline{24}$ |
| APPRAISAL AMOUNT                  | LNAPAM                         | Appraisal amount                                                                     |
| APPRAISAL DATE                    | LNAPSR                         | Appraisal date                                                                       |
| ARM 1ST RATE CHANGE<br>DATE       | LN1ROL                         | Date of 1st rate roll                                                                |
| ARM ACCRUAL RATE                  | LNAMRT                         | Accrual rate on loan                                                                 |
| ARM ACCRUAL RATE<br>LIFETIME MAX  | LNAMHI                         | Maximum rate allowed on loan                                                         |
| ARM ACCRUAL RATE<br>LIFETIME MIN  | LNAMLO                         | Minimum rate allowed on loan                                                         |
| ARM ACCRUAL RATE MAX<br>PTS DOWN  | LNAMRD                         | Maximum points per period the rate can decrease                                      |
| ARM ACCRUAL RATE MAX<br>PTS UP    | LNAMRU                         | Maximum points per period the rate can increase                                      |
| ARM ACCRUAL RATE<br>OFFSET        | LNAMOF                         | Accrual rate offset                                                                  |
| ARM MAX PRINCIPAL<br>BALANCE      | LNAMMX                         | Maximum principal balance that the loan is allowed to reach                          |
| ARM NEXT ACCR RATE<br>CHANGE DATE | LNAMDT                         | Next rate change date                                                                |
| ARM P/I PAYMENT CHANGE<br>DATE    | LNPIEF                         | Next P/I change date                                                                 |

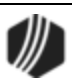

| Merge Field                   | Field Mnemonic/<br>Calculation          | Description                                                                                                    |
|-------------------------------|-----------------------------------------|----------------------------------------------------------------------------------------------------|
| ASSET CLASSIFICATION          | LNACLS                                  | Asset classification                                                                                                    |
| BALLOON DATE                  |                                         | Date used with action code 1                                                                                                    |
| BANK ROUTING NUMBER           | LNABNK                                  | Bank routing/transit number                                                                                                    |
| BANK SOURCE ACCOUNT<br>NUMBER | LNANBR                                  | Savings or checking that will be debited for loan payment                                                                                                    |
| COLLATERAL DESCRIPTION        | LNCLDS                                  | Collateral description                                                                                                    |
| CURRENT LTV                   | LNPBAL + LNBAL2 / LNSELL<br>OR / LNAPAM | Current loan-to-value ratio which is the<br>principal balance plus the secondary<br>balance divided by the lesser of the selling<br>price or the appraisal amount. If the selling<br>price or appraisal amount fields are zero, the<br>field with a value will be used for the<br>calculation.                                                                                                    |
| DATE INTEREST PAID TO         | LNPDTO                                  | Date interest is paid to                                                                                                    |
| DATE LAST ACCRUED             | LNDLAC                                  | Date of last interest accrual                                                                                                    |
| DATE LAST LATE                | LNLTDT                                  | Date of last late charge assessment                                                                                                    |
| DATE OF LAST CHECK            |                                         | Date used with action code 212                                                                                                    |
| DATE OPENED                   | LNOPND                                  | Date the loan was opened                                                                                                    |
| DEALER NAME                   | DELNAM                                  | If this loan was originated through a dealer,<br>you can insert this field to display the dealer<br>name, pulled from the Loans > Account<br>Information > Dealer Information screen.<br><b>Note:</b> The dealer information must be<br>maintained on the Dealer Setup > Dealers<br>screen. If you need an init to place the<br>dealer name in the letter, contact your<br>GOLDPoint Systems client solutions<br>specialist. |
| DEALER NUMBER                 | MLLNUM                                  | This field displays the dealer number of the dealer who sold this loan account, pulled from the Loans > Account Information > Dealer Information screen.<br><b>Note:</b> The dealer information must be maintained on the Dealer Setup > Dealers screen. If you need an init to place the dealer name in the letter, contact your GOLDPoint Systems client solutions specialist.                                             |
| DUE DATE                      |                                         | Loan due date                                                                                                    |

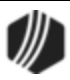

| Merge Field                  | Field Mnemonic/<br>Calculation                 | Description                                                                                                    |
|------------------------------|------------------------------------------------|----------------------------------------------------------------------------------------------------|
| EFFECTIVE RATE X             | LNAMRT <i>OR</i><br>LNRATE <i>OR</i><br>LNLRAT | Loan effective rate: interest rate; accrual rate; LIP rate for LIP method code 1 or 101                                                                                                    |
| EXTRA PRINCIPAL              | LNOPMT                                         | Amount of extra principal to be added to the principal                                                                                                    |
| FORMATTED LOAN NUMBER        |                                                | Uses a formatted loan number that includes<br>the office, account number, and check digit<br>(e.g. NNNN-NNNNN-NN). Events <u>44</u> , <u>45</u> ,<br>and <u>46</u> can use the ACCOUNT NUMBER<br>merge field, which displays the office number<br>and account number only (not the check<br>digit). |
| FIRST DUE DATE               | LN1DUE                                         | Date the first payment is due                                                                                                    |
| GRACE DAYS                   | LNLTGR                                         | This field contains the number of days after<br>the due date and before a payment is made<br>that are allowed on the loan before the late<br>charge is assessed. Pulled from the Loans ><br>Account Information > Account Detail screen<br>> Late/NSF tab.                                          |
| INSURER CODE                 | LNINSU                                         | Insurer code                                                                                                    |
| INTEREST CALCULATION<br>CODE | LNIBAS                                         | Base to use to calculate loan interest                                                                                                    |
| INTEREST RATE                | LNRATE                                         | Annual interest rate or payment rate for<br>payment method 7 loans                                                                                                    |
| INVESTOR GROUP               | LNIGRP                                         | Investor group number                                                                                                    |
| INVESTOR MASTER              | LNIMST                                         | Investor master number                                                                                                    |
| INVESTOR NAME                | IMNAM                                          | Investor name                                                                                                    |
| LATE CHARGES                 | LNLATE                                         | Late charges on loan                                                                                                    |
| LATE CHARGES AND FEES        | LNLATE + LNFEES                                | Late charges plus total loan fees                                                                                                    |
| LATE CHARGES<br>PROJECTED    | CALC LATE                                      | Projected late charges for current payment                                                                                                    |
| LATE RATE                    | LNLTRT                                         | Late rate                                                                                                    |
| LINE OF CREDIT LIMIT         | LNRLCL                                         | Line of credit limit                                                                                                    |
| LIP ACCRUED INTEREST         | LNLACC                                         | LIP accrued interest                                                                                                    |
| LIP CUSTOMER BALANCE         | LNCBAL                                         | LIP customer balance                                                                                                    |
| LIP DISBURSED BALANCE        | LNPBAL - LNLBAL                                | LIP disbursed balance                                                                                                    |

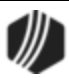

| Merge Field                       | Field Mnemonic/<br>Calculation    | Description                                                                                                    |
|-----------------------------------|-----------------------------------|----------------------------------------------------------------------------------------------------|
| LIP INTEREST RATE                 | LNLRAT                            | LIP interest rate                                                                                                    |
| LIP LIFETIME MAX                  | LNLMAX                            | LIP lifetime maximum rate                                                                                                    |
| LIP LIFETIME MIN                  | LNLMIN                            | LIP lifetime minimum rate                                                                                                    |
| LIP RATE OFFSET                   | LNLOFF                            | LIP rate offset                                                                                                    |
| LIP UNDISBURSED<br>BALANCE        | LNLBAL                            | Amount of funds not yet disbursed                                                                                                    |
| LOAN FEES                         | LNFEES                            | Total loan fees                                                                                                    |
| LOAN OFFICER NUMBER               | LNOFCR                            | Loan office number                                                                                                    |
| MATURITY DATE                     | LNMATD                            | Loan maturity date                                                                                                    |
| MISCELLANEOUS FUNDS               | LNMISC                            | Loan miscellaneous funds                                                                                                    |
| NEXT PAYMENT DUE                  | CALC                              | Next payment due on the account                                                                                                    |
| NEXT PAYMENT PRINCIPAL<br>PORTION | Calculated                        | Principal portion of current next payment                                                                                                    |
| NEXT PAYMENT INTEREST<br>PORTION  | Calculated                        | Interest portion of current next payment                                                                                                    |
| NEXT PMT WITH EXTRA<br>PRINCIPAL  | CALC NEXT PYMT +<br>LNOPMT        | Calculated next payment plus extra principal                                                                                                    |
| NUMBER PAYMENTS<br>DELINQUENT     | RUN DATE - LNDUDT +<br>1 / LNFREQ | Month's difference between current run date<br>and due date plus one divided by the loan<br>frequency. Bi-weekly loans calculate the<br>number of payments delinquent by taking<br>the days' difference between the run date<br>and due date divided by 14 plus one. |
| ORIGINAL PRINCIPAL<br>BALANCE     | LNOBAL                            | Original principal balance                                                                                                    |
| P/I CONSTANT                      | LNPICN                            | Principal/interest constant                                                                                                    |
| PARTIAL OR APPLIED TO<br>PAYMENTS | LNPRTL                            | Partial or applied to payments                                                                                                    |
| PAYMENT FREQUENCY                 | LNFREQ                            | Loan payment frequency                                                                                                    |
| PER DIEM                          | PODIEM                            | One day's interest calculated by taking the principal balance multiplied by the effective rate divided by the interest base. This only displays two decimal places. If you want to use three decimal places, use PER DIEM 3 DECIMALS (see below) instead.            |

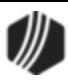

| Merge Field                                        | Field Mnemonic/<br>Calculation | Description                                                                                                    |
|----------------------------------------------------|--------------------------------|----------------------------------------------------------------------------------------------------|
| PER DIEM 3 DECIMALS                                | PODIEM                         | Use this field if you want to display the per<br>diem with three decimal places instead of<br>two. If you only want to show the per diem<br>with two decimal places, use the PER DIEM<br>merge field above instead.                                                                                                    |
| PRIME LOWER LIMIT                                  | LNPSLO                         | Minimum rate allowed on loan after adding index rate plus margin                                                                                                    |
| PRIME UPPER LIMIT                                  | LNPSHI                         | Maximum rate allowed on loan after adding index rate plus margin                                                                                                    |
| PRINCIPAL BALANCE                                  | LNPBAL                         | Principal balance on loan                                                                                                    |
| PROJECTED PMT PRINCIPAL<br>PORTION (for ARM loans) | Calculated                     | Principal portion of the projected payment                                                                                                    |
| PROJECTED PMT INTEREST<br>PORTION (for ARM loans)  | Calculated                     | Interest portion of the projected new payment                                                                                                    |
| RATE OFFSET MARGIN                                 | LNROFF                         | Interest rate offset margin                                                                                                    |
| RATE ROUNDING FACTOR                               | LNRRND                         | Prints the rounded rate factor, such as 1//4th, 1/8th, 1/10th, 1/16th, or none. This information is pulled from the <b>Round Rate To Nearest</b> field (LNRRND) on the Loans > Account Information > Account Detail screen in CIM GOLD.                                                                                                    |
| REMAIN PORTION DUE                                 | LNRPDU                         | Remaining unpaid portion of payment                                                                                                    |
| REMAINING TERM                                     | LNTERM / LNFREQ - LNINNO       | Remaining term on the loan<br>Loan term divided by the loan frequency<br>minus the installment number.<br>For bi-weekly loans, take the term in months<br>divided by 12 multiplied by 26 to get the<br>number of payments. Subtract the<br>installment from the number of payments to<br>get remaining payments. Take remaining<br>payments divided by 26 then multiply by 12<br>to get remaining term in months. |
| RESERVE 1 BAL PLUS<br>RESERVE 2 BAL                | LNR1BL + LNR2BL                | Sum of Reserve 1 and 2 balances                                                                                                    |
| RESERVE 1 BALANCE                                  | LNR1BL                         | Reserve 1 balance                                                                                                    |
| RESERVE 1 CON PLUS<br>RESERVE 2 CON                | LNR1CN + LNR2CN                | Sum of Reserve 1 and 2 constants                                                                                                    |
| RESERVE 1 CONSTANT                                 | LNR1CN                         | Reserve 1 constant                                                                                                    |

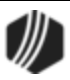

| Merge Field                     | Field Mnemonic/<br>Calculation                                                                                                    | Description                                                                                                    |
|---------------------------------|----------------------------------------------------------------------------------------------------|----------------------------------------------------------------------------------------------------|
| RESERVE 2 BALANCE               | LNR2BL                                                                                                    | Reserve 2 balance                                                                                                    |
| RESERVE 2 CONSTANT              | LNR2CN                                                                                                    | Reserve 2 constant                                                                                                    |
| SECURED ACCOUNT<br>NUMBER       |                                                                                                    | Places X's in part of the account number,<br>e.g., XXXX-XX1234-12                                                                                                    |
| SECURITY ACCOUNT                | LNSECX                                                                                                    | Deposit account that secures the loan                                                                                                    |
| SUBSIDY BALANCE                 | LNSBAL                                                                                                    | Subsidy balance                                                                                                    |
| SUBSIDY CONSTANT                | LNSCON                                                                                                    | Subsidy constant                                                                                                    |
| TERM OF LOAN                    | LNTERM                                                                                                    | Term of the loan                                                                                                    |
| TIMES 30 LATE LAST 12<br>MONTHS | BU12M                                                                                                    | 30+ days late in the last 12 months                                                                                                    |
| TIMES 60 LATE LAST 24<br>MONTHS | BU24M                                                                                                    | 60+ days late in the last 24 months                                                                                                    |
| TIMES LATE                      | LNLTNO                                                                                                    | Number of times the loan has been late                                                                                                    |
| TIMES LATE 10 TO 29             | LNLT10                                                                                                    | Number of times over life of loan payment has been made 10-29 days after due date                                                                                                    |
| TIMES LATE 30 TO 59             | LNLT30                                                                                                    | Number of times over life of loan payment has been made 30-59 days after due date                                                                                                    |
| TIMES LATE 60 TO 89             | LNLT60                                                                                                    | Number of times over life of loan payment has been made 60-89 days after due date                                                                                                    |
| TIMES LATE 90 OVER              | LNLT90                                                                                                    | Number of times over life of loan payment has been made 90+ days after due date                                                                                                    |
| TIMES LATE LAST 2 YEARS         | LNDELQ                                                                                                    | Times late in past 2 years                                                                                                    |
| TOTAL DUE                       | CALC PMTS + LNLATE +<br>LNFEES - LNPRTL +<br>LNRPDU<br>For payment method 3 or 6<br>loans with option OP01 ILF6<br>set to "Y," the total due is<br>calculated as follows:<br>PMTS + LNLATE + LNFEES<br>- LNPRTL + LNRPDU +<br>LNPDUE + LNVPRN | All payments (principal, interest and<br>reserves) that are due (all payments where<br>the loan due date is less than or equal to the<br>run date) plus late charges and loan fees<br>minus partial plus remaining portion due;<br>payment method 5 all payments that have<br>been billed (total of all billings on the billing<br>screen) plus late charges and loan fees plus<br>remaining portion due; LIP loans use prior<br>unpaid charges plus late charges and loan<br>fees. |
| TOTAL DUE AFTER GRACE           | CALC PMTS + LNLATE +<br>LNFEES - LNPRTL +<br>LNRPDU                                                                                                    | All payments (principal, interest, and<br>reserves) where the due date plus grace<br>days is less than or equal to the run date<br>plus late charges and loan fees minus partial<br>plus remaining portion due; pmth 5 all                                                                                                    |

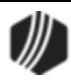

96

| Merge Field                         | Field Mnemonic/<br>Calculation                                                                                                    | Description                                                                                                    |
|-------------------------------------|----------------------------------------------------------------------------------------------------|----------------------------------------------------------------------------------------------------|
|                                     | For payment method 3 or 6<br>loans with option OP01 ILF6<br>set to "Y," the total due is<br>calculated as follows:<br>PMTS + LNLATE + LNFEES -<br>LNPRTL + LNRPDU +<br>LNPDUE + LNVPRN | payments that are billed (total of all billings<br>on the billing screen) where the due date<br>plus grace days is less than or equal to the<br>run date plus remaining portion due plus late<br>charges and fees; LIP loans only include late<br>charges and loan fees.                                                                                                    |
| TOTAL DUE TO BALLOON<br>OR MATURITY | LNPBAL + CALC INT +<br>LNLATE + LNFEES - LNR1BL<br>- LNR2BL - LNSBAL - LNR1AI<br>- LNR2A1 - LNMISC +<br>NIR1AC + NIR2AC - LNLBAL<br>- LNCBAL - LNPTRL<br>(EXCLUDING MTHD 5 OR 6)       | Total due (includes all charges due) to the<br>lesser of the balloon date or the maturity<br>day. If no balloon date or maturity date,<br>interest will be calculated to the run date.<br>This uses the current principal balance.<br>Also see TOTAL DUE AT MATURITY<br>(LETT01) for events 25, 26, and 27. It<br>amortizes payments to maturity date. When<br>the payments are amortized, the system<br>makes pseudo-payments so the principal<br>balance used is the amortized balance<br>instead of the current principal balance. |
| TOTAL INT TO BALLOON OR<br>MATURITY | CALC INT                                                                                                    | Total interest due to the lesser of the balloon<br>date or the maturity date. If no balloon or<br>maturity date, interest will be calculated to<br>the run date.                                                                                                    |
| TOTAL PAYMENTS DUE                  | CALC PMTS                                                                                                    | Total payments due (principal, interest, and reserves) where the loan due date is less than or equal to the run date                                                                                                    |
| TOTAL PMTS W FEES AND<br>LATE CHGS  | CALC PMTS + LNLATE +<br>LNFEES                                                                                                    | Total payments due (principal, interest, and<br>reserves) where the loan due date is less<br>than or equal to the run date plus late<br>charges and loan fees                                                                                                    |
| TOTAL PMTS W FEES AND<br>PARTIAL    | CALC PMTS + LNFEES -<br>LNPRTL                                                                                                    | Total payments due (principal, interest, and<br>reserves) where the due date is less than or<br>equal to the run date plus loan fees minus<br>partial                                                                                                    |
| TOTAL PMTS W LATE AND<br>PARTIAL    | CAL PMTS + LNLATE -<br>LNPRTL                                                                                                    | Total payments due (principal, interest, and<br>reserves) where the loan due date is less<br>than or equal to the run date plus late<br>charges minus partial                                                                                                    |
| TOTAL PMTS WITH LATE<br>CHARGES     | CAL PMTS + LNLATE                                                                                                    | Total payments due (principal, interest, and<br>reserves) where the loan due date is less<br>than or equal to the run date plus late<br>charges                                                                                                    |

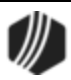

| Merge Field                         | Field Mnemonic/<br>Calculation | Description                                                                                                    |
|-------------------------------------|--------------------------------|----------------------------------------------------------------------------------------------------|
| TOT PMTS WITH LOAN FEES             | CALC PMTS + LNFEES             | Total payments due (principal, interest, and reserve) where the loan due date is less than or equal to the run date plus loan fees                                                                                                    |
| TOT PMTS WITH PARTIAL               | CALC PMTS - LNPRTL             | Total payments due (principal, interest, and reserve) where the loan due date is less than or equal to the run date minus partial                                                                                                    |
| TOTAL PRINCIPAL AND<br>INTEREST DUE | CALC PRIN / INT                | Total principal and interest due where the<br>due date is less than or equal to the run date<br>(does not work for payment method 5)                                                                                                    |
| TRANSFER ACCOUNT                    | LNXFRX                         | Account number of savings or checking account used as the transfer account                                                                                                    |
| TYPE                                | LNTYPC                         | Type of loan account                                                                                                    |
| USER DEFINED C17                    | UFC17                          | This is a user-defined field entered on the<br>Actions/Holds/Event Letters screen. You<br>can enter any information in those fields on<br>that screen, and that information can be<br>included in event letters if you include this<br>merge field.<br>These fields are only available for events 23 |
|                                     |                                |                                                                                                    |
| USER DEFINED C34                    | UFC34                          | These fields are only available for events 23                                                                                                    |
|                                     |                                | and $\underline{24}$ .                                                                                                    |

### **ARM Fields**

ARM 2ND NEXT P/I CHANGE DATE ARM 2ND NEXT RATE CHANGE DATE ARM ACCRUAL INDEX 1 ARM ACCRUAL RATE 1 ARM ACCRUAL RATE EFFECTIVE DATE 1 ARM ACCRUAL INDEX 2 ARM ACCRUAL RATE 2 ARM ACCRUAL RATE EFFECTIVE DATE 2 ARM ACCRUAL INDEX 3 ARM ACCRUAL RATE 3

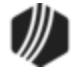

ARM ACCRUAL RATE EFFECTIVE DATE 3 **ARM ACCRUAL INDEX 4 ARM ACCRUAL RATE 4** ARM ACCRUAL RATE EFFECTIVE DATE 4 ARM ACCRUAL INDEX 5 **ARM ACCRUAL RATE 5** ARM ACCRUAL RATE EFFECTIVE DATE 5 **ARM ACCRUAL INDEX 6 ARM ACCRUAL RATE 6** ARM ACCRUAL RATE EFFECTIVE DATE 6 ARM ACCRUAL INDEX 7 ARM ACCRUAL RATE 7 ARM ACCRUAL RATE EFFECTIVE DATE 7 **ARM ACCRUAL INDEX 8 ARM ACCRUAL RATE 8** ARM ACCRUAL RATE EFFECTIVE DATE 8 **ARM ACCRUAL INDEX 9 ARM ACCRUAL RATE 9** ARM ACCRUAL RATE EFFECTIVE DATE 9 **ARM ACCRUAL INDEX 10 ARM ACCRUAL RATE 10** ARM ACCRUAL RATE EFFECTIVE DATE 10 ARM ACCRUAL INDEX 11 **ARM ACCRUAL RATE 11** ARM ACCRUAL RATE EFFECTIVE DATE 11 **ARM ACCRUAL INDEX 12** ARM ACCRUAL RATE 12 ARM ACCRUAL RATE EFFECTIVE DATE 12 ARM AMORTIZED P/I PAYMENT ARM AMORTIZED PRINCIPAL BALANCE ARM DAYS BEFORE RATE CHANGE ARM DIFF BETWEEN NXT CURRENT INDEX ARM DIFF BETWEEN NXT ORIGINAL RATE ARM GRADUATED PMT INCREASE PERCENT ARM INDEX PLUS OFFSET LESS ACCR RT ARM INDEX PUBLISHING FREQUENCY ARM INTEREST ACCRUAL RATE ARM INTEREST ONLY P/I PAYMENT ARM INTEREST RATE POINTER ARM LENGTH OF RATE CAP PERIOD ARM MOST RECENT P/I CHANGE DATE ARM MOST RECENT P/I PAYMENT ARM MOST RECENT TOTAL PAYMENT ARM NAME OF RATE INDEX ARM NEW INDEX ARM NEW INDEX WITH OFFSET ARM NEW P/I PAYMENT ARM NEW R1 PAYMENT ARM NEW R2 PAYMENT ARM NEW SUBSIDY PAYMENT ARM NEW TOTAL PAYMENT ARM NEXT INTEREST ACCRUAL RATE ARM NEXT RATE CHANGE DATE

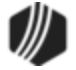

ARM OLD INDEX ARM OLD P/I PAYMENT ARM OLD R1 PAYMENT ARM OLD R2 PAYMENT ARM OLD SUBSIDY PAYMENT ARM OLD TOTAL PAYMENT ARM ORIGINAL RATE ARM P/I PAYMENT BASED ON INC LIMIT ARM P/I PAYMENT CHANGE COUNTER ARM P/I PAYMENT CHANGE DATE ARM P/I PAYMENT CHANGE FREQUENCY **ARM P/I PAYMENT INCREASE LIMIT** ARM PAYMENT RATE ARM RATE AT PERIOD START ARM RATE CHANGE FREQUENCY ARM RATE CHANGE MINIMUM ARM REMAINING TERM ARM SOURCE OF RATE INDEX ARM START OF ACCRUAL PERIOD DEFERRED INTEREST PREPAYMENT PENALTY END DATE PROJECTED PMT PRINCIPAL PORTION PROJECTED PMT INTEREST PORTION YTD DEFERRED INTEREST

### Event 1, ARM Accrual Rate Up, Rate Caps

This event record is generated automatically when the accrual rate goes up and periodic rate caps are used (**Use Rate Cap** field on the Loans > Account Information > ARM Information screen displays a checkmark).

| Merge Field                           | Field Mnemonic/<br>Calculation | Description                                                                                                    |
|---------------------------------------|--------------------------------|----------------------------------------------------------------------------------------------------|
| ARM 2ND NEXT RATE<br>CHANGE DATE      | LNAMDT + LNAMFQ                | Next accrual rate change date plus the rate change frequency.                                                                          |
| ARM AMORTIZED P/I<br>PAYMENT          | LNAPIC                         | The principal and interest payment required to fully amortize the loan.                                                                |
| ARM AMORTIZED<br>PRINCIPAL BALANCE    | AMTZ PRIN                      | The principal balance on which the new adjusted payment is based.                                                                      |
| ARM BASE INDEX                        | LNBINX                         | Base index value used when calculating the new rate on the loan account when the <b>Use this Base Index Rate</b> displays a checkmark. |
| ARM DAYS BEFORE<br>RATE CHANGE        | LNAMAD                         | Days before the next accrual rate change date to calculate a new rate.                                                                 |
| ARM DIFF BETWEEN<br>NXT CURRENT INDEX | NEW INDEX - OLD<br>INDEX       | Difference between the next accrual index and current accrual index.                                                                   |
| ARM DIFF BETWEEN<br>NXT ORIGINAL RATE | LNAMNA - LNAMOA                | Difference between the next accrual rate and the original rate.                                                                        |

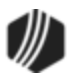

| Merge Field                              | Field Mnemonic/<br>Calculation                   | Description                                                                                                    |
|------------------------------------------|--------------------------------------------------|----------------------------------------------------------------------------------------------------|
| ARM GRADUATED<br>PMT INCREASE<br>PERCENT | LNAMGI                                           | The percentage the principal and interest payment will increase each P/I payment change frequency                                                                   |
| ARM INDEX<br>PUBLISHING<br>FREQUENCY     | RTPBFQ                                           | Frequency the index is published. This information is<br>entered on the Loans > System Setup Screens > Interest<br>Rate Table screen.                               |
| ARM INTEREST<br>ACCRUAL RATE             | LNAMRT                                           | The rate at which interest should accrue for payment method 7 loans                                                                                                 |
| ARM INTEREST ONLY<br>P/I PAYMENT         | LNIPIC                                           | The P/I payment required to satisfy the calculated interest                                                                                                    |
| ARM INTEREST RATE<br>POINTER             | LNAMPT                                           | The accrual rate pointer that is tied to the rate index                                                                                                    |
| ARM LENGTH OF<br>RATE CAP PERIOD         | LNAMLP                                           | Length of rate cap period                                                                                                    |
| ARM NAME OF RATE                         | RTCL34                                           | Name of the index, such as LIBOR, Treasury Rate 3-4<br>Years, etc. This information is entered on the Loans ><br>System Setup Screens > Interest Rate Table screen. |
| ARM NEW INDEX                            | LNAPIN                                           | New index (last index)                                                                                                    |
| ARM NEW INDEX WITH<br>OFFSET             | LNAPIN + LNAMOF                                  | New index plus accrual rate offset/margin                                                                                                    |
| ARM NEXT INTEREST<br>ACCRUAL RATE        | LNAMNA                                           | Next accrual rate for this account                                                                                                    |
| ARM NEXT RATE<br>CHANGE DATE             | LNAMDT                                           | Date of the next rate change on the loan                                                                                                    |
| ARM OLD INDEX                            | TRLG                                             | Old (prior) index                                                                                                    |
| ARM OLD P/I<br>PAYMENT                   | LNPICN                                           | Old P/I payment in effect prior to the new payment change                                                                                                    |
| ARM OLD R1<br>PAYMENT                    | EFFECTIVE R1                                     | Reserve 1 payment in effect prior to the new payment change                                                                                                    |
| ARM OLD R2<br>PAYMENT                    | EFFECTIVE R2                                     | Reserve 2 payment in effect prior to the new payment change                                                                                                    |
| ARM OLD SUBSIDY<br>PAYMENT               | EFFECTIVE<br>SUBSIDY                             | Subsidy payment if effect prior to the new payment change                                                                                                    |
| ARM OLD TOTAL<br>PAYMENT                 | OLD P/I +<br>OLD R1 +<br>OLD R2 -<br>OLD SUBSIDY | Old P/I payment plus old Reserve 1 payment plus old<br>Reserve 2 payment minus old subsidy payment                                                                  |
| ARM ORIGINAL RATE                        | LNAMOA                                           | Original loan rate                                                                                                    |

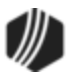

| Merge Field                            | Field Mnemonic/<br>Calculation | Description                                                                                                    |
|----------------------------------------|--------------------------------|----------------------------------------------------------------------------------------------------|
| ARM P/I PAYMENT<br>CHANGE COUNTER      | LNAMCC                         | Number of times the system calculates the next P/I payment automatically                                                                                                    |
| ARM P/I PAYMENT<br>CHANGE DATE         | LNPIEF                         | The date that the next P/I payment will replace the P/I payment                                                                                                    |
| ARM P/I PAYMENT<br>CHANGE<br>FREQUENCY | LNAMPC                         | Number of months that should occur between payment changes                                                                                                    |
| ARM P/I PAYMENT<br>INCREASE LIMIT      | LNAMPL                         | The percentage the P/I payment can increase with a payment change                                                                                                    |
| ARM RATE AT PERIOD<br>START            | LNAMSY                         | Rate at the start of the rate cap period                                                                                                    |
| ARM RATE CHANGE<br>FREQUENCY           | LNAMFQ                         | Number of months that should occur between rate changes                                                                                                    |
| ARM RATE CHANGE<br>MINIMUM             | LNAMCM                         | The minimum percentage by which the loan rate can be changed                                                                                                    |
| ARM REMAINING<br>TERM                  | LNMATD-<br>LNAMDT              | Month's difference between the maturity date and next<br>accrual rate change date. For bi-weekly loans, take the term<br>in months divided by 12 multiplied by 26 to get the number<br>of payments. Subtract the installment from the number of<br>payments to get remaining payments. Take remaining<br>payments divided by 26, then multiply by 12 to get the<br>remaining term in months. |
| ARM SOURCE OF<br>RATE INDEX            | RTPBDS                         | Publishing source of the index rate, such as Wall Street<br>Journal. This information is entered on the Loans > System<br>Setup Screens > Interest Rate Table screen.                                                                                                    |
| ARM START OF<br>ACCRUAL PERIOD         | LNAMPD                         | Starting date of the current rate cap period.                                                                                                    |
| PREPAYMENT<br>PENALTY END DATE         | Calculated field               | End date of the prepayment penalty.                                                                                                    |
| PROJECTED PMT<br>PRINCIPAL PORTION     | Calculated                     | Principal portion of the projected new payment.                                                                                                    |
| PROJECTED PMT<br>INTEREST PORTION      | Calculated                     | Interest portion of the projected new payment.                                                                                                    |

## Event 2, ARM Accrual Rate Down, Rate Caps

This event record is generated automatically when the accrual rate goes down and periodic rate caps are used (**Use Rate Cap** field on the Loans > Account Information > ARM Information screen (payment method 6 or 7 loans) displays a checkmark).

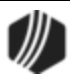

| Merge Field                              | Field Mnemonic/<br>Calculation | Description                                                                                                    |
|------------------------------------------|--------------------------------|----------------------------------------------------------------------------------------------------|
| ARM 2ND NEXT RATE<br>CHANGE DATE         | LNAMDT +<br>LNAMFQ             | Next accrual rate change date plus the rate change frequency                                                                          |
| ARM AMORTIZED P/I<br>PAYMENT             | LNAPIC                         | The P/I payment required to fully amortized the loan                                                                                  |
| ARM AMORTIZED<br>PRINCIPAL BALANCE       | AMTZ PRIN                      | The principal balance on which the new adjusted payment is based                                                                      |
| ARM BASE INDEX                           | LNBINX                         | Base index value used when calculating the new rate on the loan account when the Use this Base Index Rate option is selected          |
| ARM DAYS BEFORE<br>RATE CHANGE           | LNAMAD                         | Days before the next accrual rate change date to calculate a new rate                                                                 |
| ARM DIFF BETWEEN<br>NXT CURRENT INDEX    | NEW INDEX -<br>OLD INDEX       | Difference between next accrual index and current accrual index                                                                       |
| ARM DIFF BETWEEN<br>NXT ORIGINAL RATE    | lnamna -<br>Lnamoa             | Difference between the next accrual rate and the original rate                                                                        |
| ARM GRADUATED<br>PMT INCREASE<br>PERCENT | LNAMGI                         | The percentage the P/I payment will increase each P/I payment change frequency                                                        |
| ARM INDEX<br>PUBLISHING<br>FREQUENCY     | RTPBFQ                         | Frequency the index is published. This information is<br>entered on the Loans > System Setup Screens > Interest<br>Rate Table screen. |
| ARM INTEREST<br>ACCRUAL RATE             | LNAMRT                         | The rate at which interest should accrue for payment method 7 loans                                                                   |
| ARM INTEREST ONLY<br>P/I PAYMENT         | LNIPIC                         | The P/I payment required to satisfy the calculated interest                                                                           |
| ARM INTEREST RATE<br>POINTER             | LNAMPT                         | The accrual rate pointer that is tied to the rate index                                                                               |
| ARM LENGTH OF<br>RATE CAP PERIOD         | LNAMLP                         | Length of rate cap period                                                                                                    |
| ARM NAME OF RATE<br>INDEX                | RTCL34                         | Name of index, such as LIBOR. This information is entered<br>on the Loans > System Setup Screens > Interest Rate<br>Table screen.     |
| ARM NEW INDEX                            | LNAPIN                         | New index (last index)                                                                                                    |
| ARM NEW INDEX<br>WITH OFFSET             | LNAPIN +<br>LNAMOF             | New index plus accrual rate offset/margin                                                                                             |
| ARM NEXT INTEREST<br>ACCRUAL RATE        | LNAMNA                         | Next accrual rate for this account                                                                                                    |

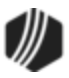

| Merge Field                            | Field Mnemonic/<br>Calculation                   | Description                                                                                                    |
|----------------------------------------|--------------------------------------------------|----------------------------------------------------------------------------------------------------|
| ARM NEXT RATE<br>CHANGE DATE           | LNAMDT                                           | Date of the next rate change on the loan                                                                                                    |
| ARM OLD INDEX                          | TRLG                                             | Old (prior) index                                                                                                    |
| ARM OLD P/I<br>PAYMENT                 | LNPICN                                           | Old P/I payment in effect prior to the new payment change                                                                                                    |
| ARM OLD R1<br>PAYMENT                  | EFFECTIVE R1                                     | Reserve 1 payment in effect prior to the new payment change                                                                                                    |
| ARM OLD R2<br>PAYMENT                  | EFFECTIVE R2                                     | Reserve 2 payment in effect prior to the new payment change                                                                                                    |
| ARM OLD SUBSIDY<br>PAYMENT             | EFFECTIVE<br>SUBSIDY                             | Subsidy payment if effect prior to the new payment change                                                                                                    |
| ARM OLD TOTAL<br>PAYMENT               | OLD P/I +<br>OLD R1 +<br>OLD R2 -<br>OLD SUBSIDY | Old P/I payment plus old reserve 1 payment plus old reserve 2 payment minus old subsidy payment                                                                                                    |
| ARM ORIGINAL RATE                      | LNAMOA                                           | Original loan rate                                                                                                    |
| ARM P/I PAYMENT<br>CHANGE COUNTER      | LNAMCC                                           | Number of times the system calculates the next P/I payment automatically                                                                                                    |
| ARM P/I PAYMENT<br>CHANGE DATE         | LNPIEF                                           | The date that the next P/I payment will replace the P/I payment                                                                                                    |
| ARM P/I PAYMENT<br>CHANGE<br>FREQUENCY | LNAMPC                                           | Number of months that should occur between payment changes                                                                                                    |
| ARM P/I PAYMENT<br>INCREASE LIMIT      | LNAMPL                                           | The percentage the P/I payment can increase with a payment change                                                                                                    |
| ARM RATE AT<br>PERIOD START            | LNAMSY                                           | Rate at the start of the rate cap period                                                                                                    |
| ARM RATE CHANGE<br>FREQUENCY           | LNAMFQ                                           | Number of months that should occur between rate changes                                                                                                    |
| ARM RATE CHANGE<br>MINIMUM             | LNAMCM                                           | The minimum percentage by which the loan rate can be changed                                                                                                    |
| ARM REMAINING<br>TERM                  | LNMATD -<br>LNAMDT                               | Month's difference between the maturity date and next<br>accrual rate change date. For bi-weekly loans, take the term<br>in months divided by 12 multiplied by 26 to get the number<br>of payments. Subtract the installment from the number of<br>payments to get remaining payments. Take remaining<br>payments divided by 26, then multiply by 12 to get the<br>remaining term in months. |

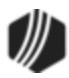

| Merge Field                        | Field Mnemonic/<br>Calculation | Description                                                                                                    |
|------------------------------------|--------------------------------|----------------------------------------------------------------------------------------------------|
| ARM SOURCE OF<br>RATE INDEX        | RTPBDS                         | Publishing source of the index rate. This information is<br>entered on the Loans > System Setup Screens > Interest<br>Rate Table screen. |
| ARM START OF<br>ACCRUAL PERIOD     | LNAMPD                         | Starting date of the current rate cap period                                                                                             |
| PREPAYMENT<br>PENALTY END DATE     | Calculated field               | End date of the prepayment penalty                                                                                                    |
| PROJECTED PMT<br>PRINCIPAL PORTION | Calculated                     | Principal portion of the projected new payment.                                                                                          |
| PROJECTED PMT<br>INTEREST PORTION  | Calculated                     | Interest portion of the projected new payment.                                                                                           |

### Event 3, ARM Accrual Rate Up, Payment Change, Rate Caps

This event record is generated automatically when the accrual rate goes up, a new P/I constant is calculated and periodic rate caps are used (**Use Rate Cap** field on the Loans > Account Information > ARM Information screen (payment method 6 or 7 loans) displays a checkmark).

| Merge Field                           | Field Mnemonic/<br>Calculation | Description                                                                                                    |
|---------------------------------------|--------------------------------|----------------------------------------------------------------------------------------------------|
| ARM 2ND NEXT P/I<br>CHANGE DATE       | LNPIEF +<br>LNAMPC             | P/I effective date plus the P/I payment change frequency                                                                                         |
| ARM 2ND NEXT RATE<br>CHANGE DATE      | LNAMDT +<br>LNAMFQ             | Next accrual rate change date plus the rate change frequency                                                                                     |
| ARM AMORTIZED P/I<br>PAYMENT          | LNAPIC                         | The P/I payment required to fully amortize the loan                                                                                              |
| ARM AMORTIZED<br>PRINCIPAL BALANCE    | AMTZ PRIN                      | The principal balance on which the new adjusted payment is based.                                                                                |
| ARM BASE INDEX                        | LNBINX                         | Base index value used when calculating the new rate<br>on the loan account when the <b>Use this Base Index</b><br><b>Rate</b> option is selected |
| ARM DAYS BEFORE<br>RATE CHANGE        | LNAMAD                         | Days before the next accrual rate change date to calculate a new rate                                                                            |
| ARM DIFF BETWEEN<br>NXT CURRENT INDEX | NEW INDEX -<br>OLD INDEX       | Difference between the next accrual index and current accrual index                                                                              |
| ARM DIFF BETWEEN<br>NXT ORIGINAL RATE | LNAMNA -<br>LNAMOA             | Difference between the next accrual rate and the original rate                                                                                   |

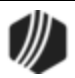

| Merge Field                              | Field Mnemonic/<br>Calculation                           | Description                                                                                                    |
|------------------------------------------|----------------------------------------------------------|----------------------------------------------------------------------------------------------------|
| ARM GRADUATED<br>PMT INCREASE<br>PERCENT | LNAMGI                                                   | The percentage the P/I payment will increase each P/I payment frequency                                                                                                    |
| ARM INDEX PLUS<br>OFFSET LESS ACCR<br>RT | NEW INDEX +<br>LNAMOF -<br>LNAMRT                        | New index plus the accrual rate offset/margin minus accrual rate                                                                                                    |
| ARM INDEX<br>PUBLISHING<br>FREQUENCY     | RTPBFQ                                                   | Frequency the index is published. This information is<br>entered on the Loans > System Setup Screens ><br>Interest Rate Table screen.                                                                                                    |
| ARM INTEREST<br>ACCRUAL RATE             | LNAMRT                                                   | The rate at which interest should accrue for payment method 7 loans                                                                                                    |
| ARM INTEREST<br>ONLY P/I PAYMENT         | LNIPIC                                                   | The P/I payment required to satisfy the calculated interest                                                                                                    |
| ARM INTEREST<br>RATE POINTER             | LNAMPT                                                   | The accrual rate pointer that is tied to the rate index                                                                                                    |
| ARM LENGTH OF<br>RATE CAP PERIOD         | LNAMLP                                                   | Length of rate cap period                                                                                                    |
| ARM MOST RECENT<br>P/I CHANGE DATE       |                                                          | Newest P/I change date on the ARM Rates and P/I<br>Tables tab on the ARM Information screen                                                                                                    |
| ARM MOST RECENT<br>P/I PAYMENT           |                                                          | Newest P/I payment on the ARM Rates and P/I<br>Tables tab on the ARM Information screen                                                                                                    |
| ARM MOST RECENT<br>TOTAL PAYMENT         | MOST RECENT P/I +<br>NEW R1 +<br>NEW R2 -<br>NEW SUBSIDY | Newest P/I payment on the ARM Rates and P/I<br>Tables tab on the ARM Information screen, plus<br>Reserve 1 payment effective for the newest payment<br>change date plus Reserve 2 payment effective for the<br>newest payment change date minus subsidy payment<br>effective for the newest payment change date |
| ARM NAME OF RATE                         | RTCL34                                                   | Name of the index, such as LIBOR. This information is<br>entered on the Loans > System Setup Screens ><br>Interest Rate Table screen.                                                                                                    |
| ARM NEW INDEX                            | LNAPIN                                                   | New index (last index)                                                                                                    |
| ARM NEW INDEX<br>WITH OFFSET             | LNAPIN +<br>LNAMOF                                       | New index plus accrual rate offset/margin                                                                                                    |
| ARM NEW P/I<br>PAYMENT                   | LNPINX                                                   | Newly calculated P/I constant                                                                                                    |
| ARM NEW R1<br>PAYMENT                    | EFFECTIVE R1                                             | Reserve 1 payment effective with the new payment change                                                                                                    |
| ARM NEW R2<br>PAYMENT                    | EFFECTIVE R2                                             | Reserve 2 payment effective with the new payment                                                                                                    |

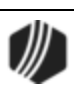

| Merge Field                            | Field Mnemonic/<br>Calculation                   | Description                                                                                        |
|----------------------------------------|--------------------------------------------------|----------------------------------------------------------------------------------------------------|
| ARM NEW SUBSIDY<br>PAYMENT             | EFFECTIVE SUBSIDY                                | The subsidy payment effective with the new payment                                                 |
| ARM NEW TOTAL<br>PAYMENT               | NEW P/I +<br>NEW R1 +<br>NEW R2 -<br>NEW SUBSIDY | New P/I payment plus new Reserve 1 payment plus<br>new Reserve 2 payment minus new subsidy payment |
| ARM NEXT INTEREST<br>ACCRUAL RATE      | LNAMNA                                           | Next accrual rate for this account                                                                 |
| ARM NEXT RATE<br>CHANGE DATE           | LNAMDT                                           | Date of the next rate change on the loan                                                           |
| ARM OLD INDEX                          | TRLG                                             | Old (prior) index                                                                                  |
| ARM OLD P/I<br>PAYMENT                 | LNPICN                                           | Old P/I payment in effect prior to the new payment change                                          |
| ARM OLD R1<br>PAYMENT                  | EFFECTIVE R1                                     | Reserve 1 payment in effect prior to the new payment change                                        |
| ARM OLD R2<br>PAYMENT                  | EFFECTIVE R2                                     | Reserve 2 payment in effect prior to the new payment change                                        |
| ARM OLD SUBSIDY<br>PAYMENT             | EFFECTIVE SUBSIDY                                | Subsidy payment if effect prior to the new payment change                                          |
| ARM OLD TOTAL<br>PAYMENT               | OLD P/I +<br>OLD R1 +<br>OLD R2 -<br>OLD SUBSIDY | Old P/I payment plus old Reserve 1 payment plus old Reserve 2 payment minus old subsidy payment    |
| ARM ORIGINAL RATE                      | LNAMOA                                           | Original loan rate                                                                                 |
| ARM P/I PAYMENT<br>BASED ON INC LMT    | LNPICN*<br>LNAMPL                                | Old P/I payment multiplied by the P/I payment increase limit                                       |
| ARM P/I PAYMENT<br>CHANGE COUNTER      | LNAMCC                                           | Number of times the system calculates the next P/I payment automatically                           |
| ARM P/I PAYMENT<br>CHANGE DATE         | LNPIEF                                           | The date that the next P/I payment will replace the P/I payment                                    |
| ARM P/I PAYMENT<br>CHANGE<br>FREQUENCY | LNAMPC                                           | Number of months that should occur between payment changes                                         |
| ARM P/I PAYMENT<br>INCREASE LIMIT      | LNAMPL                                           | The percentage the P/I payment can increase with a payment change                                  |
| ARM PAYMENT<br>RATE                    | LNRATE                                           | The payment rate                                                                                   |

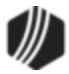

| Merge Field                        | Field Mnemonic/<br>Calculation | Description                                                                                                    |
|------------------------------------|--------------------------------|----------------------------------------------------------------------------------------------------|
| ARM RATE AT<br>PERIOD START        | LNAMSY                         | Rate at the start of the rate cap period                                                                                                    |
| ARM RATE CHANGE<br>FREQUENCY       | LNAMFQ                         | Number of months that should occur between rate changes                                                                                                    |
| ARM RATE CHANGE<br>MINIMUM         | LNAMCM                         | The minimum percentage by which the loan rate can be changed                                                                                                    |
| ARM REMAINING<br>TERM              | LNMATD -<br>LNAMDT             | Month's difference between the maturity date and next<br>accrual rate change date. For bi-weekly loans, take<br>the term in months divided by 12 multiplied by 26 to<br>get the number of payments. Subtract the installment<br>from the number of payments to get remaining<br>payments. Take remaining payments divided by 26<br>then multiply by 12 to get the remaining term in<br>months. |
| ARM SOURCE OF<br>RATE INDEX        | PMCL60                         | Publishing source of the index rate. This information is<br>entered on the Loans > System Setup Screens ><br>Interest Rate Table screen.                                                                                                    |
| ARM START OF<br>ACCRUAL PERIOD     | LNAMPD                         | Starting date of the current rate cap period                                                                                                    |
| PREPAYMENT<br>PENALTY END DATE     | Calculated field               | End date of the prepayment penalty                                                                                                    |
| PROJECTED PMT<br>PRINCIPAL PORTION | Calculated                     | Principal portion of the projected new payment.                                                                                                    |
| PROJECTED PMT<br>INTEREST PORTION  | Calculated                     | Interest portion of the projected new payment.                                                                                                    |

## Event 4, ARM Accrual Rate Down, Payment Change, Rate Caps

This event record is generated automatically when the accrual rate goes down, a new P/I constant is calculated and periodic rate caps are used (**Use Rate Cap** field on the Loans > Account Information > ARM Information screen (payment method 6 or 7 loans) displays a checkmark).

| Merge Field                      | Field Mnemonic/<br>Calculation | Description                                                  |
|----------------------------------|--------------------------------|--------------------------------------------------------------|
| ARM 2ND NEXT P/I<br>CHANGE DATE  | LNPIEF +<br>LNAMPC             | P/I effective date plus the P/I payment change frequency     |
| ARM 2ND NEXT RATE<br>CHANGE DATE | LNAMDT +<br>LNAMFQ             | Next accrual rate change date plus the rate change frequency |
| ARM AMORTIZED P/I<br>PAYMENT     | LNAPIC                         | The P/I payment required to fully amortize the loan          |

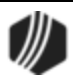

| Merge Field                              | Field Mnemonic/<br>Calculation                           | Description                                                                                                    |
|------------------------------------------|----------------------------------------------------------|----------------------------------------------------------------------------------------------------|
| ARM AMORTIZED<br>PRINCIPAL BALANCE       | AMTZ PRIN                                                | The principal balance on which the new adjusted payment is based                                                                                                    |
| ARM BASE INDEX                           | LNBINX                                                   | Base index value used when calculating the new rate<br>on the loan account when the <b>Use this Base Index</b><br><b>Rate</b> option displays a checkmark                                                                                                    |
| ARM DAYS BEFORE<br>RATE CHANGE           | LNAMAD                                                   | Days before the next accrual rate change date to calculate a new rate                                                                                                    |
| ARM DIFF BETWEEN<br>NXT CURRENT INDEX    | NEW INDEX -<br>OLD INDEX                                 | Difference between the next accrual index and current accrual index                                                                                                    |
| ARM DIFF BETWEEN<br>NXT ORIGINAL RATE    | lnamna -<br>Lnamoa                                       | Difference between the next accrual rate and the original rate                                                                                                    |
| ARM GRADUATED PMT<br>INCREASE PERCENT    | LNAMGI                                                   | The percentage the P/I payment will increase each P/I payment change frequency                                                                                                    |
| ARM INDEX PLUS<br>OFFSET LESS ACCR<br>RT | NEW INDEX +<br>LNAMOF -<br>LNAMRT                        | New index plus the accrual rate offset/margin minus accrual rate                                                                                                    |
| ARM INDEX<br>PUBLISHING<br>FREQUENCY     | RTPBDS                                                   | Frequency the index is published. This information is<br>entered on the Loans > System Setup Screens ><br>Interest Rate Table screen.                                                                                                    |
| ARM INTEREST<br>ACCRUAL RATE             | LNAMRT                                                   | The rate at which interest should accrue for payment method 7 loans                                                                                                    |
| ARM INTEREST ONLY<br>P/I PAYMENT         | LNIPIC                                                   | The P/I payment required to satisfy the calculated interest                                                                                                    |
| ARM INTEREST RATE<br>POINTER             | LNAMPT                                                   | The accrual rate pointer that is tied to the rate index                                                                                                    |
| ARM LENGTH OF RATE<br>CAP PERIOD         | LNAMLP                                                   | Length of rate cap period                                                                                                    |
| ARM MOST RECENT<br>P/I CHANGE DATE       |                                                          | Newest P/I change date on the ARM Rates and P/I<br>Tables tab on the ARM Information screen                                                                                                    |
| ARM MOST RECENT<br>P/I PAYMENT           |                                                          | Newest P/I payment on the ARM Rates and P/I Tables tab on the ARM Information screen                                                                                                    |
| ARM MOST RECENT<br>TOTAL PAYMENT         | MOST RECENT P/I +<br>NEW R1 +<br>NEW R2 -<br>NEW SUBSIDY | Newest P/I payment in change table on the ARM<br>Rates and P/I Tables tab on the ARM Information<br>screen, plus Reserve 1 payment effective for the<br>newest payment change date plus Reserve 2 payment<br>effective for the newest payment change date minus<br>subsidy payment effective for the newest payment<br>change date |

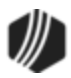
| Merge Field                         | Field Mnemonic/<br>Calculation                   | Description                                                                                                    |
|-------------------------------------|--------------------------------------------------|----------------------------------------------------------------------------------------------------|
| ARM NAME OF RATE<br>INDEX           | RTCL34                                           | Name of the index, such as LIBOR. This information is<br>entered on the Loans > System Setup Screens ><br>Interest Rate Table screen. |
| ARM NEW INDEX                       | LNAPIN                                           | New index (last index)                                                                                                    |
| ARM NEW INDEX WITH<br>OFFSET        | LNAPIN +<br>LNAMOF                               | New index plus accrual rate offset/margin                                                                                             |
| ARM NEW P/I<br>PAYMENT              | LNPINX                                           | Newly calculated P/I payment                                                                                                    |
| ARM NEW R1<br>PAYMENT               | EFFECTIVE R1                                     | Reserve 1 payment effective with the new payment change                                                                               |
| ARM NEW R2<br>PAYMENT               | EFFECTIVE R2                                     | Reserve 2 payment effective with the new payment change                                                                               |
| ARM NEW SUBSIDY<br>PAYMENT          | EFFECTIVE SUBSIDY                                | The subsidy payment effective with the new payment change                                                                             |
| ARM NEW TOTAL<br>PAYMENT            | NEW P/I +<br>NEW R1 +<br>NEW R2 -<br>NEW SUBSIDY | New P/I payment plus new Reserve 1 payment plus<br>new Reserve 2 payment minus new subsidy payment                                    |
| ARM NEXT INTEREST<br>ACCRUAL RATE   | LNAMNA                                           | Next accrual rate for this account                                                                                                    |
| ARM NEXT RATE<br>CHANGE DATE        | LNAMDT                                           | Date of the next rate change on the loan                                                                                              |
| ARM OLD INDEX                       | TRLG                                             | Old (prior) index                                                                                                    |
| ARM OLD P/I<br>PAYMENT              | LNPICN                                           | Old P/I payment in effect prior to the new payment change                                                                             |
| ARM OLD R1<br>PAYMENT               | EFFECTIVE R1                                     | Reserve 1 payment in effect prior to the new payment change                                                                           |
| ARM OLD R2<br>PAYMENT               | EFFECTIVE R2                                     | Reserve 2 payment in effect prior to the new payment change                                                                           |
| ARM OLD SUBSIDY<br>PAYMENT          | EFFECTIVE SUBSIDY                                | Subsidy payment if effect prior to the new payment change                                                                             |
| ARM OLD TOTAL<br>PAYMENT            | OLD P/I +<br>OLD R1 +<br>OLD R2 -<br>OLD SUBSIDY | Old P/I payment plus old Reserve 1 payment plus old Reserve 2 payment minus old subsidy payment                                       |
| ARM ORIGINAL RATE                   | LNAMOA                                           | Original loan rate                                                                                                    |
| ARM P/I PAYMENT<br>BASED ON INC LMT | LNPICN *<br>LNAMPL                               | Old P/I payment multiplied by the P/I payment increase limit                                                                          |

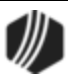

| Merge Field                         | Field Mnemonic/<br>Calculation | Description                                                                                                    |
|-------------------------------------|--------------------------------|----------------------------------------------------------------------------------------------------|
| ARM P/I PAYMENT<br>CHANGE COUNTER   | LNAMCC                         | Number of times the system calculates the next P/I payment automatically                                                                                                    |
| ARM P/I PAYMENT<br>CHANGE DATE      | LNPIEF                         | The date that the next P/I payment will replace the P/I payment                                                                                                    |
| ARM P/I PAYMENT<br>CHANGE FREQUENCY | LNAMPC                         | Number of months that should occur between payment changes                                                                                                    |
| ARM P/I PAYMENT<br>INCREASE LIMIT   | LNAMPL                         | The percentage the P/I payment can increase with a payment change                                                                                                    |
| ARM PAYMENT RATE                    | LNRATE                         | The payment rate                                                                                                    |
| ARM RATE AT PERIOD<br>START         | LNAMSY                         | Rate at the start of the rate cap period                                                                                                    |
| ARM RATE CHANGE<br>FREQUENCY        | LNAMFQ                         | Number of months that should occur between rate changes                                                                                                    |
| ARM RATE CHANGE<br>MINIMUM          | LNAMCM                         | The minimum percentage by which the loan rate can be changed                                                                                                    |
| ARM REMAINING<br>TERM               | LNMATD -<br>LNAMDT             | Month's difference between the maturity date and next<br>accrual rate change date. For bi-weekly loans, take<br>the term in months divided by 12 multiplied by 26 to<br>get the number of payments. Subtract the installment<br>from the number of payments to get remaining<br>payments. Take remaining payments divided by 26<br>then multiply by 12 to get the remaining term in<br>months. |
| ARM SOURCE OF<br>RATE INDEX         | RTPBDS                         | Publishing source of the index rate (e.g., Wall Street<br>Journal). This information is entered on the Loans ><br>System Setup Screens > Interest Rate Table screen.                                                                                                    |
| ARM START OF<br>ACCRUAL PERIOD      | LNAMPD                         | Starting date of the current rate cap period                                                                                                    |
| PREPAYMENT<br>PENALTY END DATE      | Calculated field               | End date of the prepayment penalty                                                                                                    |
| PROJECTED PMT<br>PRINCIPAL PORTION  | Calculated                     | Principal portion of the projected new payment.                                                                                                    |
| PROJECTED PMT<br>INTEREST PORTION   | Calculated                     | Interest portion of the projected new payment.                                                                                                    |

## Event 5, Daily Simple Interest Rate Change

This event automatically produces an event letter when the loan rate changes on a payment method 5 or a payment method 6 (non-ARM loan).

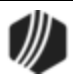

| Merge Field       | Field Mnemonic/<br>Calculation | Description               |
|-------------------|--------------------------------|---------------------------|
| NEW INDEX         | LNAPIN                         | New index (last index)    |
| OLD INDEX         | TRLG                           | Old (prior) index         |
| OLD INTEREST RATE | TRLG                           | Old (prior) interest rate |

## Event 6, ARM Accrual Rate Down

This event is generated automatically when the accrual rate goes down.

| Merge Field                              | Field Mnemonic/<br>Calculation | Description                                                                                                    |
|------------------------------------------|--------------------------------|----------------------------------------------------------------------------------------------------|
| ARM 2ND NEXT RATE<br>CHANGE DATE         | LNAMDT +<br>LNAMFQ             | Next accrual rate change date plus the rate change frequency                                                                                          |
| ARM AMORTIZED P/I<br>PAYMENT             | LNAPIC                         | The P/I payment required to fully amortize the loan                                                                                                   |
| ARM AMORTIZED<br>PRINCIPAL BALANCE       | AMTZ PRIN                      | The principal balance on which the new adjusted payment is based                                                                                      |
| ARM BASE INDEX                           | LNBINX                         | Base index value used when calculating the new rate on<br>the loan account when the Use this Base Index Rate option<br>displays a checkmark           |
| ARM DAYS BEFORE<br>RATE CHANGE           | LNAMAD                         | Days before the next accrual rate change date to calculate a new rate                                                                                 |
| ARM DIFF BETWEEN<br>NXT CURRENT INDEX    | NEW INDEX -<br>OLD INDEX       | Difference between the next accrual index and current accrual index                                                                                   |
| ARM DIFF BETWEEN<br>NXT ORIGINAL RATE    | lnamna -<br>Lnamoa             | Difference between the next accrual rate and the original rate                                                                                        |
| ARM GRADUATED<br>PMT INCREASE<br>PERCENT | LNAMGI                         | The percentage the P/I payment will increase each P/I payment change frequency                                                                        |
| ARM INDEX<br>PUBLISHING<br>FREQUENCY     | RTPBFQ                         | Frequency the index is published (e.g., daily, weekly). This information is entered on the Loans > System Setup Screens > Interest Rate Table screen. |
| ARM INTEREST<br>ACCRUAL RATE             | LNAMRT                         | The rate at which interest should accrue for payment method 7 loans                                                                                   |
| ARM INTEREST ONLY<br>P/I PAYMENT         | LNIPIC                         | The P/I payment required to satisfy the calculated interest                                                                                           |
| ARM INTEREST RATE<br>POINTER             | LNAMPT                         | The accrual rate pointer that is tied to the rate index                                                                                               |

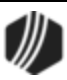

| Merge Field                            | Field Mnemonic/<br>Calculation                   | Description                                                                                                    |
|----------------------------------------|--------------------------------------------------|----------------------------------------------------------------------------------------------------|
| ARM NAME OF RATE<br>INDEX              | RTCL34                                           | Name of the index, such as LIBOR. This information is<br>entered on the Loans > System Setup Screens > Interest<br>Rate Table screen. |
| ARM NEW INDEX                          | LNAPIN                                           | New index (last index)                                                                                                    |
| ARM NEW INDEX<br>WITH OFFSET           | LNAPIN +<br>LNAMOF                               | New index plus accrual rate offset/margin                                                                                             |
| ARM NEXT INTEREST<br>ACCRUAL RATE      | LNAMNA                                           | Next accrual rate for this account                                                                                                    |
| ARM NEXT RATE<br>CHANGE DATE           | LNAMDT                                           | Date of the next rate change on the loan                                                                                              |
| ARM OLD INDEX                          | TRLG                                             | Old (prior) index                                                                                                    |
| ARM OLD P/I<br>PAYMENT                 | LNPICN                                           | Old P/I payment in effect prior to the new payment change                                                                             |
| ARM OLD R1<br>PAYMENT                  | EFFECTIVE R1                                     | Reserve 1 payment in effect prior to the new payment change                                                                           |
| ARM OLD R2<br>PAYMENT                  | EFFECTIVE R2                                     | Reserve 2 payment in effect prior to the new payment change                                                                           |
| ARM OLD SUBSIDY<br>PAYMENT             | EFFECTIVE SUBSIDY                                | Subsidy payment if effect prior to the new payment change                                                                             |
| ARM OLD TOTAL<br>PAYMENT               | OLD P/I +<br>OLD R1 +<br>OLD R2 -<br>OLD SUBSIDY | Old P/I payment plus old Reserve 1 payment plus old Reserve 2 payment minus old subsidy payment                                       |
| ARM ORIGINAL RATE                      | LNAMOA                                           | Original loan rate                                                                                                    |
| ARM P/I PAYMENT<br>CHANGE COUNTER      | LNAMCC                                           | Number of times the system calculates the next P/I payment automatically                                                              |
| ARM P/I PAYMENT<br>CHANGE DATE         | LNPIEF                                           | The date that the next P/I payment will replace the P/I payment                                                                       |
| ARM P/I PAYMENT<br>CHANGE<br>FREQUENCY | LNAMPC                                           | Number of months that should occur between payment changes                                                                            |
| ARM P/I PAYMENT<br>INCREASE LIMIT      | LNAMPL                                           | The percentage the P/I payment can increase with a payment change                                                                     |
| ARM PAYMENT RATE                       | LNRATE                                           | The payment rate of the loan                                                                                                    |
| ARM RATE CHANGE<br>FREQUENCY           | LNAMFQ                                           | Number of months that should occur between rate changes                                                                               |

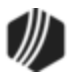

| Merge Field                        | Field Mnemonic/<br>Calculation | Description                                                                                                    |
|------------------------------------|--------------------------------|----------------------------------------------------------------------------------------------------|
| ARM RATE CHANGE<br>MINIMUM         | LNAMCM                         | The minimum percentage by which the loan rate can be changed                                                                                                    |
| ARM REMAINING<br>TERM              | LNMATD-<br>LNAMDT              | Month's difference between the maturity date and next<br>accrual rate change date. For bi-weekly loans, take the<br>term in months divided by 12 multiplied by 26 to get the<br>number of payments. Subtract the installment from the<br>number of payments to get remaining payments. Take<br>remaining payments divided by 26 then multiply by 12 to<br>get the remaining term in months. |
| ARM SOURCE OF<br>RATE INDEX        | RTPBDS                         | Publishing source of the index rate (e.g., Wall Street<br>Journal). This information is entered on the Loans ><br>System Setup Screens > Interest Rate Table screen.                                                                                                    |
| DEFERRED<br>INTEREST               | LNDEFI                         | Deferred interest                                                                                                    |
| PREPAYMENT<br>PENALTY END DATE     | Calculated field               | End date of the prepayment penalty                                                                                                    |
| PROJECTED PMT<br>PRINCIPAL PORTION | Calculated                     | Principal portion of the projected new payment.                                                                                                    |
| PROJECTED PMT<br>INTEREST PORTION  | Calculated                     | Interest portion of the projected new payment.                                                                                                    |
| YTD DEFERRED<br>INTEREST           | LNYTDD                         | YTD deferred interest                                                                                                    |

## Event 7, ARM Accrual Rate Down, Payment Change

This event is generated for ARM loans when the ARM accrual rate goes up and the borrower will have a principal and interest change, according to the rate tables set up on the ARM Rates & P/I Tables tab on the Loans > Account Information > ARM Information screen.

| Merge Field                        | Field Mnemonic/<br>Calculation | Description                                                      |
|------------------------------------|--------------------------------|------------------------------------------------------------------|
| ARM 2ND NEXT P/I<br>CHANGE DATE    | LNPIEF +<br>LNAMPC             | P/I effective date plus the P/I payment change frequency         |
| ARM 2ND NEXT RATE<br>CHANGE DATE   | LNAMDT +<br>LNAMFQ             | Next accrual rate change date plus the rate change frequency     |
| ARM AMORTIZED P/I<br>PAYMENT       | LNAPIC                         | The P/I payment required to fully amortize the loan              |
| ARM AMORTIZED<br>PRINCIPAL BALANCE | AMTZ PRIN                      | The principal balance on which the new adjusted payment is based |

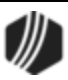

| Merge Field                           | Field Mnemonic/<br>Calculation                              | Description                                                                                                    |
|---------------------------------------|-------------------------------------------------------------|----------------------------------------------------------------------------------------------------|
| ARM BASE INDEX                        | LNBINX                                                      | Base index value used when calculating the new rate on<br>the loan account when the <b>Use this Base Index Rate</b><br>option displays a checkmark                                                                                                    |
| ARM DAYS BEFORE<br>RATE CHANGE        | LNAMAD                                                      | Days before the next accrual rate change date to calculate a new rate                                                                                                    |
| ARM DIFF BETWEEN<br>NXT CURRENT INDEX | NEW INDEX -<br>OLD INDEX                                    | Difference between the next accrual index and current accrual index                                                                                                    |
| ARM DIFF BETWEEN<br>NXT ORIGINAL RATE | lnamna -<br>Lnamoa                                          | Difference between the next accrual rate and the original rate                                                                                                    |
| ARM GRADUATED PMT<br>INCREASE PERCENT | LNAMGI                                                      | The percentage the P/I payment will increase each P/I payment frequency                                                                                                    |
| ARM INDEX<br>PUBLISHING<br>FREQUENCY  | RTPBFQ                                                      | Frequency the index is published (e.g., weekly, daily).<br>This information is entered on the Loans > System Setup<br>Screens > Interest Rate Table screen.                                                                                                    |
| ARM INTEREST<br>ACCRUAL RATE          | LNAMRT                                                      | The rate at which interest should accrue for payment method 7 loans                                                                                                    |
| ARM INTEREST ONLY<br>P/I PAYMENT      | LNIPIC                                                      | The P/I payment required to satisfy the calculated interest                                                                                                    |
| ARM INTEREST RATE<br>POINTER          | LNAMPT                                                      | The accrual rate pointer that is tied to the rate index                                                                                                    |
| ARM MOST RECENT P/I<br>CHANGE DATE    |                                                             | Newest P/I change date on the ARM Rates & P/I Tables tab on the ARM Information screen.                                                                                                    |
| ARM MOST RECENT P/I<br>PAYMENT        |                                                             | Newest P/I payment on the ARM Rates & P/I Tables tab<br>on the ARM Information screen.                                                                                                    |
| ARM MOST RECENT<br>TOTAL PAYMENT      | MOST RECENT P/I<br>+<br>NEW R1 +<br>NEW R2 -<br>NEW SUBSIDY | Newest P/I payment on the ARM Rates & P/I Tables tab<br>on the ARM Information screen, plus reserve 1 payment<br>effective for the newest payment change date plus reserve<br>2 payment effective for the newest payment change date<br>minus subsidy payment effective for the newest payment<br>change date |
| ARM NAME OF RATE                      | RTCL34                                                      | Name of the index, such as LIBOR.                                                                                                    |
| ARM NEW INDEX                         | LNAPIN                                                      | New index (last index)                                                                                                    |
| ARM NEW INDEX WITH<br>OFFSET          | LNAPIN +<br>LNAMOF                                          | New index plus accrual rate offset/margin                                                                                                    |
| ARM NEW P/I<br>PAYMENT                | LNPINX                                                      | Newly calculated P/I payment                                                                                                    |

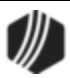

| Merge Field                         | Field Mnemonic/<br>Calculation                   | Description                                                                                     |
|-------------------------------------|--------------------------------------------------|-------------------------------------------------------------------------------------------------|
| ARM NEW R1<br>PAYMENT               | EFFECTIVE R1                                     | Reserve 1 payment effective with the new payment change                                         |
| ARM NEW R2<br>PAYMENT               | EFFECTIVE R2                                     | Reserve 2 payment effective with the new payment                                                |
| ARM NEW SUBSIDY<br>PAYMENT          | EFFECTIVE<br>SUBSIDY                             | The subsidy payment effective with the new payment                                              |
| ARM NEW TOTAL<br>PAYMENT            | NEW P/I +<br>NEW R1 +<br>NEW R2 -<br>NEW SUBSIDY | New P/I payment plus new Reserve 1 payment plus new Reserve 2 payment minus new subsidy payment |
| ARM NEXT INTEREST<br>ACCRUAL RATE   | LNAMNA                                           | Next accrual rate for this account                                                              |
| ARM NEXT RATE<br>CHANGE DATE        | LNAMDT                                           | Date of the next rate change on the loan                                                        |
| ARM OLD INDEX                       | TRLG                                             | Old (prior) index                                                                               |
| ARM OLD P/I PAYMENT                 | LNPICN                                           | Old P/I payment in effect prior to the new payment change                                       |
| ARM OLD R1 PAYMENT                  | EFFECTIVE R1                                     | Reserve 1 payment in effect prior to the new payment change                                     |
| ARM OLD R2 PAYMENT                  | EFFECTIVE R2                                     | Reserve 2 payment in effect prior to the new payment change                                     |
| ARM OLD SUBSIDY<br>PAYMENT          | EFFECTIVE<br>SUBSIDY                             | Subsidy payment if effect prior to the new payment change                                       |
| ARM OLD TOTAL<br>PAYMENT            | OLD P/I +<br>OLD R1 +<br>OLD R2 -<br>OLD SUBSIDY | Old P/I payment plus old Reserve 1 payment plus old Reserve 2 payment minus old subsidy payment |
| ARM ORIGINAL RATE                   | LNAMOA                                           | Original loan rate                                                                              |
| ARM P/I PAYMENT<br>BASED ON INC LMT | LNPICN *<br>LNAMPL                               | Old P/I payment multiplied by the P/I payment increase limit                                    |
| ARM P/I PAYMENT<br>CHANGE COUNTER   | LNAMCC                                           | Number of times the system calculates the next P/I payment automatically                        |
| ARM P/I PAYMENT<br>CHANGE DATE      | LNPIEF                                           | The date that the next P/I payment will replace the P/I payment                                 |
| ARM P/I PAYMENT<br>CHANGE FREQUENCY | LNAMPC                                           | Number of months that should occur between payment changes                                      |
| ARM P/I PAYMENT<br>INCREASE LIMIT   | LNAMPL                                           | The percentage the P/I payment can increase with a payment change                               |

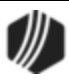

| Merge Field                        | Field Mnemonic/<br>Calculation | Description                                                                                                    |
|------------------------------------|--------------------------------|----------------------------------------------------------------------------------------------------|
| ARM PAYMENT RATE                   | LNRATE                         | The payment rate on the loan                                                                                                    |
| ARM RATE CHANGE<br>FREQUENCY       | LNAMFQ                         | Number of months that should occur between rate changes                                                                                                    |
| ARM RATE CHANGE<br>MINIMUM         | LNAMCM                         | The minimum percentage by which the loan rate can be changed                                                                                                    |
| ARM REMAINING TERM                 | LNMATD -<br>LNAMDT             | Month's difference between the maturity date and next<br>accrual rate change date. For bi-weekly loans, take the<br>term in months divided by 12 multiplied by 26 to get the<br>number of payments. Subtract the installment from the<br>number of payments to get remaining payments. Take<br>remaining payments divided by 26 then multiply by 12 to<br>get the remaining term in months. |
| ARM SOURCE OF RATE                 | RTPBDS                         | Publishing source of the index rate (e.g., Wall Street<br>Journal). This information is entered on the Loans ><br>System Setup Screens > Interest Rate Table screen.                                                                                                    |
| PREPAYMENT<br>PENALTY END DATE     | Calculated field               | End date of the prepayment penalty                                                                                                    |
| PROJECTED PMT<br>PRINCIPAL PORTION | Calculated                     | Principal portion of the projected new payment.                                                                                                    |
| PROJECTED PMT<br>INTEREST PORTION  | Calculated                     | Interest portion of the projected new payment.                                                                                                    |

## Event 10, ARM Accrual Rate Up

This event record is generated automatically when the ARM accrual rate goes up.

| Merge Field                        | Field Mnemonic/<br>Calculation | Description                                                                                                    |
|------------------------------------|--------------------------------|----------------------------------------------------------------------------------------------------|
| ARM 2ND NEXT RATE<br>CHANGE DATE   | LNAMDT +<br>LNAMFQ             | Next accrual rate change date plus the rate change frequency                                                                          |
| ARM AMORTIZED P/I<br>PAYMENT       | LNAPIC                         | The P/I payment required to fully amortize the loan                                                                                   |
| ARM AMORTIZED PRINCIPAL<br>BALANCE | AMTZ PRIN                      | The principal balance on which the new adjusted payment is based                                                                      |
| ARM BASE INDEX                     | LNBINX                         | Base index value used when calculating the new rate on the loan account when the Use this Base Index Rate option displays a checkmark |

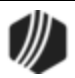

| Merge Field                           | Field Mnemonic/<br>Calculation | Description                                                                                                    |
|---------------------------------------|--------------------------------|----------------------------------------------------------------------------------------------------|
| ARM DAYS BEFORE RATE<br>CHANGE        | LNAMAD                         | Days before the next accrual rate change date to calculate a new rate                                                                                          |
| ARM DIFF BETWEEN NXT<br>CURRENT INDEX | NEW INDEX -<br>OLD INDEX       | Difference between the next accrual index and current accrual index                                                                                            |
| ARM DIFF BETWEEN NXT<br>ORIGINAL RATE | lnamna -<br>Lnamoa             | Difference between the next accrual rate and the original rate                                                                                                 |
| ARM GRADUATED PMT<br>INCREASE PERCENT | LNAMGI                         | The percentage the P/I payment will increase each P/I payment frequency                                                                                        |
| ARM INDEX PUBLISHING<br>FREQUENCY     | RTPBFQ                         | Frequency the index is published (e.g., daily,<br>weekly). This information is entered on the<br>Loans > System Setup Screens > Interest Rate<br>Table screen. |
| ARM INTEREST ACCRUAL<br>RATE          | LNAMRT                         | The rate at which interest should accrue for payment method 7 loans                                                                                            |
| ARM INTEREST ONLY P/I<br>PAYMENT      | LNIPIC                         | The P/I payment required to satisfy the calculated interest                                                                                                    |
| ARM INTEREST RATE<br>POINTER          | LNAMPT                         | The accrual rate pointer that is tied to the rate index                                                                                                    |
| ARM NAME OF RATE INDEX                | RTCL34                         | Name of the index, such as LIBOR. This<br>information is entered on the Loans > System<br>Setup Screens > Interest Rate Table screen.                          |
| ARM NEW INDEX                         | LNAPIN                         | New index (last index)                                                                                                    |
| ARM NEW INDEX WITH<br>OFFSET          | LNAPIN +<br>LNAMOF             | New index plus accrual rate offset/margin                                                                                                    |
| ARM NEXT INTEREST<br>ACCRUAL RATE     | LNAMNA                         | Next accrual rate for this account                                                                                                    |
| ARM NEXT RATE CHANGE<br>DATE          | LNAMDT                         | Date of the next rate change on the loan                                                                                                    |
| ARM OLD INDEX                         | TRLG                           | Old (prior) index                                                                                                    |
| ARM OLD P/I PAYMENT                   | LNPICN                         | Old P/I payment in effect prior to the new payment change                                                                                                    |
| ARM OLD R1 PAYMENT                    | EFFECTIVE R1                   | Reserve 1 payment in effect prior to the new payment change                                                                                                    |
| ARM OLD R2 PAYMENT                    | EFFECTIVE R2                   | Reserve 2 payment in effect prior to the new payment change                                                                                                    |
| ARM OLD SUBSIDY<br>PAYMENT            | EFFECTIVE SUBSIDY              | Subsidy payment if effect prior to the new payment change                                                                                                    |

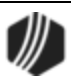

| Merge Field                         | Field Mnemonic/<br>Calculation                   | Description                                                                                                    |
|-------------------------------------|--------------------------------------------------|----------------------------------------------------------------------------------------------------|
| ARM OLD TOTAL PAYMENT               | OLD P/I +<br>OLD R1 +<br>OLD R2 -<br>OLD SUBSIDY | Old P/I payment plus old Reserve 1 payment<br>plus old Reserve 2 payment minus old subsidy<br>payment                                                                                                    |
| ARM ORIGINAL RATE                   | LNAMOA                                           | Original loan rate                                                                                                    |
| ARM P/I PAYMENT CHANGE<br>COUNTER   | LNAMCC                                           | Number of times the system calculates the next P/I payment automatically                                                                                                    |
| ARM P/I PAYMENT CHANGE<br>DATE      | LNPIEF                                           | The date that the next P/I payment will replace the P/I payment                                                                                                    |
| ARM P/I PAYMENT CHANGE<br>FREQUENCY | LNAMPC                                           | Number of months that should occur between payment changes                                                                                                    |
| ARM P/I PAYMENT<br>INCREASE LIMIT   | LNAMPL                                           | The percentage the P/I payment can increase with a payment change                                                                                                    |
| ARM PAYMENT RATE                    | LNRATE                                           | The payment rate on the loan                                                                                                    |
| ARM RATE CHANGE<br>FREQUENCY        | LNAMFQ                                           | Number of months that should occur between rate changes                                                                                                    |
| ARM RATE CHANGE<br>MINIMUM          | LNAMCM                                           | The minimum percentage by which the loan rate can be changed                                                                                                    |
| ARM REMAINING TERM                  | LNMATD -<br>LNAMDT                               | Month's difference between the maturity date<br>and next accrual rate change date. For bi-<br>weekly loans, take the term in months divided<br>by 12 multiplied by 26 to get the number of<br>payments. Subtract the installment from the<br>number of payments to get remaining payments.<br>Take remaining payments divided by 26 then<br>multiply by 12 to get the remaining term in<br>months. |
| ARM SOURCE OF RATE                  | RTPBDS                                           | Publishing source of the index rate. This<br>information is entered on the Loans > System<br>Setup Screens > Interest Rate Table screen.                                                                                                    |
| DEFERRED INTEREST                   | LNDEFI                                           | Deferred interest                                                                                                    |
| PREPAYMENT PENALTY END<br>DATE      | Calculated field                                 | End date of the prepayment penalty                                                                                                    |
| PROJECTED PMT PRINCIPAL<br>PORTION  | Calculated                                       | Principal portion of the projected new payment.                                                                                                    |
| PROJECTED PMT INTEREST<br>PORTION   | Calculated                                       | Interest portion of the projected new payment.                                                                                                    |
| YTD DEFERRED INTEREST               | LNYTDD                                           | YTD deferred interest                                                                                                    |

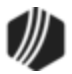

## Event 11, ARM Accrual Rate Up, Payment Change

This event record is generated automatically when the ARM accrual rate goes up and a new P/I payment is calculated.

| Merge Field                              | Field Mnemonic/<br>Calculation | Description                                                                                                    |
|------------------------------------------|--------------------------------|----------------------------------------------------------------------------------------------------|
| ARM 2ND NEXT P/I<br>CHANGE DATE          | LNPIEF +<br>LNAMPC             | P/I effective date plus the P/I payment change frequency                                                                                              |
| ARM 2ND NEXT RATE<br>CHANGE DATE         | LNAMDT +<br>LNAMFQ             | Next accrual rate change date plus the rate change frequency                                                                                          |
| ARM AMORTIZED P/I<br>PAYMENT             | LNAPIC                         | The P/I payment required to fully amortize the loan                                                                                                   |
| ARM AMORTIZED<br>PRINCIPAL BALANCE       | AMTZ PRIN                      | The principal balance on which the new adjusted payment is based                                                                                      |
| ARM BASE INDEX                           | LNBINX                         | Base index value used when calculating the new rate on the loan account when the <b>Use this Base Index Rate</b> option displays a checkmark          |
| ARM DAYS BEFORE<br>RATE CHANGE           | LNAMAD                         | Days before the next accrual rate change date to calculate a new rate                                                                                 |
| ARM DIFF BETWEEN<br>NXT CURRENT INDEX    | NEW INDEX -<br>OLD INDEX       | Difference between the next accrual index and current accrual index                                                                                   |
| ARM DIFF BETWEEN<br>NXT ORIGINAL RATE    | lnamna -<br>Lnamoa             | Difference between the next accrual rate and the original rate                                                                                        |
| ARM GRADUATED<br>PMT INCREASE<br>PERCENT | LNAMGI                         | The percentage the P/I payment will increase each P/I payment frequency                                                                               |
| ARM INDEX<br>PUBLISHING<br>FREQUENCY     | RTPBFQ                         | Frequency the index is published (e.g., weekly, daily). This information is entered on the Loans > System Setup Screens > Interest Rate Table screen. |
| ARM INTEREST<br>ACCRUAL RATE             | LNAMRT                         | The rate at which interest should accrue for payment method 7 loans                                                                                   |
| ARM INTEREST ONLY<br>P/I PAYMENT         | LNIPIC                         | The P/I payment required to satisfy the calculated interest                                                                                           |
| ARM INTEREST RATE<br>POINTER             | LNAMPT                         | The accrual rate pointer that is tied to the rate index                                                                                               |
| ARM MOST RECENT<br>P/I CHANGE DATE       |                                | Newest P/I change date on the ARM Rates & P/I Tables tab<br>on the ARM Information screen                                                             |
| ARM MOST RECENT<br>P/I PAYMENT           |                                | Newest P/I constant on the ARM Rates & P/I Tables tab on the ARM Information screen                                                                   |

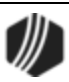

| Merge Field                       | Field Mnemonic/<br>Calculation                              | Description                                                                                                    |
|-----------------------------------|-------------------------------------------------------------|----------------------------------------------------------------------------------------------------|
| ARM MOST RECENT<br>TOTAL PAYMENT  | MOST RECENT P/I<br>+<br>NEW R1 +<br>NEW R2 -<br>NEW SUBSIDY | Newest P/I payment on the ARM Rates & P/I Tables tab on<br>the ARM Information screen, plus Reserve 1 payment<br>effective for the newest payment change date plus Reserve<br>2 payment effective for the newest payment change date<br>minus subsidy payment effective for the newest payment<br>change date |
| ARM NAME OF RATE                  | RTCL34                                                      | Name of the index, such as LIBOR. This information is<br>entered on the Loans > System Setup Screens > Interest<br>Rate Table screen.                                                                                                    |
| ARM NEW INDEX                     | LNAPIN                                                      | New index (last index)                                                                                                    |
| ARM NEW INDEX WITH OFFSET         | LNAPIN +<br>LNAMOF                                          | New index plus accrual rate offset/margin                                                                                                    |
| ARM NEW P/I<br>PAYMENT            | LNPINX                                                      | Newly calculated P/I payment                                                                                                    |
| ARM NEW R1<br>PAYMENT             | EFFECTIVE R1                                                | Reserve 1 payment effective with the new payment change                                                                                                    |
| ARM NEW R2<br>PAYMENT             | EFFECTIVE R2                                                | Reserve 2 payment effective with the new payment                                                                                                    |
| ARM NEW SUBSIDY<br>PAYMENT        | EFFECTIVE<br>SUBSIDY                                        | The subsidy payment effective with the new payment                                                                                                    |
| ARM NEW TOTAL<br>PAYMENT          | NEW P/I +<br>NEW R1 +<br>NEW R2 -<br>NEW SUBSIDY            | New P/I payment plus new Reserve 1 payment plus new Reserve 2 payment minus new subsidy payment                                                                                                    |
| ARM NEXT INTEREST<br>ACCRUAL RATE | LNAMNA                                                      | Next accrual rate for this account                                                                                                    |
| ARM NEXT RATE<br>CHANGE DATE      | LNAMDT                                                      | Date of the next rate change on the loan                                                                                                    |
| ARM OLD INDEX                     | TRLG                                                        | Old (prior) index                                                                                                    |
| ARM OLD P/I<br>PAYMENT            | LNPICN                                                      | Old P/I payment in effect prior to the new payment change                                                                                                    |
| ARM OLD R1<br>PAYMENT             | EFFECTIVE R1                                                | Reserve 1 payment in effect prior to the new payment change                                                                                                    |
| ARM OLD R2<br>PAYMENT             | EFFECTIVE R2                                                | Reserve 2 payment in effect prior to the new payment change                                                                                                    |
| ARM OLD SUBSIDY<br>PAYMENT        | EFFECTIVE<br>SUBSIDY                                        | Subsidy payment if effect prior to the new payment change                                                                                                    |

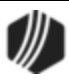

| Merge Field                         | Field Mnemonic/<br>Calculation                   | Description                                                                                                    |
|-------------------------------------|--------------------------------------------------|----------------------------------------------------------------------------------------------------|
| ARM OLD TOTAL<br>PAYMENT            | OLD P/I +<br>OLD R1 +<br>OLD R2 -<br>OLD SUBSIDY | Old P/I payment plus old Reserve 1 payment plus old<br>Reserve 2 payment minus old subsidy payment                                                                                                    |
| ARM ORIGINAL RATE                   | LNAMOA                                           | Original loan rate                                                                                                    |
| ARM P/I PAYMENT<br>BASED ON INC LMT | LNPICN *<br>LNAMPL                               | Old P/I payment multiplied by the P/I payment increase limit                                                                                                    |
| ARM P/I PAYMENT<br>CHANGE COUNTER   | LNAMCC                                           | Number of times the system calculates the next P/I payment automatically                                                                                                    |
| ARM P/I PAYMENT<br>CHANGE DATE      | LNPIEF                                           | The date that the next P/I payment will replace the P/I payment                                                                                                    |
| ARM P/I PAYMENT<br>CHANGE FREQUENCY | LNAMPC                                           | Number of months that should occur between payment changes                                                                                                    |
| ARM P/I PAYMENT<br>INCREASE LIMIT   | LNAMPL                                           | The percentage the P/I payment can increase with a payment change                                                                                                    |
| ARM PAYMENT RATE                    | LNRATE                                           | The payment rate on the loan                                                                                                    |
| ARM RATE CHANGE<br>FREQUENCY        | LNAMFQ                                           | Number of months that should occur between rate changes                                                                                                    |
| ARM RATE CHANGE<br>MINIMUM          | LNAMCM                                           | The minimum percentage by which the loan rate can be changed                                                                                                    |
| ARM REMAINING<br>TERM               | LNMATD -<br>LNAMDT                               | Month's difference between the maturity date and next<br>accrual rate change date. For bi-weekly loans, take the<br>term in months divided by 12 multiplied by 26 to get the<br>number of payments. Subtract the installment from the<br>number of payments to get remaining payments. Take<br>remaining payments divided by 26 then multiply by 12 to<br>get the remaining term in months. |
| ARM SOURCE OF<br>RATE INDEX         | RTPBDS                                           | Publishing source of the index rate. This information is<br>entered on the Loans > System Setup Screens > Interest<br>Rate Table screen.                                                                                                    |
| DEFERRED INTEREST                   | LNDEFI                                           | Deferred interest                                                                                                    |
| PREPAYMENT<br>PENALTY END DATE      | Calculated field                                 | End date of the prepayment penalty                                                                                                    |
| PROJECTED PMT<br>PRINCIPAL PORTION  | Calculated                                       | Principal portion of the projected new payment.                                                                                                    |
| PROJECTED PMT<br>INTEREST PORTION   | Calculated                                       | Interest portion of the projected new payment.                                                                                                    |

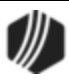

| Merge Field              | Field Mnemonic/<br>Calculation | Description           |
|--------------------------|--------------------------------|-----------------------|
| YTD DEFERRED<br>INTEREST | LNYTDD                         | YTD deferred interest |

### **Event 13, Reserve Tax Payment Letter**

This event record is generated when the system encounters tran codes 440 (reserve 1 disbursement), 448 (reserve 1 disbursement correction), 640 (reserve 2 disbursement), and 648 (reserve 2 disbursement correction) for a single family owner-occupied loan (collateral code 1-4 and LNOWNR is checked) for any of the following Reserve Disbursement Type codes:

| Code | Tax Code Description                                                        |
|------|-----------------------------------------------------------------------------|
| 10   | Taxes paid from reserve funds                                               |
| 12   | Additional taxes paid from reserve                                          |
| 16   | Property taxes                                                              |
| 17   | Special assessments-property improvements                                   |
| 18   | Special handling-taxes paid from multiple notices or on multiple properties |
| 19   | Delinquent taxes paid for prior years from reserve account                  |
| 79   | Property tax - town                                                         |
| 80   | Property tax - city                                                         |
| 81   | Property tax - school                                                       |
| 82   | Property tax - utility                                                      |

An event letter will be generated for each separate reserve disbursement type code processed on the account. If multiple disbursements are performed for the same disbursement type code, only one event letter will be generated for the combined amount.

This event letter is automatically generated; it cannot be manually ordered.

**Note:** No event letter 13 will be generated if a tran code 448 or 648 is processed on the same day for the same amount as the original transaction.

| Merge Field     | Field Mnemonic/<br>Calculation | Description                                                                                       |
|-----------------|--------------------------------|---------------------------------------------------------------------------------------------------|
| TAX PAID AMOUNT | TRNLOG                         | Tax paid amount from reserve                                                                      |
| TAX DESCRIPTION | TABLE                          | Tax code description pulled from the "Tax Code" table. These are GOLDPoint Systems-defined codes. |

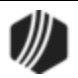

## Event 14, Loan Payoff Event

This event record is not generated automatically. It must be requested; however, if no payoff record exists the letter will not be created. This letter can also be requested by using the **Letter Date** and **Letter Number** fields on the Loans > Payoff screen. Only event letter number 14 can be requested from that screen.

#### Example Event 14 Letter

| Merge Field                            | Field<br>Mnemonic/<br>Calculation | Description                                                                                                    |
|----------------------------------------|-----------------------------------|----------------------------------------------------------------------------------------------------|
| PO ACCRUED<br>INTEREST                 | POACIN                            | Accrued interest applied to payoff                                                                                                    |
| PO AMOUNT                              | POPOFF                            | Payoff amount – includes all amounts applied to payoff. Refer to the TOTAL WITH FUTURE LATE CHARGE field below for more information regarding the PO AMOUNT. |
| PO CUSTOMER<br>MESSAGE LINE 1          | POMES1                            | First customer message line from payoff record                                                                                                    |
| PO CUSTOMER<br>MESSAGE LINE 2          | POMES2                            | Second customer message line from payoff record                                                                                                    |
| PO CUSTOMER<br>MESSAGE LINE 3          | POMES3                            | Third customer message line from payoff record                                                                                                    |
| PO DATE                                | PODATE                            | Payoff date                                                                                                    |
| PO EXPIRATION<br>DATE                  | POEXPD                            | Date the payoff expires                                                                                                    |
| PO FEES                                | POFEES                            | Loan fees applied to payoff                                                                                                    |
| PO INTEREST<br>CALCULATION<br>CODE     | POIBAS                            | Interest calculation method from the payoff record                                                                                                    |
| PO INTEREST ON<br>NEGATIVE<br>RESERVES | POINRI                            | Interest on negative reserves applied to payoff                                                                                                    |
| PO LATE CHARGES                        | POLATE                            | Late charges applied to payoff                                                                                                    |
| PO LIP ACCRUED                         | POLACC                            | LIP accrued interest applied to payoff                                                                                                    |
| PO LIP CUSTOMER<br>BALANCE             | POCBAL                            | LIP customer balance applied to payoff                                                                                                    |
| PO LIP<br>UNDISBURSED<br>BALANCE       | POLBAL                            | LIP undisbursed balance applied to payoff                                                                                                    |
| PO MISC<br>ADJUSTMENT AMT              | POAMT1                            | Payoff miscellaneous adjustment amount 1                                                                                                    |

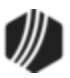

| Merge Field                     | Field<br>Mnemonic/<br>Calculation | Description                               |
|---------------------------------|-----------------------------------|-------------------------------------------|
| 1                               |                                   |                                           |
| PO MISC<br>ADJUSTMENT AMT<br>2  | POAMT2                            | Payoff miscellaneous adjustment amount 2  |
| PO MISC<br>ADJUSTMENT AMT<br>3  | POAMT3                            | Payoff miscellaneous adjustment amount 3  |
| PO MISC<br>ADJUSTMENT AMT<br>4  | POAMT4                            | Payoff miscellaneous adjustment amount 4  |
| PO MISC<br>ADJUSTMENT AMT<br>5  | POAMT5                            | Payoff miscellaneous adjustment amount 5  |
| PO MISC<br>ADJUSTMENT AMT<br>6  | POAMT6                            | Payoff miscellaneous adjustment amount 6  |
| PO MISC<br>ADJUSTMENT AMT<br>7  | POAMT7                            | Payoff miscellaneous adjustment amount 7  |
| PO MISC<br>ADJUSTMENT AMT<br>8  | POAMT8                            | Payoff miscellaneous adjustment amount 8  |
| PO MISC<br>ADJUSTMENT AMT<br>9  | POAMT9                            | Payoff miscellaneous adjustment amount 9  |
| PO MISC<br>ADJUSTMENT AMT<br>10 | POAMT10                           | Payoff miscellaneous adjustment amount 10 |
| PO MISC<br>ADJUSTMENT AMT<br>11 | POAMT11                           | Payoff miscellaneous adjustment amount 11 |
| PO MISC<br>ADJUSTMENT AMT<br>12 | POAMT12                           | Payoff miscellaneous adjustment amount 12 |
| PO MISC<br>DESCRIPTION 1        | POFLD1                            | Payoff miscellaneous description 1        |
| PO MISC<br>DESCRIPTION 2        | POFLD2                            | Payoff miscellaneous description 2        |

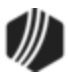

| Merge Field                        | Field<br>Mnemonic/<br>Calculation | Description                                                                |
|------------------------------------|-----------------------------------|----------------------------------------------------------------------------|
| PO MISC<br>DESCRIPTION 3           | POFLD3                            | Payoff miscellaneous description 3                                         |
| PO MISC<br>DESCRIPTION 4           | POFLD4                            | Payoff miscellaneous description 4                                         |
| PO MISC<br>DESCRIPTION 5           | POFLD5                            | Payoff miscellaneous description 5                                         |
| PO MISC<br>DESCRIPTION 6           | POFLD6                            | Payoff miscellaneous description 6                                         |
| PO MISC<br>DESCRIPTION 7           | POFLD7                            | Payoff miscellaneous description 7                                         |
| PO MISC<br>DESCRIPTION 8           | POFLD8                            | Payoff miscellaneous description 8                                         |
| PO MISC<br>DESCRIPTION 9           | POFLD9                            | Payoff miscellaneous description 9                                         |
| PO MISC<br>DESCRIPTION 10          | POFLD10                           | Payoff miscellaneous description 10                                        |
| PO MISC<br>DESCRIPTION 11          | POFLD11                           | Payoff miscellaneous description 11                                        |
| PO MISC<br>DESCRIPTION 12          | POFLD12                           | Payoff miscellaneous description 12                                        |
| PO<br>MISCELLANEOUS<br>FUNDS       | POMISC                            | Miscellaneous funds applied to payoff                                      |
| PO NAME LINE 1                     | PONLN1                            | Name line 1 from the payoff record                                         |
| PO NAME LINE 2                     | PONLN2                            | Name line 2 from the payoff record                                         |
| PO NAME LINE 3                     | PONLN3                            | Name line 3 from the payoff record                                         |
| PO NAME LINE 4                     | PONLN4                            | Name line 4 from the payoff record                                         |
| PO PARTIAL<br>PAYMENTS             | POPRTL                            | Partial payments applied to payoff                                         |
| PO PER DIEM                        | PODIEM                            | One day's accrued interest of the principal balance plus deferred interest |
| PO PER DIEM<br>CALCULATION<br>CODE | POPDBS                            | Interest method used to figure payoff per diem                             |
| PO PRINCIPAL<br>BALANCE            | POPBAL +<br>PODEFI                | Principal plus deferred interest applied to payoff                         |

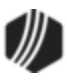

| Merge Field                         | Field<br>Mnemonic/<br>Calculation        | Description                                                                                                    |
|-------------------------------------|------------------------------------------|----------------------------------------------------------------------------------------------------|
| PO RATE                             | PORATE                                   | Payoff rate                                                                                                    |
| PO RSV 1 AND RSV<br>2 BALANCES      | POR1BL +<br>POR2BL                       | Reserve 1 and 2 balances subtracted from payoff                                                                                                    |
| PO RSV 1 AND RSV<br>2 INTEREST      | POR1AI +<br>POR2AI                       | Reserve 1 and 2 interest subtracted from payoff                                                                                                    |
| PO SUBSIDY<br>BALANCE               | POSBAL                                   | Subsidy balance subtracted from payoff when applied                                                                                                    |
| FUTURE LATE<br>CHARGE               | Calculated late<br>charge                | The late charge is calculated in the GOLD EventLetters program. It<br>is not included in the PO AMOUNT. You should use the TOTAL<br>WITH FUTURE LATE CHARGE (see below) to disclose the payoff,<br>including the future late charge.<br><b>Note:</b> To include future late charges in the payoff quote, institution<br>option OP06 AFLC must be set. |
| TOTAL WITH<br>FUTURE LATE<br>CHARGE | POPOFF plus<br>calculated late<br>charge | This is the PO AMOUNT plus the future late charge. Refer to the PO AMOUNT field above for more information regarding this field.<br><b>Note:</b> To include future late charges in the payoff quote, institution option OP06 AFLC must be set.                                                                                                    |

### **Event 14 Sample Letter**

See the following example of a loan payoff letter:

<<event\_DATE>>
<<PO\_NAME\_LINE\_1>>
<<PO\_NAME\_LINE\_2>>
<<PO\_NAME\_LINE\_3>>
<<PO\_NAME\_LINE\_4>>

Reference Number:
Loan number: <<form Address: <<form Address: Loan number: <<ir>
 Customer Name: <<IRS\_OWNER\_FIRST\_MIDDLE\_LAST\_NAME>>
Property Address: <<PROPERTY\_ADDRESS\_LINE1>>

Customer to the payoff on <<PO\_DATE>>. An itemized breakdown of the payoff amount left on this loan is listed below.

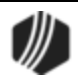

| Principal Balance                                                                                                    |
|----------------------------------------------------------------------------------------------------|
| Accrued Interest                                                                                                    |
| < <po_misc_description_1>&gt; \$&lt;<po_misc_adjustment amount_1="">&gt;</po_misc_adjustment></po_misc_description_1>                                                                                                    |
| < <po_misc_description_2>&gt; \$&lt;<po_misc_adjustment amount_2="">&gt;</po_misc_adjustment></po_misc_description_2>                                                                                                    |
| Late Charges                                                                                                    |
| Future Late Charges                                                                                                    |
| Total with Future Late Charge                                                                                                    |
| Total Payoff Amount (without future late charge) \$< <po_amount>&gt;</po_amount>                                                                                                    |
| The accrued interest shown above is calculated to < <po_date>&gt;. If the loan is paid off on a day other than the payoff date, the interest owed will be adjusted by a daily amount of &lt;<per_diem>&gt;. This quote is valid until &lt;<po_expiration_date>&gt;. Please call for an update if payoff will be received after this date. This loan must be kept current or a late charge will be assessed. This payoff is subject to a final audit.</po_expiration_date></per_diem></po_date> |
| Please deliver the payoff funds to the address below by < <po_date>&gt;. If possible, please provide us with the borrower's new address for follow-up documentation. Thank you.</po_date>                                                                                                    |
| Sincerely,                                                                                                    |

GOLDPoint Systems Finance Company E14/L##

## **Event 15, LIP Billing Event**

This event record is automatically generated when the **Prior Unpaid Charges** field on the LIP Information Fields screen is changed. This event cannot be requested annually.

Example Event 15 Letter

| Merge Field                 | Field Mnemonic/<br>Calculation | Description                                       |
|-----------------------------|--------------------------------|---------------------------------------------------|
| LIP CAP PERIOD<br>LENGTH    | LNLPLN                         | Length of the LIP rate cap period                 |
| LIP CHARGE<br>AMOUNT        | LNLCGA                         | LIP charge amount                                 |
| LIP CURRENT<br>INTEREST DUE | TRNLOG                         | Current LIP interest (same as last billed amount) |
| LIP DATE PERIOD<br>STARTS   | LNLPSD                         | Starting date of the current LIP rate cap period  |

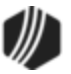

| Merge Field                            | Field Mnemonic/<br>Calculation | Description                                                                                                    |
|----------------------------------------|--------------------------------|----------------------------------------------------------------------------------------------------|
| LIP DAYS<br>BEFORE RATE<br>CHANGE      | LNLDYS                         | Days before the LIP rate change date to calc next rate                                                                 |
| LIP INSPECTION<br>DATE                 | LNLIND                         | LIP date of last or next inspection                                                                                    |
| LIP INTEREST<br>RETENTION              | LNLRIN                         | LIP interest retention amount<br>(To be used only if you do not use the LIP budgets)                                   |
| LIP NEXT BILL OR<br>CHARGE DATE        | LNLDUE                         | Next date LIP interest is to be charged or billed                                                                      |
| LIP NEXT<br>INTEREST RATE              | LNLNXT                         | Next LIP interest rate                                                                                                 |
| LIP OLD BILL OR<br>CHARGE DATE         | TRNLOG                         | Current LIP billing date                                                                                               |
| LIP PERIODIC<br>RATE MAXIMUM           | LNLPMX                         | Maximum points per period the LIP rate can increase                                                                    |
| LIP PERIODIC<br>RATE MINIMUM           | LNLPMN                         | Maximum points per period the LIP rate can decrease                                                                    |
| LIP PERIODIC<br>START RATE             | LNLPSR                         | Starting rate of the rate cap period                                                                                   |
| LIP PRIOR UNPAID<br>NEW CHARGES        | LNLPCG                         | Prior unpaid interest after current LIP billing                                                                        |
| LIP PRIOR UNPAID<br>OLD CHARGES        | TRNLOG                         | Prior unpaid interest before current LIP billing                                                                       |
| LIP RATE<br>CHANGE DATE                | LNLCHD                         | Next date the LIP rate will change                                                                                     |
| LIP RATE<br>CHANGE<br>FREQUENCY        | LNLFRQ                         | Number of months that pass between rate rolls                                                                          |
| LIP RETENTION<br>AMOUNT                | LNLRET                         | LIP retention amount (Funds to be held for miscellaneous reasons. This should not be used if you use the LIP budgets.) |
| LIP TOTAL DUE<br>WITH LATE AND<br>FEES | TRNLOG + LNLATE +<br>LNFEES    | Total unpaid (current plus prior) interest plus late charges and loan fees                                             |
| LIP TOTAL DUE<br>WITH LATE CHGS        | TRNLOG + LNLATE                | Total unpaid (current plus prior) interest plus late charges                                                           |
| LIP TOTAL<br>INTEREST DUE              | TRNLOG                         | Total unpaid interest due (current interest plus prior unpaid interest)                                                |

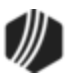

### **Event 15 Sample Letter**

See the following example of an LIP billing letter:

| < <event_date>&gt;</event_date>                                                                                                    |  |  |  |
|----------------------------------------------------------------------------------------------------|--|--|--|
| < <account_first_middle_last_name_1>&gt;<br/>&lt;<account_first_middle_last_name_2>&gt;<br/>&lt;<mail_address_line1>&gt;<br/>&lt;<mail_address_city_state_zip>&gt;</mail_address_city_state_zip></mail_address_line1></account_first_middle_last_name_2></account_first_middle_last_name_1>                    |  |  |  |
| RE: Loan Number: < <formatted_loan_number>&gt;<br/>Loan Balance: \$&lt;<principal_balance>&gt;<br/>Property Address:<br/>&lt;<property_address_line1>&gt;<br/>&lt;<property_address_city_state_zip>&gt;</property_address_city_state_zip></property_address_line1></principal_balance></formatted_loan_number> |  |  |  |
| Dear Customer,                                                                                                    |  |  |  |
| This letter is to inform you that the interest on your GOLDPoint Systems Finance Company construction loan is due. The following is an itemized breakdown of what you owe.                                                                                                    |  |  |  |
| LIP Prior Unpaid Charges Due:<br>< <due_date_alpha>&gt; &lt;<lip_prior_unpaid_old_charges>&gt;</lip_prior_unpaid_old_charges></due_date_alpha>                                                                                                    |  |  |  |
| Total Amount Due:<br>< <lip_next_bill_or_charge_date>&gt; \$&lt;<lip_total_interest_due>&gt;</lip_total_interest_due></lip_next_bill_or_charge_date>                                                                                                    |  |  |  |
| Grand Total Due: \$< <lip_total_due_with_late_chgs>&gt;</lip_total_due_with_late_chgs>                                                                                                    |  |  |  |
| Please submit your payment to the address below by < <lip_next_bill_or_charge_date>&gt;. If you have any questions regarding this payment or your construction loan, please contact the Construction Department at (555) 555-5555. Thank you.</lip_next_bill_or_charge_date>                                   |  |  |  |
| Sincerely,                                                                                                    |  |  |  |
| GOLDPoint Systems Finance Company                                                                                                    |  |  |  |
| E15/L##                                                                                                    |  |  |  |

## **Event 16, LIP Reminder Event**

This event record is not generated automatically. It must be requested.

Example Event 16 Letter

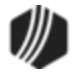

| Merge Field                          | Field Mnemonic/<br>Calculation | Description                                                                                                    |
|--------------------------------------|--------------------------------|----------------------------------------------------------------------------------------------------|
| LIP CAP PERIOD<br>LENGTH             | LNLPLN                         | Length of the LIP rate cap period                                                                                            |
| LIP CHARGE AMOUNT                    | LNLCGA                         | LIP charge amount                                                                                                    |
| LIP DATE PERIOD<br>STARTS            | LNLPSD                         | Starting date of the current LIP rate cap period                                                                             |
| LIP DAYS BEFORE<br>RATE CHANGE       | LNLDYS                         | Days before the LIP rate change date to calc next rate                                                                       |
| LIP INSPECTION DATE                  | LNLIND                         | LIP date of last or next inspection                                                                                          |
| LIP INTEREST<br>RETENTION            | LNLRIN                         | LIP interest retention amount (To be used only if you do not use the LIP budgets.)                                           |
| LIP LAST BILLED<br>AMOUNT            | LNLSTB                         | Last billed amount                                                                                                    |
| LIP NEXT BILL OR<br>CHARGE DATE      | LNLDUE                         | Next date LIP interest is to be charged or billed                                                                            |
| LIP NEXT INTEREST<br>RATE            | LNLNXT                         | Next LIP interest rate                                                                                                    |
| LIP PERIODIC RATE<br>MAXIMUM         | LNLPMX                         | Maximum points per period the LIP rate can decrease                                                                          |
| LIP PERIODIC START<br>RATE           | LNLPMN                         | Maximum points per period the LIP rate can decrease                                                                          |
| LIP PERIODIC RATE<br>MINIMUM         | LNLPSR                         | Starting rate of the rate cap period                                                                                         |
| LIP PRIOR UNPAID<br>CHARGES          | LNLPCG                         | Prior unpaid interest after current LIP billing                                                                              |
| LIP PRIOR UNPAID W<br>PROJECTED LATE | LNLPCG + CALC LATE             | Prior unpaid interest with projected late charges                                                                            |
| LIP RATE CHANGE<br>DATE              | LNLCHD                         | Next date the LIP rate will change                                                                                           |
| LIP RATE CHANGE<br>FREQUENCY         | LNLFRQ                         | Number of months that pass between rate rolls                                                                                |
| LIP RETENTION<br>AMOUNT              | LNLRET                         | LIP retention amount (Funds to be held for<br>miscellaneous reasons. This should not be used if<br>you use the LIP budgets.) |
| LIP TOTAL DUE WITH<br>LATE AND FEES  | LNLPCG + LNLATE +<br>LNFEES    | Total unpaid interest plus late charges and loan fees                                                                        |
| LIP TOTAL DUE WITH<br>LATE CHGS      | LNLPCG+LNLATE                  | Total unpaid interest plus late charges                                                                                      |

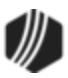

#### **Event 16 Sample Letter**

See the following example of an LIP reminder letter:

| < <event_date>&gt;</event_date>                                                                                                    |  |  |  |
|----------------------------------------------------------------------------------------------------|--|--|--|
| < <irs_owner_first_middle_last_name>&gt;<br/>&lt;<mail_address_line1>&gt;<br/>&lt;<mail_address_city_state_zip>&gt;</mail_address_city_state_zip></mail_address_line1></irs_owner_first_middle_last_name>                                                                                                    |  |  |  |
| RE: Loan Number: < <formatted_loan_number>&gt;<br/>Loan Balance: &lt;<principal_balance>&gt;<br/>Property Address:<br/>&lt;<property_address_line1>&gt;<br/>&lt;<property_address_city_state_zip>&gt;</property_address_city_state_zip></property_address_line1></principal_balance></formatted_loan_number>               |  |  |  |
| Dear < <irs_owner_first_middle_last_name>&gt;</irs_owner_first_middle_last_name>                                                                                                    |  |  |  |
| The interest on your GOLDPoint Systems Finance Company construction loan was due < <due_date_alpha>&gt;.</due_date_alpha>                                                                                                    |  |  |  |
| You still owe \$< <lip_total_due_with_late_chgs>&gt; before your account will become current.<br/>Please submit the amount within five (5) days to avoid penalties. If you have any questions regarding this<br/>payment, contact the Construction Department at (555) 555-5555. Thank you.</lip_total_due_with_late_chgs> |  |  |  |
| Sincerely,                                                                                                    |  |  |  |
| GOLDPoint Systems Finance Company                                                                                                    |  |  |  |
| E16/L##                                                                                                    |  |  |  |

## Event 17, ARM Accrual Rate Up, Payment Change, Rate Caps, Lifetime Caps

This event record is generated automatically when the accrual rate goes up, a new P/I payment is calculated, periodic rate caps are used (**Use Rate Cap** field on the ARM Information screen (payment method 6 or 7 loans) is checked) and lifetime rate caps are used (the new rate is equal to the lifetime minimum cap or the lifetime maximum cap).

| Merge Field                     | Field Mnemonic/<br>Calculation | Description                                              |
|---------------------------------|--------------------------------|----------------------------------------------------------|
| ARM 2ND NEXT P/I<br>CHANGE DATE | LNPIEF +<br>LNAMPC             | P/I effective date plus the P/I payment change frequency |

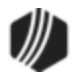

| Merge Field                              | Field Mnemonic/<br>Calculation                           | Description                                                                                                    |
|------------------------------------------|----------------------------------------------------------|----------------------------------------------------------------------------------------------------|
| ARM 2ND NEXT RATE<br>CHANGE DATE         | LNAMDT +<br>LNAMFQ                                       | Next accrual rate change date plus the rate change frequency                                                                                                    |
| ARM AMORTIZED P/I<br>PAYMENT             | LNAPIC                                                   | The P/I payment required to fully amortize the loan                                                                                                    |
| ARM AMORTIZED<br>PRINCIPAL BALANCE       | AMTZ PRIN                                                | The principal balance on which the new adjusted payment is based                                                                                                    |
| ARM BASE INDEX                           | LNBINX                                                   | Base index value used when calculating the new rate on<br>the loan account when the Use this Base Index Rate<br>option displays a checkmark                                                                              |
| ARM DAYS BEFORE<br>RATE CHANGE           | LNAMAD                                                   | Days before the next accrual rate change date to calculate a new rate                                                                                                    |
| ARM DIFF BETWEEN<br>NXT CURRENT INDEX    | NEW INDEX-<br>OLD INDEX                                  | Difference between the next accrual index and current accrual index                                                                                                    |
| ARM DIFF BETWEEN<br>NXT ORIGINAL RATE    | LNAMNA-<br>LNAMOA                                        | Difference between the next accrual rate and the original rate                                                                                                    |
| ARM GRADUATED<br>PMT INCREASE<br>PERCENT | LNAMGI                                                   | The percentage the P/I payment will increase each P/I payment frequency                                                                                                    |
| ARM INDEX PLUS<br>OFFSET LESS ACCR<br>RT | NEW INDEX+<br>LNAMOF-<br>LNAMRT                          | New index plus the accrual rate offset/margin minus accrual rate                                                                                                    |
| ARM INDEX<br>PUBLISHING<br>FREQUENCY     | RTPBFQ                                                   | Frequency the index is published (e.g., weekly, daily)                                                                                                    |
| ARM INTEREST<br>ACCRUAL RATE             | LNAMRT                                                   | The rate at which interest should accrue for payment method 7 loans                                                                                                    |
| ARM INTEREST ONLY<br>P/I PAYMENT         | LNIPIC                                                   | The P/I payment required to satisfy the calculated interest                                                                                                    |
| ARM INTEREST RATE<br>POINTER             | LNAMPT                                                   | The accrual rate pointer that is tied to the rate index                                                                                                    |
| ARM MOST RECENT<br>P/I CHANGE DATE       |                                                          | Newest P/I change date on the ARM Rates & P/I Tables tab on the ARM Information screen                                                                                                    |
| ARM MOST RECENT<br>P/I PAYMENT           |                                                          | Newest P/I payment in accrual rate and P/I change table (ARM Rates & P/I Tables tab on the ARM Information screen)                                                                                                    |
| ARM MOST RECENT<br>TOTAL PAYMENT         | MOST RECENT P/I +<br>NEW R1 +<br>NEW R2 -<br>NEW SUBSIDY | Newest P/I payment on the ARM Rates & P/I Tables tab<br>on the ARM Information screen, plus Reserve 1 payment<br>effective for the newest payment change date plus<br>Reserve 2 payment effective for the newest payment |

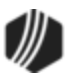

| Merge Field                       | Field Mnemonic/<br>Calculation                   | Description                                                                                                    |
|-----------------------------------|--------------------------------------------------|----------------------------------------------------------------------------------------------------|
|                                   |                                                  | change date minus subsidy payment effective for the newest payment change date                                                        |
| ARM NAME OF RATE                  | RTCL34                                           | Name of the index, such as LIBOR. This information is<br>entered on the Loans > System Setup Screens ><br>Interest Rate Table screen. |
| ARM NEW INDEX                     | LNAPIN                                           | New index (last index)                                                                                                    |
| ARM NEW INDEX<br>WITH OFFSET      | LNAPIN +<br>LNAMOF                               | New index plus accrual rate offset/margin                                                                                             |
| ARM NEW P/I<br>PAYMENT            | LNPINX                                           | Newly calculated P/I payment                                                                                                    |
| ARM NEW R1<br>PAYMENT             | EFFECTIVE R1                                     | Reserve 1 payment effective with the new payment change                                                                               |
| ARM NEW R2<br>PAYMENT             | EFFECTIVE R2                                     | Reserve 2 payment effective with the new payment                                                                                      |
| ARM NEW SUBSIDY<br>PAYMENT        | EFFECTIVE SUBSIDY                                | The subsidy payment effective with the new payment                                                                                    |
| ARM NEW TOTAL<br>PAYMENT          | NEW P/I +<br>NEW R1 +<br>NEW R2 -<br>NEW SUBSIDY | New P/I payment plus new Reserve 1 payment plus new Reserve 2 payment minus new subsidy payment                                       |
| ARM NEXT INTEREST<br>ACCRUAL RATE | LNAMNA                                           | Next accrual rate for this account                                                                                                    |
| ARM NEXT RATE<br>CHANGE DATE      | LNAMDT                                           | Date of the next rate change on the loan                                                                                              |
| ARM OLD INDEX                     | TRLG                                             | Old (prior) index                                                                                                    |
| ARM OLD P/I<br>PAYMENT            | LNPICN                                           | Old P/I payment in effect prior to the new payment change                                                                             |
| ARM OLD R1<br>PAYMENT             | EFFECTIVE R1                                     | Reserve 1 payment in effect prior to the new payment change                                                                           |
| ARM OLD R2<br>PAYMENT             | EFFECTIVE R2                                     | Reserve 2 payment in effect prior to the new payment change                                                                           |
| ARM OLD SUBSIDY<br>PAYMENT        | EFFECTIVE SUBSIDY                                | Subsidy payment if effect prior to the new payment change                                                                             |
| ARM OLD TOTAL<br>PAYMENT          | OLD P/I +<br>OLD R1 +<br>OLD R2 -<br>OLD SUBSIDY | Old P/I payment plus old Reserve 1 payment plus old<br>Reserve 2 payment minus old subsidy payment                                    |
| ARM ORIGINAL RATE                 | LNAMOA                                           | Original loan rate                                                                                                    |

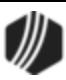

| Merge Field                            | Field Mnemonic/<br>Calculation | Description                                                                                                    |
|----------------------------------------|--------------------------------|----------------------------------------------------------------------------------------------------|
| ARM P/I PAYMENT<br>BASED ON INC LMT    | LNPICN *<br>LNAMPL             | Old P/I payment multiplied by the P/I payment increase limit                                                                                                    |
| ARM P/I PAYMENT<br>CHANGE COUNTER      | LNAMCC                         | Number of times the system calculates the next P/I payment automatically                                                                                                    |
| ARM P/I PAYMENT<br>CHANGE DATE         | LNPIEF                         | The date that the next P/I payment will replace the P/I payment                                                                                                    |
| ARM P/I PAYMENT<br>CHANGE<br>FREQUENCY | LNAMPC                         | Number of months that should occur between payment changes                                                                                                    |
| ARM P/I PAYMENT<br>INCREASE LIMIT      | LNAMPL                         | The percentage the P/I payment can increase with a payment change                                                                                                    |
| ARM PAYMENT RATE                       | LNRATE                         | The payment rate on function 1 of the loan system                                                                                                    |
| ARM RATE AT<br>PERIOD START            | LNAMSY                         | Rate at the start of the rate cap period                                                                                                    |
| ARM RATE CHANGE<br>FREQUENCY           | LNAMFQ                         | Number of months that should occur between rate changes                                                                                                    |
| ARM RATE CHANGE<br>MINIMUM             | LNAMCM                         | The minimum percentage by which the loan rate can be changed                                                                                                    |
| ARM REMAINING<br>TERM                  | LNMATD -<br>LNAMDT             | Month's difference between the maturity date and next<br>accrual rate change date. For bi-weekly loans, take the<br>term in months divided by 12 multiplied by 26 to get the<br>number of payments. Subtract the installment from the<br>number of payments to get remaining payments. Take<br>remaining payments divided by 26 then multiply by 12 to<br>get the remaining term in months. |
| ARM SOURCE OF<br>RATE INDEX            | RTPBFQ                         | Publishing source of the index rate (e.g., Wall Street<br>Journal). This information is entered on the Loans ><br>System Setup Screens > Interest Rate Table screen.                                                                                                    |
| ARM START OF<br>ACCRUAL PERIOD         | LNAMPD                         | Starting date of the current rate cap period                                                                                                    |
| PREPAYMENT<br>PENALTY END DATE         | Calculated field               | End date of the prepayment penalty                                                                                                    |
| PROJECTED PMT<br>PRINCIPAL PORTION     | Calculated                     | Principal portion of the projected new payment.                                                                                                    |
| PROJECTED PMT<br>INTEREST PORTION      | Calculated                     | Interest portion of the projected new payment.                                                                                                    |

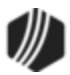

# Event 18, ARM Accrual Rate Down, Payment Change, Rate Caps, Lifetime Caps

This event record is generated automatically when the accrual rate goes down, a new P/I constant is calculated, periodic rate caps are used (**Use Rate Cap** field displays a checkmark on the Loans > Account Information > ARM Information screen for payment method 6 or 7 loans) and lifetime rate caps are used. (The new rate is equal to the lifetime minimum cap or lifetime maximum cap.)

| Merge Field                           | Field Mnemonic/<br>Calculation    | Description                                                                                                    |
|---------------------------------------|-----------------------------------|----------------------------------------------------------------------------------------------------|
| ARM 2ND NEXT P/I<br>CHANGE DATE       | LNPIEF +<br>LNAMPC                | P/I effective date plus the P/I payment change frequency                                                                                                    |
| ARM 2ND NEXT RATE<br>CHANGE DATE      | LNAMDT +<br>LNAMFQ                | Next accrual rate change date plus the rate change frequency                                                                                                   |
| ARM AMORTIZED P/I<br>PAYMENT          | LNAPIC                            | The P/I payment required to fully amortize the loan                                                                                                    |
| ARM AMORTIZED<br>PRINCIPAL BALANCE    | AMTZ PRIN                         | The principal balance on which the new adjusted payment is based                                                                                               |
| ARM BASE INDEX                        | LNBINX                            | Base index value used when calculating the new rate on the loan account when the <b>Use this Base Index Rate</b> displays a checkmark                          |
| ARM DAYS BEFORE RATE<br>CHANGE        | LNAMAD                            | Days before the next accrual rate change date to calculate a new rate                                                                                          |
| ARM DIFF BETWEEN NXT<br>CURRENT INDEX | NEW INDEX -<br>OLD INDEX          | Difference between the next accrual index and current accrual index                                                                                            |
| ARM DIFF BETWEEN NXT<br>ORIGINAL RATE | LNAMNA-<br>LNAMOA                 | Difference between the next accrual rate and the original rate                                                                                                 |
| ARM GRADUATED PMT<br>INCREASE PERCENT | LNAMGI                            | The percentage the P/I payment will increase each P/I payment frequency                                                                                        |
| ARM INDEX PLUS OFFSET<br>LESS ACCR RT | NEW INDEX +<br>LNAMOF -<br>LNAMRT | New index plus the accrual rate offset/margin minus accrual rate                                                                                               |
| ARM INDEX PUBLISHING<br>FREQUENCY     | RTPBFQ                            | Frequency the index is published (e.g., daily,<br>weekly). This information is entered on the Loans ><br>System Setup Screens > Interest Rate Table<br>screen. |
| ARM INTEREST ACCRUAL<br>RATE          | LNAMRT                            | The rate at which interest should accrue for payment method 7 loans                                                                                            |
| ARM INTEREST ONLY P/I<br>PAYMENT      | LNIPIC                            | The P/I payment required to satisfy the calculated interest                                                                                                    |
| ARM INTEREST RATE<br>POINTER          | LNAMPT                            | The accrual rate pointer that is tied to the rate index                                                                                                    |

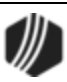

| Merge Field                        | Field Mnemonic/<br>Calculation                           | Description                                                                                                    |
|------------------------------------|----------------------------------------------------------|----------------------------------------------------------------------------------------------------|
| ARM MOST RECENT P/I<br>CHANGE DATE |                                                          | Newest P/I change date on the ARM Rates & P/I<br>Tables tab on the ARM Information screen                                                                                                    |
| ARM MOST RECENT P/I<br>PAYMENT     |                                                          | Newest P/I payment on the ARM Rates & P/I Tables tab on the ARM Information screen                                                                                                    |
| ARM MOST RECENT<br>TOTAL PAYMENT   | MOST RECENT P/I +<br>NEW R1 +<br>NEW R2 -<br>NEW SUBSIDY | Newest P/I payment on the ARM Rates & P/I Tables<br>tab on the ARM Information screen, plus Reserve 1<br>payment effective for the newest payment change<br>date plus Reserve 2 payment effective for the newest<br>payment change date minus subsidy payment<br>effective for the newest payment change date |
| ARM NAME OF RATE<br>INDEX          | RTCL34                                                   | Name of the index, such as LIBOR. This information is entered on the Loans > System Setup Screens > Interest Rate Table screen.                                                                                                    |
| ARM NEW INDEX                      | LNAPIN                                                   | New index (last index)                                                                                                    |
| ARM NEW INDEX WITH<br>OFFSET       | LNAPIN +<br>LNAMOF                                       | New index plus accrual rate offset/margin                                                                                                    |
| ARM NEW P/I PAYMENT                | LNPINX                                                   | Newly calculated P/I payment                                                                                                    |
| ARM NEW R1 PAYMENT                 | EFFECTIVE R1                                             | Reserve 1 payment effective with the new payment change                                                                                                    |
| ARM NEW R2 PAYMENT                 | EFFECTIVE R2                                             | Reserve 2 payment effective with the new payment                                                                                                    |
| ARM NEW SUBSIDY<br>PAYMENT         | EFFECTIVE SUBSIDY                                        | The subsidy payment effective with the new payment                                                                                                    |
| ARM NEW TOTAL<br>PAYMENT           | NEW P/I +<br>NEW R1 +<br>NEW R2 -<br>NEW SUBSIDY         | New P/I payment plus new Reserve 1 payment plus<br>new Reserve 2 payment minus new subsidy<br>payment                                                                                                    |
| ARM NEXT INTEREST<br>ACCRUAL RATE  | LNAMNA                                                   | Next accrual rate for this account                                                                                                    |
| ARM NEXT RATE CHANGE<br>DATE       | LNAMDT                                                   | Date of the next rate change on the loan                                                                                                    |
| ARM OLD INDEX                      | TRLG                                                     | Old (prior) index                                                                                                    |
| ARM OLD P/I PAYMENT                | LNPICN                                                   | Old P/I payment in effect prior to the new payment change                                                                                                    |
| ARM OLD R1 PAYMENT                 | EFFECTIVE R1                                             | Reserve 1 payment in effect prior to the new payment change                                                                                                    |
| ARM OLD R2 PAYMENT                 | EFFECTIVE R2                                             | Reserve 2 payment in effect prior to the new payment change                                                                                                    |

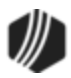

| Merge Field                         | Field Mnemonic/<br>Calculation                   | Description                                                                                                    |
|-------------------------------------|--------------------------------------------------|----------------------------------------------------------------------------------------------------|
| ARM OLD SUBSIDY<br>PAYMENT          | EFFECTIVE SUBSIDY                                | Subsidy payment if effect prior to the new payment change                                                                                                    |
| ARM OLD TOTAL<br>PAYMENT            | OLD P/I +<br>OLD R1 +<br>OLD R2 -<br>OLD SUBSIDY | Old P/I payment plus old Reserve 1 payment plus old Reserve 2 payment minus old subsidy payment                                                                                                    |
| ARM ORIGINAL RATE                   | LNAMOA                                           | Original loan rate                                                                                                    |
| ARM P/I PAYMENT BASED<br>ON INC LMT | LNPICN *<br>LNAMPL                               | Old P/I payment multiplied by the P/I payment increase limit                                                                                                    |
| ARM P/I PAYMENT<br>CHANGE COUNTER   | LNAMCC                                           | Number of times the system calculates the next P/I payment automatically                                                                                                    |
| ARM P/I PAYMENT<br>CHANGE DATE      | LNPIEF                                           | The date that the next P/I payment will replace the P/I payment                                                                                                    |
| ARM P/I PAYMENT<br>CHANGE FREQUENCY | LNAMPC                                           | Number of months that should occur between payment changes                                                                                                    |
| ARM P/I PAYMENT<br>INCREASE LIMIT   | LNAMPL                                           | The percentage the P/I payment can increase with a payment change                                                                                                    |
| ARM PAYMENT RATE                    | LNRATE                                           | The payment rate on the loan                                                                                                    |
| ARM RATE AT PERIOD<br>START         | LNAMSY                                           | Rate at the start of the rate cap period                                                                                                    |
| ARM RATE CHANGE<br>FREQUENCY        | LNAMFQ                                           | Number of months that should occur between rate changes                                                                                                    |
| ARM RATE CHANGE<br>MINIMUM          | LNAMCM                                           | The minimum percentage by which the loan rate can be changed                                                                                                    |
| ARM REMAINING TERM                  | LNMATD -<br>LNAMDT                               | Month's difference between the maturity date and<br>next accrual rate change date. For bi-weekly loans,<br>take the term in months divided by 12 multiplied by<br>26 to get the number of payments. Subtract the<br>installment from the number of payments to get<br>remaining payments. Take remaining payments<br>divided by 26 then multiply by 12 to get the<br>remaining term in months. |
| ARM SOURCE OF RATE                  | RTPBDS                                           | Publishing source of the index rate (e.g., Wall Street<br>Journal). This information is entered on the Loans ><br>System Setup Screens > Interest Rate Table<br>screen.                                                                                                    |
| ARM START OF ACCRUAL<br>PERIOD      | LNAMPD                                           | Starting date of the current rate cap period                                                                                                    |

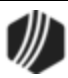

| Merge Field                        | Field Mnemonic/<br>Calculation | Description                                     |
|------------------------------------|--------------------------------|-------------------------------------------------|
| PREPAYMENT PENALTY<br>END DATE     | Calculated field               | End date of the prepayment penalty              |
| PROJECTED PMT<br>PRINCIPAL PORTION | Calculated                     | Principal portion of the projected new payment. |
| PROJECTED PMT<br>INTEREST PORTION  | Calculated                     | Interest portion of the projected new payment.  |

## Event 19, ARM Accrual Rate Up, Payment Change, Lifetime Caps

This event record is generated automatically when the ARM accrual rate goes up, a new P/I payment is calculated, and lifetime rate caps are used (the new rate is equal to the lifetime minimum cap or the lifetime maximum cap).

| Merge Field                              | Field Mnemonic/<br>Calculation | Description                                                                                                    |
|------------------------------------------|--------------------------------|----------------------------------------------------------------------------------------------------|
| ARM 2ND NEXT P/I<br>CHANGE DATE          | LNPIEF +<br>LNAMPC             | P/I effective date plus the P/I payment change frequency                                                                                          |
| ARM 2ND NEXT RATE<br>CHANGE DATE         | LNAMDT +<br>LNAMFQ             | Next accrual rate change date plus the rate change frequency                                                                                      |
| ARM AMORTIZED P/I<br>PAYMENT             | LNAPIC                         | The P/I payment required to fully amortize the loan                                                                                               |
| ARM AMORTIZED<br>PRINCIPAL BALANCE       | AMTZ PRIN                      | The principal balance on which the new adjusted payment is based                                                                                  |
| ARM BASE INDEX                           | LNBINX                         | Base index value used when calculating the new rate on<br>the loan account when the <b>Use this Base Index Rate</b><br>field displays a checkmark |
| ARM DAYS BEFORE<br>RATE CHANGE           | LNAMAD                         | Days before the next accrual rate change date to calculate a new rate                                                                             |
| ARM DIFF BETWEEN<br>NXT CURRENT INDEX    | NEW INDEX -<br>OLD INDEX       | Difference between the next accrual index and current accrual index                                                                               |
| ARM DIFF BETWEEN<br>NXT ORIGINAL RATE    | lnamna -<br>Lnamoa             | Difference between the next accrual rate and the original rate                                                                                    |
| ARM GRADUATED<br>PMT INCREASE<br>PERCENT | LNAMGI                         | The percentage the P/I payment will increase each P/I payment frequency                                                                           |
| ARM INDEX<br>PUBLISHING                  | RTPBFQ                         | Frequency the index is published. This information is entered on the Loans > System Setup Screens >                                               |

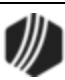

| Merge Field                        | Field Mnemonic/<br>Calculation                           | Description                                                                                                    |
|------------------------------------|----------------------------------------------------------|----------------------------------------------------------------------------------------------------|
| FREQUENCY                          |                                                          | Interest Rate Table screen.                                                                                                    |
| ARM INTEREST<br>ACCRUAL RATE       | LNAMRT                                                   | The rate at which interest should accrue for payment method 7 loans                                                                                                    |
| ARM INTEREST ONLY<br>P/I PAYMENT   | LNIPIC                                                   | The P/I payment required to satisfy the calculated interest                                                                                                    |
| ARM INTEREST RATE<br>POINTER       | LNAMPT                                                   | The accrual rate pointer that is tied to the rate index                                                                                                    |
| ARM MOST RECENT<br>P/I CHANGE DATE |                                                          | Newest P/I change date on the ARM Rates & P/I Tables tab on the ARM Information screen                                                                                                    |
| ARM MOST RECENT<br>P/I PAYMENT     |                                                          | Newest P/I payment on the ARM Rates & P/I Tables tab on the ARM Information screen                                                                                                    |
| ARM MOST RECENT<br>TOTAL PAYMENT   | MOST RECENT P/I +<br>NEW R1 +<br>NEW R2 -<br>NEW SUBSIDY | Newest P/I payment on the ARM Rates & P/I Tables tab<br>on the ARM Information screen, plus Reserve 1 payment<br>effective for the newest payment change date plus<br>Reserve 2 payment effective for the newest payment<br>change date minus subsidy payment effective for the<br>newest payment change date |
| ARM NAME OF RATE                   | RTCL34                                                   | Name of the index, such as LIBOR. This information is<br>entered on the Loans > System Setup Screens ><br>Interest Rate Table screen.                                                                                                    |
| ARM NEW INDEX                      | LNAPIN                                                   | New index (last index)                                                                                                    |
| ARM NEW INDEX<br>WITH OFFSET       | LNAPIN +<br>LNAMOF                                       | New index plus accrual rate offset/margin                                                                                                    |
| ARM NEW P/I<br>PAYMENT             | LNPINX                                                   | Newly calculated P/I payment                                                                                                    |
| ARM NEW R1<br>PAYMENT              | EFFECTIVE R1                                             | The Reserve 1 payment effective with the new payment change                                                                                                    |
| ARM NEW R2<br>PAYMENT              | EFFECTIVE R2                                             | Reserve 2 payment effective with the new payment                                                                                                    |
| ARM NEW SUBSIDY<br>PAYMENT         | EFFECTIVE SUBSIDY                                        | The subsidy payment effective with the new payment                                                                                                    |
| ARM NEW TOTAL<br>PAYMENT           | NEW P/I +<br>NEW R1 +<br>NEW R2 -<br>NEW SUBSIDY         | New P/I payment plus new Reserve 1 payment plus new Reserve 2 payment minus new subsidy payment                                                                                                    |
| ARM NEXT INTEREST<br>ACCRUAL RATE  | LNAMNA                                                   | Next accrual rate for this account                                                                                                    |

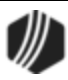

| Merge Field                            | Field Mnemonic/<br>Calculation                   | Description                                                                                                    |
|----------------------------------------|--------------------------------------------------|----------------------------------------------------------------------------------------------------|
| ARM NEXT RATE<br>CHANGE DATE           | LNAMDT                                           | Date of the next rate change on the loan                                                                                                    |
| ARM OLD INDEX                          | TRLG                                             | Old (prior) index                                                                                                    |
| ARM OLD P/I<br>PAYMENT                 | LNPICN                                           | Old P/I payment in effect prior to the new payment change                                                                                                    |
| ARM OLD R1<br>PAYMENT                  | EFFECTIVE R1                                     | Reserve 1 payment in effect prior to the new payment change                                                                                                    |
| ARM OLD R2<br>PAYMENT                  | EFFECTIVE R2                                     | Reserve 2 payment in effect prior to the new payment change                                                                                                    |
| ARM OLD SUBSIDY<br>PAYMENT             | EFFECTIVE SUBSIDY                                | Subsidy payment if effect prior to the new payment change                                                                                                    |
| ARM OLD TOTAL<br>PAYMENT               | OLD P/I +<br>OLD R1 +<br>OLD R2 -<br>OLD SUBSIDY | Old P/I payment plus old Reserve 1 payment plus old Reserve 2 payment minus old subsidy payment                                                                                                    |
| ARM ORIGINAL RATE                      | LNAMOA                                           | Original loan rate                                                                                                    |
| ARM P/I PAYMENT<br>BASED ON INC LMT    | LNPICN*<br>LNAMPL                                | Old P/I payment multiplied by the P/I payment increase limit                                                                                                    |
| ARM P/I PAYMENT<br>CHANGE COUNTER      | LNAMCC                                           | Number of times the system calculates the next P/I payment automatically                                                                                                    |
| ARM P/I PAYMENT<br>CHANGE DATE         | LNPIEF                                           | The date that the next P/I payment will replace the P/I payment                                                                                                    |
| ARM P/I PAYMENT<br>CHANGE<br>FREQUENCY | LNAMPC                                           | Number of months that should occur between payment changes                                                                                                    |
| ARM P/I PAYMENT<br>INCREASE LIMIT      | LNAMPL                                           | The percentage the P/I payment can increase with a payment change                                                                                                    |
| ARM PAYMENT RATE                       | LNRATE                                           | The payment rate on the loan                                                                                                    |
| ARM RATE CHANGE<br>FREQUENCY           | LNAMFQ                                           | Number of months that should occur between rate changes                                                                                                    |
| ARM RATE CHANGE<br>MINIMUM             | LNAMCM                                           | The minimum percentage by which the loan rate can be changed                                                                                                    |
| ARM REMAINING<br>TERM                  | LNMATD-<br>LNAMDT                                | Month's difference between the maturity date and next<br>accrual rate change date. For bi-weekly loans, take the<br>term in months divided by 12 multiplied by 26 to get the<br>number of payments. Subtract the installment from the<br>number of payments to get remaining payments. Take<br>remaining payments divided by 26 then multiply by 12 to<br>get the remaining term in months. |

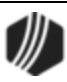

| Merge Field                        | Field Mnemonic/<br>Calculation | Description                                                                                                    |
|------------------------------------|--------------------------------|----------------------------------------------------------------------------------------------------|
| ARM SOURCE OF<br>RATE INDEX        | RTPBDS                         | Publishing source of the index rate (e.g., Wall Street<br>Journal). This information is entered on the Loans ><br>System Setup Screens > Interest Rate Table screen. |
| PREPAYMENT<br>PENALTY END DATE     | Calculated field               | End date of the prepayment penalty                                                                                                    |
| PROJECTED PMT<br>PRINCIPAL PORTION | Calculated                     | Principal portion of the projected new payment.                                                                                                    |
| PROJECTED PMT<br>INTEREST PORTION  | Calculated                     | Interest portion of the projected new payment.                                                                                                    |

# Event 20, ARM Accrual Rate Down, Payment Change, Lifetime Caps

This event record is generated automatically when the ARM accrual rate goes down, a new P/I payment is calculated, and lifetime rate caps are used (the new rate is equal to the lifetime minimum cap or the lifetime maximum cap).

| Merge Field                           | Field Mnemonic/<br>Calculation | Description                                                                                                    |
|---------------------------------------|--------------------------------|----------------------------------------------------------------------------------------------------|
| ARM 2ND NEXT P/I<br>CHANGE DATE       | LNPIEF +<br>LNAMPC             | P/I effective date plus the P/I payment change frequency                                                                                                 |
| ARM 2ND NEXT RATE<br>CHANGE DATE      | LNAMDT +<br>LNAMFQ             | Next accrual rate change date plus the rate change frequency                                                                                             |
| ARM AMORTIZED P/I<br>PAYMENT          | LNAPIC                         | The P/I payment required to fully amortize the loan                                                                                                    |
| ARM AMORTIZED<br>PRINCIPAL BALANCE    | AMTZ PRIN                      | The principal balance on which the new adjusted payment is based                                                                                         |
| ARM BASE INDEX                        | LNBINX                         | Base index value used when calculating the new rate<br>on the loan account when the <b>Use this Base Index</b><br><b>Rate</b> field displays a checkmark |
| ARM DAYS BEFORE<br>RATE CHANGE        | LNAMAD                         | Days before the next accrual rate change date to calculate a new rate                                                                                    |
| ARM DIFF BETWEEN<br>NXT CURRENT INDEX | NEW INDEX-<br>OLD INDEX        | Difference between the next accrual index and current accrual index                                                                                      |
| ARM DIFF BETWEEN<br>NXT ORIGINAL RATE | LNAMNA-<br>LNAMOA              | Difference between the next accrual rate and the original rate                                                                                           |
| ARM GRADUATED PMT<br>INCREASE PERCENT | LNAMGI                         | The percentage the P/I payment will increase each P/I payment frequency                                                                                  |

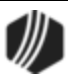

| Merge Field                          | Field Mnemonic/<br>Calculation                           | Description                                                                                                    |
|--------------------------------------|----------------------------------------------------------|----------------------------------------------------------------------------------------------------|
| ARM INDEX<br>PUBLISHING<br>FREQUENCY | RTPBFQ                                                   | Frequency the index is published (e.g., weekly, daily).<br>This information is entered on the Loans > System<br>Setup Screens > Interest Rate Table screen.                                                                                                    |
| ARM INTEREST<br>ACCRUAL RATE         | LNAMRT                                                   | The rate at which interest should accrue for payment method 7 loans                                                                                                    |
| ARM INTEREST ONLY<br>P/I PAYMENT     | LNIPIC                                                   | The P/I payment required to satisfy the calculated interest                                                                                                    |
| ARM INTEREST RATE<br>POINTER         | LNAMPT                                                   | The accrual rate pointer that is tied to the rate index                                                                                                    |
| ARM MOST RECENT P/I<br>CHANGE DATE   |                                                          | Newest P/I change date on the ARM Rates & P/I<br>Tables tab on the ARM Information screen                                                                                                    |
| ARM MOST RECENT P/I<br>PAYMENT       |                                                          | Newest P/I payment on the ARM Rates & P/I Tables tab on the ARM Information screen                                                                                                    |
| ARM MOST RECENT<br>TOTAL PAYMENT     | MOST RECENT P/I +<br>NEW R1 +<br>NEW R2 -<br>NEW SUBSIDY | Newest P/I payment on the ARM Rates & P/I Tables<br>tab on the ARM Information screen, plus Reserve 1<br>payment effective for the newest payment change date<br>plus Reserve 2 payment effective for the newest<br>payment change date minus subsidy payment effective<br>for the newest payment change date |
| ARM NAME OF RATE                     | RTCL34                                                   | Name of the index, such as LIBOR. This information is<br>entered on the Loans > System Setup Screens ><br>Interest Rate Table screen.                                                                                                    |
| ARM NEW INDEX                        | LNAPIN                                                   | New index (last index)                                                                                                    |
| ARM NEW INDEX WITH<br>OFFSET         | LNAPIN +<br>LNAMOF                                       | New index plus accrual rate offset/margin                                                                                                    |
| ARM NEW P/I<br>PAYMENT               | LNPINX                                                   | Newly calculated P/I payment                                                                                                    |
| ARM NEW R1<br>PAYMENT                | EFFECTIVE R1                                             | Reserve 1 payment effective with the new payment change                                                                                                    |
| ARM NEW R2<br>PAYMENT                | EFFECTIVE R2                                             | Reserve 2 payment effective with the new payment                                                                                                    |
| ARM NEW SUBSIDY<br>PAYMENT           | EFFECTIVE SUBSIDY                                        | The subsidy payment effective with the new payment                                                                                                    |
| ARM NEW TOTAL<br>PAYMENT             | NEW P/I +<br>NEW R1 +<br>NEW R2 -<br>NEW SUBSIDY         | New P/I payment plus new Reserve 1 payment plus<br>new Reserve 2 payment minus new subsidy payment                                                                                                    |
| ARM NEXT INTEREST<br>ACCRUAL RATE    | LNAMNA                                                   | Next accrual rate for this account                                                                                                    |

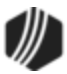

| Merge Field                         | Field Mnemonic/<br>Calculation                   | Description                                                                                                    |
|-------------------------------------|--------------------------------------------------|----------------------------------------------------------------------------------------------------|
| ARM NEXT RATE<br>CHANGE DATE        | LNAMDT                                           | Date of the next rate change on the loan                                                                                                    |
| ARM OLD INDEX                       | TRLG                                             | Old (prior) index                                                                                                    |
| ARM OLD P/I PAYMENT                 | LNPICN                                           | Old P/I payment in effect prior to the new payment change                                                                                                    |
| ARM OLD R1 PAYMENT                  | EFFECTIVE R1                                     | Reserve 1 payment in effect prior to the new payment change                                                                                                    |
| ARM OLD R2 PAYMENT                  | EFFECTIVE R2                                     | Reserve 2 payment in effect prior to the new payment change                                                                                                    |
| ARM OLD SUBSIDY<br>PAYMENT          | EFFECTIVE SUBSIDY                                | Subsidy payment if effect prior to the new payment change                                                                                                    |
| ARM OLD TOTAL<br>PAYMENT            | OLD P/I +<br>OLD R1 +<br>OLD R2 -<br>OLD SUBSIDY | Old P/I payment plus old Reserve 1 payment plus old Reserve 2 payment minus old subsidy payment                                                                                                    |
| ARM ORIGINAL RATE                   | LNAMOA                                           | Original loan rate                                                                                                    |
| ARM P/I PAYMENT<br>BASED ON INC LMT | LNPICN *<br>LNAMPL                               | Old P/I payment multiplied by the P/I payment increase limit                                                                                                    |
| ARM P/I PAYMENT<br>CHANGE COUNTER   | LNAMCC                                           | Number of times the system calculates the next P/I payment automatically                                                                                                    |
| ARM P/I PAYMENT<br>CHANGE DATE      | LNPIEF                                           | The date that the next P/I payment will replace the P/I payment                                                                                                    |
| ARM P/I PAYMENT<br>CHANGE FREQUENCY | LNAMPC                                           | Number of months that should occur between payment changes                                                                                                    |
| ARM P/I PAYMENT<br>INCREASE LIMIT   | LNAMPL                                           | The percentage the P/I payment can increase with a payment change                                                                                                    |
| ARM PAYMENT RATE                    | LNRATE                                           | The payment rate on the loan                                                                                                    |
| ARM RATE CHANGE<br>FREQUENCY        | LNAMFQ                                           | Number of months that should occur between rate changes                                                                                                    |
| ARM RATE CHANGE<br>MINIMUM          | LNAMCM                                           | The minimum percentage by which the loan rate can be changed                                                                                                    |
| ARM REMAINING TERM                  | LNMATD-<br>LNAMDT                                | Month's difference between the maturity date and next<br>accrual rate change date. For bi-weekly loans, take<br>the term in months divided by 12 multiplied by 26 to<br>get the number of payments. Subtract the installment<br>from the number of payments to get remaining<br>payments. Take remaining payments divided by 26<br>then multiply by 12 to get the remaining term in<br>months. |

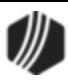

| Merge Field                        | Field Mnemonic/<br>Calculation | Description                                                                                                    |
|------------------------------------|--------------------------------|----------------------------------------------------------------------------------------------------|
| ARM SOURCE OF<br>RATE INDEX        | RTPBDS                         | Publishing source of the index rate (e.g., Wall Street<br>Journal). This information is entered on the Loans ><br>System Setup Screens > Interest Rate Table screen. |
| PREPAYMENT<br>PENALTY END DATE     | Calculated field               | End date of the prepayment penalty                                                                                                    |
| PROJECTED PMT<br>PRINCIPAL PORTION | Calculated                     | Principal portion of the projected new payment.                                                                                                    |
| PROJECTED PMT<br>INTEREST PORTION  | Calculated                     | Interest portion of the projected new payment.                                                                                                    |

### Event 21, New Loan Event

This event record is generated when the system encounters tran code 680 (new loan) for ARM loans.

#### Example Event 21 Letter

| Merge Field                        | Field Mnemonic/<br>Calculation | Description                                             |
|------------------------------------|--------------------------------|---------------------------------------------------------|
| AUTO MAKE FIRST,<br>SECOND, THIRD  | CFMAKE                         | Make (Loans > Collateral Detail screen)                 |
| AUTO MODEL FIRST,<br>SECOND, THIRD | CFMODL                         | <b>Model</b> (Loans > Collateral Detail screen)         |
| AUTO YEAR FIRST,<br>SECOND, THIRD  | CFYEAR                         | Year (Loans > Collateral Detail screen)                 |
| DAYS BEFORE PAYMENT<br>CHANGE      | LNAMID                         | Days prior to next P/I change date to calculate payment |
| DAYS BEFORE RATE<br>CHANGE         | LNAMAD                         | Days prior to next rate change date to calculate rate   |
| ROUND RATE E T Q                   | LNRRND                         | Round rate to the eighth, tenth, or quarter             |
| VIN NUMBER FIRST,<br>SECOND, THIRD | CFVIN1                         | VIN (Loans > Collateral Detail screen)                  |

The following merge fields are also available if you would like, but you will need to contact your GOLDPoint Systems account manager to have these fields programmed for your institution.

| Merge Field | Field                | Description |
|-------------|----------------------|-------------|
|             | Mnemonic/Calculation |             |

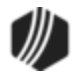
| DATE DUE DATE ROLLED         | LNROLL | <b>Date Due Last Rolled</b> (Loans > Account<br>Information > Payment Information screen)             |
|------------------------------|--------|----------------------------------------------------------------------------------------------------|
| DATE LAST PAID               | LNDTLP | Last Payment Date (Loans > Account<br>Information > Account Detail screen, Payment<br>Detail tab)     |
| EMAIL                        | EOEMEL | <b>Email Address</b> (Customer Relationship Management > Households screen)                           |
| FEES REMAINING AMOUNT        | LNFREM | Remaining Fees (Loans > Account Information<br>> Deferred Fees screen)                                |
| FORCE NEXT FOLLOW-UP<br>DATE | QAFDTE | <b>Follow-up Date</b> (Loans > Marketing and Collections screen, Contact tab)                         |
| INTEREST START DATE          | OTINDT | <b>Interest Start Date</b> (Loans > Cards and<br>Promotions screen, Disclosure Information tab)       |
| LAST ACTIVITY                | LNACTV | Last Activity (Loans > Account Information > Account Detail screen, Account tab)                      |
| LAST PAID AMOUNT             | LNLPMA | Last Payment Amount (Loans > Account<br>Information > Account Detail screen, Payment<br>Detail tab)   |
| PAYOFF                       | LNCLAT | Payoff Amount (Loans > Account Information > Additional Loan Fields screen, Origination/Maturity tab) |

## **Event 21 Sample Letters**

See the following examples of new loan event letters:

## **Example 1: New Loan Account**

```
<<EVENT_DATE>>
```

<<account\_first\_Middle\_last\_name\_1>> <<account\_first\_Middle\_last\_name\_2>> <<mail\_address\_line1>> <<mail\_address\_city\_state\_zip>>

RE: Account number <<FORMATTED\_LOAN\_NUMBER>>

Dear Borrower:

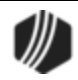

#### 146 GOLDEvent Letters

I would like to take this opportunity to thank you for allowing us to assist you in meeting your financial needs. Your first payment will be due on <<DUE\_DATE\_ALPHA>>.

For your convenience we also have a pre-authorized payment plan which can be automatically withdrawn from your checking account on a special date each month and applied to your loan.

Should you have any questions regarding this information, please feel free to call us at (555) 555-5555.

Sincerely,

Loan Servicing

E21/L##

#### **Example 2: Welcome Letter**

#### <<EVENT\_DATE>>

<<account\_first\_middle\_last\_name\_1>> <<account\_first\_middle\_last\_name\_2>> <<mail\_address\_line1>> <<mail\_address\_city\_state\_zip>>

RE: Loan No.: <<FORMATTED\_LOAN\_NUMBER>>

Dear Customer(s):

Welcome to GOLDPoint Systems Finance Company. We are pleased that you chose GOLDPoint Systems Finance Company for the recent financing of your loan. Please take the time to carefully review the documents provided to you at closing. We are very enthusiastic about serving you and providing you with excellent service.

Beginning << DUE\_DATE\_ALPHA>>, your monthly loan payment will be in the amount of <<NEXT\_PAYMENT\_DUE>>.

You will be receiving monthly billing statements about two (2) weeks before your due date. Please make your check payable to GOLDPoint Systems Finance Company. If you are interested in our automatic payment plan, please contact us.

We appreciate the opportunity to service you! Should you have any questions, please contact us at (555) 555-5555.

Sincerely,

John Doe Title

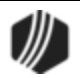

E21/L##

# Event 22, Closed Loan Event

This event record is generated when the system encounters tran code 580 (close loan).

#### Example Event 22 Letter

| Merge Field                         | Field Mnemonic/<br>Calculation | Description                                            |
|-------------------------------------|--------------------------------|--------------------------------------------------------|
| PO ACCRUED INTEREST                 | POACIN                         | Accrued interest applied to payoff                     |
| PO AMOUNT                           | POPOFF                         | Payoff amount – includes all amounts applied to payoff |
| PO CUSTOMER<br>MESSAGE LINE 1       | POMES2                         | First customer message line from payoff record         |
| PO CUSTOMER<br>MESSAGE LINE 2       | POMES2                         | Second customer message line from payoff record        |
| PO CUSTOMER<br>MESSAGE LINE 3       | POMES3                         | Third customer message line from payoff record         |
| PO DATE                             | PODATE                         | Payoff date                                            |
| PO EXPIRATION DATE                  | POEXPD                         | Date the payoff expires                                |
| PO FEES                             | POFEES                         | Loan fees applied to payoff                            |
| PO INTEREST<br>CALCULATION CODE     | POIBAS                         | Interest calculation method from the payoff record     |
| PO INTEREST ON<br>NEGATIVE RESERVES | POINRI                         | Interest on negative reserves applied to payoff        |
| PO LATE CHARGES                     | POLATE                         | Late charges applied to payoff                         |
| PO LIP ACCRUED<br>INTEREST          | POLACC                         | LIP accrued interest applied to payoff                 |
| PO LIP CUSTOMER<br>BALANCE          | POCBAL                         | LIP customer balance applied to payoff                 |
| PO LIP UNDISBURSED<br>BALANCE       | POLBAL                         | LIP undisbursed balance applied to payoff              |
| PO MISC ADJUSTMENT<br>AMT 1         | POAMT1                         | Payoff miscellaneous adjustment amount 1               |
| PO MISC ADJUSTMENT<br>AMT 2         | POAMT2                         | Payoff miscellaneous adjustment amount 2               |

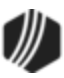

| Merge Field                     | Field Mnemonic/<br>Calculation | Description                                                                |
|---------------------------------|--------------------------------|----------------------------------------------------------------------------|
| PO MISC ADJUSTMENT<br>AMT 3     | POAMT3                         | Payoff miscellaneous adjustment amount 3                                   |
| PO MISC ADJUSTMENT<br>AMT 4     | POAMT4                         | Payoff miscellaneous adjustment amount 4                                   |
| PO MISC ADJUSTMENT<br>AMT 5     | POAMT5                         | Payoff miscellaneous adjustment amount 5                                   |
| PO MISC DESCRIPTION 1           | POFLD1                         | Payoff miscellaneous description 1                                         |
| PO MISC DESCRIPTION 2           | POFLD2                         | Payoff miscellaneous description 2                                         |
| PO MISC DESCRIPTION 3           | POFLD3                         | Payoff miscellaneous description 3                                         |
| PO MISC DESCRIPTION 4           | POFLD4                         | Payoff miscellaneous description 4                                         |
| PO MISC DESCRIPTION 5           | POFLD5                         | Payoff miscellaneous description 5                                         |
| PO MISCELLANEOUS<br>FUNDS       | POMISC                         | Miscellaneous fund applied to payoff                                       |
| PO NAME LINE 1                  | PONLN1                         | Name line 1 from the payoff record                                         |
| PO NAME LINE 2                  | PONLN2                         | Name line 2 from the payoff record                                         |
| PO NAME LINE 3                  | PONLN3                         | Name line 3 from the payoff record                                         |
| PO NAME LINE 4                  | PONLN4                         | Name line 4 from the payoff record                                         |
| PO PARTIAL PAYMENTS             | POPRTL                         | Partial payments applied to payoff                                         |
| PO PER DIEM                     | PODIEM                         | One day's accrued interest of the principal balance plus deferred interest |
| PO PER DIEM<br>CALCULATION CODE | POPDBS                         | Interest method used to figure payoff per diem                             |
| PO PRINCIPAL BALANCE            | POPBAL + PODEFI                | Principal plus deferred interest applied to payoff                         |
| PO RATE                         | PORATE                         | Payoff rate                                                                |
| PO RSV 1 AND RSV 2<br>BALANCES  | POR1BL + POR2BL                | Reserve 1 and 2 balances subtracted from payoff                            |
| PO RSV 1 AND RSV 2<br>INTEREST  | POR1AI + POR2AI                | Reserve 1 and 2 interest subtracted from payoff                            |
| PO SUBSIDY BALANCE              | POSBAL                         | Subsidy balance subtracted from payoff when applied                        |

# **Event 22 Sample Letters**

See the following examples of this event letter:

## Example 1: Loan Payoff

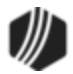

| < <event_date>&gt;</event_date>                                                                                                    |
|----------------------------------------------------------------------------------------------------|
| < <account_first_middle_last_name_1>&gt;<br/>&lt;<account_first_middle_last_name_2>&gt;<br/>&lt;<mail_address_line1>&gt;<br/>&lt;<mail_address_city_state_zip>&gt;</mail_address_city_state_zip></mail_address_line1></account_first_middle_last_name_2></account_first_middle_last_name_1> |
| RE: Loan # < <formatted_loan_number>&gt;</formatted_loan_number>                                                                                                    |
| Dear Borrower:                                                                                                    |
| As your above numbered loan has been paid in full, we are enclosing the following documents for your files:                                                                                                    |
| Deed of Reconveyance                                                                                                    |
| Satisfaction of Mortgage                                                                                                    |
| Abstract of Title                                                                                                    |
| Insurance policy                                                                                                    |
| Various Tax Receipts                                                                                                    |
| Other                                                                                                    |
| We would like to thank you for giving us the opportunity to serve you. If we can be of assistance in any matter in the future, please feel free to call us at (555) 555-5555.                                                                                                    |
| Sincerely,                                                                                                    |
| Loan Servicing                                                                                                    |
| E22/L##                                                                                                    |

## Example 2: Loan Payoff

| < <event_date>&gt;</event_date>                                                                                                    |  |
|----------------------------------------------------------------------------------------------------|--|
|                                                                                                    |  |
| < <account_first_middle_last_name_1>&gt;<br/>&lt;<account_first_middle_last_name_2>&gt;<br/>&lt;<mail_address_line1>&gt;</mail_address_line1></account_first_middle_last_name_2></account_first_middle_last_name_1> |  |
| < <mail_address_city_state_zip>&gt;</mail_address_city_state_zip>                                                                                                    |  |

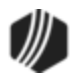

| RE: Loan No.: < <formatted_loan_number>&gt;<br/>Property Address: &lt;<property_address_line1>&gt;<br/>&lt;<property_address_city_state_zip>&gt;</property_address_city_state_zip></property_address_line1></formatted_loan_number>                                     |
|----------------------------------------------------------------------------------------------------|
| Dear Customer:                                                                                                    |
| As the above referenced loan has been paid in full, a Full Reconveyance will be issued and a copy forwarded to you after it has been recorded.                                                                                                    |
| I would like to thank you for allowing us this opportunity to assist you in meeting your financial needs. If you have any questions about your loan, or any other services offered by GOLDPoint Systems Finance Company, please feel free to call us at (555) 555-5555. |
| Sincerely,                                                                                                    |
|                                                                                                    |
| Loan Servicing Department                                                                                                    |
| E22/L##                                                                                                    |

## **Event 23, Delinquency Event**

This event record is not generated automatically. It must be requested. The loan must be delinquent when this event is ordered or the letters will not generate. (The due date must be in the past.)

#### **Options:**

- 1. To stop a Delinquency Event letter from generating on a bankrupt account, check the **Miscellaneous Options 3** box on the Report Setup screen for FPSRP175.
- 2. See the <u>PAYOFF AMOUNT</u> field below for special options affecting this event letter.

#### Example Event 23 Letter

| Merge Field      | Field Mnemonic/<br>Calculation | Description                                                                                                    |
|------------------|--------------------------------|----------------------------------------------------------------------------------------------------|
| APPOINTMENT_DATE | EVACDT                         | This is the delinquency letter appointment date. This field is<br>entered when you select <b>Action Code</b> 210 on the <u>Actions.</u><br><u>Holds, Event Letters screen</u> . This is the date the account<br>owners should have contacted you or made a payment before<br>action is taken. See the <u>Event 23 Sample Letters</u> for an<br>example of how to use this field in your event letters. |
| APPOINTMENT_TIME | EVTIME                         | This is the delinquency letter appointment time. This field is<br>entered when you select <b>Action Code</b> 211 on the <u>Actions.</u><br><u>Holds, Event Letters screen</u> . The delinquency letter time is                                                                                                    |

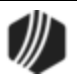

| Merge Field                | Field Mnemonic/<br>Calculation | Description                                                                                                    |
|----------------------------|--------------------------------|----------------------------------------------------------------------------------------------------|
|                            |                                | entered in the corresponding action date field as 01-HH-MM,<br>where 01 is the month (e.g., 01=January, 02=February,<br>03=March, etc.), HH = hours, and MM = minutes, used in<br>event 23 and 24 only).                                                                                                    |
| C17                        | UFC17                          | This is a user-defined field entered on the Actions/Holds/Event<br>Letters screen. You can enter any information in those fields<br>on that screen, and that information can be included in event<br>letters if you include this merge field.                                                                                                    |
|                            |                                | These fields are only available for events 23 and $24$ .                                                                                                    |
| C34                        | UFC34                          | This is a user-defined field entered on the Actions/Holds/Event<br>Letters screen. You can enter any information in those fields<br>on that screen, and that information can be included in event<br>letters if you include this merge field.                                                                                                    |
|                            |                                | These fields are only available for events 23 and 24.                                                                                                    |
| DATE LAST PAID             | LNDTLP                         | This field shows the date that the last payment was posted. If<br>a payment reversal (tran code 608) occurs, the system will<br>look in the collection history for the previous last payment<br>date and enter that date in this field. The last payment date is<br>reported to the credit bureau. It is updated as payment activity<br>occurs on the loan.<br>This is pulled from the <b>Last Payment Date</b> field (LNDTLP),<br>which is found in the Payment Information field group on the<br>Loans > Account Information > Account Detail screen ><br>Payment Detail tab |
| DELINQUENCY<br>DEMAND DATE |                                | Date calculated using demand days (see below); alpha or numeric                                                                                                    |
| DELINQUENCY<br>DEMAND DAYS |                                | Number of days that will be added to the date the event letter<br>is created. Demand days are set up by loan type on the<br>Delinquency Demand Days screen (function 805/806) in<br>GOLD Services (Application 8).                                                                                                    |
|                            |                                | Example: Loan type 12 is set up for 10 demand days. The night the event letter is created, the program adds 10 days to the current run date and displays that date here.                                                                                                    |
| DUE DATE DAY               | LNDUDY                         | Loan due date day                                                                                                    |
| FIRST DUE DATE             | LN1DUE                         | First payment due date on the loan                                                                                                    |
| LAST PAYMENT<br>AMOUNT     | LNLPMA                         | This is the amount of the last payment pulled from the <b>Last</b><br><b>Payment Amount</b> field on the Loans > Account Information ><br>Account Detail screen > Payment Detail tab.                                                                                                    |

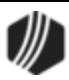

| Merge Field                                         | Field Mnemonic/<br>Calculation                     | Description                                                                                                    |
|-----------------------------------------------------|----------------------------------------------------|----------------------------------------------------------------------------------------------------|
| LATE CHARGE<br>VARIANCE                             | LNPDUE                                             | Late charge variance-the amount of the regular payment that has not been paid because late charges were paid                                                                                                    |
| ORIGINAL ADD ON<br>AMOUNT                           | LNOADD                                             | Total of amounts added to the principal                                                                                                    |
| PAYOFF AMOUNT                                       |                                                    | <ul> <li>This is the Payoff amount as of the date the event is created.<br/>This field is pulled from the Payoff Amount field on the Loans &gt; Payoff screen, Balances tab.</li> <li>Note: If you want to use the &lt;<payoff_amount>&gt; merge field on this event, the following needs to take place:</payoff_amount></li> <li>1. You must contact GOLDPoint Systems and have your account manager set the fifth Miscellaneous Option for the Event Letter Report (FPSRP175). If this option is not set, nothing will print in the &lt;<payoff_amount>&gt; field when the letter is merged with real data.</payoff_amount></li> <li>2. The Include Payoff box must be checked on the Loans &gt; System Setup Screens &gt; Event Letter Descriptions screen.</li> </ul> |
| TOTAL LATE CHARGE<br>AND FEE VARIANCE               | CALC                                               | Late charge variance plus total loan fee variance                                                                                                    |
| TOTAL LOAN FEES<br>VARIANCE                         | LNVPRN                                             | Total loan fees variance-the amount of the regular payment that was not paid because of loan fees                                                                                                    |
| AUTO MAKE FIRST,<br>SECOND, THIRD                   | CFMAKE                                             | Make (Loans > Collateral Detail screen)                                                                                                    |
| AUTO MODEL FIRST,<br>SECOND, THIRD                  | CFMODL                                             | Model (Loans > Collateral Detail screen)                                                                                                    |
| AUTO YEAR FIRST,<br>SECOND, THIRD                   | CFYEAR                                             | Year (Loans > Collateral Detail screen)                                                                                                    |
| VIN NUMBER FIRST,<br>SECOND, THIRD                  | CFVIN1                                             | VIN (Loans > Collateral Detail screen)                                                                                                    |
| The following merge fields<br>Systems account manag | are also available if y<br>er to have these fields | rou would like, but you will need to contact your GOLDPoint programmed for your institution.                                                                                                    |
| DATE DUE DATE<br>ROLLED                             | LNROLL                                             | <b>Date Due Last Rolled</b> (Loans > Account Information > Payment Information screen)                                                                                                    |
| DATE LAST PAID                                      | LNDTLP                                             | Last Payment Date (Loans > Account Information > Account Detail screen, Payment Detail tab)                                                                                                    |
| EMAIL                                               | E0EMEL                                             | <b>Email Address</b> (Customer Relationship Management > Households screen)                                                                                                    |

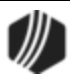

| Merge Field                  | Field Mnemonic/<br>Calculation | Description                                                                                           |
|------------------------------|--------------------------------|----------------------------------------------------------------------------------------------------|
| FEES REMAINING<br>AMOUNT     | LNFREM                         | <b>Remaining Fees</b> (Loans > Account Information > Deferred Fees screen)                            |
| FORCE NEXT<br>FOLLOW-UP DATE | QAFDTE                         | <b>Follow-up Date</b> (Loans > Marketing and Collections screen, Contact tab)                         |
| INTEREST START<br>DATE       | OTINDT                         | Interest Start Date (Loans > Cards and Promotions screen, Disclosure Information tab)                 |
| LAST ACTIVITY                | LNACTV                         | Last Activity (Loans > Account Information > Account Detail screen, Account tab)                      |
| LAST PAID AMOUNT             | LNLPMA                         | Last Payment Amount (Loans > Account Information > Account Detail screen, Payment Detail tab)         |
| PAYOFF                       | LNCLAT                         | Payoff Amount (Loans > Account Information > Additional Loan Fields screen, Origination/Maturity tab) |

## **Event 23 Sample Letters**

See the following examples of different delinquency letters:

## For Bi-Weekly Loans

| < <event_dat< th=""><th>E&gt;&gt;</th><th></th><th></th></event_dat<>                                               | E>>                                                              |                                                               |                                                                                                    |
|----------------------------------------------------------------------------------------------------|------------------------------------------------------------------|---------------------------------------------------------------|----------------------------------------------------------------------------------------------------|
| < <a>Account_f</a><br>< <a>Account_f</a><br>< <mail_addr< a=""><br/>&lt;<mail_addr< p=""></mail_addr<></mail_addr<> | FIRST_MIDDLE_L<br>FIRST_MIDDLE_L<br>ESS_LINE1>><br>ESS_CITY_STAT | AST_NAME_1><br>AST_NAME_2><br>TE_ZIP>>                        | >><br>>>                                                                                                    |
| RE: Loan N                                                                                                    | 0.                                                               | < <formatte< td=""><td>D_LOAN_NUMBER&gt;&gt;</td></formatte<> | D_LOAN_NUMBER>>                                                                                                    |
| Dear Borrower(s                                                                                                    | 5):                                                              |                                                               |                                                                                                    |
| According to the<br>amount of each<br>is seriously deli                                                             | e terms of your N<br>bi-weekly payme<br>inquent.                 | ote, you are to r<br>ent on its due da                        | maintain an account with sufficient funds to pay the full<br>te. Our records indicate that your loan, referenced above, |
|                                                                                                    | TOTAL PAYME                                                      | NTS DUE:<br>S DUE:                                            | \$< <total_payments_due>&gt;<br/>\$&lt;<late_charges>&gt;</late_charges></total_payments_due>                           |
|                                                                                                    | TOTAL AMOUN                                                      | T DUE:                                                        | < <total_pmts_with_late_charges>&gt;</total_pmts_with_late_charges>                                                     |
|                                                                                                    |                                                                  |                                                               |                                                                                                    |

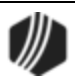

Payments and late charges which become due after the date of this letter must also be included.

It is imperative that an immediate deposit be made into the designated account to cure your default. Failure to cure said default by <<APPOINTMENT\_DATE>> may result in the immediate termination of the biweekly payments according to the terms of your note.

If you have any questions regarding this matter, please do not hesitate to call our Loan Service Department at (555) 555-5555.

Sincerely,

Jane Doe Loan Service Representative

E23/L##

### Foreclosure

| NOTICE OF INTENT TO BEGIN FORECLOSURE                                                                                                    |
|----------------------------------------------------------------------------------------------------|
| < <event_date>&gt;</event_date>                                                                                                    |
| < <account_first_middle_last_name_1>&gt;<br/>&lt;<account_first_middle_last_name_2>&gt;<br/>&lt;<mail_address_line1>&gt;<br/>&lt;<mail_address_city_state_zip>&gt;</mail_address_city_state_zip></mail_address_line1></account_first_middle_last_name_2></account_first_middle_last_name_1>                                                                                         |
| Re: Loan no. < <formatted_loan_number>&gt;</formatted_loan_number>                                                                                                    |
| Dear Borrower(s):                                                                                                    |
| Our records reflect that your loan of \$< <principal_balance>&gt;, plus interest thereon became due and payable on &lt;<maturity_date_alpha>&gt;. The total amount due must be paid by CERTIFIED FUNDS no later than &lt;<appointment_date>&gt;. Partial amounts will not be accepted.</appointment_date></maturity_date_alpha></principal_balance>                                 |
| If your loan is not paid off, we will instruct our Trustee to proceed in filing a Notice of Default and may invoke the power of sale and any other remedies permitted by applicable law without further notification to you.                                                                                                    |
| After the Notice of Default is filed, you have three months to pay off the balance, interest, Trustee's fees and other costs by CERTIFIED FUNDS. After the three-month period, the Association has the right to cause a Trustee's sale to be scheduled and held sometime subsequent to the expiration of twenty-one (21) days from the publication of the Notice of Trustee's Sale. |
| You have the right to file court action to assert the non-existence of a default or any other defense to the acceleration of your loan and sale of your property.                                                                                                    |
|                                                                                                    |

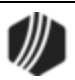

It is imperative you contact us immediately to verify the amount due to pay off your loan. Please call our Loan Service Department at (555) 555-5555.

Sincerely,

Delinquency Counselor

E23/L##

## Foreclosure

| < <even1_date>&gt;</even1_date>                                                                                                    |  |  |
|----------------------------------------------------------------------------------------------------|--|--|
|                                                                                                    |  |  |
| < <account_first_middle_last_name_1>&gt;<br/>&lt;<account_first_middle_last_name_2>&gt;<br/>&lt;<mail_address_line1>&gt;<br/>&lt;<mail_address_city_state_zip>&gt;</mail_address_city_state_zip></mail_address_line1></account_first_middle_last_name_2></account_first_middle_last_name_1>                                                                                                    |  |  |
| PROPERTY ADDRESS:<br>< <property_address_line1>&gt;<br/>&lt;<property_address_city_state_zip>&gt;</property_address_city_state_zip></property_address_line1>                                                                                                    |  |  |
| Re: Loan No. < <formatted_loan_number>&gt;</formatted_loan_number>                                                                                                    |  |  |
| Dear Borrower(s):                                                                                                    |  |  |
| You have failed to meet the terms of payment on your loan and, as a result, your loan has been placed in foreclosure.                                                                                                    |  |  |
| After the Notice of Default is filed, there is a three-month redemption period in which there will be Trustee's fees that are due in addition to your delinquent payments, late charges and other fees. After the three-month redemption period, the association has the right to cause a Trustee's sale to be scheduled and held sometime subsequent to the expiration of twenty-one (21) days from the date of the publication of the Notice of the Trustee's Sale. |  |  |
| If you intend to bring your loan current, please contact our office for the amount needed, which must be paid by CERTIFIED FUNDS ONLY.                                                                                                    |  |  |
| If you have any other questions regarding this matter, please call our Loan Service Department at (555) 555-5555.                                                                                                    |  |  |
| Sincerely,                                                                                                    |  |  |
|                                                                                                    |  |  |
| Jane Doe                                                                                                    |  |  |

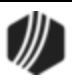

Delinquency Counselor E23/L## Negative Credit Report <<EVENT\_DATE>> <<ACCOUNT\_FIRST\_MIDDLE\_LAST\_NAME\_1>> <ACCOUNT\_FIRST\_MIDDLE\_LAST\_NAME\_2>> <<MAIL\_ADDRESS\_LINE1>> <<MAIL\_ADDRESS\_CITY\_STATE\_ZIP>> RE: Loan No. <<FORMATTED\_LOAN\_NUMBER>>

Dear Borrowers:

We at GOLDPoint Systems Finance Company are concerned that your loan payment is now thirty (30) days delinquent.

As required by law, you are hereby notified that a negative credit report reflecting on your credit record may be submitted to a credit reporting agency if you fail to fulfill the terms of your credit obligations.

As you are aware, your payments are to be made regularly each month on your scheduled due date. The following amounts are due at this time.

Late Charges due . . . . . . \$<<LATE\_CHARGES>>

Total due . . . . . . . \$<<TOTAL\_PMTS\_WITH\_LATE\_CHARGES>>

We are sure you want to bring your account current and avoid additional delinquency costs. If your account remains delinquent for ninety (90) days, we may be required to proceed with foreclosure or other legal action.

Please contact me immediately to resolve this matter.

Sincerely,

John Doe Collections Department

E23/L##

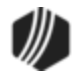

## Payment Past Due/Late Charge

CERTIFIED MAIL RETURN RECEIPT REQUESTED

<<EVENT\_DATE>>

<<account\_first\_middle\_last\_name\_1>> <<account\_first\_middle\_last\_name\_2>> <<account\_first\_middle\_last\_name\_3>> <<account\_first\_middle\_last\_name\_4>> <<mail\_address\_line1>> <<mail\_address\_line2>> <<mail\_address\_city\_state\_zip>>

Re: Loan No. <<FORMATTED\_LOAN\_NUMBER>>

Dear Customer:

Your loan remains delinquent for the payments that were due beginning <<DUE\_DATE\_ALPHA>>. The total amount due, including late charges, is <<TOTAL\_DUE>>.

Demand is hereby made upon you to pay GOLDPoint Systems Finance Company within seven (7) days from the date hereof. All delinquent installments on or before Month X, 200X should be made to the attention of Jane Doe, Loan Officer, 1525 West 820 North, Provo, Utah 84601.

You are further notified that failure to pay the delinquent installments as demanded within the time prescribed, will result in GOLDPoint Systems Finance Company taking whatever legal action is deemed necessary to protect its interest as set forth in the Promissory Note dated <<DATE\_OPENED\_ALPHA>>.

Sincerely,

Jane Doe Loan Officer

E23/L##

### Payment Past Due

#### <<EVENT\_DATE>>

```
<<account_first_Middle_last_name_1>>
<<account_first_Middle_last_name_2>>
<<account_first_Middle_last_name_3>>
```

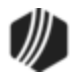

| < <account_first_middle_last_name_4>&gt;<br/>&lt;<mail_address_line1>&gt;<br/>&lt;<mail_address_line2>&gt;<br/>&lt;<mail_address_city_state_zip>&gt;<br/>Re: Loan No. &lt;<formatted_loan_number>&gt;</formatted_loan_number></mail_address_city_state_zip></mail_address_line2></mail_address_line1></account_first_middle_last_name_4> |
|----------------------------------------------------------------------------------------------------|
| Dear Customer:                                                                                                    |
| Your loan remains delinquent for the payments that were due beginning < <due_date_alpha>&gt;.</due_date_alpha>                                                                                                    |
| Unless we receive your remittance for the entire amount due on or before Month X, 200X, we will assign this matter of collection to our attorneys for legal action as outlined in our Promissory note.                                                                                                    |
| If your loan is turned over to an attorney for collection, it will be necessary that you pay all attorney fees incurred in that process.                                                                                                    |
| Please see that your loan is brought current prior to the above date to avoid the action outlined.                                                                                                    |
| If you wish to communicate with us about this matter, please phone our office at (555) 555-5555 between the hours of #:## am and #:## pm, Monday through Friday.                                                                                                    |
| Sincerely,                                                                                                    |
|                                                                                                    |
| John Doe<br>Loan Officer                                                                                                    |
| E23/L##                                                                                                    |

## Payment Past Due/Late Charges

| < <event_date>&gt;</event_date>                                                                                                    |
|----------------------------------------------------------------------------------------------------|
| < <account_first_middle_last_name_1>&gt;<br/>&lt;<account_first_middle_last_name_2>&gt;<br/>&lt;<account_first_middle_last_name_3>&gt;<br/>&lt;<account_first_middle_last_name_4>&gt;<br/>&lt;<mail_address_line1>&gt;<br/>&lt;<mail_address_line2>&gt;<br/>&lt;<mail_address_city_state_zip>&gt;</mail_address_city_state_zip></mail_address_line2></mail_address_line1></account_first_middle_last_name_4></account_first_middle_last_name_3></account_first_middle_last_name_2></account_first_middle_last_name_1> |
| Re: Loan No. < <formatted_loan_number>&gt;</formatted_loan_number>                                                                                                    |
| Dear Customer:                                                                                                    |

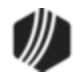

Your payment on this loan is due as follows:

Amount of Payments Due: Late Charges: <<TOTAL\_PAYMENTS\_DUE>> <<LATE\_CHARGES>>

Total Due:

Payments are due on the first of each month, and late charges are assessed for payments received after the 15th.

Please send the total amount due promptly to avoid any additional charges.

If you have any questions, please call us at (555) 555-5555.

Loan Servicing Department

E24/L##

## **Promissory Note in Default**

<<EVENT\_DATE>>

<<account\_first\_middle\_last\_name\_1>> <<account\_first\_middle\_last\_name\_2>> <<mail\_address\_line1>> <<mail\_address\_line2>> <<mail\_address\_city\_state\_zip>>

RE: Acceleration of all payments and calling in note #X

Dear Customer:

You are hereby notified that the above referenced promissory note is in default due to your failure to pay the required monthly installments of <<TOTAL\_PAYMENTS\_DUE>>. The note is presently three (3) months delinquent, as you have failed to make the payment due on <<DUE\_DATE\_ALPHA>>, and the payment due for each monththereafter. GOLDPoint Systems Finance Company does hereby accelerate all remaining installments and calls the entire note due and payable.

Demand is hereby made upon you to pay GOLDPoint Systems Finance Company within ten (10) days from the date hereof the entire note balance of <<TOTAL\_DUE\_TO\_BALLOON\_OR\_MATURITY>>. Your payment of this note on or before Month X, 200X should be made to the attention of Mr. John Doe, Loan Officer at GOLDPoint Systems Finance Company, 1525 West 820 North, Provo, Utah 84601.

If the matured note remains unpaid at the close of the business day on Month X, 200X, then it will be necessary for you to deliver to GOLDPoint Systems Finance Company the collateral securing this note which is:

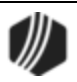

#### LOAN ITEM(S)

Your failure to deliver the collateral to the association will result in GOLDPoint Systems Finance Company taking whatever legal action is deemed necessary to protect its interest including repossession and the sale of the collateral and filing suit for any deficiency balance due on the note, plus interest and late charges accrued thereon, together with all reasonable attorney's fees and court costs as provided in the note.

Sincerely,

John Doe Loan Officer

E23/L##

## **Property Taxes**

| < <event_date>&gt;</event_date>                                                                                                    |  |  |
|----------------------------------------------------------------------------------------------------|--|--|
| NOTICE OF INTENT TO BEGIN FORECLOSURE                                                                                                    |  |  |
| < <account_first_middle_last_name_1>&gt;<br/>&lt;<account_first_middle_last_name_2>&gt;<br/>&lt;<mail_address_line1>&gt;<br/>&lt;<mail_address_line2>&gt;<br/>&lt;<mail_address_city_state_zip>&gt;</mail_address_city_state_zip></mail_address_line2></mail_address_line1></account_first_middle_last_name_2></account_first_middle_last_name_1>                  |  |  |
| Re: Loan No. < <formatted_loan_number>&gt;</formatted_loan_number>                                                                                                    |  |  |
| Property Address: << PROPERTY_ADDRESS_LINE1>> >                                                                                                    |  |  |
| Dear Borrower(s):                                                                                                    |  |  |
| Records received from the County Tax Assessor reflect the property taxes on your mobile home are seriously delinquent. According to your Security Agreement, you are required to pay promptly all taxes levied or assessed to said mobile home. Failure to meet terms places your loan in default and subject to foreclosure.                                      |  |  |
| If these taxes are not paid and receipt evidencing such payment are not provided to us, in addition to all payments and late charges by < <appointment_date>&gt;, we will initiate foreclosure proceedings without further notification to you. Payments will not be accepted unless accompanied by proof your delinquent taxes have been paid.</appointment_date> |  |  |
| AMOUNT OF PAYMENTS DUE: < <total_payments_due>&gt;<br/>LATE CHARGES DUE: &lt;<late_charges>&gt;<br/>TOTAL AMOUNT DUE: &lt;<total_pmts_with_late_charges>&gt;</total_pmts_with_late_charges></late_charges></total_payments_due>                                                                                                    |  |  |

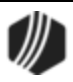

PAYMENTS AND LATE CHARGES WHICH BECOME DUE AFTER THE DATE OF THIS LETTER MUST ALSO BE PAID. PARTIAL AMOUNTS WILL NOT BE ACCEPTED. PAYMENT BY CERTIFIED FUND <u>ONLY</u>.

PARCEL NUMBER YR. OF DELINQUENCY AMT. TO REDEEM TO: ----- -----

If you have any questions regarding this matter, please call our Loan Service Department at (XXX) 555-5555 or TOLL FREE at (800) 555-5555.

Sincerely,

Jane Doe **Delinquency Counselor** E23/L##

## **Property Taxes**

| NOTICE OF INTENT TO BEGIN FORECLOSURE                                                                                                    |  |  |
|----------------------------------------------------------------------------------------------------|--|--|
| < <event_date>&gt;</event_date>                                                                                                    |  |  |
| < <account_first_middle_last_name1>&gt;<br/>&lt;<account_first_middle_last_name2>&gt;<br/>&lt;<mail_address_line1>&gt;<br/>&lt;<mail_address_city_state_zip>&gt;</mail_address_city_state_zip></mail_address_line1></account_first_middle_last_name2></account_first_middle_last_name1>                                                                                                    |  |  |
| Re: Loan No. < <formatted_loan_number>&gt;</formatted_loan_number>                                                                                                    |  |  |
| Dear Borrower(s):                                                                                                    |  |  |
| Records received from the County Tax Assessor reflect your property taxes are seriously delinquent.<br>According to your Deed of Trust, you are required to pay all taxes and assessment affecting your property.<br>Failure to meet terms places your loan in default and subject to foreclosure.                                                                                                    |  |  |
| If these taxes are not paid and receipt evidencing such payment is not provided to us by<br>< <appointment_date>&gt;, we will instruct our Trustee to proceed in filing a Notice of Default and may<br/>invoke the power of sale and any other remedies permitted by applicable law. Payments and late charges<br/>which become due after the date of this letter must also be paid. Payments will not be accepted unless<br/>accompanied by proof that your delinquent taxes have been paid.</appointment_date> |  |  |
| PARCEL NUMBER YR. OF DELINQUENCY AMT. TO REDEEM TO                                                                                                    |  |  |
| After the Notice of Default is filed, you may have the legal right to bring your loan in good standing by paying all of your past due payments plus permitted costs and expenses within the time permitted by law for reinstatement of your loan, normally five (5) business days prior to the date set for the sale of your property. No sale date may be set until three months from the date the Notice of Default is filed.                                                                                  |  |  |

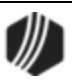

You have the right to file court action to assert the non-existence of a default or any other defense to the acceleration of your loan and sale of your property.

If you have any questions regarding this matter, please call our Loan Service Department at (555) 555-5555 or TOLL FREE at (800) 555-5555.

Sincerely,

Jane Doe Delinquency Counselor E23/L##

#### Repossession

<<EVENT\_DATE>>

## NOTICE OF INTENT TO BEGIN FORECLOSURE

Re: Loan No. <<FORMATTED\_LOAN\_NUMBER>>

Dear Customer,

You are hereby notified that the undersigned has taken possession of the security described in the security agreement executed by you to the undersigned dated X, a list of which is as follows:

Unless, on or before the X day of Month, 200x, payment is made of \$X on your account, plus any collection or repossession expenses, said security will be sold on the X day of MONTH, 200x, at X a.m. at the following place to-wit:

GOLDPoint Systems Finance Company 1525 WEST 820 NORTH PROVO, UTAH 84601

The above described chattel sells for less than \$###.##, plus all interest, collection fees and repossession expenses, as well as the amount now due on your note. You will be liable for any deficiency resulting from the sale.

GOLDPoint Systems Finance Company

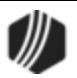

By:

Certified Mail #xxx Return Receipt Requested E23/L##

# **Event 24, Specialty Request Letter**

This is reserved for letters that are a special request of your institution. More than one letter per loan can be generated on the same day.

**Note:** An afterhours update option is available (Remove SAC Action Code 74 and Date, code 95) that automatically removes **Action Code** 74 when an account is more than 20 days past the next due date (non-graded). The account essentially loses the same-as-cash offer. The system also sets up the Specialty Request Letter record (event 24) on the account, so you can generate event letter 24 for this account and send account owners a letter notifying them of the action. Additionally, if institution option LSAC is set, then the system does not remove **Action Code** 74 unless the loan is both 20 days past the next due date *and* the account has had at least one late charge (LNLTNO is not equal to 0).

See the <u>PAYOFF AMOUNT</u> field below for special options affecting this event letter.

| Merge Field                      | Field Mnemonic/<br>Calculation | Description                                                                                                    |
|----------------------------------|--------------------------------|----------------------------------------------------------------------------------------------------|
| APPOINTMENT_DATE                 | EVACDT                         | This is the delinquency letter appointment date.<br>This field is entered when you select <b>Action</b><br><b>Code</b> 210 on the <u>Actions, Holds, Event Letters</u><br><u>screen</u> . This is the date the account owners<br>should have contacted you or made a payment<br>before action is taken. See the <u>Event 23 Sample</u><br><u>Letters</u> for an example of how to use this field in<br>your event letters.                                   |
| APPOINTMENT_TIME                 | EVTIME                         | This is the delinquency letter appointment time.<br>This field is entered when you select <b>Action</b><br><b>Code</b> 211 on the <u>Actions</u> , <u>Holds</u> , <u>Event Letters</u><br><u>screen</u> . The delinquency letter time is entered in<br>the corresponding action date field as 01-HH-<br>MM, where 01 is the month (e.g., 01=January,<br>02=February, 03=March, etc.), HH = hours, and<br>MM = minutes, used in event <u>23</u> and 24 only). |
| ARM 2ND NEXT RATE CHANGE<br>DATE | LNAMDT + LNAMFQ                | Next rate change date plus a rate change frequency                                                                                                    |
| ARM 2ND P/I CHANGE DATE          | LNPIEF + LNAMPC                | Next payment change date plus a payment change frequency                                                                                                    |

## Example Event 24 Letter

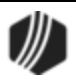

| Merge Field                        | Field Mnemonic/<br>Calculation | Description                                                                                                    |
|------------------------------------|--------------------------------|----------------------------------------------------------------------------------------------------|
| ARM NEXT ACCRUAL RATE              | LNAMNA                         | Next accrual rate                                                                                                    |
| ARM NEXT P/I PAYMENT               | LNPINX                         | Next principal/interest payment                                                                                                    |
| AUTO MAKE FIRST, SECOND,<br>THIRD  | CFMAKE                         | Make (Loans > Collateral Detail screen)                                                                                                    |
| AUTO MODEL FIRST, SECOND,<br>THIRD | CFMODL                         | <b>Model</b> (Loans > Collateral Detail screen)                                                                                                    |
| AUTO YEAR FIRST, SECOND,<br>THIRD  | CFYEAR                         | Year (Loans > Collateral Detail screen)                                                                                                    |
| DATE LAST PAID                     | LNDTLP                         | <ul> <li>This field shows the date that the last payment was posted. If a payment reversal (tran code 608) occurs, the system will look in the collection history for the previous last payment date and enter that date in this field. The last payment date is reported to the credit bureau. It is updated as payment activity occurs on the loan.</li> <li>This is pulled from the Last Payment Date field (LNDTLP), which is found in the Payment Information field group on the Loans &gt; Account Information &gt; Account Detail screen &gt; Payment Detail tab.</li> <li>Note: The loan transaction 590 (Charge LIP Interest to LIP Undisbursed Balance) also updates the date of last payment. However, the reversal of this transaction will not change the last payment date.</li> <li>The results for this field are a numeric date, as in:</li> <li>05-25-2015</li> </ul> |
| DATE LAST PAID ALPHA               | LNDTLP                         | This field is identical to the one above, but the results will be alphanumeric, as in: May 25, 2015.                                                                                                    |
| DELINQUENCY DEMAND DATE            |                                | Date calculated using demand days (see below); alpha or numeric.                                                                                                    |
| DELINQUENCY DEMAND DAYS            |                                | Number of days that will be added to the date<br>the event letter is created. Demand days are set<br>up by loan type on the Delinquency Demand                                                                                                    |

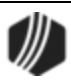

| Field Mnemonic/<br>Calculation  | Description                                                                                                    |
|---------------------------------|----------------------------------------------------------------------------------------------------|
|                                 | Days screen (function 805/806) in GOLD<br>Services (Application 8).                                                                                                    |
|                                 | Example: Loan type 12 is set up for 10 demand days. The night the event letter is created, the program adds 10 days to the current run date and displays that date here.                                                                                                    |
| LNFVNO                          | This is the FHA- or VA-assigned number for this loan.                                                                                                    |
|                                 | Note: The institution's FHA servicer number is<br>set up with institution option H FHAC. If you are<br>servicing FHA loans, this must be set up in<br>order for it to appear on the event letter. If you<br>would like this option, please send in a work<br>order.                                                            |
| LNIACT                          | This is the account number assigned by the investor to this loan, if there is one.                                                                                                    |
| LNAPIN                          | Last Index Rate on Loans > Account<br>Information > ARM Information screen, ARM<br>Detail tab                                                                                                    |
| LNPDUE                          | Late charge variance-amount of the regular payment not paid because late charges were paid                                                                                                    |
| LNPINX+LNR1NX+LN<br>R2NX-LNSNXT | Next P/I payment + next reserve 1 payment +<br>next reserve 2 payment - next subsidy payment.<br>If next payments are zero, then current<br>payments are used for calculating new total<br>payment.                                                                                                    |
| LNPICN+LNR1CN+<br>LNR2CN-LNSCON | P/I payment + reserve 1 payment + reserve 2 payment - subsidy payment                                                                                                    |
| LNOADD                          | Total of amounts added on to the principal                                                                                                    |
| LNOAPR                          | Annual percentage rate of the loan                                                                                                    |
| POPOFF                          | This is the Payoff amount as of the date the<br>event is created. This field is pulled from the<br><b>Payoff Amount</b> field on the Loans > Payoff<br>screen, Balances tab.<br><b>Note:</b> If you want to use the<br>< <payoff_amount>&gt; merge field on this<br/>event, the following needs to take place:</payoff_amount> |
|                                 | Field Mnemonic/<br>Calculation<br>LNFVNO<br>LNFVNO<br>LNAFVNO<br>LNACT<br>LNAPIN<br>LNAPIN<br>LNPDUE<br>LNPDUE<br>LNPDUE<br>LNPICN+LNR1CN+<br>R2NX-LNSNXT<br>LNOADD<br>LNOAPR<br>POPOFF                                                                                                    |

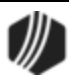

| Merge Field                           | Field Mnemonic/<br>Calculation | Description                                                                                                    |
|---------------------------------------|--------------------------------|----------------------------------------------------------------------------------------------------|
|                                       |                                | <ol> <li>You must contact GOLDPoint Systems<br/>and have your account manager set the<br/>fourth Miscellaneous Option for the Event<br/>Letter Report (FPSRP175). If this option is<br/>not set, nothing will print in the<br/>&lt;<payoff_amount>&gt; field when the<br/>letter is merged with real data.</payoff_amount></li> <li>The Include Payoff box must be checked<br/>on the Loans &gt; System Setup Screens &gt;<br/>Event Letter Descriptions screen.</li> </ol> |
| PREVIOUS YEAR YTD INTEREST            | LNPYTD                         | This is the total amount of interest paid during<br>the previous year. If includes any subsidy portion<br>and any prepaid interest paid during the previous<br>year. This information is pulled from the Loans ><br>Account Information > Account Detail screen ><br>Statistics tab > Current & Prior Year-to-Date<br>tab.                                                                                                    |
| SOLD AS OF DATE                       | LNASOF                         | This field will show the date the loan is sold as<br>of, whether it is a due date, paid-to-date, or an<br>actual date when the loan is sold using the<br>Loans > Investor Reporting > Sell Loan to<br>Investor function.                                                                                                    |
| TOTAL LATE CHARGE AND FEE<br>VARIANCE | CALC                           | Late charge variance plus total loan fee variance                                                                                                    |
| TOTAL LOAN FEES VARIANCE              | LNVPRN                         | Total loan fees variance-the amount of the regular payment that was not paid because of loan fees                                                                                                    |
| USER-DEFINED C17                      | UFC17                          | This is a user-defined field entered on the<br>Actions/Holds/Event Letters screen. You can<br>enter any information in those fields on that<br>screen, and that information can be included in<br>event letters if you include this merge field.<br>These fields are only available for events <u>23</u> and<br>24.                                                                                                    |
| USER-DEFINED C34                      | UFC34                          | This is a user-defined field entered on the Actions/Holds/Event Letters screen. You can enter any information in those fields on that screen, and that information can be included in event letters if you include this merge field.<br>These fields are only available for events 23 and 24.                                                                                                    |

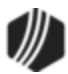

| Merge Field                                                                                                    | Field Mnemonic/<br>Calculation | Description                                                                                           |  |
|----------------------------------------------------------------------------------------------------|--------------------------------|----------------------------------------------------------------------------------------------------|--|
| The following merge fields are also available if you would like, but you will need to contact your GOLDPoint Systems account manager to have these fields programmed for your institution. |                                |                                                                                                    |  |
| DATE DUE DATE ROLLED                                                                                                    | LNROLL                         | <b>Date Due Last Rolled</b> (Loans > Account<br>Information > Payment Information screen)             |  |
| DATE LAST PAID                                                                                                    | LNDTLP                         | Last Payment Date (Loans > Account<br>Information > Account Detail screen, Payment<br>Detail tab)     |  |
| EMAIL                                                                                                    | EOEMEL                         | <b>Email Address</b> (Customer Relationship<br>Management > Households screen)                        |  |
| FEES REMAINING AMOUNT                                                                                                    | LNFREM                         | <b>Remaining Fees</b> (Loans > Account Information > Deferred Fees screen)                            |  |
| FORCE NEXT FOLLOW-UP DATE                                                                                                    | QAFDTE                         | <b>Follow-up Date</b> (Loans > Marketing and Collections screen, Contact tab)                         |  |
| INTEREST START DATE                                                                                                    | OTINDT                         | Interest Start Date (Loans > Cards and Promotions screen, Disclosure Information tab)                 |  |
| LAST ACTIVITY                                                                                                    | LNACTV                         | Last Activity (Loans > Account Information > Account Detail screen, Account tab)                      |  |
| LAST PAYMENT AMOUNT                                                                                                    | LNLPMA                         | Last Payment Amount (Loans > Account<br>Information > Account Detail screen, Payment<br>Detail tab)   |  |
| PAYOFF                                                                                                    | LNCLAT                         | Payoff Amount (Loans > Account Information > Additional Loan Fields screen, Origination/Maturity tab) |  |
| VIN NUMBER FIRST, SECOND,<br>THIRD                                                                                                    | CFVIN1                         | VIN (Loans > Collateral Detail screen)                                                                |  |

## **Event 24 Sample Letters**

See the following examples of different types of specialty request letters:

## **Example 1: Draft Authorization Card**

```
<<EVENT_DATE>>
```

<<ACCOUNT\_FIRST\_MIDDLE\_LAST\_NAME\_1>>

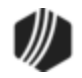

| < <account_first_middle_last_name_2>&gt;<br/>&lt;<mail_address_line1>&gt;<br/>&lt;<mail_address_city_state_zip>&gt;</mail_address_city_state_zip></mail_address_line1></account_first_middle_last_name_2>                        |  |  |
|----------------------------------------------------------------------------------------------------|--|--|
| RE: Loan # < <formatted_loan_number>&gt;<br/>Property Address: &lt;<property_address_line1>&gt;<br/>&lt;<property_address_city_state_zip>&gt;</property_address_city_state_zip></property_address_line1></formatted_loan_number> |  |  |
| Dear Mortgage Loan Customer,                                                                                                    |  |  |
| The enclosed Draft Authorization Card is provided per your request. After completing the form, please return it, along with a voided check or deposit slip in the enclosed prepaid envelope.                                     |  |  |
| If you have any questions regarding this automatic draft, please call us at (555) 555-5555.                                                                                                    |  |  |
| Sincerely,                                                                                                    |  |  |
|                                                                                                    |  |  |
| LOAN SERVICING DEPARTMENT                                                                                                    |  |  |
| E24/L##                                                                                                    |  |  |

## Example 2: Cancellation of Automatic Loan Payment

| < <event_date>&gt;</event_date>                                                                                                    |
|----------------------------------------------------------------------------------------------------|
| < <account_first_middle_last_name_1>&gt;<br/>&lt;<account_first_middle_last_name_2>&gt;<br/>&lt;<mail_address_line1>&gt;<br/>&lt;<mail_address_city_state_zip>&gt;</mail_address_city_state_zip></mail_address_line1></account_first_middle_last_name_2></account_first_middle_last_name_1> |
| RE: Loan # < <formatted_loan_number>&gt;<br/>Automatic Draft</formatted_loan_number>                                                                                                    |
| Dear Loan customer,                                                                                                    |
| Per your request, your mortgage payment will no longer be drafted automatically from your account.                                                                                                    |
| You will be receiving a monthly billing notice in the future. Your loan is now due for the < <due_date_alpha>&gt; payment.</due_date_alpha>                                                                                                    |
| If you have any questions regarding this automatic draft, please call us at (555) 555-5555.                                                                                                    |

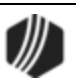

LOAN SERVICING DEPARTMENT

E24/L##

### Example 3: Escrow

<<EVENT\_DATE>>

<<account\_first\_Middle\_last\_name\_1>> <<account\_first\_Middle\_last\_name\_2>> <<mail\_address\_line1>> <<mail\_address\_city\_state\_zip>>

RE: <<FORMATTED\_LOAN\_NUMBER>>

Dear Mortgagor(s):

Because of a recent disbursement from your escrow account, the account has a negative balance of <<RESERVE\_1\_BALANCE>>.

In order to minimize your shortage at escrow analysis, please remit the amount indicated.

A postage paid envelope has been enclosed for your convenience. If you have any other questions, please feel free to contact us at (555) 555-5555.

Sincerely,

LOAN SERVICING DEPARTMENT

E24/L##

### Example 4: Insurance (Lack of Current Coverage)

#### <<EVENT\_DATE>>

<<account\_first\_middle\_last\_name1>> <<account\_first\_middle\_last\_name2>> <<mail\_address\_line1>> <<mail\_address\_city\_state\_zip>>

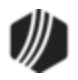

Γ

|            | Loan # < <formatted_loan_number>&gt;</formatted_loan_number>                                                                                                    |  |  |
|------------|----------------------------------------------------------------------------------------------------|--|--|
|            | Dear < <account_first_name_1>&gt;:</account_first_name_1>                                                                                                    |  |  |
|            | Our records indicate that we do not have confirmation of current coverage on your home, and must assume that no coverage is in effect.                                                                                                   |  |  |
|            | You have the option of furnishing your own insurance either by assignment of existing policies or by procuring and furnishing to us equivalent coverage through any insurance company authorized to transact business in the State of X. |  |  |
|            | Any policy purchased by you must contain a long form Loss Payable Clause in our favor.                                                                                                    |  |  |
|            | If you have any questions, please call me at (555) 555-5555.                                                                                                    |  |  |
| Sincerely, |                                                                                                    |  |  |
|            | John Doe<br>Loan Officer                                                                                                    |  |  |
|            | TAH/mc                                                                                                    |  |  |
|            | E24/L##                                                                                                    |  |  |

## Example 5: Loan Credit/Payment History

| < <event_date>&gt;</event_date>                                                                                                    |                                                                                                    |  |  |
|----------------------------------------------------------------------------------------------------|----------------------------------------------------------------------------------------------------|--|--|
| < <account_first_middle_last_name_1>&gt;<br/>&lt;<account_first_middle_last_name_2>&gt;<br/>&lt;<mail_address_line1>&gt;<br/>&lt;<mail_address_city_state_zip>&gt;</mail_address_city_state_zip></mail_address_line1></account_first_middle_last_name_2></account_first_middle_last_name_1> |                                                                                                    |  |  |
| RE: Loan #<br>Property address:                                                                                                    | < <formatted_loan_number>&gt;<br/>&lt;<property_address_line1>&gt;<br/>&lt;<property_address_city_state_zip>&gt;</property_address_city_state_zip></property_address_line1></formatted_loan_number> |  |  |
| Dear Account Holder:                                                                                                    |                                                                                                    |  |  |
| As requested, we are furnishing the following information:                                                                                                    |                                                                                                    |  |  |
| ( )<br>( )<br>( )                                                                                                    | Amortization Schedule<br>Annual Loan Statement<br>Escrow Analysis Statement                                                                                                    |  |  |

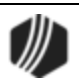

| <ul> <li>( ) Copy of Note and/or Deed of Trust</li> <li>( ) Annual Ledger(s)</li> <li>( ) Other</li> </ul> |  |  |
|----------------------------------------------------------------------------------------------------|--|--|
| If we can be of further service, please do not hesitate to call us at (555) 555-5555.                      |  |  |
| Sincerely,                                                                                                 |  |  |
|                                                                                                    |  |  |
| LOAN SERVICING DEPARTMENT                                                                                  |  |  |
| E24/L##                                                                                                    |  |  |

# Example 6: Loan Credit/Payment History

| < <event_date>&gt;</event_date>                                                                                                    |                                                                                                    |  |
|----------------------------------------------------------------------------------------------------|----------------------------------------------------------------------------------------------------|--|
|                                                                                                    |                                                                                                    |  |
| < <account_first_middle_last_name_1>&gt;<br/>&lt;<account_first_middle_last_name_2>&gt;<br/>&lt;<mail_address_line1>&gt;<br/>&lt;<mail_address_city_state_zip>&gt;</mail_address_city_state_zip></mail_address_line1></account_first_middle_last_name_2></account_first_middle_last_name_1> |                                                                                                    |  |
| Following your request, listed below is the current status and credit/payment history for our referenced loan.                                                                                                    |                                                                                                    |  |
| Loan Number<br>Date of Loan<br>Original Loan Amt.<br>Principal Balance<br>P & I Payment<br>Monthly Impound<br>Next Due Date                                                                                                    | < <formatted_loan_number>&gt;<br/>&lt;<date_opened>&gt;<br/>\$&lt;<original_amount>&gt;<br/>\$&lt;<principal_balance>&gt;<br/>\$&lt;<p_i_payment>&gt;<br/>\$&lt;<reserve_1_con_plus_reserve_2_con>&gt;<br/>&lt;<due_date_alpha>&gt;</due_date_alpha></reserve_1_con_plus_reserve_2_con></p_i_payment></principal_balance></original_amount></date_opened></formatted_loan_number> |  |
| TIMES LATE:<br>Last Two Years < <times_late_last_2_years>&gt;<br/>Life of Loan &lt;<times_late>&gt;</times_late></times_late_last_2_years>                                                                                                    |                                                                                                    |  |
| This information is provided to you as a courtesy to our borrowers. Please contact them directly if you have any questions about the data in this report.                                                                                                    |                                                                                                    |  |
| Sincerely,                                                                                                    |                                                                                                    |  |
|                                                                                                    |                                                                                                    |  |
| E24/L##                                                                                                    |                                                                                                    |  |

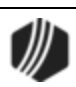

# Event 25, Prenotification of Loan Maturity

This letter can be generated any number of days before the maturity date. You must inform GOLDPoint Systems of the number of days prior to maturity the letters should be generated. The system defaults to 120 days.

Example Event 25 Letter

| Merge Field              | Field<br>Mnemonic/<br>Calculation | Description                                                                                                    |
|--------------------------|-----------------------------------|----------------------------------------------------------------------------------------------------|
| ROUND RATE E<br>T Q      | LNRRND                            | Round rate to the eighth, tenth, or quarter.                                                                                                    |
| TOTAL DUE AT<br>MATURITY | LETT01                            | Total amount due at maturity date. (Amortizes payments to maturity date. Also adds late charges, fees, subsidies, and negative interest, then subtracts reserve balance. Accrues interest to the maturity date.<br>Payment method 5 loans include the current and prior finance charges.<br><b>Note:</b> When the payments are amortized, the system makes pseudo-payments so the principal balance used is the amortized balance instead of the current principal balance. |

| GOLDPoint Systems ONLY |                                                                                                    |
|------------------------|----------------------------------------------------------------------------------------------------|
| MDYS                   | Set this option (days before maturity for event letter) to have the letters run a specified number of days before the maturity. |

## **Event 25 Sample Letters**

See the following examples of prenotification of loan maturity letters:

#### Example 1: Loan Maturity

| < <event_date>&gt;</event_date>                                                                                                    |
|----------------------------------------------------------------------------------------------------|
|                                                                                                    |
| < <account_first_middle_last_name_1>&gt;<br/>&lt;<account_first_middle_last_name_2>&gt;<br/>&lt;<mail_address_line1>&gt;<br/>&lt;<mail_address_city_state_zip>&gt;</mail_address_city_state_zip></mail_address_line1></account_first_middle_last_name_2></account_first_middle_last_name_1> |
| RE: Matured Loan Number < <formatted_loan_number>&gt;</formatted_loan_number>                                                                                                    |
| Dear Customer:                                                                                                    |

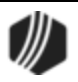

Your loan matured Month X, 200X and is now in default. We ask that you contact us by Month X, 200X so that this problem can be resolved.

At present, the following is the amount due, and interest is assessed daily at the rate of <<PER\_DIEM>> per diem.

PRINCIPAL BALANCE

<<PRINCIPAL\_BALANCE>> <<DATE INTEREST PAID TO ALPHA>>

I would appreciate your immediate attention to this matter, and ask that you contact me at (555) 555-5555 on or before Month X, 200X between the hours of #:## am and #:## pm Monday through Friday.

Sincerely,

John Doe Loan Officer

TAH/mc

E25/L##

#### Example 2: Loan Maturity

MATURING NOTICE

<<EVENT\_DATE>>

<<account\_first\_middle\_last\_name\_1>> <<account\_first\_middle\_last\_name\_2>> <<mail\_address\_line1>> <<mail\_address\_city\_state\_zip>>

RE:Loan Number<<FORMATTED\_LOAN\_NUMBER>>Principal Balance\$<<PRINCIPAL\_BALANCE>>

Dear <<ACCOUNT\_FIRST\_MIDDLE\_LAST\_NAME\_1>>:

A payment on your note referenced above will mature on <<MATURITY\_DATE\_ALPHA>>. In the event that you are unable to pay the full amount due and to assure full consideration for renewal of your note, please provide us with the following:

- Updated Loan Application (enclosed)
- Current Financial Statements (personal and/or business)
- Proposed principal reduction
- Interest payment to maturity

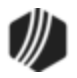

If you require additional information or have any questions on any of the foregoing, please call me.

Very truly yours,

John Doe Assistant Vice-President

E25/L##

#### **Example 3: Loan Maturity**

<<EVENT\_DATE>>

<<account\_first\_middle\_last\_name\_1>> <<account\_first\_middle\_last\_name\_2>> <<mail\_address\_line1>> <<mail\_address\_city\_state\_zip>>

RE: Loan # <<FORMATTED\_LOAN\_NUMBER>> Property Address: <<PROPERTY\_ADDRESS\_LINE1>> <<PROPERTY\_ADDRESS\_CITY\_STATE\_ZIP>>

Dear Account Holder,

Please be advised that the above referenced loan is due to mature on <<MATURITY\_DATE\_ALPHA>>.

You will receive an itemized payoff statement approximately thirty (30) days prior to the maturity date.

If you have any questions, please contact us at (555) 555-5555.

Sincerely,

LOAN SERVICING DEPARTMENT

E25/L##

#### Example 4: Loan Maturity

#### <<EVENT\_DATE>>

<<IRS\_OWNER\_FIRST\_MIDDLE\_LAST\_NAME>> <<MAIL\_ADDRESS\_LINE1>> <<MAIL\_ADDRESS\_CITY\_STATE\_ZIP>>

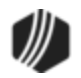

| RE: Pre-notification of maturity<br>Loan Number: < <formatted_loan_number>&gt;<br/>Property Address:<br/>&lt;<property_address_line1>&gt;<br/>&lt;<property_address_city_state_zip>&gt;</property_address_city_state_zip></property_address_line1></formatted_loan_number>                                                                |  |  |
|----------------------------------------------------------------------------------------------------|--|--|
| Dear < <irs_owner_first_middle_last_name>&gt;,</irs_owner_first_middle_last_name>                                                                                                    |  |  |
| Your loan on the above referenced property will mature and be due and payable on<br>< <maturity_date_alpha>&gt;. The amount due on that date will be the outstanding principal balance<br/>plus accrued interest, late charges, advances and appropriate fees plus or minus any impound balance, if<br/>applicable.</maturity_date_alpha> |  |  |
| Please contact this office for the total amount due prior to sending your final payment. You should initiate loan application promptly if refinancing will be necessary to pay this loan off.                                                                                                    |  |  |
| If you have any questions, please contact our Loan Servicing Department at (555) 555-5555.                                                                                                    |  |  |
| Sincerely,                                                                                                    |  |  |
| Loan Servicing                                                                                                    |  |  |
| E25/L##                                                                                                    |  |  |
| Example 5: Loan Maturity                                                                                                    |  |  |

```
<<EVENT_DATE>>
```

<<IRS\_OWNER\_FIRST\_MIDDLE\_LAST\_NAME>> <<MAIL\_ADDRESS\_LINE1>> <<MAIL\_ADDRESS\_CITY\_STATE\_ZIP>>

RE: Loan Maturity Notice Loan Number: <<FORMATTED\_LOAN\_NUMBER>> Property Address: <<PROPERTY\_ADDRESS\_LINE1>> <<PROPERTY\_ADDRESS\_CITY\_STATE\_ZIP>>

Dear <<IRS\_OWNER\_FIRST\_MIDDLE\_LAST\_NAME>>,

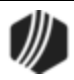

#### 176 GOLDEvent Letters

| Our records indicate that the loan referenced above matures on < <maturity_date_alpha>&gt;. The payoff amount will include a principal balance of \$&lt;<principal_balance>&gt;, interest as of the quoted payoff date and other fees.</principal_balance></maturity_date_alpha> |
|----------------------------------------------------------------------------------------------------|
| Please contact our Loan Servicing Department at (555) 555-5555 as soon as possible for the total amount required to payoff your loan.                                                                                                    |
| Thank you.                                                                                                    |
| Sincerely,                                                                                                    |

Loan Servicing

E25/L##

## **Event 26, Loan Maturity Event Letter**

This letter will be generated on the maturity date.

| Merge Field              | Field Mnemonic/<br>Calculation | Description                                                                                                    |
|--------------------------|--------------------------------|----------------------------------------------------------------------------------------------------|
| ROUND RATE E T Q         | LNRRND                         | Round rate to the eighth, tenth, or quarter.                                                                                                    |
| TOTAL DUE AT<br>MATURITY | LETT01                         | <ul> <li>Total amount due at maturity date. (Amortizes payments to maturity date. Also adds late charges, fees, subsidies, and negative interest, then subtracts reserve balance. Accrues interest to the maturity date.</li> <li>Payment method 5 loans include the current and prior finance charges.</li> <li>Note: When the payments are amortized, the system makes pseudo-payments so the principal balance used is the amortized balance instead of the current principal balance.</li> </ul> |

# Event 27, Loan Balloon Payment Letter

This letter will print when there is a "1" in the **Action Code** field on the Letters & Actions tab, and the date of the action code is today's date. Action code 1 stops all activity on the loan. This letter can be generated from 1 to 99 days before the balloon date. You must inform GOLDPoint Systems of the number of days (01–99) prior to the balloon date the letters should be generated.

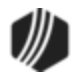

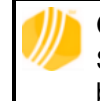

**GOLDPoint Systems Only: Miscellaneous Parameters 1-2** on the Loan Report Setup screen for FPSRP175, Event Letter Report, store the number of days prior to the balloon date to create the letter.

| Merge Field                  | Field Mnemonic/<br>Calculation | Description                                                                                                    |
|------------------------------|--------------------------------|----------------------------------------------------------------------------------------------------|
| ROUND RATE E T Q             | LNRRND                         | Round rate to the eighth, tenth, or quarter.                                                                                                    |
| TOTAL DUE AT<br>BALLOON DATE | LETT01                         | <ul> <li>Total amount due at balloon date. (Amortizes payments to balloon date. Also adds late charges, fees, subsidies, and negative interest, then subtracts reserve balance. Accrues interest to the balloon date.</li> <li>Payment method 5 loans include the current and prior finance charges.</li> <li>Note: When the payments are amortized, the system makes pseudo-payments so the principal balance used is the amortized balance instead of the current principal balance.</li> </ul> |

# **Event 28, Beneficiary Statement**

This letter is generated upon request. However, if no payoff record exists, it will not be created.

| Merge Field                     | Field Mnemonic/<br>Calculation | Description                                            |
|---------------------------------|--------------------------------|--------------------------------------------------------|
| PO ACCRUED INTEREST             | POACIN                         | Accrued interest applied to payoff                     |
| PO AMOUNT                       | POPOFF                         | Payoff amount – includes all amounts applied to payoff |
| PO CUSTOMER MESSAGE<br>LINE 1   | PEMES1                         | First customer message line from payoff record         |
| PO CUSTOMER MESSAGE<br>LINE 2   | PEMES2                         | Second customer message line from payoff record        |
| PO CUSTOMER MESSAGE<br>LINE 3   | PEMES3                         | Third customer message line from payoff record         |
| PODATE                          | PODATE                         | Payoff date                                            |
| PO EXPIRATION DATE              | POEXPD                         | Date the payoff expires                                |
| PO FEES                         | POFEES                         | Loan fees applied to payoff                            |
| PO INTEREST CALCULATION<br>CODE | POIBAS                         | Interest calculation method from the payoff record     |

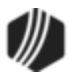

| Merge Field                         | Field Mnemonic/<br>Calculation | Description                                           |
|-------------------------------------|--------------------------------|-------------------------------------------------------|
| PO INTEREST ON NEGATIVE<br>RESERVES | POINRI                         | Interest on negative reserves applied to payoff       |
| PO LATE CHARGES                     | POLATE                         | Late charges applied to payoff                        |
| PO LIP ACCRUED INTEREST             | POLACC                         | LIP accrued interest applied to payoff                |
| PO LIP CUSTOMER BALANCE             | POCBAL                         | LIP customer balance applied to payoff                |
| PO LIP UNDISBURSED<br>BALANCE       | POLBAL                         | LIP undisbursed balance applied to payoff             |
| PO MISC ADJUSTMENT AMT 1            | POAMT1                         | Payoff miscellaneous adjustment amount 1              |
| PO MISC ADJUSTMENT AMT 2            | POAMT2                         | Payoff miscellaneous adjustment amount 2              |
| PO MISC ADJUSTMENT AMT 3            | POAMT3                         | Payoff miscellaneous adjustment amount 3              |
| PO MISC ADJUSTMENT AMT 4            | POAMT4                         | Payoff miscellaneous adjustment amount 4              |
| PO MISC ADJUSTMENT AMT 5            | POAMT5                         | Payoff miscellaneous adjustment amount 5              |
| PO MISC DESCRIPTION 1               | POFLD1                         | Payoff miscellaneous description 1                    |
| PO MISC DESCRIPTION 2               | POFLD2                         | Payoff miscellaneous description 2                    |
| PO MISC DESCRIPTION 3               | POFLD3                         | Payoff miscellaneous description 3                    |
| PO MISC DESCRIPTION 4               | POFLD4                         | Payoff miscellaneous description 4                    |
| PO MISC DESCRIPTION 5               | POFLD5                         | Payoff miscellaneous description 5                    |
| PO MISCELLANEOUS FUNDS              | POMISC                         | Miscellaneous funds applied to payoff                 |
| PO NAME LINE 1                      | PONLN1                         | Name line 1 from the payoff record                    |
| PO NAME LINE 2                      | PONLN2                         | Name line 2 from the payoff record                    |
| PO NAME LINE 3                      | PONLN3                         | Name line 3 from the payoff record                    |
| PO NAME LINE 4                      | PONLN4                         | Name line 4 from the payoff record                    |
| PO PARTIAL PAYMENTS                 | POPRTL                         | Partial payments applied to payoff                    |
| PO PER DIEM                         | PODIEM                         | One day's accrued interest of principal plus deferred |
| PO PER DIEM CALCULATION<br>CODE     | POPDBS                         | Interest method used to figure payoff per diem        |
| PO PRINCIPAL BALANCE                | POPBAL + PODEFI                | Principal plus deferred interest applied to payoff    |
| PO RATE                             | PORATE                         | Payoff rate                                           |
| PO RSV 1 AND RSV 2<br>BALANCES      | POR1BL + POR2A1                | Reserve 1 and 2 balance subtracted from payoff        |

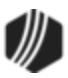

| Merge Field                    | Field Mnemonic/<br>Calculation | Description                                         |
|--------------------------------|--------------------------------|-----------------------------------------------------|
| PO RSV 1 AND RSV 2<br>INTEREST | POR1A1 + POR2A1                | Reserve 1 and 2 interest subtracted from payoff     |
| PO SUBSIDY BALANCE             | POSBAL                         | Subsidy balance subtracted from payoff when applied |

# Event 29, Loan Sold

This letter is generated when a loan is sold to allow you to inform all associated with the loan that it was sold. Information found on the Loans > Payee Information screen can be used with this event letter. This event can be created with information regarding the company that reserve disbursements are sent to. This event creates multiple letters; e.g., if you have three insurance companies set up, you will receive three separate letters. Institution option T EV29 will stop letters from being created for disbursement types 10 through 19 (taxes). If you would like this option, submit a work order. This letter must be ordered manually.

### Example Event 29 Letter

| Merge Field                 | Field Mnemonic/<br>Calculation | Description                                  |
|-----------------------------|--------------------------------|----------------------------------------------|
| AMOUNT TO BE<br>DISBURSED   | RDAMNT                         | Amount that will be disbursed on the reserve |
| COMPANY ADDRESS<br>1        | CAADD1                         | Payee address line 1                         |
| COMPANY ADDRESS<br>2        | CAADD2                         | Payee address line 2                         |
| COMPANY ADDRESS<br>3        | CAADD3                         | Payee address line 3                         |
| COMPANY CITY<br>STATE ZIP   | CACITY, CASTAT, CAZIPC         | Payee's city, state, and ZIP                 |
| COMPANY CONTACT             | CACONT                         | Contact for the payee                        |
| COMPANY NAME                | CANAME                         | Payee's name                                 |
| COMPANY NUMBER              | RDCONO                         | Number assigned to payee information         |
| COMPANY PHONE<br>NUMBER     | CAPHNE                         | Payee's phone number                         |
| DISBURSE<br>EXPIRATION DATE | RDSEXP                         | Reserve disbursement expiration date         |
| INVESTOR ADDRESS            | IMA11                          | Investor address 1                           |

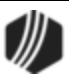

| Merge Field               | Field Mnemonic/<br>Calculation | Description                                      |
|---------------------------|--------------------------------|--------------------------------------------------|
| INVESTOR ADDRESS<br>2     | IMA12                          | Investor address 2                               |
| INVESTOR ADDRESS 3        | IMA13                          | Investor address 3                               |
| INVESTOR ADDRESS<br>4     | IMA14                          | Investor address 4                               |
| INVESTOR ADDRESS<br>5     | IMA15                          | Investor address 5                               |
| POLICY COVERAGE<br>AMOUNT | RDPCVR                         | Amount of the policy or coverage on the property |
| POLICY NUMBER             | RDPLCY                         | Insurance policy number                          |

## **Event 29 Sample Letters**

See the following examples of sold loan letters:

## Example 1: Letter to Insurance Company Concerning New Loan

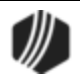
If your records do not reflect the policy on this account as currently in force, please contact a representative of GOLDPoint Systems Finance Company at (555) 555-5555. Otherwise, please send the endorsement for the requested change, as well as all future correspondence and notices, to GOLDPoint Systems Finance Company. Please reference our loan number <<FORMATTED\_LOAN\_NUMBER>>.

Sincerely,

John Doe Title

E29/L##

#### Example 2: Sale of Servicing

<<EVENT\_DATE>>

<<COMPANY\_NAME>> <<COMPANY\_ADDRESS\_1>> <<COMPANY\_ADDRESS\_2>> <<COMPANY\_ADDRESS\_3>> <<COMPANY\_CITY\_STATE\_ZIP>>

RE: Loan # <<FORMATTED\_LOAN\_NUMBER>>

Dear Borrower:

It is customary practice in the Mortgage Lending Industry for lenders to purchase or sell servicing rights.

The servicing of the above mentioned loan will be transferred to GOLDPoint Systems Finance Company. Your <<DUE\_DATE>> payment should be sent to GOLDPoint Systems Finance Company, who maintains an effective Customer Service Department that will answer any questions or assist in the resolution of any problems that may develop related to your loan. The Customer Service number is 1-800-555-5555, extension #5555.

In the immediate future, GOLDPoint Systems Finance Company will furnish you with information as to their procedures and payment instructions. Prior to the receipt of this information from them, your payment should be directed to GOLDPoint Systems Finance Company, 1525 West 820 North, Provo, Utah 84601.

Please include your current payment coupon until new coupons are issued by GOLDPoint Systems Finance Company. All payments that have been directed to Old Savings Finance Company prior to the receipt of this letter will be promptly credited and it will not be necessary for you to communicate with us in this regard. All information concerning your loan file has been transferred to GOLDPoint Systems Finance Company. A statement reflecting year-to-date interest paid to Old Savings Finance Company for the current year through the date of transfer will be provided by Old Savings Finance Company.

Sincerely,

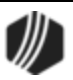

| Old Savings F | Finance Company |
|---------------|-----------------|
|---------------|-----------------|

E29/L##

# Event 30, Buydown Payment Change

This letter is generated one month prior to the new subsidy effective date in the Loan system.

| Merge Field                       | Field Mnemonic/<br>Calculation                  | Description                                                                                                    |
|-----------------------------------|-------------------------------------------------|----------------------------------------------------------------------------------------------------|
| DAYS BEFORE<br>PAYMENT<br>CHANGE  | LNAMID                                          | Days prior to next P/I change date to calculate pmt                                                                                                    |
| DAYS BEFORE<br>RATE CHANGE        | LNAMAD                                          | Days prior to next rate change date to calculate rate                                                                                                    |
| NEW PAYMENT<br>WITHOUT<br>SUBSIDY | LNPICN + EFF<br>LNR1CN + EFF<br>LNR2CN          | P/I payment + effective Reserve 1 payment + effective Reserve<br>2 payment<br>****new payment amounts are calculated using payments that<br>are in effect as of the subsidy effective date                        |
| NEW PAYMENT<br>WITH SUBSIDY       | LNPICN + EFF<br>LNR1CN + EFF<br>LNR2CN - LNSNXT | P/I payment + effective Reserve 1 payment + effective Reserve<br>2 payment - next subsidy payment<br>****new payment amounts are calculated using payments that<br>are in effect as of the subsidy effective date |
| NEXT SUBSIDY<br>PAYMENT           | LNSNXT                                          | Next subsidy payment                                                                                                    |
| ROUND RATE E T<br>Q               | LNRRND                                          | Round rate to the eighth, tenth or quarter                                                                                                    |
| SUBSIDY<br>ACCRUED<br>INTEREST    | LNSACI                                          | Subsidy accrued interest                                                                                                    |
| SUBSIDY<br>EFFECTIVE DATE         | LNSEFF                                          | Subsidy effective date                                                                                                    |
| SUBSIDY<br>EXPIRATION DATE        | LNSEXP                                          | Subsidy expiration date                                                                                                    |

# **Event 31, Buydown Expiration Letter**

This letter is generated one month prior to the subsidy expiration date.

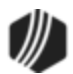

| Merge Field                    | Field Mnemonic/<br>Calculation                  | Description                                                                                                    |
|--------------------------------|-------------------------------------------------|----------------------------------------------------------------------------------------------------|
| DAYS BEFORE<br>PAYMENT CHANGE  | LNAMID                                          | Days prior to next P/I change date to calculate pmt                                                                                                    |
| DAYS BEFORE RATE<br>CHANGE     | LNAMAD                                          | Days prior to next rate change date to calculate rate                                                                                                    |
| NEW PAYMENT<br>WITHOUT SUBSIDY | LNPICN + EFF<br>LNR1CN + EFF<br>LNR2CN          | <ul> <li>P/I payment + effective Reserve 1 payment + effective Reserve 2 payment</li> <li>*** new payment amounts are calculated using payments that are in effect as of the subsidy effective date</li> </ul>                        |
| NEW PAYMENT WITH<br>SUBSIDY    | LNPICN + EFF<br>LNR1CN + EFF<br>LNR2CN - LNSNXT | <ul> <li>P/I payment + effective Reserve 1 payment + effective Reserve 2 payment - next subsidy payment</li> <li>*** new payment amounts are calculated using payments that are in effect as of the subsidy effective date</li> </ul> |
| NEXT SUBSIDY<br>PAYMENT        | LNSNXT                                          | Next subsidy payment                                                                                                    |
| ROUND RATE E T Q               | LNRRND                                          | Round rate to the eighth, tenth, or quarter                                                                                                    |
| SUBSIDY ACCRUED                | LNSAC1                                          | Subsidy accrued interest                                                                                                    |
| SUBSIDY EFFECTIVE<br>DATE      | LNSEFF                                          | Subsidy effective date                                                                                                    |
| SUBSIDY EXPIRATION DATE        | LNSEXP                                          | Subsidy expiration date                                                                                                    |

# Event 32, Insurance Letter (before expiration date)

This event will automatically generate letters for reserve disbursement types 20-28 and 40-49 that *will expire within* 75 *days*. A separate letter is created for each reserve disbursement item. **Note:** This event can also be manually requested within 75 days prior to the expiration date or any time after the expiration date.

This event will generate a letter to inform the customer that a reserve disbursement item is about to expire. The letter will generate a specific number of days before the expiration date.

**Note:** This event can be manually ordered after the loan is closed for 60 days. This would be used, for example, to notify the insurance company to remove the Finance Company as the mortgagee on the policy.

### Options:

• A report option is available which indicates how many days prior to the expiration date a letter will be automatically generated; if this option is not set the letter will generate *on the expiration date*.

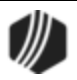

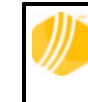

**GOLDPoint Systems Only: Miscellaneous Parameters 3-4** in the Report Setup Screen for FPSRP175 stores the number of days prior to the expiration date to create the letter.

• Institution options RDEX and RDE2 are available to store the reserve disbursement types for which the institution would like letters to be automatically generated. For example, if you only want letters for reserve disbursement types 20-25 or 40-45.

Information used in the letters is pulled from Loans > Reserves > Account Reserve Detail screen. This event must be requested through a work order.

| Merge Field                 | Field<br>Mnemonic/Calculation | Description                                      |
|-----------------------------|-------------------------------|--------------------------------------------------|
| AMOUNT TO BE<br>DISBURSED   | RDAMNT                        | Amount that will be disbursed on the reserve     |
| COMPANY ADDRESS<br>1        | CAADD1                        | Payee address line 1                             |
| COMPANY ADDRESS<br>2        | CAADD2                        | Payee address line 2                             |
| COMPANY ADDRESS<br>3        | CAADD3                        | Payee address line 3                             |
| COMPANY CITY STATE<br>ZIP   | CACITY, CASTAT,<br>CAZIPC     | Payee's city, state, and ZIP                     |
| COMPANY CONTACT             | CACONT                        | Contact for the payee                            |
| COMPANY NAME                | CANAME                        | Payee's name                                     |
| COMPANY NUMBER              | RDCONO                        | Number assigned to payee information             |
| COMPANY PHONE<br>NUMBER     | CAPHNE                        | Payee's phone number                             |
| DISBURSE<br>EXPIRATION DATE | RDSEXP                        | Reserve disbursement expiration date             |
| INVESTOR ADDRESS 1          | IMA11                         | Investor address 1                               |
| INVESTOR ADDRESS 2          | IMA12                         | Investor address 2                               |
| INVESTOR ADDRESS 3          | IMA13                         | Investor address 3                               |
| INVESTOR ADDRESS 4          | IMA14                         | Investor address 4                               |
| INVESTOR ADDRESS 5          | IMA15                         | Investor address 5                               |
| POLICY COVERAGE<br>AMOUNT   | RDPCVR                        | Amount of the policy or coverage on the property |
| POLICY NUMBER               | RDPLCY                        | Insurance policy number                          |

Examples of Event 32 letters.

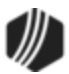

## **Event 32 Sample Letters**

See the following examples of event letter 32:

### Example 1: Insurance (Expiration of Hazard)

| < <event_date>&gt;</event_date>                                                                                                    |                                                                                                    |
|----------------------------------------------------------------------------------------------------|----------------------------------------------------------------------------------------------------|
| < <account_first_m<br>&lt;<company_addres<br>&lt;<company_addres<br>&lt;<company_city_st< td=""><td>1IDDLE_LAST_NAME_1&gt;&gt;<br/>SS_1&gt;&gt;<br/>SS_2&gt;&gt;<br/>TATE_ZIP&gt;&gt;</td></company_city_st<></company_addres<br></company_addres<br></account_first_m<br> | 1IDDLE_LAST_NAME_1>><br>SS_1>><br>SS_2>><br>TATE_ZIP>>                                                                                                    |
| RE: Loan Number:<br>Insured:<br>Policy #<br>Property:<br>Expiration date:                                                                                                    | < <formatted_loan_number>&gt;<br/>&lt;<account_first_middle_last_name_1>&gt;<br/>&lt;<policy_number>&gt;<br/>&lt;<property_address_line1>&gt;<br/>&lt;<disburse_expiration_date>&gt;</disburse_expiration_date></property_address_line1></policy_number></account_first_middle_last_name_1></formatted_loan_number> |
| Your hazard insurance prequires that you provide                                                                                                    | policy will expire on the date indicated above. Your mortgage loan agreement e us with a renewal policy prior to expiration.                                                                                                    |
| To date, we have not red<br>renewal notice, please h<br>of the proper mortgage of                                                                                                    | ceived a renewal policy from your insurance agent. If you have not received a nave your agent or company send us a renewal policy immediately and advice them clause as follows:                                                                                                    |
| GOLDPoint Sys<br>Its Successors<br>1525 West 820<br>Provo, Utah 846                                                                                                    | stems Finance Company<br>and/or Assigns<br>North<br>601                                                                                                    |
| If your loan does not pro<br>immediately. If we do no<br>will purchase a fire polic<br>Your escrow account wi<br>created for you. Any rer<br>must be accompanied b                                                                                                    | by by by by by by by by by by by by by b                                                                                                    |
| Should you require addi                                                                                                    | tional information, please contact us at (555) 555-5555.                                                                                                    |
| Sincerely,                                                                                                    |                                                                                                    |
| LOAN SERVICING DEF                                                                                                    | PARTMENT                                                                                                    |
| F32/I ##                                                                                                    |                                                                                                    |

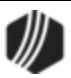

#### Example 2: Insurance (Loan Paid in Full)

<<EVENT\_DATE>>

<<account\_first\_middle\_last\_name\_1>> <<account\_first\_middle\_last\_name\_2>> <<mail\_address\_line1>> <<mail\_address\_city\_state\_zip>>

RE: Loan # <<FORMATTED\_LOAN\_NUMBER>> Policy # <<POLICY\_NUMBER>> Insured: <<ACCOUNT\_FIRST\_MIDDLE\_LAST\_NAME\_1>>

Dear Account Holder:

We are returning the above mentioned policy. This loan has been paid in full and GOLDPoint Systems Finance Company no longer receives mortgage payments from the insured on this loan.

Sincerely,

LOAN SERVICING DEPARTMENT

E32/L##

#### Example 3: Lapse in Coverage

<<EVENT\_DATE>>

<<account\_first\_Middle\_last\_name\_1>> <<account\_first\_Middle\_last\_name\_2>> <<mail\_address\_line1>> <<mail\_address\_city\_state\_zip>>

PROPERTY ADDRESS: <<PROPERTY\_ADDRESS\_LINE1>> <<PROPERTY\_ADDRESS\_CITY\_STATE\_ZIP>>

Re: Loan No. <<FORMATTED\_LOAN\_NUMBER>>

Dear Borrower(s):

We have received the new policy/binder from \_\_\_\_\_\_ effective <<APPOINTMENT\_DATE>> and have cancelled the Rocky Mountain Insurance Company policy as of that date.

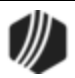

| Due to the lapse in coverage from to, we are charging your loan for \$, which represents the earned premium on the Rocky Mountain Company policy. The amount of \$ must be included with your net payment. |
|----------------------------------------------------------------------------------------------------|
| If you have any questions regarding this matter, please do not hesitate to contact our Loan Service Department at (555) 555-5555.                                                                          |
| Sincerely,                                                                                                    |
| Jane Doe<br>Loan Service Representative                                                                                                    |
| E32/L##                                                                                                    |

# Event 33, Over-Credit-Limit Notification for Line-of-Credit Loans

This letter is generated when the credit limit for line-of-credit loans has been exceeded. The letter will automatically be created when the date of the last transaction is today and the principal balance exceeds the credit limit. Note: A letter will be created each time the date of the last transaction changes; this may result in more than one letter being created within several days. (The date of the last transaction is for monetary activity only.) The letter can also be ordered manually.

If the loan is a non-revolving line-of-credit, this letter is not available.

| Merge Field        | Field Mnemonic/<br>Calculation | Description                                                    |
|--------------------|--------------------------------|----------------------------------------------------------------|
| AMOUNT OVER CREDIT | LNPBAL-LNRLCL                  | Amount over the credit limit: principal balance - credit limit |

# Event 34, ARM P/I Payment Changes Only Letter

All P/I change fields are checked for a change, and any change is reported on the letter. No rate changes are included in this letter.

| Merge Field                           | Field Mnemonic/<br>Calculation | Description                                                      |
|---------------------------------------|--------------------------------|------------------------------------------------------------------|
| ARM 2ND NEXT P/I<br>CHANGE DATE       | LNPIEF +<br>LNAMPC             | P/I effective date plus the P/I payment change frequency         |
| ARM AMORTIZED<br>P/I PAYMENT          | LNAPIC                         | The P/I payment required to fully amortize the loan              |
| ARM AMORTIZED<br>PRINCIPAL<br>BALANCE | AMTZ PRIN                      | The principal balance on which the new adjusted payment is based |

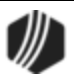

| Merge Field                              | Field Mnemonic/<br>Calculation                   | Description                                                                                        |
|------------------------------------------|--------------------------------------------------|----------------------------------------------------------------------------------------------------|
| ARM GRADUATED<br>PMT INCREASE<br>PERCENT | LNAMGI                                           | The percentage the P/I payment will increase each P/I payment frequency                            |
| ARM INTEREST<br>ACCRUAL RATE             | LNAMRT                                           | The rate at which interest should accrue for payment method 7 loans                                |
| ARM INTEREST<br>ONLY P/I PAYMENT         | LNIPIC                                           | The P/I payment required to satisfy the calculated interest                                        |
| ARM INTEREST<br>RATE POINTER             | LNAMPT                                           | The accrual rate pointer that is tied to the rate index                                            |
| ARM NEW INDEX                            | LNAPIN                                           | New index (last index)                                                                             |
| ARM NEW P/I<br>PAYMENT                   | LNPINX                                           | Newly calculated P/I payment                                                                       |
| ARM NEW R1<br>PAYMENT                    | EFFECTIVE R1                                     | The Reserve 1 payment effective with the new payment change                                        |
| ARM NEW R2<br>PAYMENT                    | EFFECTIVE R2                                     | The Reserve 2 payment effective with the new payment                                               |
| ARM NEW SUBSIDY<br>PAYMENT               | EFFECTIVE SUBSIDY                                | The subsidy payment effective with the new payment                                                 |
| ARM NEW TOTAL<br>PAYMENT                 | NEW P/I +<br>NEW R1 +<br>NEW R2 -<br>NEW SUBSIDY | New P/I payment plus new Reserve 1 payment plus new Reserve 2 payment minus new subsidy payment    |
| ARM OLD P/I<br>PAYMENT                   | LNPICN                                           | Old P/I payment in effect prior to the new payment change                                          |
| ARM OLD R1<br>PAYMENT                    | EFFECTIVE R1                                     | Reserve 1 payment in effect prior to the new payment change                                        |
| ARM OLD R2<br>PAYMENT                    | EFFECTIVE R2                                     | Reserve 2 payment in effect prior to the new payment change                                        |
| ARM OLD SUBSIDY<br>PAYMENT               | EFFECTIVE SUBSIDY                                | Subsidy payment if effect prior to the new payment change                                          |
| ARM OLD TOTAL<br>PAYMENT                 | OLD P/I +<br>OLD R1 +<br>OLD R2 -<br>OLD SUBSIDY | Old P/I payment plus old Reserve 1 payment plus old<br>Reserve 2 payment minus old subsidy payment |
| ARM P/I PAYMENT<br>BASED ON INC LMT      | LNPICN*<br>LNAMPL                                | Old P/I payment multiplied by the P/I payment increase limit                                       |
| ARM P/I PAYMENT<br>CHANGE COUNTER        | LNAMCC                                           | Number of times the system calculates the next P/I payment automatically                           |

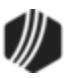

| Merge Field                            | Field Mnemonic/<br>Calculation | Description                                                                                                    |
|----------------------------------------|--------------------------------|----------------------------------------------------------------------------------------------------|
| ARM P/I PAYMENT<br>CHANGE DATE         | LNPIEF                         | The date that the next P/I payment will replace the P/I payment                                                                                                    |
| ARM P/I PAYMENT<br>CHANGE<br>FREQUENCY | LNAMPC                         | Number of months that should occur between payment changes                                                                                                    |
| ARM P/I PAYMENT<br>INCREASE LIMIT      | LNAMPL                         | The percentage the P/I payment can increase with a payment change                                                                                                    |
| ARM REMAINING<br>TERM                  | LNMATD -<br>LNAMDT             | Month's difference between the maturity date and next<br>accrual rate change date. For bi-weekly loans, take the term<br>in months divided by 12 multiplied by 26 to get the number of<br>payments. Subtract the installment from the number of<br>payments to get remaining payments. Take remaining<br>payments divided by 26 then multiply by 12 to get the<br>remaining term in months. |
| PROJECTED PMT<br>PRINCIPAL<br>PORTION  | Calculated                     | Principal portion of the projected new payment.                                                                                                    |
| PROJECTED PMT<br>INTEREST PORTION      | Calculated                     | Interest portion of the projected new payment.                                                                                                    |

# Event 35, FHA Loan Payoff Letter (Insured Prior to August 2, 1985)

This letter is sent once a year as required by the National Affordable Housing Act, section 329 and follows the format defined by HUD. In the afterhours on the date requested by the institution, the system automatically selects letter 35 or <u>36</u> using the **Date Opened** field (LNOPND). The letter prints the payoff amount, the fees pertaining to the payoff either as part of the total payoff amount or as a separate amount, and any requirements the borrower must fulfill to prevent accrual of interest on the mortgage loan after the pre-payment date.

To request this letter, submit a work order to GOLDPoint Systems indicating the telephone number of your Loan Service Department for the borrower to call, the name and title of the employee who signs the letter, and how the payoff fees are disclosed.

To manually generate this letter, set up the event in the **Event Letters, Numbers & Dates** fields on the <u>Actions/Holds/Events tab</u> on various screens in CIM GOLD. The payoff is calculated to the end of the month following the date that the event letter is requested.

The payoff is calculated as follows: **Principal Balance** on the date the letter is created multiplied by the **Interest Rate**, then divided by 12 (months). The system then adjusts the interest amount for prepaid or delinquent loans. The interest is always calculated through the end of the month following the month the letter was created.

Example: If the letter was created in December, the calculation is through January 31. Reserves are not subtracted from the payoff amount.

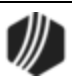

For ease in your being able to tie to our figures, the reserves are not subtracted from the payoff amount (you don't have to worry about interest on reserves). The event will only generate on loans with an **Insurer** code (LNINSU) of 1 (FHA) found on the Loans > Account Information > Account Detail screen.

| Merge Field                     | Field Mnemonic/<br>Calculation                       | Description                                                                                                    |
|---------------------------------|------------------------------------------------------|----------------------------------------------------------------------------------------------------|
| FHA ACCOUNT<br>NUMBER           | LNFVNO                                               | FHA account number                                                                                                    |
| FHA PAYOFF<br>AMOUNT            | LNPBAL * CALC<br>INT + LNLATE +<br>LNFEES            | principal balance + interest (principal * loan rate / 12 * # of<br>months prepaid or delinquent) + late charges + total loan fees |
| FHA PAYOFF<br>DATE              | RUN DATE + 1 MON<br>THEN MAKE END OF<br>MONTH        | Date the payoff is calculated to (end of the month following the month the letter was created)                                    |
| FHA PO<br>AMOUNT WITH<br>PO FEE | LNPBAL * CALC INT +<br>LNLATE + LNFEES +<br>OPT FHAF | FHA PAYOFF AMOUNT plus payoff fee from inst options                                                                               |
| FHA PO FEE                      | OPT FHAF                                             | Payoff fee from the institution option                                                                                            |

|      | GOLDPoint Systems ONLY                                                                                              |
|------|----------------------------------------------------------------------------------------------------|
| FHAD | Set this option (FHA Disclosure letter run date MMDD) to have the letters run every year on the same month and day. |
| FHAF | Set this option (FHA Disclosure extra fee) to disclose the fees pertaining to the payoff.                           |

# Event 36, FHA Loan Payoff Letter (Insured on or after August 2, 1985)

This letter is generated and calculated the same as event 35 with the following exception: This letter is for FHA loans insured on or after August 2, 1985.

| Merge Field           | Field Mnemonic/<br>Calculation         | Description                                                                                                    |
|-----------------------|----------------------------------------|----------------------------------------------------------------------------------------------------|
| FHA ACCOUNT<br>NUMBER | LNFVNO                                 | FHA account number                                                                                                    |
| FHA PAYOFF<br>AMOUNT  | LNPBAL * CALC INT +<br>LNLATE + LNFEES | principal balance + interest (principal * loan rate / 12 * # of months prepaid or delinquent) + late charges + total loan fees |

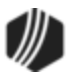

| Merge Field                     | Field Mnemonic/<br>Calculation                       | Description                                                                                    |
|---------------------------------|------------------------------------------------------|------------------------------------------------------------------------------------------------|
| FHA PAYOFF<br>DATE              | RUN DATE + 1 MON<br>THEN MAKE END OF<br>MONTH        | Date the payoff is calculated to (end of the month following the month the letter was created) |
| FHA PO<br>AMOUNT WITH<br>PO FEE | LNPBAL * CALC INT +<br>LNLATE + LNFEES +<br>OPT FHAF | FHA PAYOFF AMOUNT plus payoff fee from inst options                                            |
| FHA PO FEE                      | OPT FHAF                                             | Payoff fee from institution options                                                            |

# Event 40, ARM Accrual Rate Up/Down, Payment Change, Rate Caps, Lifetime Rate Caps

All P/I change fields are checked for a change, and any change is reported on the letter. The letter includes a summary of interest rate changes that have occurred since the last P/I change. This letter can only be generated if the <u>Use Event Letter 40</u> field on the Rate Caps & Negative Amortization tab is checkmarked (Loans > Account Information > ARM Information screen in CIM GOLD), the **Rate Change Frequency** is not the same as the **P/I Change Frequency**, and you have requested the event letter by work order.

For example, if the next P/I change is on April 1, the last P/I change was April 1, and the interest rate does not change on April 1, the event letter will generate showing the next P/I change date and amount and all the rate changes since April 1.

If this letter is turned on, a new section of the <u>Event Letter Report (FPSRP175</u>) is created called "Account with Accrual Rate Change Only." See the <u>Loan Reports manual</u> for more information.

| Merge Field                          | Field Mnemonic/<br>Calculation | Description                                                                                                    |
|--------------------------------------|--------------------------------|----------------------------------------------------------------------------------------------------|
| ARM 2ND NEXT P/I<br>CHANGE DATE      | LNPIEF +<br>LNAMPC             | <b>Next P/I Change Date</b> plus the <b>P/I Change Frequency</b><br>on the Loans > Account Information > ARM Information<br>screen > <u>ARM Rates &amp; P/I Tables tab</u> . |
| ARM 2ND NEXT RATE<br>CHANGE DATE     | LNAMDT +<br>LNAMFQ             | <b>Next Rate Change Date</b> plus the <b>Rate Change</b><br><b>Frequency</b> on the Loans > Account Information > ARM<br>Information screen > ARM Rates & P/I Tables tab.    |
| ARM ACCRUAL INDEX 1                  | LNNDX1                         | Oldest index in Rate Table on the Loans > Account<br>Information > ARM Information screen > ARM Rates & P/I<br>Tables tab.                                                   |
| ARM ACCRUAL RATE 1                   | LNANR1                         | Oldest accrual rate in Rate Table on the Loans > Account<br>Information > ARM Information screen > ARM Rates & P/I<br>Tables tab.                                            |
| ARM ACCRUAL RATE<br>EFFECTIVE DATE 1 | LNADT1                         | Oldest accrual rate effective date in Rate Table on the<br>Loans > Account Information > ARM Information screen ><br>ARM Rates & P/I Tables tab.                             |

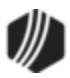

| Merge Field                          | Field Mnemonic/<br>Calculation | Description                                                                                                    |
|--------------------------------------|--------------------------------|----------------------------------------------------------------------------------------------------|
| ARM ACCRUAL INDEX 2                  | LNNDX2                         | Index 2 in Rate Table on the Loans > Account Information<br>> ARM Information screen > ARM Rates & P/I Tables tab.                          |
| ARM ACCRUAL RATE 2                   | LNANR2                         | Accrual rate 2 in Rate Table on the Loans > Account<br>Information > ARM Information screen > ARM Rates & P/I<br>Tables tab.                |
| ARM ACCRUAL RATE<br>EFFECTIVE DATE 2 | LNADT2                         | Accrual rate 2 effective date in Rate Table on the Loans ><br>Account Information > ARM Information screen > ARM<br>Rates & P/I Tables tab. |
| ARM ACCRUAL INDEX 3                  | LNNDX3                         | Index 3 in Rate Table on the Loans > Account Information<br>> ARM Information screen > ARM Rates & P/I Tables tab.                          |
| ARM ACCRUAL RATE 3                   | LNANR3                         | Accrual rate 3 in Rate Table on the Loans > Account<br>Information > ARM Information screen > ARM Rates & P/I<br>Tables tab.                |
| ARM ACCRUAL RATE<br>EFFECTIVE DATE 3 | LNADT3                         | Accrual rate 3 effective date in Rate Table on the Loans ><br>Account Information > ARM Information screen > ARM<br>Rates & P/I Tables tab. |
| ARM ACCRUAL INDEX 4                  | LNNDX4                         | Index 4 in Rate Table on the Loans > Account Information<br>> ARM Information screen > ARM Rates & P/I Tables tab.                          |
| ARM ACCRUAL RATE 4                   | LNANR4                         | Accrual rate 4 in Rate Table on the Loans > Account<br>Information > ARM Information screen > ARM Rates & P/I<br>Tables tab.                |
| ARM ACCRUAL RATE<br>EFFECTIVE DATE 4 | LNADT4                         | Accrual rate 4 effective date in Rate Table on the Loans ><br>Account Information > ARM Information screen > ARM<br>Rates & P/I Tables tab. |
| ARM ACCRUAL INDEX 5                  | LNNDX5                         | Index 5 is in Rate Table on the Loans > Account<br>Information > ARM Information screen > ARM Rates & P/I<br>Tables tab.                    |
| ARM ACCRUAL RATE 5                   | LNANR5                         | Accrual rate 5 in table on the Loans > Account Information<br>> ARM Information screen > ARM Rates & P/I Tables tab.                        |
| ARM ACCRUAL RATE<br>EFFECTIVE DATE 5 | LNADT5                         | Accrual rate 5 effective date in table on the Loans ><br>Account Information > ARM Information screen > ARM<br>Rates & P/I Tables tab.      |
| ARM ACCRUAL INDEX 6                  | LNNDX6                         | Index 6 in rate table on the Loans > Account Information > ARM Information screen > ARM Rates & P/I Tables tab.                             |
| ARM ACCRUAL RATE 6                   | LNANR6                         | Accrual rate 6 in table on the Loans > Account Information<br>> ARM Information screen > ARM Rates & P/I Tables tab.                        |
| ARM ACCRUAL RATE<br>EFFECTIVE DATE 6 | LNADT6                         | Accrual rate 6 effective date in table on the Loans ><br>Account Information > ARM Information screen > ARM<br>Rates & P/I Tables tab.      |

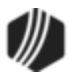

| Merge Field                           | Field Mnemonic/<br>Calculation | Description                                                                                                    |
|---------------------------------------|--------------------------------|----------------------------------------------------------------------------------------------------|
| ARM ACCRUAL INDEX 7                   | LNNDX7                         | Index 7 in rate table on the Loans > Account Information > ARM Information screen > ARM Rates & P/I Tables tab.                         |
| ARM ACCRUAL RATE 7                    | LNANR7                         | Accrual rate 7 in table on the Loans > Account Information<br>> ARM Information screen > ARM Rates & P/I Tables tab.                    |
| ARM ACCRUAL RATE<br>EFFECTIVE DATE 7  | LNADT7                         | Accrual rate 7 effective date in table on the Loans ><br>Account Information > ARM Information screen > ARM<br>Rates & P/I Tables tab.  |
| ARM ACCRUAL INDEX 8                   | LNNDX8                         | Index 8 in rate table on the Loans > Account Information > ARM Information screen > ARM Rates & P/I Tables tab.                         |
| ARM ACCRUAL RATE 8                    | LNANR8                         | Accrual rate 8 in table on the Loans > Account Information<br>> ARM Information screen > ARM Rates & P/I Tables tab.                    |
| ARM ACCRUAL RATE<br>EFFECTIVE DATE 8  | LNADT8                         | Accrual rate 8 effective date in table on the Loans ><br>Account Information > ARM Information screen > ARM<br>Rates & P/I Tables tab.  |
| ARM ACCRUAL INDEX 9                   | LNNDX9                         | Index 9 in rate table on the Loans > Account Information > ARM Information screen > ARM Rates & P/I Tables tab.                         |
| ARM ACCRUAL RATE 9                    | LNANR9                         | Accrual rate 9 in table on the Loans > Account Information<br>> ARM Information screen > ARM Rates & P/I Tables tab.                    |
| ARM ACCRUAL RATE<br>EFFECTIVE DATE 9  | LNADT9                         | Accrual rate 9 effective date in table on the Loans ><br>Account Information > ARM Information screen > ARM<br>Rates & P/I Tables tab.  |
| ARM ACCRUAL INDEX 10                  | LNNDXA                         | Index 10 in rate table on the Loans > Account Information<br>> ARM Information screen > ARM Rates & P/I Tables tab.                     |
| ARM ACCRUAL RATE 10                   | LNANRA                         | Accrual rate 10 in table on the Loans > Account<br>Information > ARM Information screen > ARM Rates & P/I<br>Tables tab.                |
| ARM ACCRUAL RATE<br>EFFECTIVE DATE 10 | LNADTA                         | Accrual rate 10 effective date in table on the Loans ><br>Account Information > ARM Information screen > ARM<br>Rates & P/I Tables tab. |
| ARM ACCRUAL INDEX 11                  | LNNDXB                         | Index 11 in rate table on the Loans > Account Information<br>> ARM Information screen > ARM Rates & P/I Tables tab.                     |
| ARM ACCRUAL RATE 11                   | LNANRB                         | Accrual rate 11 in table on the Loans > Account<br>Information > ARM Information screen > ARM Rates & P/I<br>Tables tab.                |
| ARM ACCRUAL RATE<br>EFFECTIVE DATE 11 | LNADTB                         | Accrual rate 11 effective date in table on the Loans ><br>Account Information > ARM Information screen > ARM<br>Rates & P/I Tables tab. |
| ARM ACCRUAL INDEX 12                  | LNNDXC                         | Index 12 in rate table on the Loans > Account Information<br>> ARM Information screen > ARM Rates & P/I Tables tab.                     |

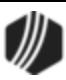

| Merge Field                           | Field Mnemonic/<br>Calculation | Description                                                                                                    |
|---------------------------------------|--------------------------------|----------------------------------------------------------------------------------------------------|
| ARM ACCRUAL RATE 12                   | LNANRC                         | Accrual rate 12 in table on the Loans > Account<br>Information > ARM Information screen > ARM Rates & P/I<br>Tables tab.                                    |
| ARM ACCRUAL RATE<br>EFFECTIVE DATE 12 | LNADTC                         | Accrual rate 12 effective date in table on the Loans ><br>Account Information > ARM Information screen > ARM<br>Rates & P/I Tables tab.                     |
| ARM AMORTIZED P/I<br>PAYMENT          | LNAPIC or LNPINX               | Amortized P/I field: The P/I payment required to fully amortize the loan. If this amount is zero, the amount in the Next P/I field (LNPINX) will be used.   |
| ARM AMORTIZED<br>PRINCIPAL BALANCE    | AMTZ PRIN                      | The principal balance on which the new adjusted payment is based.                                                                                           |
| ARM BASE INDEX                        | LNBINX                         | Base index value used when calculating the new rate on the loan account when the <b>Use this Base Index</b> option is checked.                              |
| ARM DAYS BEFORE<br>RATE CHANGE        | LNAMAD                         | <b>Days Before Rate Change</b> field: Days before the next accrual rate change date to calculate a new rate.                                                |
| ARM DIFF BETWEEN<br>NXT CURRENT INDEX | NEW INDEX-<br>OLD INDEX        | Difference between the next accrual index and current accrual index                                                                                         |
| ARM DIFF BETWEEN<br>NXT ORIGINAL RATE | LNAMNA-<br>LNAMOA              | Difference between the next accrual rate and the original rate                                                                                              |
| ARM GRADUATED PMT<br>INCREASE PERCENT | LNAMGI                         | <b>Repay Percent</b> field: The percentage the P/I payment that will increase each P/I change frequency. This field is obsolete.                            |
| ARM INDEX PUBLISHING<br>FREQUENCY     | RTPBFQ                         | Frequency the index is published (e.g., weekly, daily).<br>This information is entered on the Loans > System Setup<br>Screens > Interest Rate Table screen. |
| ARM INTEREST<br>ACCRUAL RATE          | LNAMRT                         | <b>Current Rate</b> field: The rate at which interest is accruing for this ARM loan.                                                                        |
| ARM INTEREST ONLY P/I<br>PAYMENT      | LNIPIC                         | Interest Only P/I field: The P/I payment required to satisfy the calculated interest.                                                                       |
| ARM INTEREST RATE<br>POINTER          | LNAMPT                         | Index Rate Pointer field: The accrual rate pointer that is tied to the rate index.                                                                          |
| ARM LENGTH OF RATE<br>CAP PERIOD      | LNAMLP                         | Length of Rate Cap Period field                                                                                                    |
| ARM NAME OF RATE<br>INDEX             | RTCL34                         | Name of the index, such as LIBOR. This information is<br>entered on the Loans > System Setup Screens > Interest<br>Rate Table screen.                       |
| ARM NEW INDEX                         | LNAPIN                         | Last Index Rate field                                                                                                    |

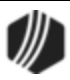

| Merge Field                         | Field Mnemonic/<br>Calculation                   | Description                                                                                                 |
|-------------------------------------|--------------------------------------------------|----------------------------------------------------------------------------------------------------|
| ARM NEW INDEX WITH<br>OFFSET        | LNAPIN+<br>LNAMOF                                | Last Index Rate plus Interest Rate Margin                                                                   |
| ARM NEW P/I PAYMENT                 | LNPINX                                           | Next P/I field: Newly calculated P/I payment.                                                               |
| ARM NEW R1 PAYMENT                  | Effective Reserve 1<br>Payment                   | Reserve 1 payment effective with the new loan payment change.                                               |
| ARM NEW R2 PAYMENT                  | Effective Reserve 2<br>Payment                   | Reserve 2 payment effective with the new loan payment.                                                      |
| ARM NEW SUBSIDY<br>PAYMENT          | Effective Subsidy<br>Payment                     | The subsidy payment effective with the new loan payment.                                                    |
| ARM NEW TOTAL<br>PAYMENT            | NEW P/I+<br>NEW R1+<br>NEW R2-<br>NEW SUBSIDY    | New P/I payment plus new Reserve 1 payment plus new Reserve 2 payment minus new Subsidy payment.            |
| ARM NEXT INTEREST<br>ACCRUAL RATE   | LNAMNA                                           | Next Rate field: Next accrual rate for this account.                                                        |
| ARM NEXT RATE<br>CHANGE DATE        | LNAMDT                                           | Next Rate Change Date field                                                                                 |
| ARM OLD INDEX                       | TRLG                                             | Old (prior) index                                                                                           |
| ARM OLD P/I PAYMENT                 | LNPICN                                           | Current P/I payment in effect prior to the new payment change.                                              |
| ARM OLD R1 PAYMENT                  | Effective Reserve 1<br>Payment                   | Reserve 1 payment in effect prior to the new loan payment change.                                           |
| ARM OLD R2 PAYMENT                  | Effective Reserve 2<br>Payment                   | Reserve 2 payment in effect prior to the new loan payment change                                            |
| ARM OLD SUBSIDY<br>PAYMENT          | Effective Subsidy                                | Subsidy payment in effect prior to the new loan payment change.                                             |
| ARM OLD TOTAL<br>PAYMENT            | OLD P/I +<br>OLD R1 +<br>OLD R2 -<br>OLD SUBSIDY | Old P/I loan payment plus old Reserve 1 payment plus old Reserve 2 payment minus old Subsidy payment.       |
| ARM ORIGINAL RATE                   | LNAMOA                                           | Original Rate field                                                                                         |
| ARM P/I PAYMENT<br>BASED ON INC LMT | LNPICN *<br>LNAMPL                               | Current P/I payment multiplied by the P/I Increase Limit                                                    |
| ARM P/I PAYMENT<br>CHANGE COUNTER   | LNAMCC                                           | <b>P/I Change Counter</b> field: Number of times the system calculates the next P/I payment automatically.  |
| ARM P/I PAYMENT<br>CHANGE DATE      | LNPIEF                                           | <b>Next P/I Change Date</b> field: The date that the next P/I payment will replace the current P/I payment. |

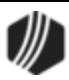

| Merge Field                         | Field Mnemonic/<br>Calculation | Description                                                                                                    |
|-------------------------------------|--------------------------------|----------------------------------------------------------------------------------------------------|
| ARM P/I PAYMENT<br>CHANGE FREQUENCY | LNAMPC                         | <b>P/I Change Frequency</b> field: Number of months that should occur between payment changes.                                                                                                    |
| ARM P/I PAYMENT<br>INCREASE LIMIT   | LNAMPL                         | <b>P/I Increase Limit</b> field: The percentage the P/I payment can increase with a payment change.                                                                                                    |
| ARM PAYMENT RATE                    | LNRATE                         | Payment Rate field                                                                                                    |
| ARM RATE AT PERIOD<br>START         | LNAMSY                         | Rate at Period Start field: Interest rate at the start of the rate cap period.                                                                                                    |
| ARM RATE CHANGE<br>FREQUENCY        | LNAMFQ                         | <b>Rate Change Frequency</b> field: Number of months that should occur between rate changes.                                                                                                    |
| ARM RATE CHANGE<br>MINIMUM          | LNAMCM                         | Rate Change Minimum field: The minimum percentage by which the loan rate can be changed                                                                                                    |
| ARM REMAINING TERM                  | LNMATD-<br>LNAMDT              | Month's difference between the maturity date and next<br>accrual rate change date. For bi-weekly loans, take the<br>term in months divided by 12 multiplied by 26 to get the<br>number of payments. Subtract the installment from the<br>number of payments to get remaining payments. Take<br>remaining payments divided by 26 then multiply by 12 to<br>get the remaining term in months. |
| ARM START OF<br>ACCRUAL PERIOD      | LNAMPD                         | Start of <b>Accrual Period</b> field: Starting date of the current rate cap period.                                                                                                    |
| ARM SOURCE OF RATE                  | RTPBDS                         | Publishing source of the index rate (e.g., Wall Street<br>Journal). This information is entered on the Loans ><br>System Setup Screens > Interest Rate Table screen.                                                                                                    |
| DEFERRED INTEREST                   | LNDEFI                         | Deferred Interest field                                                                                                    |
| PREPAYMENT PENALTY<br>END DATE      | Calculated field               | End date of the prepayment penalty                                                                                                    |
| YTD DEFERRED<br>INTEREST            | LNYTDD                         | Year-to-Date Deferred Interest Paid field                                                                                                    |
| PROJECTED PMT<br>PRINCIPAL PORTION  | Calculated                     | Principal portion of the projected new payment.                                                                                                    |
| PROJECTED PMT<br>INTEREST PORTION   | Calculated                     | Interest portion of the projected new payment.                                                                                                    |

# Event 41, Payment Change when LIP

Event 41 calculates the new P/I while the loan is still in the construction process. If the LIP method code is 1 or 101 and the loan fields on the ARM Loan Information screen (payment method 6 or 7 loans) call for a P/I change, the system will calculate the new loan accrual rate and P/I constant.

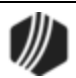

#### WARNING

While the loan is in the construction process and payments are posted, the installment number (on the Loans > Account Information > Account Detail, Payment Detail tab) does not increase (it remains zero). Depending on the number of remaining months to be used in the P/I calculation, you may have to manually enter the installment number either from the pattern or prior to the system calculation. Example: You have a construction/permanent loan with a term of 360 months. The first 9 months is the construction period. The mortgage payments on the permanent loan are to amortize over 351 months. In order for the new P/I to be calculated correctly, the installment number should be 9.

| Merge Field                           | Field Mnemonic/<br>Calculation    | Description                                                                               |
|---------------------------------------|-----------------------------------|-------------------------------------------------------------------------------------------|
| ARM 2ND NEXT P/I<br>CHANGE DATE       | LNPIEF +<br>LNAMPC                | P/I effective date plus the P/I payment change frequency                                  |
| ARM 2ND NEXT RATE<br>CHANGE DATE      | LNAMDT +<br>LNAMFQ                | Next accrual rate change date plus the rate change frequency                              |
| ARM AMORTIZED P/I<br>PAYMENT          | LNAPIC                            | The P/I payment required to fully amortize the loan                                       |
| ARM AMORTIZED<br>PRINCIPAL BALANCE    | AMTZ PRIN                         | The principal balance on which the new adjusted payment is based                          |
| ARM DAYS BEFORE<br>RATE CHANGE        | LNAMAD                            | Days before the next accrual rate change date to calculate a new rate                     |
| ARM DIFF BETWEEN NXT<br>CURRENT INDEX | NEW INDEX -<br>OLD INDEX          | Difference between the next accrual index and current accrual index                       |
| ARM DIFF BETWEEN NXT<br>ORIGINAL RATE | lnamna -<br>Lnamoa                | Difference between the next accrual rate and the original rate                            |
| ARM GRADUATED PMT<br>INCREASE PERCENT | LNAMGI                            | The percentage the P/I payment will increase each P/I payment frequency                   |
| ARM INDEX PLUS<br>OFFSET LESS ACCR RT | NEW INDEX +<br>LNAMOF -<br>LNAMRT | New index plus the accrual rate offset/margin minus accrual rate                          |
| ARM INTEREST ACCRUAL<br>RATE          | LNAMRT                            | The rate at which interest should accrue for payment method 7 loans                       |
| ARM INTEREST ONLY P/I<br>PAYMENT      | LNIPIC                            | The P/I payment required to satisfy the calculated interest                               |
| ARM LENGTH OF RATE<br>CAP PERIOD      | LNAMLP                            | Length of rate cap period                                                                 |
| ARM MOST RECENT P/I<br>CHANGE DATE    |                                   | Newest P/I change date on the ARM Rates & P/I<br>Tables tab on the ARM Information screen |

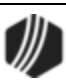

| Merge Field                       | Field Mnemonic/<br>Calculation                           | Description                                                                                                    |
|-----------------------------------|----------------------------------------------------------|----------------------------------------------------------------------------------------------------|
| ARM MOST RECENT P/I<br>PAYMENT    |                                                          | Newest P/I payment on the ARM Rates & P/I<br>Tables tab on the ARM Information screen                                                                                                    |
| ARM MOST RECENT<br>TOTAL PAYMENT  | MOST RECENT P/I +<br>NEW R1 +<br>NEW R2 -<br>NEW SUBSIDY | Newest P/I payment on the ARM Rates & P/I<br>Tables tab on the ARM Information screen, plus<br>Reserve 1 payment effective for the newest<br>payment change date plus Reserve 2 payment<br>effective for the newest payment change date<br>minus subsidy payment effective for the newest<br>payment change date |
| ARM NEW INDEX                     | LNAPIN                                                   | New index (last index)                                                                                                    |
| ARM NEW INDEX WITH<br>OFFSET      | LNAPIN +<br>LNAMOF                                       | New index plus accrual rate offset/margin                                                                                                    |
| ARM NEW P/I PAYMENT               | LNPINX                                                   | Newly calculated P/I payment                                                                                                    |
| ARM NEW R1 PAYMENT                | EFFECTIVE R1                                             | The Reserve 1 payment effective with the new payment change                                                                                                    |
| ARM NEW R2 PAYMENT                | EFFECTIVE R2                                             | The Reserve 2 payment effective with the new payment                                                                                                    |
| ARM NEW SUBSIDY<br>PAYMENT        | EFFECTIVE SUBSIDY                                        | The subsidy payment effective with the new payment                                                                                                    |
| ARM NEW TOTAL<br>PAYMENT          | NEW P/I +<br>NEW R1 +<br>NEW R2 -<br>NEW SUBSIDY         | New P/I payment plus new Reserve 1 payment plus<br>new Reserve 2 payment minus new subsidy<br>payment                                                                                                    |
| ARM NEXT INTEREST<br>ACCRUAL RATE | LNAMNA                                                   | Next accrual rate for this account                                                                                                    |
| ARM NEXT RATE CHANGE<br>DATE      | LNAMDT                                                   | Date of the next rate change on the loan                                                                                                    |
| ARM OLD INDEX                     | TRLG                                                     | Old (prior) index                                                                                                    |
| ARM OLD P/I PAYMENT               | LNPICN                                                   | Old P/I payment in effect prior to the new payment change                                                                                                    |
| ARM OLD R1 PAYMENT                | EFFECTIVE R1                                             | Reserve 1 payment in effect prior to the new payment change                                                                                                    |
| ARM OLD R2 PAYMENT                | EFFECTIVE R2                                             | Reserve 2 payment in effect prior to the new payment change                                                                                                    |
| ARM OLD SUBSIDY<br>PAYMENT        | EFFECTIVE SUBSIDY                                        | Subsidy payment if effect prior to the new payment change                                                                                                    |
| ARM OLD TOTAL<br>PAYMENT          | OLD P/I +<br>OLD R1 +                                    | Old P/I payment plus old Reserve 1 payment plus old Reserve 2 payment minus old subsidy payment                                                                                                    |

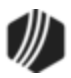

| Merge Field                         | Field Mnemonic/<br>Calculation | Description                                                                                                    |
|-------------------------------------|--------------------------------|----------------------------------------------------------------------------------------------------|
|                                     | OLD R2 -<br>OLD SUBSIDY        |                                                                                                    |
| ARM ORIGINAL RATE                   | LNAMOA                         | Original loan rate                                                                                                    |
| ARM P/I PAYMENT<br>BASED ON INC LMT | LNPICN *<br>LNAMPL             | Old P/I payment multiplied by the P/I payment increase limit                                                                                                    |
| ARM P/I PAYMENT<br>CHANGE COUNTER   | LNAMCC                         | Number of times the system calculates the next P/I payment automatically                                                                                                    |
| ARM P/I PAYMENT<br>CHANGE DATE      | LNPIEF                         | The date that the next P/I payment will replace the P/I payment                                                                                                    |
| ARM P/I PAYMENT<br>CHANGE FREQUENCY | LNAMPC                         | Number of months that should occur between payment changes                                                                                                    |
| ARM P/I PAYMENT<br>INCREASE LIMIT   | LNAMPL                         | The percentage the P/I payment can increase with a payment change                                                                                                    |
| ARM PAYMENT RATE                    | LNRATE                         | The payment rate on the loan                                                                                                    |
| ARM RATE AT PERIOD<br>START         | LNAMSY                         | Rate at the start of the rate cap period                                                                                                    |
| ARM RATE CHANGE<br>FREQUENCY        | LNAMFQ                         | Number of months that should occur between rate changes                                                                                                    |
| ARM RATE CHANGE<br>MINIMUM          | LNAMCM                         | The minimum percentage by which the loan rate can be changed                                                                                                    |
| ARM REMAINING TERM                  | LNMATD -<br>LNAMDT             | Month's difference between the maturity date and<br>next accrual rate change date. For bi-weekly loans,<br>take the term in months divided by 12 multiplied by<br>26 to get the number of payments. Subtract the<br>installment from the number of payments to get<br>remaining payments. Take remaining payments<br>divided by 26 then multiply by 12 to get the<br>remaining term in months. |
| ARM START OF ACCRUAL<br>PERIOD      | LNAMPD                         | Starting date of the current rate cap period                                                                                                    |
| LIP NEXT RATE                       | LNLNXT                         | Next LIP rate                                                                                                    |
| LIP NEXT INDEX                      | LNLNPR                         | Base index used to calculate the next LIP interest rate                                                                                                    |
| LIP PREVIOUS INDEX                  | LNLPIN                         | Base index used to calculate the current LIP interest rate                                                                                                    |
| LIP RATE CHANGE DATE                | LNLCHD                         | Effective date of the next LIP rate change                                                                                                    |

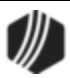

# Event 42, LIP Rate Change Letter

Event 42 will generate an LIP rate change letter if the LIP rate changes are based on either a rate change date or rate sensitive loans. This letter will only create if the LIP method code is 1 or 101.

| Merge Field             | Field Mnemonic/<br>Calculation | Description                                                |
|-------------------------|--------------------------------|------------------------------------------------------------|
| LIP NEXT RATE           | LNLNXT                         | Next LIP rate                                              |
| LIP NEXT INDEX          | LNLNPR                         | Base index used to calculate the next LIP interest rate    |
| LIP PREVIOUS INDEX      | LNLPIN                         | Base index used to calculate the current LIP interest rate |
| LIP RATE CHANGE<br>DATE | LNLCHD                         | Effective date of the next LIP rate change                 |

## **Event 43, Charge Interest on Negative Reserves**

Event 43 will generate a billing letter for charging interest on negative reserves. Must order letter manually.

| Merge Field                 | Field Mnemonic/<br>Calculation | Description                                                                                                    |
|-----------------------------|--------------------------------|----------------------------------------------------------------------------------------------------|
| NEG R1 ACCRUED<br>INTEREST  | NIR1AC                         | Reserve 1 accrued interest on negative reserve balance                                                                                                    |
| NEG R1 BALANCE              | NIR1BA                         | Reserve 1 balance                                                                                                    |
| NEG R1 DATE LAST<br>ACCRUED | NIR1DT                         | Reserve 1 date last accrued                                                                                                    |
| NEG R1 INTEREST<br>PAID     | NIR1PD                         | Reserve 1 interest paid on negative reserve balance                                                                                                    |
| NEG R1 INTEREST<br>RATE     | NIR1RT OR LNRATE<br>OR LNAMRT  | Reserve 1 interest rate<br>***If the <b>Use This Interest Rate</b> field is selected on the<br>Loans > Account Information > Reserves > Account<br>Reserve Detail screen, Negative Reserve Interest tab, the<br>effective rate on the Ioan will be used. |
| NEG R2 ACCRUED<br>INTEREST  | NIR2AC                         | Reserve 2 accrued interest on negative reserve 2 balance                                                                                                    |
| NEG R2 BALANCE              | NIR2BA                         | Reserve 2 balance                                                                                                    |
| NEG R2 DATE LAST<br>ACCRUED | NIR2DT                         | Reserve 2 date last accrued                                                                                                    |

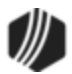

| Merge Field                       | Field Mnemonic/<br>Calculation | Description                                                                                                    |
|-----------------------------------|--------------------------------|----------------------------------------------------------------------------------------------------|
| NEG R2 INTEREST<br>PAID           | NIR2PD                         | Reserve 2 interest paid                                                                                                    |
| NEG R2 INTEREST<br>RATE           | NIR2RT OR LNRATE<br>OR LNAMRT  | Reserve 2 interest rate<br>***If the <b>Use This Interest Rate</b> field is selected on the<br>Loans > Account Information > Reserves > Account<br>Reserve Detail screen, Negative Reserve Interest tab, the<br>effective rate on the Ioan will be used. |
| NEG RSV YTD INT<br>PAID LAST YEAR | NIRYTD                         | YTD reserve interest paid last year                                                                                                    |
| NEG RSV YTD INT<br>PAID THIS YEAR | NICYTD                         | YTD reserve interest paid this year                                                                                                    |

# Event 44, First Late Notice Event

Event 44 will generate a letter for the first late notice. We recommend you use <u>3-up notices</u> for these late notices. Refer to the <u>Past Due Notices</u> section previously in this document for more information.

| Merge Field       | Field Mnemonic/<br>Calculation | Description                                                                                                    |
|-------------------|--------------------------------|----------------------------------------------------------------------------------------------------|
| ACCOUNT<br>NUMBER | LN4NBR                         | This is the loan account number <i>without</i> the check digit. It shows the office number and account number, like this:                                                                                                    |
|                   |                                | 1234555666                                                                                                    |
|                   |                                | If you would rather use the formatted loan number that <i>does</i> include the check digit, use the FORMATTED LOAN NUMBER merge field described in the <u>Basic Loan Fields</u> section.                                                                                                    |
| FOLLOW UP DATE    | CALC                           | This field will calculate a date in the future that can be printed on the letter.                                                                                                    |
|                   |                                | If the letter is a notice of default, for example, you can have the letter display the date by which the account must be current. The date can be displayed in either alphanumeric or numeric characters. If the date is 4-14 and the option is 30 days, then the follow-up date would be 5-14. The original date of 4-14 isn't included in the calculation. |
|                   |                                | To use this merge field, you must have a report option turned on.<br>Please contact your GOLDPoint Systems account manager.                                                                                                    |
|                   |                                |                                                                                                    |

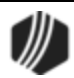

| Merge Field                      | Field Mnemonic/<br>Calculation | Description                                                                                                    |
|----------------------------------|--------------------------------|----------------------------------------------------------------------------------------------------|
|                                  |                                | <b>GOLDPoint Systems Only:</b> To create a follow-up date for events, enter a number from 0 to 99 in positions 5–6 of the <b>Miscellaneous Parameters</b> field.         |
| LATE CHARGE<br>VARIANCE          | LNPDUE                         | Late charge variance—amount of the regular payment not paid because late charges were paid                                                                               |
| LOAN COLLECTION<br>OFFICER       | LNCTOR                         | Collector number assigned to the loan                                                                                                    |
| LOAN NEXT<br>PAYMENT DUE         | LNLSTB                         | For non-LIP loans, this is the same as the common field <b>Next Payment Due</b> .                                                                                        |
|                                  |                                | For LIP loans, this contains the last billed amount from the Loans > Construction > Account Construction Detail screen, Balances, Rates & Billing tab.                   |
| LOAN P/I<br>PAYMENT              | LNLSTB                         | For non-LIP loans, this is the same as the common field <b>P/I Payment</b> .                                                                                             |
| LOAN TOTAL DUE                   | LNLPCG + LNLATE                | For non-LIP loans, this is the same as the common field TOTAL DUE.                                                                                                    |
|                                  |                                | For LIP loans, this contains the <b>Prior Unpaid Charges + Late Charges Due</b> .                                                                                        |
| LOAN TOTAL DUE<br>AFTER GRACE    | LNLPCG + LNLATE<br>+ CALC      | For non-LIP loans, this is the same as the common field TOTAL DUE AFTER GRACE.                                                                                           |
|                                  |                                | For LIP loans, this contains the <b>Prior Unpaid Charges + Late</b><br><b>Charges Due +</b> current calculated late charges on the <b>Last</b><br><b>Billed Amount</b> . |
| LOAN TOTAL PMTS<br>W FEES AND    | LNLPCG + LNFEES<br>- LNPRTL    | For non-LIP loans, this is the same as the common field TOTAL PMTS W FEES AND PARTIAL.                                                                                   |
|                                  |                                | For LIP loans, this contains the <b>Prior Unpaid Charges + Total</b><br>Loan Fees - Partial Payments.                                                                    |
| LOAN TOTAL PMTS<br>W FEES W LATE | LNLPCG + LNFEES<br>+ LNLATE    | For non-LIP loans, this is the same as the common field TOTAL PMTS W FEES AND LATE CHGS.                                                                                 |
|                                  |                                | For LIP loans, this contains the <b>Prior Unpaid Charges + Total</b><br>Loan Fees + Late Charges Due.                                                                    |
| LOAN TOTAL PMTS<br>W LATE AND    | LNLPCG + LNLATE<br>- LNPRTL    | For non-LIP loans, this is the same as the common field TOTAL PMTS W LATE AND PARTIAL.                                                                                   |
|                                  |                                | For LIP loans, this contains the <b>Prior Unpaid Charges + Late</b><br><b>Charges Due - Partial Payments</b> .                                                           |
| LOAN TOTAL PMTS<br>WITH LATE     | LNLPCG + LNLATE                | For non-LIP loans, this is the same as the common field TOTAL PMTS WITH LATE CHARGES.                                                                                    |

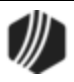

| Merge Field                              | Field Mnemonic/<br>Calculation | Description                                                                                       |
|------------------------------------------|--------------------------------|---------------------------------------------------------------------------------------------------|
| CHARGES                                  |                                | For LIP loans, this contains the <b>Prior Unpaid Charges + Late</b>                               |
|                                          |                                | Charges Due.                                                                                      |
| LOAN TOTAL PMTS<br>WITH LOAN FEES        | LNLPCG + LNFEES                | For non-LIP loans, this is the same as the common field TOTAL PMTS WITH LOAN FEES.                |
|                                          |                                | For LIP loans, this contains the <b>Prior Unpaid Charges + Total</b><br>Loan Fees.                |
| LOAN TOTAL PMTS<br>WITH PARTIAL          | LNLPCG + LNPRTL                | For non-LIP loans, this is the same as the common field TOTAL PMTS WITH PARTIAL.                  |
|                                          |                                | For LIP loans, this contains the <b>Prior Unpaid Charges +</b><br><b>Partial Payments</b> .       |
| TOTAL LATE<br>CHARGE AND FEE<br>VARIANCE | CALC                           | Late charge variance plus total loan fees variance                                                |
| TOTAL LOAN FEES<br>VARIANCE              | LNVPRN                         | Total loan fees variance—the amount of the regular payment that was not paid because of loan fees |

# **Event 45, Second Late Notice Event**

Event 45 will generate a letter for the second late notice. We recommend you use <u>3-up notices</u> for these late notices. Refer to the <u>Past Due Notices</u> section previously in this document for more information.

| Merge Field    | Field Mnemonic/<br>Calculation | Description                                                                                                    |
|----------------|--------------------------------|----------------------------------------------------------------------------------------------------|
| ACCOUNT NUMBER | LN4NBR                         | This is the loan account number <i>without</i> the check digit. It shows the office number and account number, like this: 1234555666                                                                                                    |
|                |                                | If you would rather use the formatted loan number that<br>does include the check digit, use the FORMATTED LOAN<br>NUMBER merge field described in the <u>Basic Loan Fields</u><br>section.                                                                                                    |
| FOLLOW-UP DATE | CALC                           | This field will calculate a date in the future that can be<br>printed on the letter.<br>If the letter is a notice of default, for example, you can have<br>the letter display the date by which the account must be<br>current. The date can be displayed in either alphanumeric<br>characters. If the date is 4-14 and the option is 30 days, |

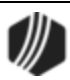

| Merge Field                           | Field Mnemonic/<br>Calculation | Description                                                                                                    |
|---------------------------------------|--------------------------------|----------------------------------------------------------------------------------------------------|
|                                       |                                | then the follow-up date would be 5-14. The original date of 4-14 isn't included in the calculation.                                                              |
|                                       |                                | To use this merge field, you must have a report option turned on. Please contact your GOLDPoint Systems account manager.                                         |
|                                       |                                | <b>GOLDPoint Systems Only:</b> To create a follow-up date for events, enter a number from 0 to 99 in positions 5–6 of the <b>Miscellaneous Parameters</b> field. |
| LATE CHARGE<br>VARIANCE               | LNPDUE                         | Late charge variance—amount of the regular payment not paid because late charges were paid                                                                       |
| LOAN COLLECTION<br>OFFICER            | LNCTOR                         | Collector number assigned to the loan                                                                                                    |
| LOAN NEXT<br>PAYMENT DUE              | LNLSTB                         | For non-LIP loans, this is the same as the common field <b>Next Payment Due</b> .                                                                                |
|                                       |                                | For LIP loans, this contains the last billed amount from the Loans > Construction > Account Construction Detail screen, Balances, Rates & Billing tab.           |
| LOAN P/I PAYMENT                      | LNLSTB                         | For non-LIP loans, this is the same as the common field <b>P/I Payment</b> .                                                                                     |
| LOAN TOTAL DUE                        | LNLPCG + LNLATE                | For non-LIP loans, this is the same as the common field <b>Total Due</b> .                                                                                       |
|                                       |                                | For LIP loans, this contains the <b>Prior Unpaid Charges +</b><br>Late Charges Due.                                                                              |
| LOAN TOTAL DUE<br>AFTER GRACE         | LNLPCG + LNLATE +<br>CALC      | For non-LIP loans, this is the same as the common field <b>Total Due After Grace</b> .                                                                           |
|                                       |                                | For LIP loans, this contains the Prior Unpaid Charges +<br>Late Charges Due + current calculated late charges on the<br>Last Billed Amount.                      |
| LOAN TOTAL PMTS W<br>FEES AND PARTIAL | LNLPCG + LNFEES -<br>LNPRTL    | For non-LIP loans, this is the same as the common field <b>Total Payment with Fees</b> and <b>Partial Payments</b> .                                             |
|                                       |                                | For LIP loans, this contains the <b>Prior Unpaid Charges +</b><br>Total Loan Fees - Partial Payments.                                                            |
| LOAN TOTAL PMTS W<br>FEES W LATE CHGS | LNLPCG + LNFEES +<br>LNLATE    | For non-LIP loans, this is the same as the common field <b>Total Payment with Fees</b> and <b>Late Charges</b> .                                                 |
|                                       |                                | For LIP loans, this contains the <b>Prior Unpaid Charges +</b><br>Total Loan Fees + Late Charges Due.                                                            |

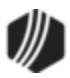

| Merge Field                           | Field Mnemonic/<br>Calculation | Description                                                                                                    |
|---------------------------------------|--------------------------------|----------------------------------------------------------------------------------------------------|
| LOAN TOTAL PMTS W<br>LATE AND PARTIAL | LNLPCG + LNLATE -<br>LNPRTL    | For non-LIP loans, this is the same as the common field <b>Total Payment with Fees</b> and <b>Partial Payments</b> . |
|                                       |                                | For LIP loans, this contains the <b>Prior Unpaid Charges +</b><br>Late Charges Due - Partial Payments.               |
| LOAN TOTAL PMTS<br>WITH LATE CHARGES  | LNLPCG + LNLATE                | For non-LIP loans, this is the same as the common field <b>Total Payment with Late Charges</b> .                     |
|                                       |                                | For LIP loans, this contains the <b>Prior Unpaid Charges +</b><br>Late Charges Due.                                  |
| LOAN TOTAL PMTS<br>WITH LOAN FEES     | LNLPCG + LNFEES                | For non-LIP loans, this is the same as the common field <b>Total Payment with Fees</b> .                             |
|                                       |                                | For LIP loans, this contains the <b>Prior Unpaid Charges +</b><br>Total Loan Fees.                                   |
| LOAN TOTAL PMTS<br>WITH PARTIAL       | LNLPCG + LNPRTL                | For non-LIP loans, this is the same as the common field <b>Total Payment with Partial Payments</b> .                 |
|                                       |                                | For LIP loans, this contains the <b>Prior Unpaid Charges +</b><br><b>Partial Payments</b> .                          |
| TOTAL LATE CHARGE<br>AND FEE VARIANCE | CALC                           | Late charge variance plus total loan fees variance                                                                   |
| TOTAL LOAN FEES<br>VARIANCE           | LNVPRN                         | Total loan fees variance—the amount of the regular payment that was not paid because of loan fees                    |

# Event 46, Third Late Notice Event

Event 46 will generate a letter for the third late notice. We recommend you use <u>3-up notices</u> for these late notices. Refer to the <u>Past Due Notices</u> section previously in this document for more information.

### Field Specific to Event 46:

| Merge Field    | Field Mnemonic/<br>Calculation | Description                                                                                                    |
|----------------|--------------------------------|----------------------------------------------------------------------------------------------------|
| ACCOUNT NUMBER | COUNT NUMBER LN4NBR            | This is the loan account number <i>without</i> the check digit. It shows the office number and account number, like this: |
|                |                                | 1234555666                                                                                                    |
|                |                                | If you would rather use the formatted loan number that <i>does</i> include the check digit, use the FORMATTED LOAN        |

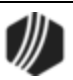

| Merge Field                                  | Field Mnemonic/<br>Calculation | Description                                                                                                    |  |
|----------------------------------------------|--------------------------------|----------------------------------------------------------------------------------------------------|--|
|                                              |                                | NUMBER merge field described in the Basic Loan Fields section.                                                                                                    |  |
| FOLLOW-UP DATE or<br>FOLLOW-UP DATE<br>ALPHA | CALC                           | <ul> <li>This field will calculate a date in the future that can be printed on the letter.</li> <li>If the letter is a notice of default, for example, you can have the letter display the date by which the account must be current. The date can be displayed in alphanumeric characters. If the date is 4-14 and the option is 30 days, then the follow-up date would be 5-14. The original date of 4-14 isn't included in the calculation.</li> <li>If you choose the FOLLOW-UP DATE ALPHA field, the system will print the date in alphanumeric form (e.g., June 22, 2017). The FOLLOW-UP DATE field prints in date format (e.g., 06-22-2017).</li> <li>To use this merge field, you must have a report option turned on. Please contact your GOLDPoint Systems account manager.</li> <li>GOLDPoint Systems Only: To create a follow-up date for events, enter a number from 0 to 99 in positions 5–6 of the Miscellaneous Parameters field.</li> </ul> |  |
| LATE CHARGE<br>VARIANCE                      | LNPDUE                         | Late charge variance—amount of the regular payment not paid because late charges were paid                                                                                                    |  |
| LOAN COLLECTION<br>OFFICER                   | LNCTOR                         | Collector number assigned to the loan. This is pulled from the <u>Collector</u> field on the Loan > Marketing and Collections screen > Delinquent Payments tab.                                                                                                    |  |
| LOAN NEXT<br>PAYMENT DUE                     | LNLSTB                         | For non-LIP loans, this is the same as the common field <b>Next Payment Due</b> .                                                                                                    |  |
| LOAN P/I PAYMENT                             | LNLSTB                         | For non-LIP loans, this is the same as the common field <b>P/I Payment</b> .                                                                                                    |  |
| LOAN TOTAL DUE                               | LNLPCG + LNLATE                | For non-LIP loans, this is pulled from the <u>Total Due</u> field.                                                                                                    |  |
|                                              |                                | For LIP loans, this contains the <b>Prior Unpaid Charges +</b><br>Late Charges Due.                                                                                                    |  |
| LOAN TOTAL DUE<br>AFTER GRACE                | LNLPCG + LNLATE +<br>CALC      | This is the total amount due after grace days is included with the calculation.                                                                                                    |  |
|                                              |                                | For LIP loans, this contains the <b>Prior Unpaid Charges +</b><br>Late Charges Due + current calculated late charges on the<br>Last Billed Amount.                                                                                                    |  |
| LOAN TOTAL PMTS<br>W FEES AND                | LNLPCG + LNFEES -<br>LNPRTL    | This is the total amount due including any outstanding miscellaneous fees minus any partial payments.                                                                                                    |  |

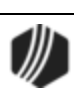

| Merge Field                              | Field Mnemonic/<br>Calculation | Description                                                                                                   |
|------------------------------------------|--------------------------------|----------------------------------------------------------------------------------------------------|
| PARTIAL                                  |                                | For LIP loans, this contains the <b>Prior Unpaid Charges +</b><br>Total Loan Fees - Partial Payments.         |
| LOAN TOTAL PMTS<br>W FEES W LATE<br>CHGS | LNLPCG + LNFEES<br>+ LNLATE    | This is the total amount due including any fees and late charges.                                             |
|                                          |                                | For LIP loans, this contains the <b>Prior Unpaid Charges +</b><br><b>Total Loan Fees + Late Charges Due</b> . |
| LOAN TOTAL PMTS<br>W LATE AND<br>PARTIAL | LNLPCG + LNLATE -<br>LNPRTL    | This is the total amount due including late charges minus any partial payments.                               |
|                                          |                                | For LIP loans, this contains the <b>Prior Unpaid Charges +</b><br>Late Charges Due - Partial Payments.        |
| LOAN TOTAL PMTS<br>WITH LATE             | LNLPCG + LNLATE                | This is the total amount due including late charges.                                                          |
| CHARGES                                  |                                | For LIP loans, this contains the <b>Prior Unpaid Charges +</b><br>Late Charges Due.                           |
| LOAN TOTAL PMTS<br>WITH LOAN FEES        | LNLPCG + LNFEES                | This is the total amount due including miscellaneous fees.                                                    |
|                                          |                                | For LIP loans, this contains the <b>Prior Unpaid Charges</b> + <b>Total Loan Fees</b> .                       |
| LOAN TOTAL PMTS<br>WITH PARTIAL          | LNLPCG + LNPRTL                | This is the total amount of outstanding payments due minus any partial payments.                              |
|                                          |                                | For LIP loans, this contains the <b>Prior Unpaid Charges +</b><br><b>Partial Payments</b> .                   |
| TOTAL LATE CHARGE<br>AND FEE VARIANCE    | CALC                           | Late charge variance plus total loan fees variance                                                            |
| TOTAL LOAN FEES<br>VARIANCE              | LNVPRN                         | Total loan fees variance—the amount of the regular payment that was not paid because of loan fees             |

# **Event 47, Consumer Insurance Event**

Event 47 will generate a letter anytime an insurance policy expires or a Force Place Insurance transaction (tran code 2870) is run.

| Merge Field     | Field Mnemonic/<br>Calculation | Description                                                                                                    |
|-----------------|--------------------------------|----------------------------------------------------------------------------------------------------|
| OPENING BALANCE | INOBAL                         | This field displays the add-on insurance premium amount. It is pulled from the <b>Original Premium</b> field on the Loans > Insurance > Policy Detail screen. |

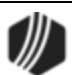

| Merge Field                            | Field Mnemonic/<br>Calculation | Description                                                                                                    |  |
|----------------------------------------|--------------------------------|----------------------------------------------------------------------------------------------------|--|
| POLICY NUMBER                          | INPLCY                         | This displays the policy number of the insurance policy.                                                                                                    |  |
| DATE OPENED                            | LNOPND                         | This field displays, in MMDDYY format, the date the loan was opened or funded.                                                                                                    |  |
|                                        | POEXPD                         | The date in this field has two purposes:                                                                                                    |  |
| EXPIRATION DATE                        |                                | 1. It is the date the payoff quote record expires. The system will save the payoff quote record until the afterhours of the date in this field, then it will automatically be dropped from the Loan system in the afterhours processing.                                                                                 |  |
|                                        |                                | 2. It is the expiration date of the lock-in, if the loan record is locked-in. The lock-in will be released after this date.                                                                                                    |  |
| DESCRIPTION                            | INDESC                         | This field is used to specify the insurance company or<br>to describe the type of insurance. The description<br>placed in this field is automatically entered in the<br>Amount column on the Adjustments tab of the Loans<br>> Payoff screen.                                                                            |  |
| TERM IN MONTHS                         | INTERM                         | This field contains the term of the insurance policy in months.                                                                                                    |  |
| ACCOUNT TYPE                           | INTYPC                         | This is the type of insurance set up for this loan.                                                                                                    |  |
| AGENT NUMBER                           | INAGNO                         | This field displays the code number of the insurance agent.                                                                                                    |  |
| COMPANY NUMBER                         | INCONO                         | This field displays the company number of the insurance company.                                                                                                    |  |
| NEXT PRINCIPAL AND<br>INTEREST PAYMENT | LNPINX                         | This is the amount of the next payment due. It may<br>include principal, interest, late charges, or any other<br>factors pertinent to an individual loan, such as<br>reserves, based on what is entered in the <b>Payment</b><br><b>Application</b> field on the Loans > Account Information<br>> Account Detail screen. |  |
| ORIGINAL FINANCE<br>CHARGE             | INNORG                         | This field displays the original amount of the insurance finance charge.                                                                                                    |  |
|                                        |                                | These fields are used in connection with Forced-<br>placed VSI insurance for loans with precomputed<br>interest (payment method 3).                                                                                                    |  |
|                                        |                                | The finance charge is the amount of interest added to<br>the VSI premium. This amount is amortized each<br>month and posted to the General Ledger. In addition,                                                                                                    |  |

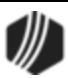

| Merge Field                         | Field Mnemonic/<br>Calculation | Description                                                                                                    |
|-------------------------------------|--------------------------------|----------------------------------------------------------------------------------------------------|
|                                     |                                | if the policy is cancelled using the <u>Cancel VSI</u><br><u>transaction (tran code 2890-00)</u> , the unamortized<br>amount is refunded to the borrower as a principal<br>decrease.<br>See also the <u>Force Place VSI transaction (tran code</u><br>2870-00).                                                                                                    |
| REMAINING TERM<br>BEFORE EXPIRATION | Calculation Field              | When using premium rate tables, this is the rate<br>pulled out of the table, based on the remaining term of<br>the insurance policy. It will only appear if using<br>amortization method 3 (renegotiable rate) and a valid<br>table number is in the <b>Premium Rate Table</b> field<br>(INTBLN) on the Loans > Insurance > Policy Detail<br>screen, Miscellaneous Fields tab. |

# **Event 48, Fee Assessment Letter**

This event record is generated when the system encounters tran code 660 (fee assessed), 668 (fee corrected), 670 (fee waived), 678 (fee waive corrected), 850 (fee paid), 858 (fee paid corrected). This event will generate multiple letters per account if the fee code changes.

This event letter is automatically generated; it cannot be manually ordered. If you manually request event 48, the system will automatically create event 49 instead.

| Merge Field              | Field Mnemonic/<br>Calculation | Description                                                                                  |
|--------------------------|--------------------------------|----------------------------------------------------------------------------------------------|
| FEE ASSESSMENT<br>AMOUNT | TRNLOG                         | Fee assessment amount                                                                        |
| FEE DESCRIPTION          | TABLE                          | Fee description pulled from the "Fee Code" table. These are GOLDPoint Systems defined codes. |

# **Event 49, Fee Reminder Letter**

This event letter must be manually requested.

NOTE

If you manually request event 48 (meaning you enter event 48 on the <u>Actions/Holds/Events tab</u>), the system will generate event 49 instead.

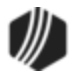

| Merge Field     | Mnemonic | Description                                                                                                    |
|-----------------|----------|----------------------------------------------------------------------------------------------------|
| FEE DESCRIPTION | LNFEES   | Fee description. In the letter it will display<br>"Miscellaneous Fee." (No individual fee descriptions are<br>used.) |

## Event 50, PMI Letter

This letter must be requested manually. This letter is used when a borrower requests that PMI be canceled off their loan. Information for this letter is pulled from the Loans > Account Information > Reserves > Private Mortgage Insurance screen.

| Merge Field            | Mnemonic | Description                                        |
|------------------------|----------|----------------------------------------------------|
| CANCEL REQUEST<br>DATE | PICRQU   | Date letter received requesting PMI be canceled.   |
| 78 PERCENT DATE        | PI78DT   | First date scheduled to reach 78% loan to value    |
| 80 PERCENT DATE        | PI80DT   | First date scheduled to reach 80% loan to value    |
| 80 PERCENT AMOUNT      | PI8AMT   | Balance when the loan will reach 80% loan to value |

## **Event 51, Late Charge Assessment**

This event is created automatically any time an account is assessed a late charge (tran code 560). If you want to use this event letter, please submit a work order. We can set this event up to run for accounts from specific states.

The following fields are specific for this event. See <u>Common Event Fields</u>, <u>CIS Fields</u>, and <u>Basic Loan Fields</u> for other merge fields available for events.

| Merge Field                      | Mnemonic | Description                                                                                                    |
|----------------------------------|----------|----------------------------------------------------------------------------------------------------|
| LATE CHARGE<br>ASSESSMENT AMOUNT | LNLATE   | When the Assess Late Charge transaction (tran code 560) is run,<br>the teller or employee enters the assessment amount in the<br>provided field. See the following example of this transaction: |
|                                  |          |                                                                                                    |

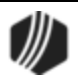

| Merge Field                       | Mnemonic | Description                                                                                            |
|-----------------------------------|----------|----------------------------------------------------------------------------------------------------|
|                                   |          | Teller 1907: Assess Late Account Number Assess Amount As Of Date 11/08/2012 Transmit Cancel Correction |
| DATE OF LATE CHARGE<br>ASSESSMENT |          | This is the <b>As Of Date</b> when the Assess Late Charge transaction was run (see above).             |

## **Event 60, One-time Electronic Payment**

The One-Time Electronic Payment (event 60) record is automatically generated when your customers approve of future one-time ACH loan payments. This event is created after employees click <Submit Payment> after creating a future one-time payment on the Loans > Transactions > <u>EZPay screen</u> in CIM GOLD. Additionally, this letter is *not* included on the <u>Event Letter Report (FPSRP175)</u>.

In order to use this event letter, your GOLDPoint Systems customer support representative must set up the EZPay option EZWREL (Write Event Letters) in the EZPay IMAC tables in CIM GOLD. Once the option is set up, GOLD EventLetters will generate and download event 60 immediately after an ACH payment is submitted.

See the <u>One-time Future Payments</u> topic in the EZPay help.

The following table lists all the merge fields available specifically for this letter. **Note:** See also <u>Event 61, Cancel</u> <u>Event Letter</u> for a letter generated when future payments are canceled.

For a list of common merge fields and where they are pulled, see <u>Common Fields</u>, <u>CIF Fields</u>, and <u>Basic Loan</u> <u>Fields</u>.

Example of One-Time Electronic Payment

| Merge Field                           | Mnemoni<br>c | From Screen                        | Description                                                                                                    |
|---------------------------------------|--------------|------------------------------------|----------------------------------------------------------------------------------------------------|
| CONFIRMATION_NUMBER                   | ASREFN       | Loans ><br>Transactions ><br>EZPay | This is the confirmation number that<br>appears after the one-time payment<br>transaction is submitted from the EZPay<br>screen. |
| CREDITED_TO_ACCOUNT_<br>NUMBER_MASKED | ASANBR       |                                    | This is the account number on the loan.<br>On the letter, only the last four digits of                                           |

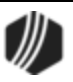

| Merge Field                      | Mnemoni<br>c | From Screen                                       | Description                                                                                                    |
|----------------------------------|--------------|---------------------------------------------------|----------------------------------------------------------------------------------------------------|
|                                  |              |                                                   | the account number will print. The first digits will appear as Xs.                                                                                                    |
| ACH_PMT_EFFECTIVE_DATE           | ASEFDT       | EZPay                                             | This is the effective date of when the one-time payment was submitted (e.g., 05-12-2012).                                                                                                    |
| ACH_PMT_EFFECTIVE_<br>DATE_ALPHA | ASEFDT       | EZPay                                             | This is the effective date (in alphabetic form) of when the one-time payment was submitted (e.g., May 12, 2012).                                                                                                    |
| ACH_PMT_EFF_DT_PLUS_1            | ASEFDT       | EZPay                                             | This is the day after the effective date of when the one-time payment was submitted (e.g., 05-12-2012).                                                                                                    |
| ACH_PMT_EFF_DT_<br>PLUS_1_ALPHA  | ASEFDT       | EZPay                                             | This is the day after the effective date (in alphabetic form) of when the one-time payment was submitted (e.g., May 12, 2012).                                                                                                    |
| INVESTOR_ADDRESS_4               |              |                                                   | Do not use this field.                                                                                                    |
| EXTERNAL_BANK_NAME               | ASABNK       | EZPay > External<br>Accounts for ACH<br>(e-Check) | This is the external institution name<br>where the ACH payment is pulled from.<br>This information is added on the EZPay<br>screen using the <u>External Accounts</u><br>link, then using that account to make a<br>future ACH payment. |
| EXTERNAL_BANK_ACCOUNT            | ASANBR       | EZPay > External<br>Accounts for ACH<br>(e-check) | This is the external account number<br>where the ACH payment is pulled from.<br>This information is added on the EZPay<br>screen using the <u>External Accounts</u><br>link, then using that account to make a<br>future ACH payment.   |
|                                  |              |                                                   | When this merge field is used, the account number only displays the last four numbers of the account number, preceded by XXX's.                                                                                                    |

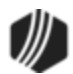

| <b>Q</b> <i>Tip:</i> If y<br><u>Print E</u> | you get<br>vent Le                                                                                                    | the following message in Word<br>tters screen,                                                                       | d after clicking <f< th=""><th>Preview</th><th>Selecte</th><th>ed&gt; on the</th></f<> | Preview                                | Selecte      | ed> on the   |
|---------------------------------------------|----------------------------------------------------------------------------------------------------|----------------------------------------------------------------------------------------------------|----------------------------------------------------------------------------------------|----------------------------------------|--------------|--------------|
|                                             |                                                                                                    | Header Record Delimiters                                                                                             |                                                                                        | ?                                      | ×            |              |
|                                             |                                                                                                    | Data fields must be separated from<br>field delimiter. Similarly, data recor<br>delimiter. Use the lists below to se | each other by a cha<br>ds must be separate<br>lect the appropriate                     | aracter cal<br>d by a rec<br>delimiter | led a<br>ord |              |
|                                             |                                                                                                    | Field delimiter:                                                                                                    | Record delimiter:                                                                      |                                        |              |              |
|                                             |                                                                                                    | (none) 🗸 🗸                                                                                                    | (enter)                                                                                |                                        | $\sim$       |              |
|                                             |                                                                                                    | Preview:                                                                                                    |                                                                                        |                                        |              |              |
|                                             |                                                                                                    | EVENT $\cdot$ DATE $\rightarrow$ EVENT $\cdot$ NUME                                                                  | ER - EVENI                                                                             | •                                      | ^            |              |
|                                             |                                                                                                    | LETTER - FORMATTED                                                                                                   | LOAN ·NUMBER -                                                                         |                                        |              |              |
|                                             |                                                                                                    | EVENT · SPECIFIC · FIELDS ·                                                                                          | ·· → DATE·                                                                             | LATE                                   | ~            |              |
|                                             |                                                                                                    |                                                                                                    | ОК                                                                                     | Cano                                   | el           |              |
| Do the                                      | followir                                                                                                    | ng:                                                                                                    |                                                                                        |                                        |              |              |
| 1. Fro<br>2. Fro<br>3. Clic                 | m the <b>I</b><br>m the <b>I</b><br>ck <ok< th=""><th>Field delimiter field, select "Tal<br/>Record delimiter field, select "(<br/>&gt;.</th><th>b."<br/>(enter)."</th><th></th><th></th><th></th></ok<> | Field delimiter field, select "Tal<br>Record delimiter field, select "(<br>>.                                        | b."<br>(enter)."                                                                       |                                        |              |              |
| This er                                     | ror is a                                                                                                    | Word error that usually no long                                                                                      | ger appears after                                                                      | designa                                | ted the      | e above fiel |

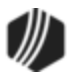

## **Event 60 Sample Letter**

**ONE-TIME ELECTRONIC PAYMENT** 

October 30, 2018

«EVENT\_DATE» «EVENT\_NUMBER»

«BRANCH\_NAME» «BRANCH\_ADDRESS\_LINE\_1» «BRANCH\_ADDRESS\_LINE\_2» «BRANCH\_CITY\_STATE\_ZIP»

«MAIL\_ADDRESS\_LINE1» «MAIL\_ADDRESS\_LINE2» «MAIL\_ADDRESS\_CITY\_STATE\_ZIP»

Dear «ACCOUNT\_FIRST\_NAME\_1» «ACCOUNT\_LAST\_NAME\_1»,

Thank you for your electronic payment scheduled for «ACH\_PMT\_EFFECTIVE\_DATE\_ALPHA» using account number ending in «EXTERNAL\_BANK\_ACCOUNT» from «EXTERNAL\_BANK\_NAME». For your records, your confirmation number for this transaction is: «CONFIRMATION\_NUMBER». If this payment has been made in error, contact our office before «ACH\_PMT\_EFFECTIVE\_DATE\_ALPHA».

If you would like to have future payments handled by electronic funds transfer, please call us. If you have any questions about this transaction, please call us at «BRANCH\_PHONE\_NUMBER».

Sincerely,

«BRANCH\_MANAGER\_NAME», Branch Manager

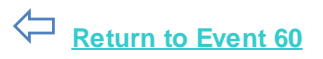

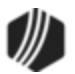

# **Event 61, Cancelled Event Letter**

The Cancelled Event Letter (event 61) record is automatically generated when your customers cancel one-time ACH payments. This letter will not generate for same-day cancellation of ACH payments. Additionally, this letter is not included on the <u>Event Letter Report (FPSRP175)</u>.

In order to use this event letter, your GOLDPoint Systems customer support representative must set up the EZPay option EZWCEL (Write Event Letter When Cancelled) in the EZPay IMAC tables in CIM GOLD. Once the option is set up, GOLD EventLetters will generate and download the new event 61, Cancelled Event Letter, immediately after an ACH payment is cancelled by your customers (and at least one day later from when the ACH payment was created).

If ACH payments have not yet posted, you can cancel them using the Loans > Transactions > <u>EZPay screen</u>. See the <u>One-time Future Payments</u> topic in the EZPay help for more information.

The following table lists all the merge fields available specifically for this letter. **See also:** Event 60, One-time Electronic Payment.

For a list of common merge fields and where they are pulled, see <u>Common Fields</u>, <u>CIF Fields</u>, and <u>Basic Loan</u> <u>Fields</u>.

#### Example of Cancelled Event Letter

| Merge Field                           | Mnemonic/<br>Calculation | From Screen                        | Description                                                                                                    |
|---------------------------------------|--------------------------|------------------------------------|----------------------------------------------------------------------------------------------------|
| CONFIRMATION_NUMBER                   | ASREFN                   | Loans ><br>Transactions ><br>EZPay | This is the confirmation number that<br>appears after the one-time payment<br>transaction is submitted from the<br>EZPay screen.                       |
| CREDITED_TO_ACCOUNT_<br>NUMBER_MASKED | ASANBR                   |                                    | This is the account number on the loan. On the letter, only the last four digits of the account number will print. The first digits will appear as Xs. |
| ACH_PMT_EFFECTIVE_DATE                | ASEFDT                   | EZPay                              | This is the effective date of when the one-time payment was submitted (e.g., 05-12-2012).                                                              |
| ACH_PMT_EFFECTIVE_<br>DATE_ALPHA      | ASEFDT                   | EZPay                              | This is the effective date (in alphabetic form) of when the one-time payment was submitted (e.g., May 12, 2012).                                       |
| ACH_PMT_EFF_DT_PLUS_1                 | ASEFDT                   | EZPay                              | This is the day after the effective date<br>of when the one-time payment was<br>submitted (e.g., 05-12-2012).                                          |
| ACH_PMT_EFF_DT_<br>PLUS_1_ALPHA       | ASEFDT                   | EZPay                              | This is the day after the effective date<br>(in alphanetic form) of when the one-<br>time payment was submitted (e.g.,<br>May 12, 2012).               |

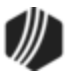

| <b>Q</b> <i>Tip:</i> If you ge<br>Print Event L                               | et the following message in Word after clicking <preview selected=""> on the etters screen,</preview>                                                                                                    |
|-------------------------------------------------------------------------------|----------------------------------------------------------------------------------------------------|
|                                                                               | Header Record Delimiters ? ×                                                                                                    |
|                                                                               | Data fields must be separated from each other by a character called a field delimiter. Similarly, data records must be separated by a record delimiter. Use the lists below to select the appropriate delimiter. |
|                                                                               | Field delimiter: <u>R</u> ecord delimiter:                                                                                                    |
|                                                                               | (none) (enter) V                                                                                                    |
|                                                                               | Preview:                                                                                                    |
|                                                                               | EVENT · DATE → EVENT · NUMBER → EVENT · ^                                                                                                    |
|                                                                               | LETTER - FORMATTED · LOAN · NUMBER - · · ·                                                                                                    |
|                                                                               | EVENT SPECIFIC FIELDS ··· → DATE · LATE ·<br>CHARCE · LAST · ASSESSED · DATE · LATE · CHARCE · · · · · · · · · · · · · · · · · · ·                                                                               |
|                                                                               | OK Cancel                                                                                                    |
| Do the follow                                                                 | ring:                                                                                                    |
| <ol> <li>From the</li> <li>From the</li> <li>Click <o< li=""> </o<></li></ol> | <b>Field</b> delimiter field, select "Tab."<br><b>Record</b> delimiter field, select "(enter)."<br>K>.                                                                                                    |
| This error is                                                                 | a Word error that usually no longer appears after designated the above fields                                                                                                    |

## **Event 61 Sample Letter**

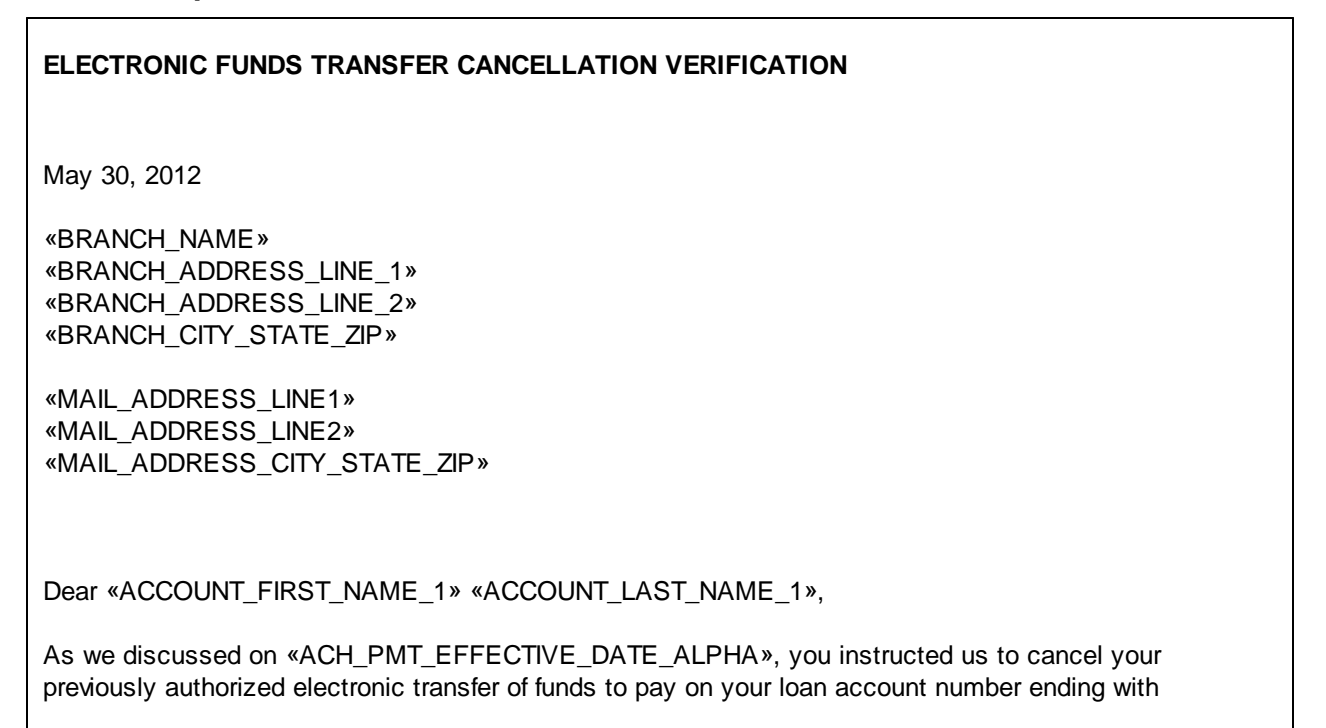

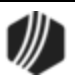
«CREDITED\_TO\_ACCOUNT\_NUMBER\_MASKED». If you do not make your loan payment by some other method by «DUE\_DATE\_ALPHA», you will be charged any applicable late charge as provided in your loan agreement.

If you would like to have future payments handled by electronic funds transfer, you must call us. If you have any questions about this transaction, please call us at «BRANCH\_PHONE\_NUMBER».

Sincerely,

«BRANCH\_MANAGER\_NAME», Branch Manager

«EVENT\_DATE» «EVENT\_NUMBER»

Return to Event 61

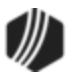

## Support

GOLDPoint Systems customer service is available Monday through Friday, from 6:00 a.m. to 7:00 p.m. (MT).

Phone: (888) 477-0099 Phone: (801) 429-2172

Fax: (801) 374-5316

Email: <a href="mailto:ccfisher@goldpointsystem.com">ccfisher@goldpointsystem.com</a>

GOLDPoint Systems 1525 West 820 North Provo, Utah 84601

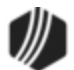